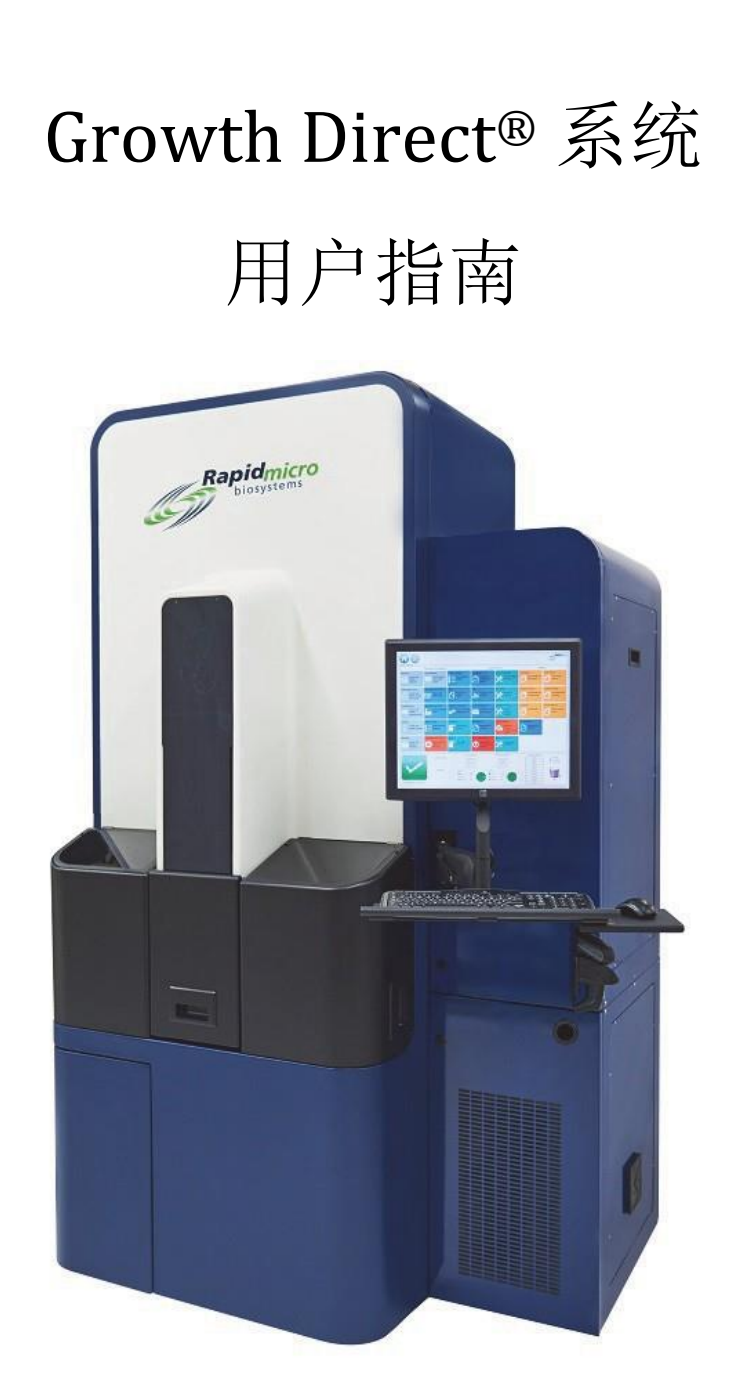

用于环境监测和生物负荷测试 部件号: E700-GD2、B700-GD2 用户指南: TSC0332 修订: L

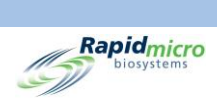

# 配置和版本

| 仪器配置               | 用户指南支持软件版本 |
|--------------------|------------|
| E700-GD2; B700-GD2 | 4.1 或以上    |

Growth Direct<sup>®</sup>用户指南 TSC0332 修订版 L 第 ii 页,共 xi 页

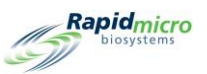

# Growth Direct<sup>®</sup> 文档版权和商标

版权所有 © 2023 Rapid Micro Biosystems, Inc. 保留所有权利。<u>www.rapidmicrobio.com</u>

本文件中包含的信息可能会发生变更, 恕不另行通知。

用户指南 SKU 编号: GDOC-MAN-简体中文 ZH

美国印刷

商标

Growth Direct<sup>®</sup> 是 Rapid Micro Biosystems, Inc. 的商标。

Adobe<sup>®</sup> 和 Acrobat<sup>®</sup> 是 Adobe Systems Incorporated 的注册商标。

Sharpie Pen<sup>®</sup> 是 Newell Rubbermaid 的注册商标。

所有其他商标均为其各自所有者的财产。

Growth Direct<sup>®</sup> 用户指南 TSC0332 修订版 L 第 iii 页,共 xi 页

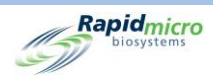

# 关于本手册

本用户指南为实验室管理员和负责操作和维护 Growth Direct® 系统的科学家提供了背景信息和步骤。

# 首字母缩略词

本指南使用以下首字母缩略词。

| 首字母缩略词 | 含义                     |
|--------|------------------------|
| CFU    | 菌落形成单位                 |
| EM     | 环境监测                   |
| GD     | Growth Direct          |
| LIMS   | 实验室信息管理系统              |
| OOS    | 超出规格                   |
| PM     | 预防性维护                  |
| RMB    | Rapid Micro Biosystems |

Growth Direct<sup>®</sup> 用户指南 TSC0332 修订版 L 第 iv 页,共 xi 页

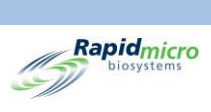

# 目录

| 1. 系统概述                                                | 述                               | 1  |
|--------------------------------------------------------|---------------------------------|----|
| 1.1 注频                                                 | 释、注意事项和警告                       | 1  |
| 1.2 其                                                  | 他仪器标签                           | 3  |
| 1.3 Gro                                                | owth Direct® 系统组件               | 4  |
| 1.3.1                                                  | 仪器                              | 4  |
| 1.3.2                                                  | 耗材                              | 6  |
| 1.3.3                                                  | 附件                              | 6  |
| 1.4 预算                                                 | 期用途                             | 7  |
| 1.4.1                                                  | Growth Direct <sup>®</sup> 系统   | 7  |
| 1.4.2                                                  | 环境监测                            | 7  |
| 1.4.3                                                  | 生物负荷检测                          | 7  |
| 1.5 启动                                                 | 动 Growth Direct <sup>®</sup> 系统 | 7  |
| 1.6 主势                                                 | 软件页面                            | 11 |
| 1.6.1                                                  | 关于主页                            | 11 |
| 1.6.2                                                  | 菜单栏                             | 12 |
| 1.6.3                                                  | 检测队列                            | 12 |
| 1.6.4                                                  | 培养箱容量利用                         | 13 |
| 1.6.5                                                  | 系统信息                            | 13 |
| 1.6.6                                                  | 状态栏                             | 14 |
| 1.6.7                                                  | 菜单栏按钮                           | 14 |
| 1.6.8                                                  | 签名和确认页面                         |    |
| 1.7 关                                                  | 于菜单选项页面                         |    |
| 1.7.1                                                  | 研究方案/程序                         |    |
| 1.7.2                                                  | 管理                              | 20 |
| 1.7.3                                                  | 报告                              | 21 |
| 1.8 Gro                                                | owth Direct <sup>®</sup> 系统工作流程 | 21 |
| 2. 设置 Gr                                               | owth Direct <sup>®</sup> 系统     |    |
| 2.1 概                                                  | 述                               | 22 |
| 2.1.1                                                  | 配置权限                            | 23 |
| 2.1.2                                                  | 定义系统参数和警报设置                     | 23 |
| 2.2 创                                                  | 建用户角色和分配权限                      | 23 |
| Growth Direct <sup>®</sup><br>TSC0332 修订<br>第 v 页,共 xi | 用户指南<br>版 L<br>页                |    |

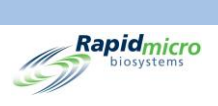

| 2.2.1                                                           | 用户角色页面           | 23 |
|-----------------------------------------------------------------|------------------|----|
| 2.2.2                                                           | 创建新角色            | 24 |
| 2.2.3                                                           | 编辑现有角色           | 25 |
| 2.2.4                                                           | 删除角色             | 25 |
| 2.3 配量                                                          | 置系统用户            | 25 |
| 2.3.1                                                           | 用户页面             | 26 |
| 2.3.2                                                           | 创建用户账户           | 26 |
| 2.3.3                                                           | 编辑现有条目           | 27 |
| 2.3.4                                                           | 启用和禁用用户访问        | 27 |
| 2.3.5                                                           | 更改密码             | 27 |
| 2.4 配量                                                          | 置电子邮件通知          | 28 |
| 2.4.1                                                           | 分配电子邮件通知选项       | 28 |
| 2.5 指题                                                          | 定常规设置            | 29 |
| 2.5.1                                                           | 完成常规设置           |    |
| 2.5.2                                                           | 未加载的测试间隔         |    |
| 2.5.3                                                           | 周末时间             |    |
| 2.5.4                                                           | 桥接计算机设置          |    |
| 2.5.5                                                           | 签名备注             |    |
| 2.5.6                                                           | 测试批准所需备注         |    |
| 2.5.7                                                           | 许可               |    |
| 2.5.8                                                           | 打印导出报告           |    |
| 2.5.9                                                           | 页面帮助             |    |
| 2.5.10                                                          | 主屏幕样品盒过滤器        |    |
| 2.6 指题                                                          | ɛ́ IT 设置         |    |
| 2.6.1                                                           | IT 设置页面          |    |
| 2.6.2                                                           | 数据库和日志备份         |    |
| 2.6.3                                                           | 存档               |    |
| 2.6.4                                                           | 系统电子邮件           | 34 |
| 2.6.5                                                           | 复制日志             |    |
| 2.6.6                                                           | 导出测试结果数据         | 35 |
| 2.6.7                                                           | 网络凭据             | 35 |
| 2.6.8                                                           | 远程监测系统选项         | 35 |
| 2.7 指题                                                          | 定打印机设置           |    |
| Growth Direct <sup>®</sup><br>TSC0332 修订版<br>第 <b>vi</b> 页,共 xi | 用户指南<br>反 L<br>页 |    |

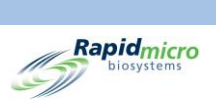

|            | 2.7.1               | 1 文件打印机                         | 37 |
|------------|---------------------|---------------------------------|----|
|            | 2.7.2               | 2 条形码打印机                        | 37 |
|            | 2.8                 | 设置培养箱温度和温度警报阈值                  | 37 |
|            | 2.8.1               | 1 设置温度范围                        |    |
|            | 2.9                 | 系统清理:                           |    |
|            | 2.9.1               | 1 系统清理页面                        |    |
|            | 2.9.2               | 2 手动移除样品盒                       |    |
| 3.         | 使用                  | 目 Growth Direct <sup>®</sup> 系统 | 40 |
|            | 3.1                 | 概述                              | 40 |
|            | 3.2                 | 创建和修改方法                         | 41 |
|            | 3.2.1               | 1 创建新方法                         | 41 |
|            | 3.2.2               | 2 编辑方法                          | 42 |
|            | 3.2.3               | 3 删除方法                          | 42 |
|            | 3.3                 | 定义警报、操作和规范                      | 43 |
|            | 3.3.1               | <b>1</b> 操作警报级别页面               | 43 |
|            | 3.3.2               | 2 创建新的操作警报级别记录                  | 44 |
|            | 3.3.3               | <b>3</b> 删除操作警报级别指定             | 44 |
|            | 3.4                 | 创建和修改处理规则                       | 44 |
|            | 3.4.1               | 1 处理规则页面                        | 44 |
|            | 3.4.2               | <b>2</b> 创建新的处理规则               | 45 |
|            | 3.4.3               | 3 编辑处理规则                        | 46 |
|            | 3.4.4               | 4 删除处理规则                        | 46 |
|            | 3.5                 | 创建和修改样品                         | 46 |
|            | 3.5.1               | 1 使用样品页面                        | 47 |
|            | 3.5.2               | 2 导入样品                          | 48 |
|            | 3.5.3               | 3 编辑样品                          | 48 |
|            | 3.5.4               | 4 删除样品                          | 49 |
|            | 3.6                 | 创建和修改工作列表                       | 49 |
|            | 3.6.1               | <b>1</b> 创建新工作列表                | 50 |
|            | 3.6.2               | 2 导入工作列表                        | 50 |
|            | 3.6.3               | <b>3</b> 编辑工作列表                 | 51 |
|            | 3.6.4               | <b>4</b> 删除工作列表                 | 51 |
|            | 3.7                 | 打印工作表和标签                        | 51 |
| Gro<br>TSO | owth Dir<br>C0332 僧 | rect <sup>®</sup> 用户指南<br>修订版 L |    |

第 vii 页,共 xi页

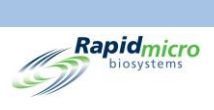

| 3                   | .8              | 选择和订购测试                                  | 53 |
|---------------------|-----------------|------------------------------------------|----|
|                     | 3.8.1           | 1 手动订购测试页面                               | 53 |
|                     | 3.8.2           | 2 工作列表选项卡                                | 53 |
|                     | 3.8.3           | 3 样品选项卡                                  | 54 |
|                     | 3.8.4           | <b>4</b> 手动处理规则                          | 54 |
| 3                   | .9              | 选择和加载测试                                  | 55 |
|                     | 3.9.1           | 1 手动加载测试页面                               | 55 |
|                     | 3.9.2           | 2 更改和更新序列号                               | 55 |
| 3                   | .10             | 选择待批准的测试                                 | 56 |
|                     | 3.10            | .1 批准测试页面                                | 56 |
|                     | 3.10            | .2 批准测试                                  | 57 |
| 3                   | .11             | 查看样品盒详细信息                                | 57 |
|                     | 3.11            | .1 样品盒详细信息页面                             | 57 |
|                     | 3.11            | .2 选择要查看的测试                              | 58 |
|                     | 3.11            | .3 创建和打印 PDF 报告                          | 59 |
| 3                   | .12             | 选择要取消或收回的测试                              | 61 |
|                     | 3.12            | .1 选择要取消或收回的测试                           | 61 |
| 3                   | .13             | 系统处理                                     | 62 |
| 3                   | .14             | 清空垃圾桶                                    | 63 |
| 4.                  | 实验              | 2室信息管理系统 (LIMS)                          | 65 |
| 4                   | .1              | 概述                                       | 65 |
| 4                   | .2              | 关于 LIMS 页面                               | 66 |
| 4                   | .3              | 修改 LIMS 设置                               | 66 |
| 4                   | .4              | 选择 LIMS 选项                               | 67 |
| 4                   | .5              | 设置默认检测                                   | 67 |
| 4                   | .6              | 指定 LIMS 文件夹目标                            | 68 |
| 4                   | .7              | 设置 LIMS 文件夹的网络凭据                         | 68 |
| 4                   | .8              | 配置 LIMS 结果字段                             | 68 |
| 4                   | .9              | 打印待测测试的 LIMS 标签                          | 69 |
| 4                   | .10             | 重新发送 LIMS 结果                             | 70 |
| 5.                  | 指定              | 打印机设置以及查看和打印报告                           | 72 |
| 5                   | .1              | 配置打印机                                    | 72 |
|                     | 5.1.1           | 1 配置条形码打印机                               | 72 |
| Grov<br>TSC<br>第 vi | wth Dir<br>0332 | ect <sup>®</sup> 用户指南<br>参订版 L<br>共 xi 页 |    |

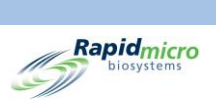

| 5.1                 | .2                          | 配置文件打印机       | 74 |
|---------------------|-----------------------------|---------------|----|
| 5.2                 | 指知                          | 官报告选项         | 75 |
| 5.2                 | .1                          | 关于报告选项        | 75 |
| 5.2                 | .2                          | 关于查看选项        | 76 |
| 5.3                 | 选择                          | 释报告           | 76 |
| 5.4                 | 查看                          | 看和打印测试报告      | 77 |
| 5.4                 | .1                          | 查看测试报告        | 77 |
| 5.4                 | .2                          | 打印测试报告        | 79 |
| 5.4                 | .3                          | 将测试报告保存为 PDF  |    |
| 5.5                 | 查看                          | f并打印批次报告      |    |
| 5.5                 | .1                          | 查看批次/批号结果     |    |
| 5.6                 | 查看                          | 看和打印审计报告      |    |
| 5.6                 | .1                          | 方法审计报告        |    |
| 5.6                 | .2                          | 操作警报审计报告      |    |
| 5.6                 | .3                          | 处理规则审计报告      |    |
| 5.6                 | .4                          | 样品审计报告        |    |
| 5.6                 | .5                          | 工作列表审计报告      |    |
| 5.6                 | .6                          | 常规和 IT 设置审计报告 |    |
| 5.6                 | .7                          | 培养箱设置审计报告     |    |
| 5.6                 | .8                          | 用户角色审计报告      |    |
| 5.6                 | .9                          | 用户审计报告        |    |
| 5.6                 | .10                         | 系统事件审计报告      |    |
| 5.6                 | .11                         | 用户活动审计报告      |    |
| 5.6                 | .12                         | 已取消的测试报告      |    |
| 5.6                 | .13                         | 焦点校准审计报告      |    |
| 5.7                 | 查看                          | f自定义报告        |    |
| 6. 准征               | 备和力                         | D载生物负荷样品      |    |
| 6.1                 | 概论                          | <u>k</u>      |    |
| 6.2                 | 关于                          | 户生物负荷盒        |    |
| 6.3                 | 打日                          | P样品盒工作列表标签    |    |
| 6.4                 | 准备                          | 备和过滤生物负荷样品    |    |
| 6.4                 | .1                          | 准备器械和设备       |    |
| 6.4                 | .2                          | 过滤样品          |    |
| Growth D<br>TSC0332 | irect <sup>®</sup> )<br>修订版 | 用户指南<br>〔L    |    |

第 ix 页, 共 xi 页

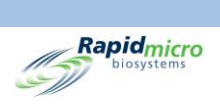

|                    | 6.4.3                    | 3 转移样品盒膜                                  | 102 |
|--------------------|--------------------------|-------------------------------------------|-----|
|                    | 6.4.4                    | <b>4</b> 定型取样和故障排除                        | 104 |
| 6                  | .5                       | 将样品盒装入 Growth Direct <sup>®</sup> 系统中     | 104 |
| 7.                 | 制备                       | 各和加载环境监测样品                                | 109 |
| 7                  | .1                       | 概述                                        | 109 |
| 7                  | .2                       | 打印样品盒工作列表标签                               | 109 |
| 7                  | .3                       | 处理环境样品                                    | 110 |
|                    | 7.3.1                    | 1 关于生长样品盒                                 | 111 |
|                    | 7.3.2                    | 2 制备样品                                    | 111 |
|                    | 7.3.3                    | 3 对活性空气采样                                 | 112 |
|                    | 7.3.4                    | 4 表面取样                                    | 114 |
|                    | 7.3.5                    | 5   测试 Growth Promotion                   | 114 |
| 7                  | .4                       | 将样品盒装入 Growth Direct <sup>®</sup> 系统中     | 115 |
| 8.                 | 桥接                       | 专计算机                                      | 116 |
| 8                  | .1                       | 关于桥接计算机                                   | 116 |
| 8                  | .2                       | 桥接计算机错误消息                                 | 116 |
| 8                  | .3                       | 桥接计算机:添加/更改 IP 地址                         | 117 |
| 9.                 | 清洁                       | 5和维护                                      | 118 |
| 9                  | .1                       | 清洁和维护时间表                                  | 118 |
| 9                  | .2                       | 打印机维护                                     | 119 |
|                    | 9.2.1                    | 1 更换条形码打印机中的标签                            | 119 |
|                    | 9.2.2                    | 2 更换打印机色带                                 | 122 |
|                    | 9.2.3                    | 3 清洁打印头                                   | 124 |
| 9                  | .3                       | 为 Growth Direct <sup>®</sup> 数据库安排定期备份    | 125 |
| 9                  | .4                       | 清洁 Growth Growth Direct <sup>®</sup> 表面   | 127 |
| 9                  | .5                       | 预防性服务                                     | 127 |
| 9                  | .6                       | 系统维护                                      | 128 |
| 10.                | 故障                       | 〕排除                                       | 130 |
| 1                  | 0.1                      | 故障排除前                                     | 130 |
| 1                  | 0.2                      | 系统关闭                                      | 131 |
| 1                  | 0.3                      | 紧急系统关闭                                    | 134 |
| 1                  | 0.4                      | 复制和通过电子邮件发送诊断文件                           | 135 |
| 1                  | 0.5                      | 屏幕捕获                                      | 137 |
| Grov<br>TSC<br>第 x | vth Dir<br>0332 値<br>页,共 | rect <sup>®</sup> 用户指南<br>修订版 L<br>共 xi 页 |     |

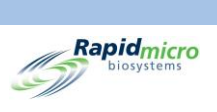

| 附录A  | 常规系统规范和要求 | 138 |
|------|-----------|-----|
| 附录 B | 订购产品      | 140 |
| 索引   |           | 142 |
|      |           |     |

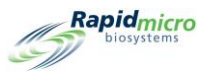

# 1. 系统概述

本节介绍 Growth Direct<sup>®</sup> 系统,包括以下信息:

- 1.1 注释、注意事项和警告
- 1.2 其他仪器标签
- 1.3 Growth Direct<sup>®</sup> 系统组件
- 1.4 预期用途
- 1.5 启动 Growth Direct<sup>®</sup> 系统
- 1.6 主软件页面
- 1.7 关于菜单选项页面

1.8 Growth Direct<sup>®</sup> 系统工作流程

### 1.1 注释、注意事项和警告

注释、注意事项和警告将出现在本用户指南和 Growth Direct<sup>®</sup> 系统本身上。

|             | 注:表示您应该阅读的重要信息。                            |
|-------------|--------------------------------------------|
| $\triangle$ | 小心!表示可能导致轻微人身伤害、设备损坏或数据丢失的情况、危险或不安全的做法。    |
|             | <b>警告!</b> 表示可能导致操作员严重人身伤害或死亡的情况、危险或不安全操作。 |

Growth Direct<sup>®</sup>用户指南 TSC0332 修订版 L 第1页,共 152页

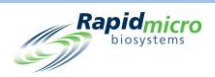

所有操作员在使用 Growth Direct<sup>®</sup> 系统之前,必须阅读并理解以下注意事项和警告。注意声明在手册的适 用章节中出现。其中一些符号出现在设备本身上。设备上的"警告!"符号表示您在使用之前必须阅读 的本手册中的重要信息。

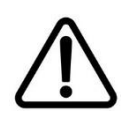

**小心!**请勿在系统上安装任何软件,但 Rapid Micro Biosystems 提供的软件除外。安装第三方软件可能会对系统产生负面影响,并使系统的保修失效。如果您有具体问题,请联系 Rapid Micro Biosystems。

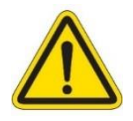

**警告!** 切勿试图移动系统、倚靠或攀爬系统。在任何情况下,都不要将您的头放入系统中。

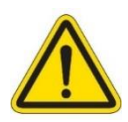

**警告!** 始终按照本用户指南中提供的规范使用系统。切勿进行机械性修改或从 系统上取下任何面板。不遵守这些要求可能会损害系统提供的保护,并可能导 致严重伤害或死亡。

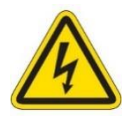

**触电危险/保护接地(接地)。**为降低触电风险,系统使用三线电缆和插头接地;电缆位于面板后面或已锁的门后面。切勿试图触及电缆或电线;否则可能导致严重伤害或死亡。

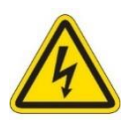

**危险的带电电压!**系统设计将正常操作期间暴露于危险电压的风险降至最低。 Rapid Micro Biosystems 人员接受过维护和维修系统的培训,并在必要时将其与 危险带电电压断开。

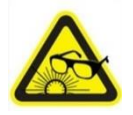

**强烈的脉冲光警告!** 激光和高功率 LED 灯包含在系统中,仅在系统分析样品盒时亮起。系统设计用于在前门打开时关闭激光。

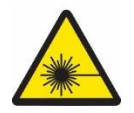

**激光发射警告。**I 类和 II 类激光器封装在系统中,仅在系统分析样品盒时启动。系统设计用于在前门打开时关闭激光。

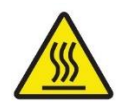

**灼伤危险/热表面警告!**如果您需要打开培养箱,请避免接触内表面,因为它可能仍然很热。

Growth Direct<sup>®</sup>用户指南 TSC0332 修订版 L 第 2 页,共 152 页

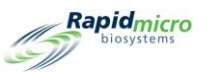

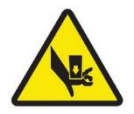

**挤压危险警告!**维修设备内部时,请警惕挤压危险的可能性。打开设备前门时,所有活动部件都应停止;但是,将手和手指探入设备时要小心。

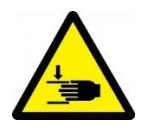

**挤压危险警告!** 维修设备外部时,请小心可能存在挤压危险。打开和关闭输入/ 输出队列时要特别小心,可能会有夹住手和手指的风险。

# 1.2 其他仪器标签

除了上一节中的国际警告符号外,以下标签也出现在 Growth Direct<sup>®</sup> 系统中。

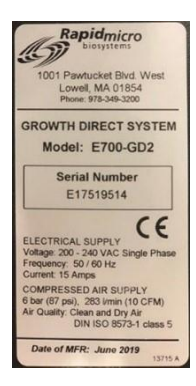

**仪器标签。**说明系统型号、序列号、电源规格(电压、频率、电 流)、压缩空气供应规格和生产日期。

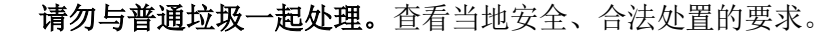

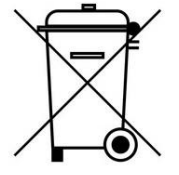

通用电源 (UPS)。表示 UPS 连接。

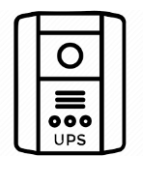

**→** <sup>1</sup> <sup>1</sup> 10101

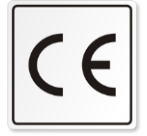

通信端口。分别表示 USB、网络和串行端口。

**CE 标签。**证明产品符合欧盟健康、安全和环境要求,确保消费者安全。

Growth Direct<sup>®</sup> 用户指南 TSC0332 修订版 L 第 3 页,共 152 页

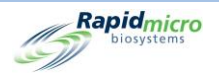

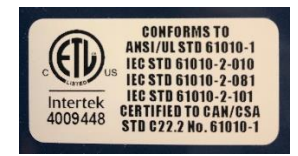

**ETL 标签。**表示该系统已经过经认证的第三方测试实验室测试,符合适用的安全标准和北美销售或分销的最低要求。

## 1.3 Growth Direct<sup>®</sup> 系统组件

Growth Direct<sup>®</sup>系统由下述仪器、耗材和附件组成。

### 1.3.1 仪器

- 带成像仪的检测装置,用于分析样品
- 集成机器人,可在系统内进行样品处理和移动
- 两个机载培养箱,可维持所需的样品温度
- 用于运行系统的触摸屏显示器
- 左右输入的转盘,用于加载样品盒
- 用于已分析的样品盒的垃圾桶
- 用于移除所关注的样品盒的输出队列

Growth Direct<sup>®</sup> 用户指南 TSC0332 修订版 L 第4页, 共 152页

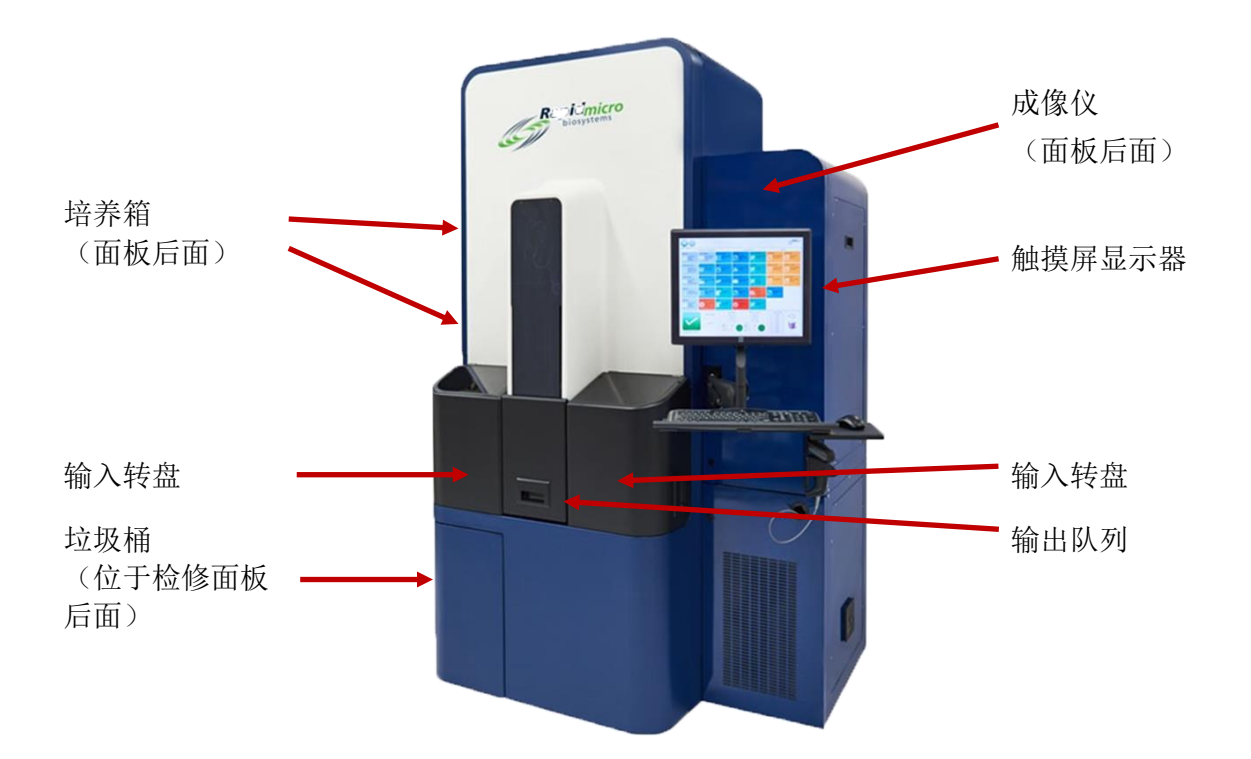

Rapidmicro

3

图 1 - 1: Growth Direct® 仪器

Growth Direct<sup>®</sup>用户指南 TSC0332 修订版 L 第5页,共 152页

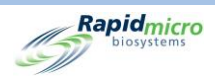

## 1.3.2 耗材

以下耗材可用于制备和检测样品:

环境监测

- 样品盒
- 透明盖

生物负荷检测

- 样品盒
- 透明盖
- 过滤漏斗

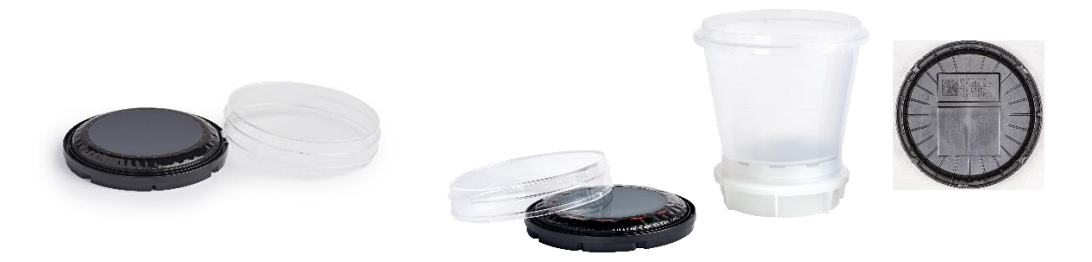

图 1-2: EM 样品盒和透明盖(左)、生物负荷检测样品盒和漏斗(右)

- 1.3.3 附件
  - 样品盒转盘:容量 60 个样品盒,用于 EM 和生物负荷检测
  - 用于标记样品盒的条形码打印机(放置在系统附近的工作台上或通过您的网络连接)
  - 手持式条形码扫描仪

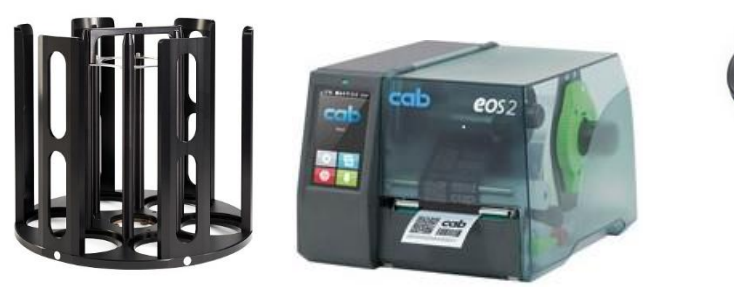

样品盒转盘

条形码打印机

图 1-3: Growth Direct® 附件

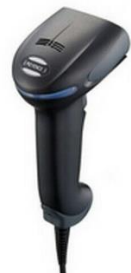

条形码扫描仪

Growth Direct<sup>®</sup> 用户指南 TSC0332 修订版 L 第6页,共152页

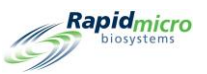

## 1.4 预期用途

#### 1.4.1 Growth Direct<sup>®</sup>系统

Growth Direct<sup>®</sup> 系统可进行常见的微生物学测试,旨在用于快速微生物学测试和分析系统。该系统可自动进行高容量 EM、生物负荷检测和水质检测样品。用户在生长样品盒上制备微生物样品,并将其加载到 Growth Direct<sup>®</sup> 系统中。然后系统自动:

- 在仪器内处理和移动样品。
- 对样品进行成像。
- 通知指定人员警示、警报和/或操作级别(如果此功能已打开)。
- 报告结果。
- 将已完成的样品返还给操作员,以供后续按需处理、储存或处置。
- 根据特定检测的要求,在样品盒转盘、培养箱、成像站和输出队列以及垃圾桶之间移动样品 盒。

#### 1.4.2 环境监测

填充了介质的 EM 生长样品盒反映了当前 EM 使用的空气、表面和人员监测模式。这些样品盒用于 Growth Direct<sup>®</sup> 系统的分析。

### 1.4.3 生物负荷检测

过滤漏斗旨在用于在 Growth Direct<sup>®</sup> 系统进行分析之前制备液体样品(原材料、加工中样品或水)。 Growth Direct<sup>®</sup> 系统在真空下通过 0.45 µm 硝酸纤维素滤膜过滤样品。滤膜在过滤后保留微生物,然后转 移到 Growth 样品盒中。

## 1.5 启动 Growth Direct<sup>®</sup>系统

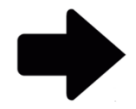

注:这些说明支持兼容 IEC61010 第 3 版的系统。之前发布的 Growth Direct<sup>®</sup> 系统已启动用户指南中记录的步骤。

Rapid Micro Biosystems 人员将为您安装和启动系统。它设计为始终保持开启。如果断电,系统会在恢复 供电时尝试自动启动。但是,如果您需要手动启动系统,请遵循以下步骤。

将面板钥匙(内嵌)插入锁中,并顺时针旋转钥匙,解锁右下角的面板。面板摆出,露出电路面板。

Growth Direct<sup>®</sup>用户指南 TSC0332 修订版 L 第7页,共 152页

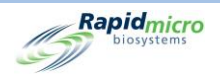

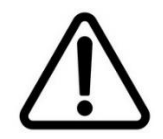

**小心!**系统中有样品盒时,Rapid Micro Biosystems 建议您不要由于系统断电 或任何原因关闭系统的电源开关。这样做可能会影响样品完整性。

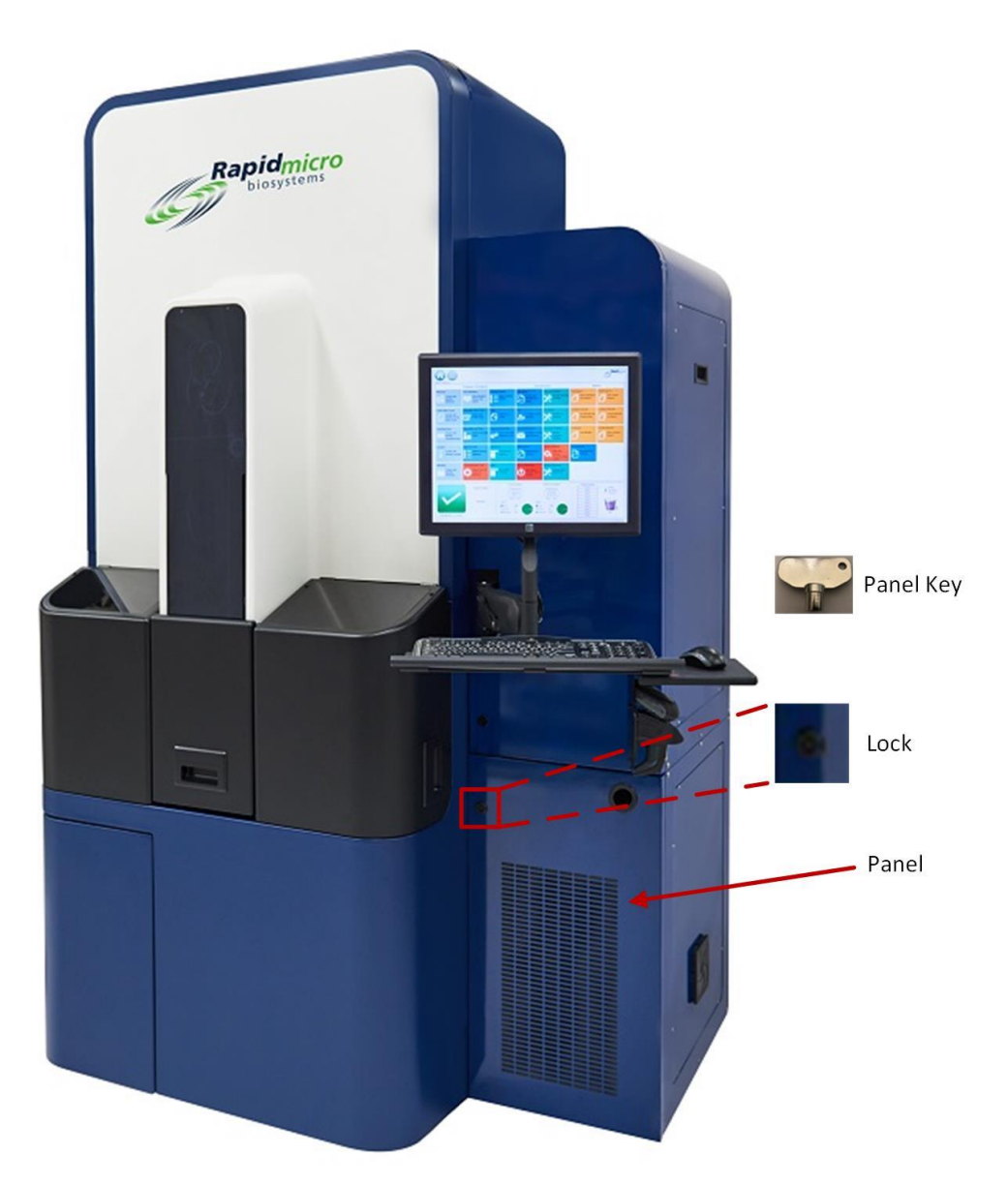

#### 图 1-4: 解锁电路面板盖

- 如有必要,将主断路器开关和 UPS 电源开关拨动到其开启位置。这些开关位于右下角。注:图 1-5图1-6显示了两种可能的开关布局。
- 3. 按下 UPS 左上角的 UPS 电源按钮。所有系统,包括服务器、监视器和软件,都会自动打开。

Growth Direct<sup>®</sup> 用户指南 TSC0332 修订版 L 第8页, 共 152页

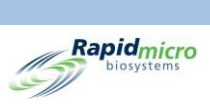

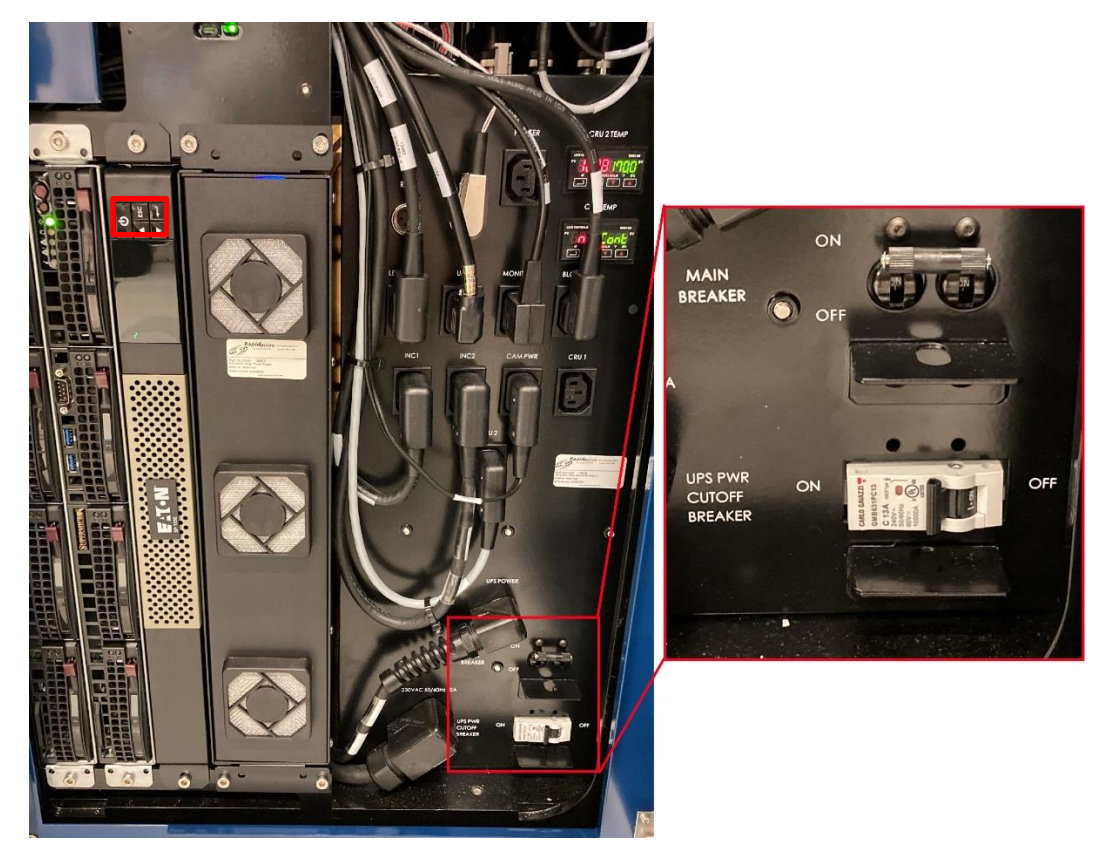

图 1-5: 控制面板断路器和电源布局-新的

Growth Direct<sup>®</sup>用户指南 TSC0332 修订版 L 第9页,共 152页

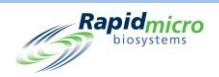

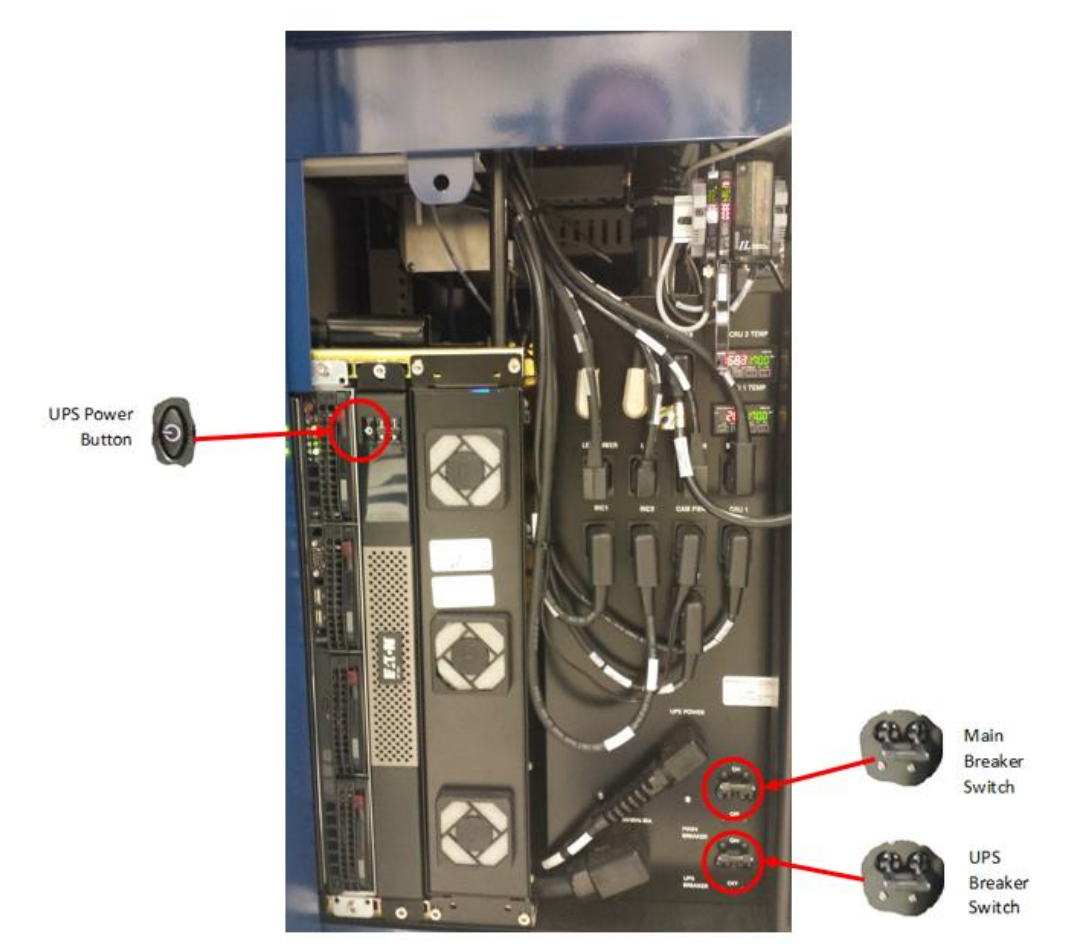

图 1-6: 控制面板断路器和电源布局 - 旧的

如果系统断电,则使用 UPS 中的电源执行受控关机。

系统等待大约1分钟,以查看中断是否为临时性:

- 如果恢复供电,系统可恢复正常运行。
- 如果在将样品盒移动到培养箱时恢复电源,系统可恢复正常操作。
- 如果电源未恢复,系统会将所有样品盒移至培养箱。

如果在所有样品盒放回培养箱后仍未恢复电源,则系统等待约1分钟:

- 如果在1分钟内恢复供电,系统可恢复正常运行。
- 如果电源尚未恢复,则系统会显示一条消息,开始关闭并发送电子邮件通知(如果您已在用 户电子邮件通知页面上打开了系统故障的电子邮件通知)。

此时,即使电源已恢复,系统也会完成关机。

关闭完成后,且恢复供电后,系统启动并恢复正常运行。如果您在**用户电子邮件通知**页面上打开了系统 故障的电子邮件通知,系统会发送关于电源恢复的电子邮件通知。

Growth Direct<sup>®</sup> 用户指南 TSC0332 修订版 L 第 10 页,共 152 页

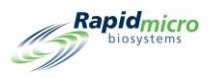

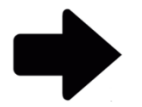

**注**: 我们强烈建议您打开系统故障的电子邮件通知。如果 Rapid Micro Biosystems 代表指示您关闭系统,请参阅第 10 节,故障排除中的说明。

# 1.6 主软件页面

Growth Direct<sup>®</sup> 系统用户界面有两个主要页面:

- 主页
- 菜单选项页面

### 1.6.1 关于主页

主页显示有关持续检测和总体系统状态的重要信息。主页还提供以下页面的访问权限:

- 打印标签
- 打开输入门
- 批准测试结果
- 收回和取消测试
- 清空垃圾桶
- 打开输出队列门

当设备打开时,Growth Direct<sup>®</sup> 软件应用程序自动启动,并显示出**主页**。

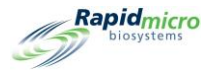

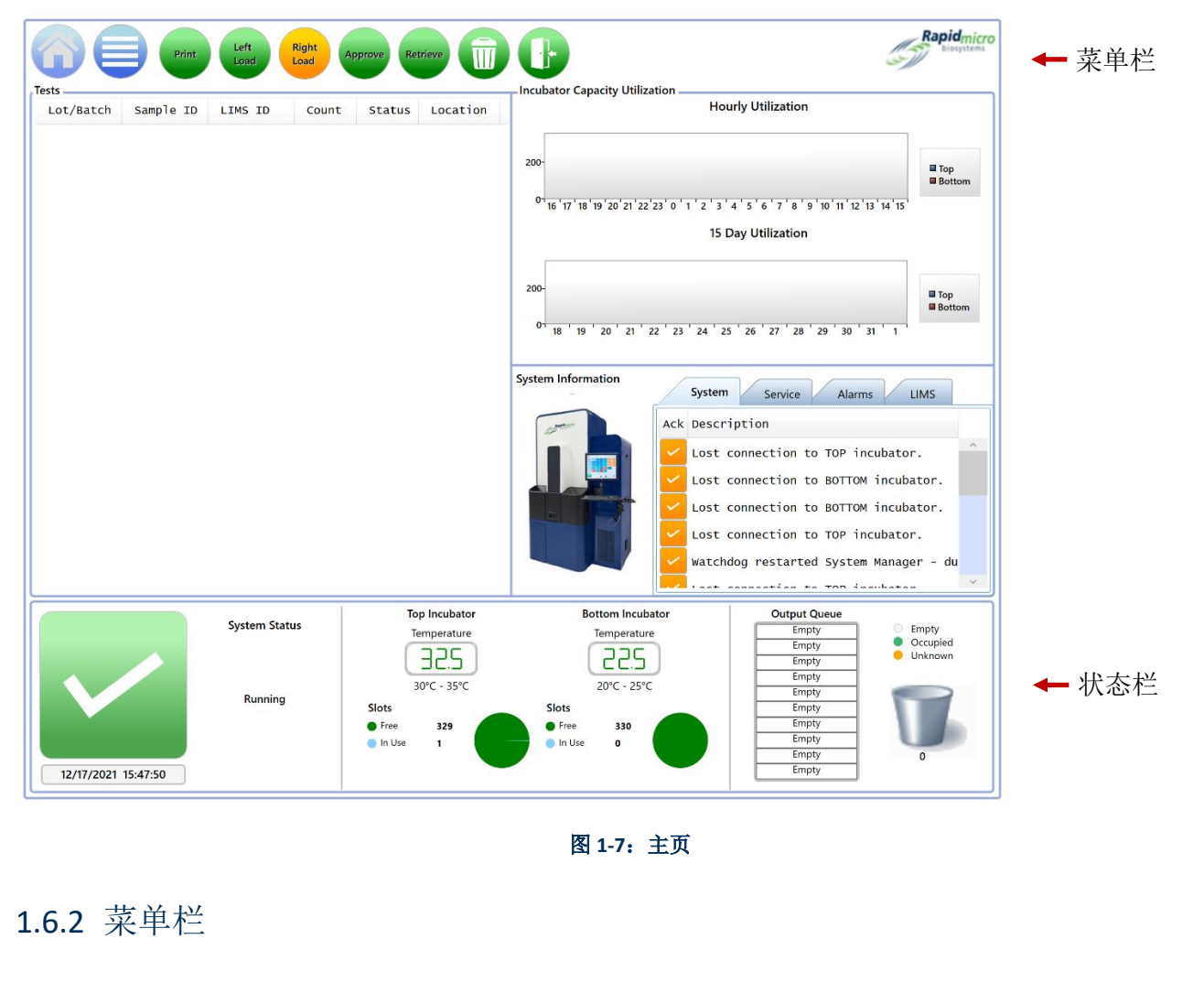

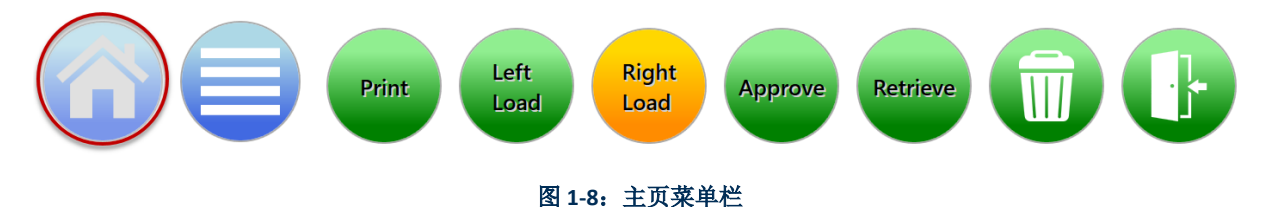

菜单栏出现在**主页**的顶部。菜单栏上的**主页**按钮(上面以红色圈出)出现在每个页面上。要从 Growth Direct<sup>®</sup> 系统应用程序的任何区域返回**主页**,请点击**主页**按钮。

### 1.6.3 检测队列

测试队列位于页面的左上角区域,显示所有关注的测试或样品盒,具体取决于如何使用**常规设置**页面配置系统(参阅第2节,设置 Growth Direct<sup>®</sup>系统)。

Growth Direct<sup>®</sup>用户指南 TSC0332 修订版 L 第 **12**页,共152页

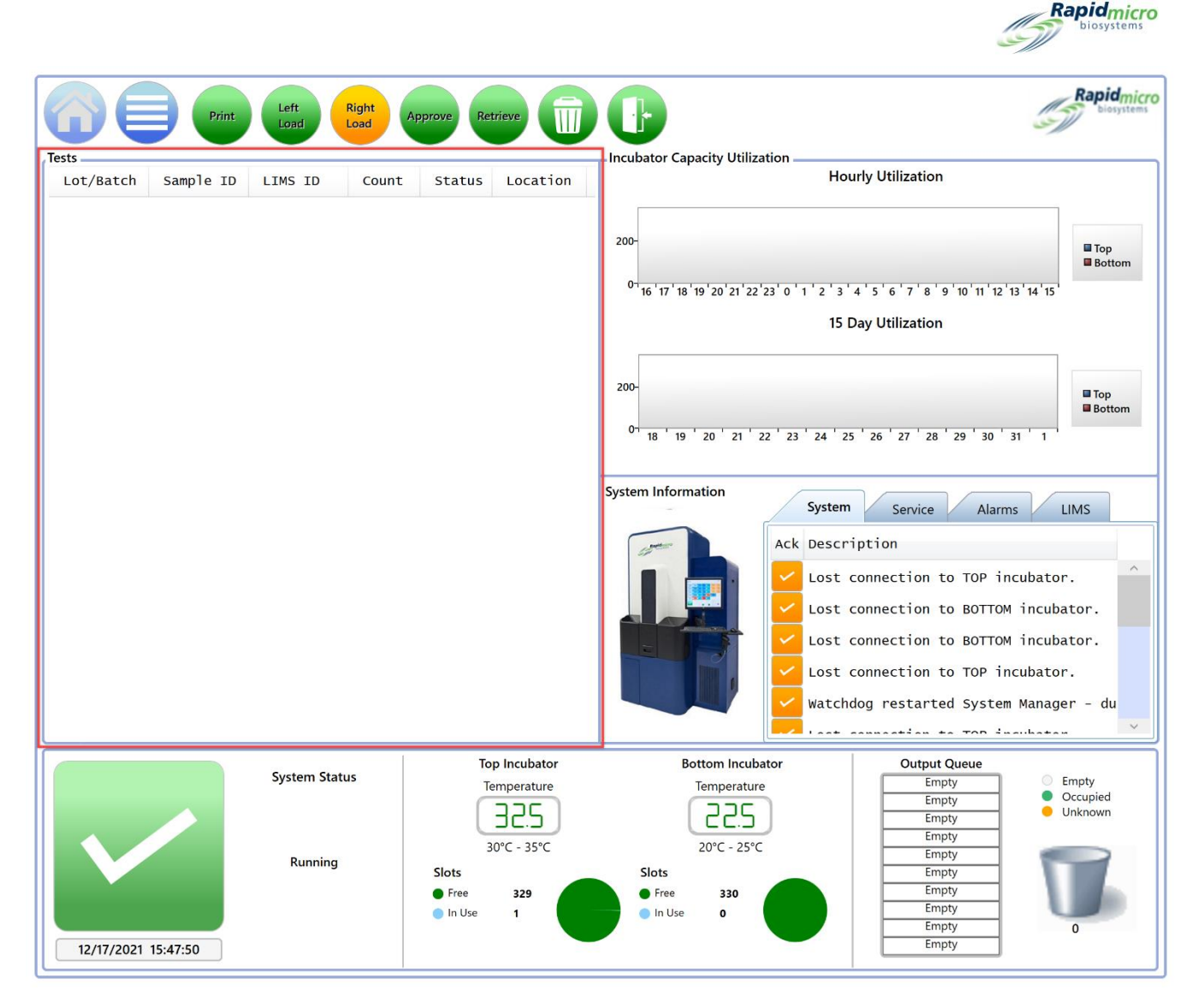

#### 图 1-9: 主页的测试队列区域

#### 1.6.4 培养箱容量利用

培养箱容量利用区域位于测试队列的右侧,显示培养箱中有多少个样品盒。它显示两个图表或单个图 表。点击图表报告可更改显示。图表按小时或按天显示了每个培养箱的活性样品盒数量。将这些图表与 页面底部的饼图一起使用,因为图表仅显示活性样品盒,饼图显示每个培养箱中的活性样品盒和已完成 的样品盒。

### 1.6.5 系统信息

"系统信息"区域位于"培养箱容量利用区域"下方,包括系统事件、服务通知、警报和 LIMS 信息(安装时)。正常使用系统时会发生事件和警报;请联系 Rapid Micro Biosystems 服务部进行维修。

Growth Direct<sup>®</sup> 用户指南 TSC0332 修订版 L 第 **13**页,共 152页

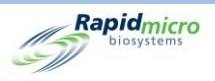

### 1.6.6 状态栏

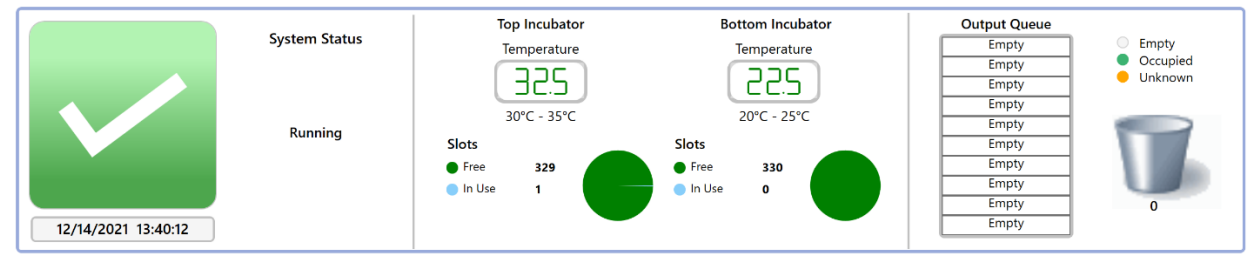

#### 图 1-10: 主页状态栏

"状态栏"位于主页底部,提供有关以下内容的信息:

- 系统状态:系统处于的状态。
- 警告消息:例如,门打开。
- 日期和时间:以月、日和年为单位的当前日期;以小时、分钟和秒为单位的时间。
- 顶部培养箱和底部培养箱
- 温度:每个培养箱的实际培养箱温度。
- **槽位**:每个培养箱中的空闲槽位数量,以饼图的绿色部分表示;正在使用中的槽数,以饼图的蓝色部分表示。
- 输出队列列表:输出队列中的样品盒数量。带有空字样的白色条表示输出队列中没有样品
  盒:绿色条表示存在样品盒:未知表示系统已识别关注的样品盒。打开要调查的"输出队列"。
- 垃圾桶图标:图标下方的数字表示垃圾桶中有多少个样品盒。最大值为110。

### 1.6.7 菜单栏按钮

菜单栏包含用于执行特定任务的按钮。

#### 打印按钮

点击**打印**按钮,以访问**打印工作列表**页面。

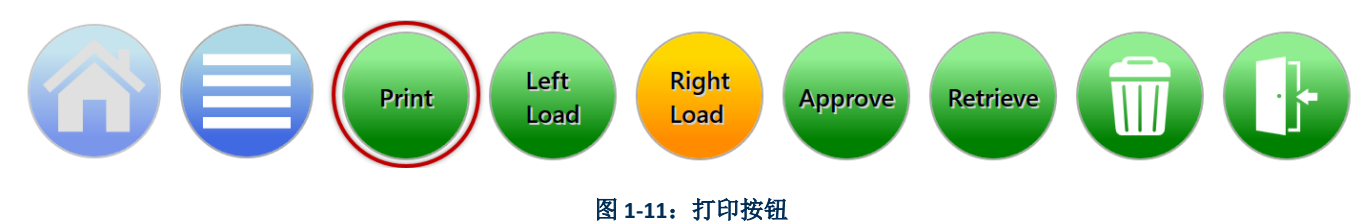

**打印工作列表**页面允许您在条形码打印机上打印工作列表标签,或在常规打印机上打印工作列表表单, 以便扫描到系统中(参见第3节)。

Growth Direct<sup>®</sup> 用户指南 TSC0332 修订版 L 第 14 页,共 152 页

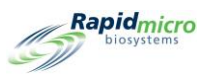

#### 加载按钮

点击其中一个**加载**按钮,将样品盒加载到 Growth Direct<sup>®</sup>系统中(参见第 3 节)。绿色表示哪扇门已准备 好加载下一个转盘。黄色表示最后打开了哪扇门,并且转盘处于已加载位置。

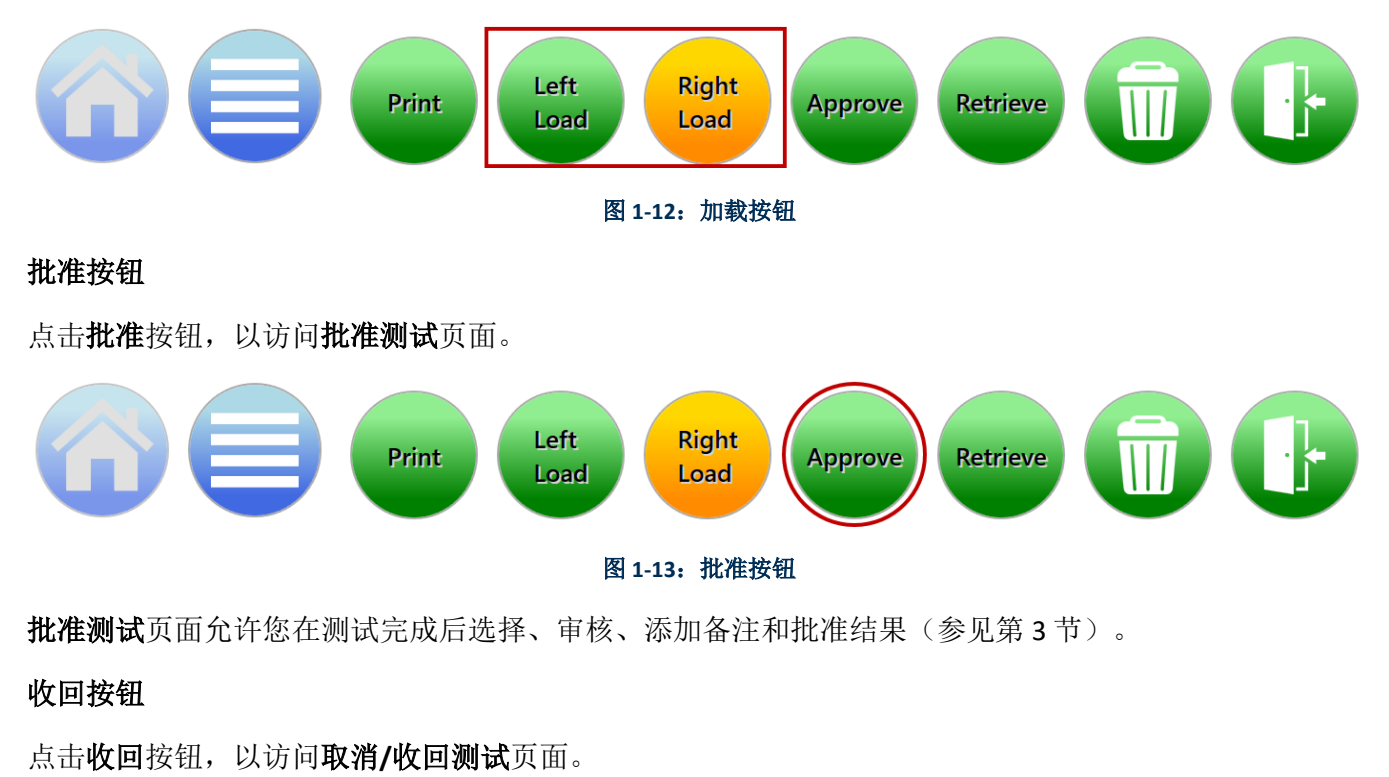

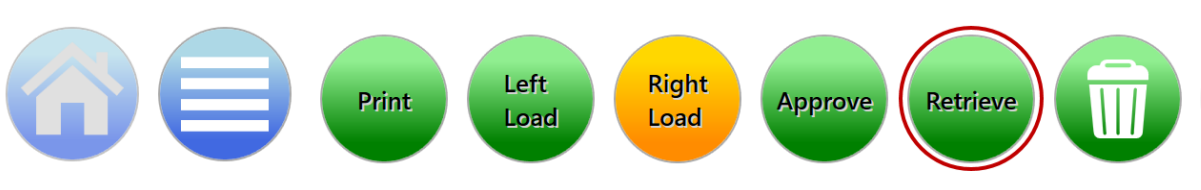

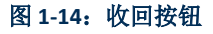

取消/收回测试页面允许您选择要取消、收回或放入输出队列或垃圾桶的测试(参见第3节)。

#### 垃圾桶按钮

点击**垃圾桶**按钮,按照说明清空垃圾桶。

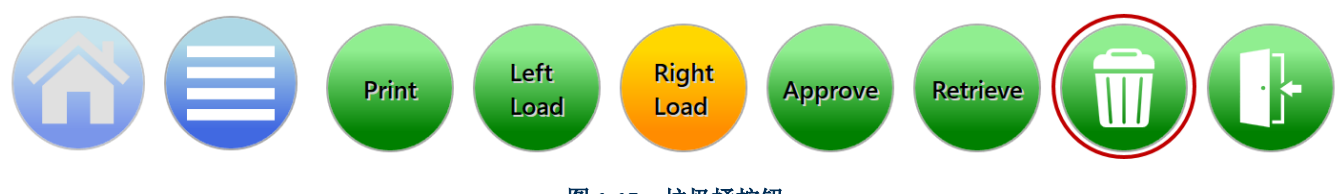

图 1-15: 垃圾桶按钮

Growth Direct<sup>®</sup> 用户指南 TSC0332 修订版 L 第 15 页, 共 152 页

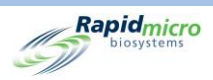

只有获得许可的用户才能打开垃圾桶(参见第2节)。输入您的用户名和密码,然后点击**确定**。垃圾箱 门打开,出现**确认**页面。这样可打开垃圾箱进行清空(参见第3节)。确保移除所有样品盒;关闭门 时,系统假定垃圾桶为空。

#### 输出队列门按钮

点击**输出队列门**按钮解锁导出门,以移除样品盒。

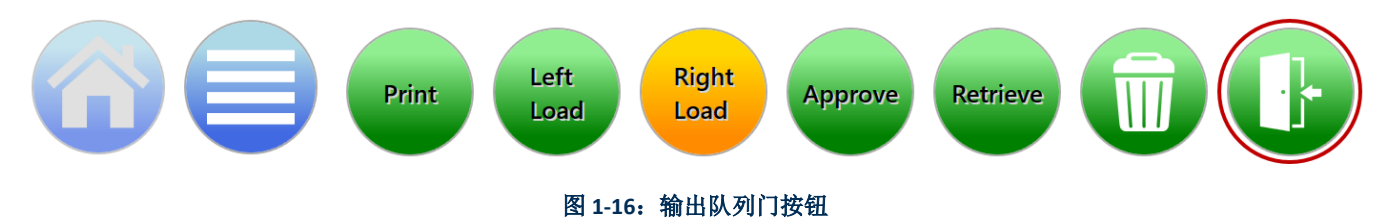

点击**输出队列门**按钮时,将出现**签名**页面。

只有获得许可的用户才能开门(参见第2节)。输入您的用户名和密码,然后点击确定。

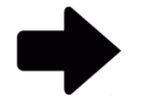

**注**: 从输出队列中卸载样品盒后,滑动托盘,以确保其完全接合并锁定到 位。

确保移除所有样品盒;关闭门时,系统假定输出队列为空。

当输出队列门打开时,系统会显示一条大消息以提醒用户。当门关闭时,消息框被清除。大消息框仅在 主屏幕上可见,以确保它不会妨碍其他页面上的菜单选项;但是,在"系统状态"区域可见较小的消 息。

Growth Direct<sup>®</sup> 用户指南 TSC0332 修订版 L 第 16 页,共 152 页

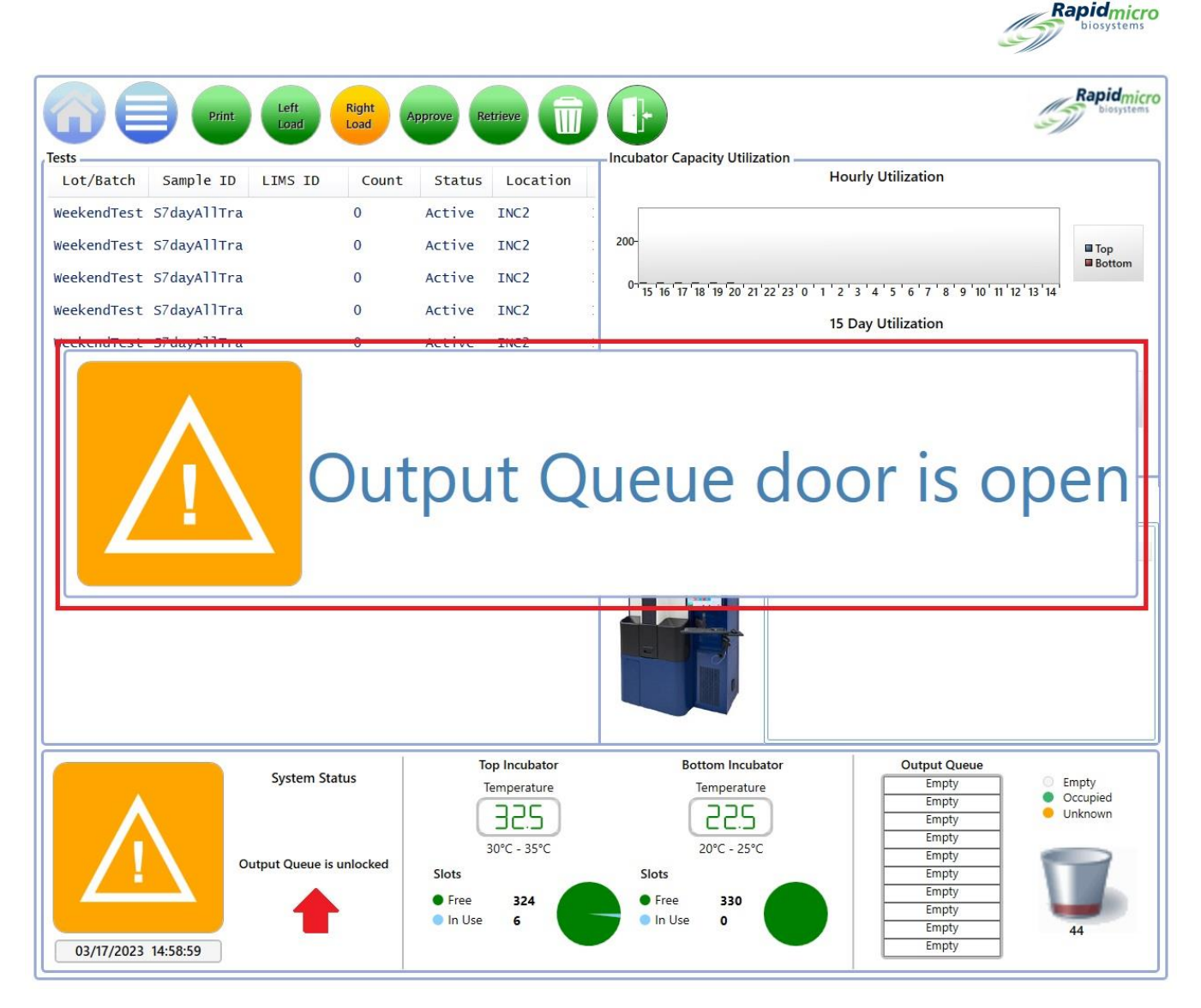

#### 图 1-17: 输出队列门打开消息

### 1.6.8 签名和确认页面

完成大多数任务后,Growth Direct<sup>®</sup>系统会通过签名或确认对话框提示您,如下图所示:

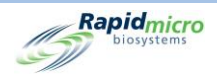

| Signature |                 |           |
|-----------|-----------------|-----------|
|           | Open trash bin. |           |
| User:     | Password:       | OK Cancel |

图 1-18: 签名页示例

| Em | npty Trash Bin                 |
|----|--------------------------------|
|    | Confirm trash bin was emptied. |
|    | Yes No                         |

图 1-19: 确认页面示例

每个对话框都与您正在完成的任务匹配。

完成对话框并点击确定/是或取消/否,以停止任务。

# 1.7 关于菜单选项页面

点击**菜单**按钮,访问**菜单选项**页面,该页面提供对 Growth Direct<sup>®</sup> 系统的所有其他区域的访问权限。

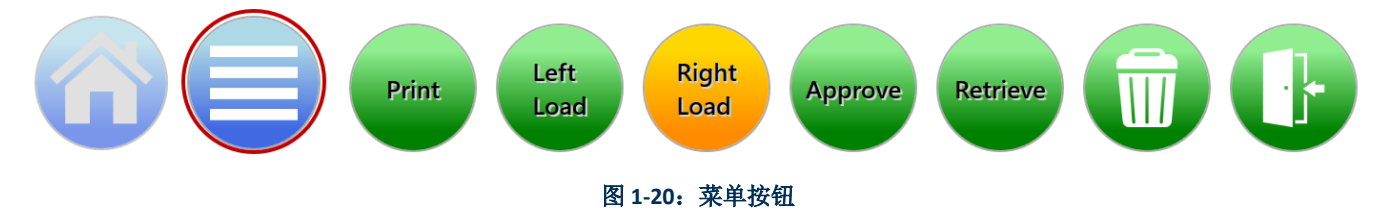

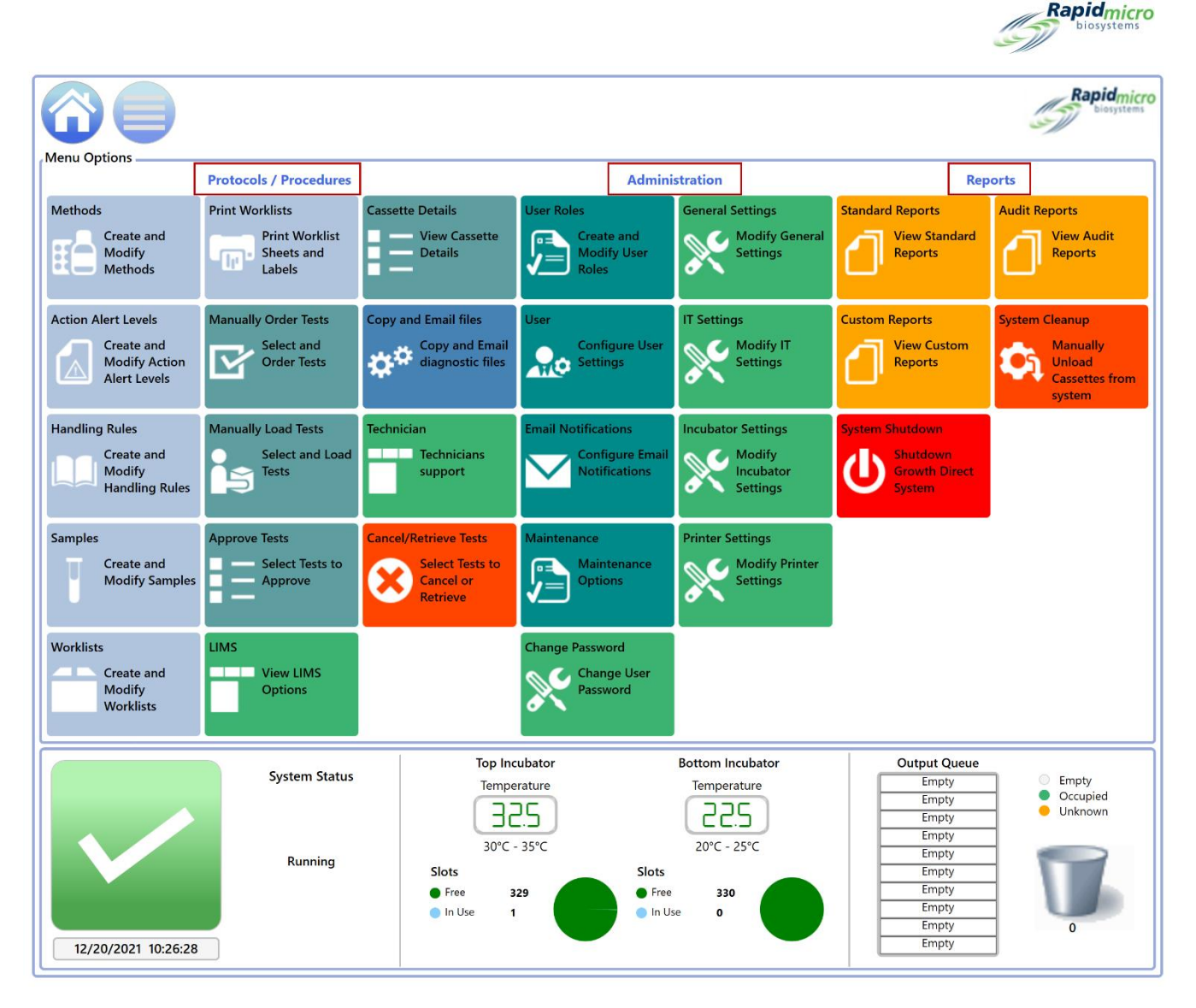

#### 图 1-21: 菜单选项页面

菜单选项页面分为三个部分:

- 研究方案/程序
- 管理
- 报告

#### 1.7.1 研究方案/程序

- 方法: 允许您指定检测的应用类型(EM 或生物负荷)、培养持续时间(以小时为单位)和培养温度(以摄氏度为单位)。
- 操作警报级别:允许您为正在进行的测试指定 CFU 计数阈值(操作、警报和规范)。

Growth Direct<sup>®</sup> 用户指南 TSC0332 修订版 L 第 19 页, 共 152 页

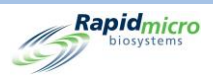

- **处理规则**:允许您根据样品盒状态指定样品盒的目标位置(输出队列、垃圾桶或培养箱): OOS(超出规格)、已通过、已取消或终点前计数。
- **样品**:允许您指定预定义测试参数、方法、操作和警报级别以及处理规则的集合。这些说明 一起说明运行完整测试所需的所有详细信息。
- 工作列表:允许您创建和修改工作列表,其中包括预定义样品的集合。
- 打印工作列表:允许您在条形码打印机上打印样品标签或在普通打印机上打印标签页。将标签贴在样品盒上后,在系统中加载时对其进行扫描。
- 手动订购测试:允许您按工作列表、样品或方法、操作警报级别和处理规则的组合,手动选择和订购测试。
- 手动加载测试:允许您手动选择和加载已在系统上订购的测试。
- 批准测试:允许您在测试完成后选择、审核、添加备注和批准结果。
- LIMS: 允许您修改 LIMS 设置、配置 LIMS 结果字段、打印待测测试的 LIMS 标签以及重新发送 LIMS 结果文件。这是一个附加功能,而不是默认程序。如果您想了解有关 LIMS 的更多信息, 请联系 <u>sales@rapidmicrobio.com</u>。(参见第 4 节。)
- **样品盒详细信息**:一旦样品盒成功加载到系统中,您将被允许监测状态和 CFU 计数读数。还可以创建和打印报告,并识别样品盒错误。
- 复制并通过电子邮件发送诊断文件:允许您选择和发送系统应用程序日志文件和图像。
- **技术人员支持**:仅适用于维修工程师。
- 取消/收回测试: 允许您选择用于取消或收回的测试,并将其放置在输出队列、垃圾桶或培养 箱中。

#### 1.7.2 管理

- 用户角色: 允许您为每个用户定义访问级别和权限。
- 用户:允许您指定用户信息,包括姓名、密码、电子邮件通知和角色。

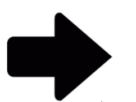

**注**:如果您的实验室使用中心管理器,则 Growth Direct 软件中将不提供用户 角色和用户账户。有关更多信息,请参阅中心管理器用户指南。

- 电子邮件通知: 允许您为用户设置自动电子邮件消息(系统警报、超出规格的测试(OOS)、 安全、LIMS 或霉菌的许可即将到期和数据传输)。
- 维护:为授权维护系统的人员保留。
- 更改密码:允许您更改密码。
- 常规设置:允许您指定密码更改通知选项、打开和关闭页面帮助、设置主页样品盒显示选项、定义周末(研究中心特定)的开始和结束、选择所需的测试批准备注、启用桥接计算机、为使用 LIMS 的系统提供 LIMS ID 代码以及激活霉菌功能。
- 培养箱设置:允许您设置培养箱温度和温度警报阈值。

Growth Direct<sup>®</sup>用户指南 TSC0332 修订版 L 第 **20**页,共152页

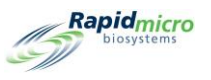

• 打印机设置:允许您为文件打印机和条形码打印机指定打印机设置。

### 1.7.3 报告

- 标准报告
  - 测试报告:有关测试状态、开始和完成时间以及与测试相关的任何条件的报告。
  - **批次/批号结果报告:**按日期或日期范围划分的已加载到系统中的一个或多个批次/批的测试结果报告。
- 自定义报告: 超出标准报告和审核报告之外的, 按照客户要求创建和部署客户特定的报告。
- 系统关闭:允许您执行受控系统关机。
- 审计报告:方法、操作警报级别、处理规则、样品、工作列表、常规和IT设置、培养箱设置、用户角色、用户、系统事件、用户活动、已取消的测试和焦点校准的单个审计历史记录报告。
- **系统清理:**帮助您手动移除系统上的所有样品盒。在执行此操作之前,请参阅第 2.8 节系统清理。

## **1.8 Growth Direct**<sup>®</sup>系统工作流程

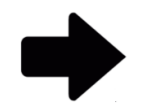

注:如果您的实验室不使用中心管理器,则以下工作流程适用。如果您的实验室使用中心管理器,则 Growth Direct 软件中将不提供用户角色和用户账户。有关更多信息,请参阅中心管理器用户指南。

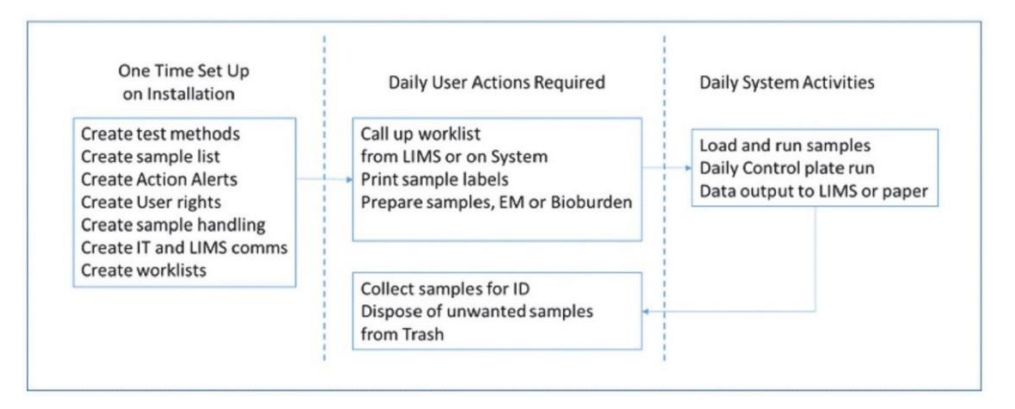

#### 图 1-22: Growth Direct® 系统工作流程

上图显示了初始设置和每日样品运行的概述。以下各个部分详细描述了如何执行每项任务。

Growth Direct<sup>®</sup> 用户指南 TSC0332 修订版 L 第 **21**页,共 152页

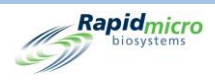

# 2. 设置 Growth Direct<sup>®</sup> 系统

#### 本节包含:

2.1 概述

2.2 创建用户角色和分配权限

2.3 配置系统用户

2.4 配置电子邮件通知

2.5 指定常规设置

2.6 指定 IT 设置

2.7 指定打印机设置

2.8 设置培养箱温度和温度警报阈值

2.9 系统清理

### 2.1 概述

本节介绍了设置用户及其权限以及为您的系统指定研究中心特定参数的高级任务。您可以自定义多个方面,以最好地满足您实验室的需求。

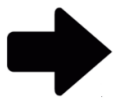

**注**:如果您的实验室使用中心管理器,则 Growth Direct 软件中将不提供用户 角色和用户账户。有关更多信息,请参阅中心管理器用户指南。

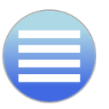

要访问权限、参数、警报设置和其他 Growth Direct<sup>®</sup> 区域,请按**菜单**按钮查看 **菜单选项**页面。

Growth Direct<sup>®</sup>用户指南 TSC0332 修订版 L 第 **22**页,共152页

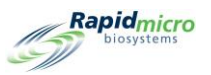

### 2.1.1 配置权限

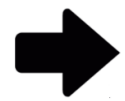

**注**:如果您的实验室使用中心管理器,则 Growth Direct 软件中将不提供用户 角色和用户账户。有关更多信息,请参阅中心管理器用户指南。

Growth Direct<sup>®</sup> 系统允许您定义用户角色,为管理员或操作员等不同用户组指定权限。此外,您必须为每 个将使用系统的个人创建单个用户。用户至少包括:

- 操作员的名字和姓氏
- 唯一的用户名和密码
- 用户角色:

在允许操作员对系统执行某些操作之前,系统会检查操作员的用户名、密码和用户角色。

### 2.1.2 定义系统参数和警报设置

Growth Direct<sup>®</sup> 系统包含多个用户定义的系统参数,您可以对其进行修改。以下是可配置参数:

- 自动电子邮件警报通知
- 密码过期时间间隔
- 样品盒显示选项
- 备份和保存日志和数据库文件
- 培养箱温度设置和温度警报阈值

以下部分描述了设置研究中心所需的页面。

### 2.2 创建用户角色和分配权限

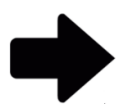

**注**:如果您的实验室使用中心管理器,则 Growth Direct 软件中将不提供用户 角色和用户账户。有关更多信息,请参阅中心管理器用户指南。

### 2.2.1 用户角色页面

用户角色页面允许您创建角色并为这些角色分配权限,以访问特定的系统功能。例如,管理员角色可能 拥有所有系统功能的权限,但操作员可能仅拥有运行测试所需的功能的权限。**用户角色**页面与**用户**页面 协同工作,它将用户与角色和该角色的权限集关联起来。

Growth Direct<sup>®</sup> 用户指南 TSC0332 修订版 L 第 23 页, 共 152 页

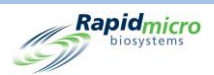

要访问用户角色页面,请点击菜单选项页面上的用户角色。用户角色功能包括创建用户角色、修改用户 角色和删除用户角色。您必须拥有创建、编辑和删除用户角色的正确权限。

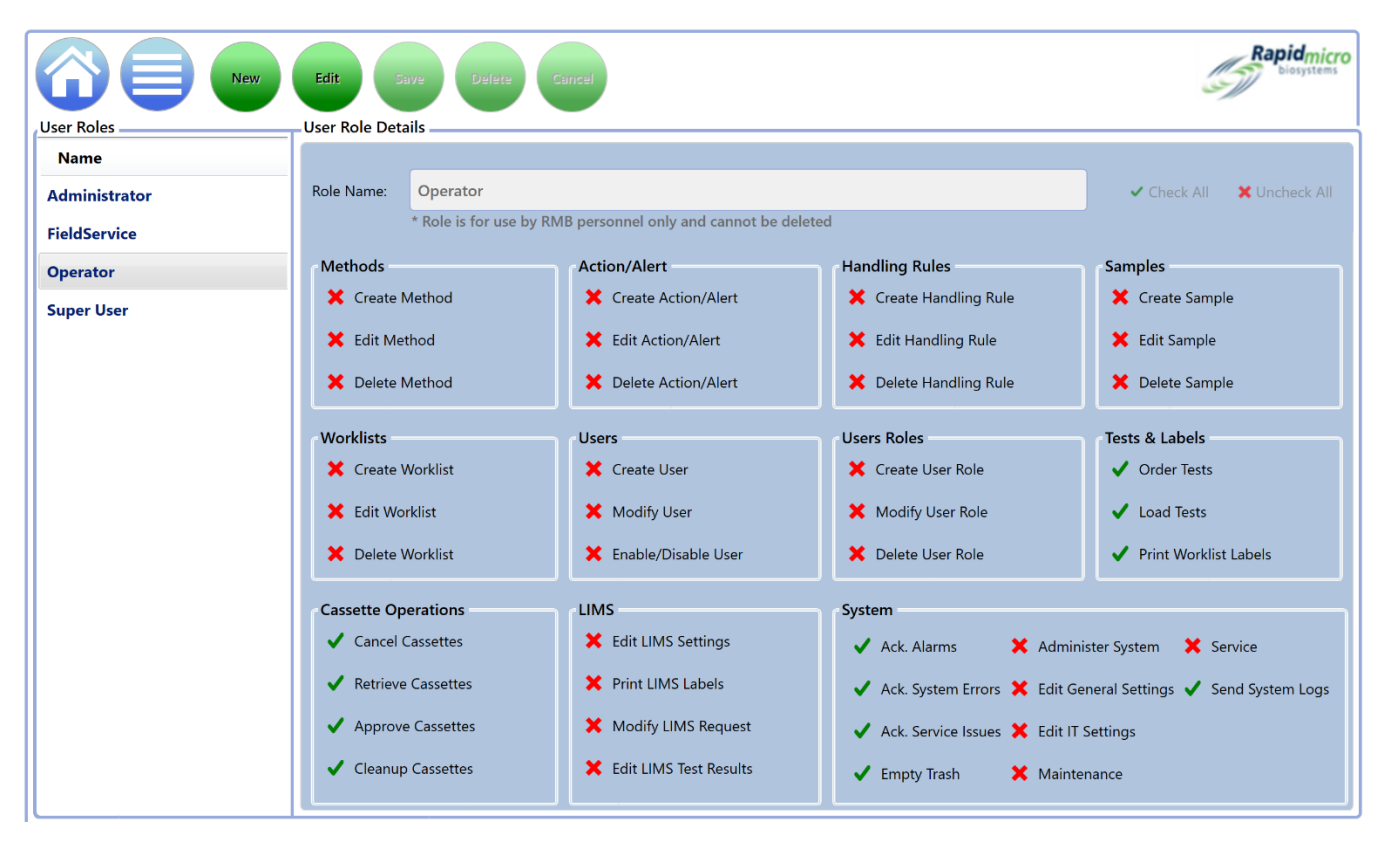

图 2-1: 用户角色页面

### 2.2.2 创建新角色

要创建新角色:

- 1. 点击用户角色页面顶部的新建。
- 2. 在角色名称字段中输入角色名称。
- 3. 使用以下功能帮助您选择角色的功能:
  - 点击角色名称字段右侧的全部勾选或取消全部勾选,以分配所有或取消分配所有功能。
  - 点击单个职能部门的名称,将其分配给角色。功能按类型分组。例如,所有方法函数组合 在一起,所有工作列表函数组合在一起,以此类推。
  - 请注意每个功能旁边的复选标记。绿色勾号表示功能已选中;红色X表示功能已取消选中。
- 4. 点击保存以保存您的选择。将打开一个签名对话框,要求您确认输入。

Growth Direct<sup>®</sup> 用户指南 TSC0332 修订版 L 第 **24**页,共152页
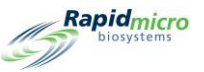

| Signature | 9         |                             |
|-----------|-----------|-----------------------------|
|           |           | Confirm save new role?      |
|           |           |                             |
| User:     | NinaEsile | Password: ••••••• OK Cancel |

图 2-2: 签名页面

5. 输入您的用户名和密码,然后点击确定保存,或点击取消返回用户角色页面。

## 2.2.3 编辑现有角色

要编辑现有角色:

- 6. 在用户角色下的列表中选择角色名称。名称出现在角色名称字段中。
- 7. 点击用户角色页面顶部的编辑。您必须拥有执行此功能的权限。
- 8. 进行任何必要的更改。
- 9. 点击保存以保存编辑。将打开一个签名对话框,要求您确认输入。
- 10. 输入您的用户名和密码,然后点击确定保存,或点击取消返回用户角色页面。

#### 2.2.4 删除角色

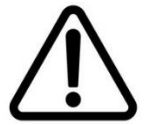

**小心!** "删除角色"功能将从可用列表中删除角色。角色名称在被删除后不能重复使用。

要删除现有角色:

- 1. 在用户角色下的列表中选择角色名称。名称出现在角色名称字段中。
- 点击删除,以从系统中移除角色。您必须拥有执行此功能的权限。将打开一个签名对话框,要求 您确认删除。
- 3. 输入您的用户名和密码,然后点击确定完成删除,或点击取消返回用户角色页面。

# 2.3 配置系统用户

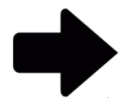

**注**:如果您的实验室使用中心管理器,则 Growth Direct 软件中将不提供用户 角色和用户账户。有关更多信息,请参阅中心管理器用户指南。

Growth Direct<sup>®</sup>用户指南 TSC0332 修订版 L 第 **25**页,共 152页

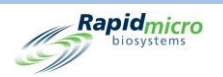

## 2.3.1 用户页面

用户页面允许您为使用系统的每个人创建单个用户账户。它还允许您禁用/启用用户对系统的访问权限。 要访问**用户**页面,请点击**菜单选项**页面上的**用户**按钮。

|               | New     | dit Save C                                                                                                    | Disable                                                                                                    |                                                                                                    |                                                                              |                                                                                                    | Rapid micro<br>biosystems                                                                                                    |
|---------------|---------|----------------------------------------------------------------------------------------------------|----------------------------------------------------------------------------------------------------|----------------------------------------------------------------------------------------------------|------------------------------------------------------------------------------|----------------------------------------------------------------------------------------------------|----------------------------------------------------------------------------------------------------|
| Users         |         | User Details                                                                                                    |                                                                                                    |                                                                                                    |                                                                              |                                                                                                    |                                                                                                    |
| Name          | Enabled | * Required information                                                                                                    | ation                                                                                                    |                                                                                                    |                                                                              |                                                                                                    |                                                                                                    |
| Administrator | Yes     | * First Name:                                                                                                    | System                                                                                                    |                                                                                                    | Middle Initial:                                                              | * Last Name: Admi                                                                                                    | inistrator                                                                                                    |
| FieldService  | Yes     |                                                                                                    |                                                                                                    |                                                                                                    |                                                                              |                                                                                                    |                                                                                                    |
| NinaEsile     | Yes     | * User Name:                                                                                                    | Administrator                                                                                                    |                                                                                                    | Email Address:                                                               |                                                                                                    |                                                                                                    |
| Operator      | Yes     |                                                                                                    |                                                                                                    |                                                                                                    |                                                                              |                                                                                                    |                                                                                                    |
|               |         | * Password:                                                                                                    | •••••                                                                                                    |                                                                                                    | Telephone:                                                                   |                                                                                                    | Ext:                                                                                                    |
|               |         |                                                                                                    |                                                                                                    |                                                                                                    |                                                                              |                                                                                                    |                                                                                                    |
|               |         | * Confirm:                                                                                                    | •••••                                                                                                    |                                                                                                    | * User Role:                                                                 | Administrator                                                                                                    | ~                                                                                                    |
|               |         | Methods<br>✓ Create N<br>✓ Edit Met<br>✓ Delete N<br>Worklists<br>✓ Create V<br>✓ Edit Work<br>✓ Delete V<br>Cassette Opr<br>✓ Cancel C<br>✓ Retrieve<br>✓ Approve<br>✓ Cleanup | tethod<br>hod<br>lethod<br>/orklist<br>klist<br>/orklist<br>erations<br>assettes<br>Cassettes<br>Cassettes<br>Cassettes | Action/Alert<br>Create Actic<br>Edit Action/<br>Delete Actic<br>Users<br>Create User<br>Modify User<br>Enable/Disa<br>LIMS<br>Print LIMS L<br>Modify LIMS<br>Edit LIMS Te | in/Alert<br>Alert<br>ble User<br>ittings<br>abels<br>5 Request<br>st Results | Handling Rules         Create Handling Rule         Edit Handling Rule         Delete Handling Rule         Create User Role         Modify User Role         Modify User Role         Modify User Role         Delete User Role         Ack. Alarms         Ack. System Errors         Ack. Service Issues         Ack. Service Issues         Edit         Ack. Service Issues         Edit         Empty Trash | Samples<br>✓ Create Sample<br>✓ Edit Sample<br>✓ Delete Sample<br>✓ Delete Sample<br>✓ Order Tests<br>✓ Load Tests<br>✓ Print Worklist Labels<br>minister System X Service<br>t General Settings ✓ Send System Logs<br>tIT Settings<br>intenance |

图 2-3: 配置用户页面

### 2.3.2 创建用户账户

- 1. 点击用户页面顶部的新建。
- 2. 填写以下字段(必填字段用星号\*标记):
  - 名字、中间名首字母、姓氏
  - 用户名
  - 电子邮件地址
  - 密码和确认 输入至少8个字母数字字符,包括1个大写字符和1个数字。重新输入密码进行确认。
  - 电话和分机号码
  - 用户角色 从下拉列表中选择一个角色。显示该角色被允许(绿色对勾)和不被允许 (红色 X)的权限。

Growth Direct<sup>®</sup>用户指南 TSC0332 修订版 L 第 **26**页,共152页

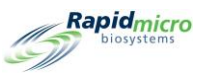

- 3. 点击保存以保存您的条目。您必须拥有创建和编辑用户账户的正确权限。将打开一个签名对话 框,要求您确认新账户。
- 4. 输入您的用户名和密码,然后点击确定完成添加用户,或点击取消返回用户页面。

## 2.3.3 编辑现有条目

要编辑现有用户:

- 1. 选择用户的姓名以突出显示它。
- 2. 点击用户页面顶部的编辑。
- 3. 进行任何必要的更改。
- 点击保存以保存编辑。您必须拥有编辑用户账户的正确权限。将打开一个签名对话框,要求您确 认更改。
- 5. 输入您的用户名和密码,然后点击确定完成用户编辑,或点击取消返回用户页面。

## 2.3.4 启用和禁用用户访问

使用禁用按钮

- 1. 要禁用用户访问权限,请在页面左侧的列表中选择名称,以突出显示它。
- 点击禁用按钮。您必须拥有执行此功能的权限。将打开一个签名对话框,要求您确认您正在禁用 用户。
- 3. 输入您的用户名和密码,然后点击确定以完成禁用用户,或点击取消以返回用户页面。

使用启用按钮启用先前禁用的用户,以允许其访问系统。

- 1. 要启用已禁用用户,请在页面左侧的列表中选择已禁用用户的名称,以突出显示它。
- 2. 点击启用按钮。您必须拥有执行此功能的权限。
- 3. 将打开一个对话框以重置用户的密码。
- 4. 将打开一个签名对话框,要求您确认您正在启用用户。
- 5. 输入您的用户名和密码,然后点击确定完成启用用户,或点击取消返回用户页面。

#### 2.3.5 更改密码

要访问更改密码页面:

- 1. 点击**菜单选项**页面上的更改密码。更改密码对话框打开。
- 2. 输入用户名、旧密码和新密码,然后在确认密码字段中重新输入新密码。
- 3. 点击确定,以保存新密码。

Growth Direct<sup>®</sup> 用户指南 TSC0332 修订版 L 第 **27**页,共 152页

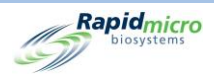

# 2.4 配置电子邮件通知

**电子邮件通知**页面允许您根据系统中的事件为用户设置自动电子邮件消息。消息类型包括系统警报、测试 OOS(超出规格的测试)、安全、数据传输和许可问题。

要访问电子邮件通知页面,请点击菜单选项页面上的电子邮件通知。

| Name     | * Required information                                                                                                    |                                                                                                    |
|----------|----------------------------------------------------------------------------------------------------|----------------------------------------------------------------------------------------------------|
| Operator | * Email Address: chiltz@rapidmicrobio.com                                                                                                    | 🗸 Check All 🛛 🗙 Uncheck All                                                                                                    |
|          | System Alarms Test OOS<br>Incubator Alarms Action/Sp<br>System Failure Alert Exce<br>Output Queue Full Mold Detr<br>Trash Full<br>Cassette to Output Queue<br>Unreadable Barcode<br>Barcodes Test Type Mismatch | ectification Exceeded ✓ Operator Disabled<br>weded ✓ Password Limit Exceeded<br>ected ✓ Use of Expired Password                             |
|          | <ul> <li>✓ Cassette Errors</li> <li>✓ System Shutdown</li> <li>✓ Feature Li</li> </ul>                                                                                                    | Data Transfers       ✓ Failure to Email System Logs       ✓ LIMS Failures       ✓ Database Backup Failures       ✓ Bridge Computer Failures |

图 2-4: 电子邮件通知:

#### 2.4.1 分配电子邮件通知选项

要分配电子邮件通知选项:

- 1. 选择页面左侧**用户**下方列出的用户名,然后点击**编辑**。左侧列表中仅显示有电子邮件地址的用户。
- 2. 用户账户电子邮件地址显示在电子邮件地址字段中。如果需要更改,可以对其进行编辑。
- 3. 使用以下来指定通知:
  - 勾选全部和取消全部勾选 点击电子邮件地址字段右侧的勾选全部或取消全部勾选,以
     选择全部或取消选择全部通知。请注意每个功能旁边的复选标记。绿色勾号表示功能已选中; 红色 X 表示功能已取消选中。点击可选择或取消选择以下类别下列出的所有消息:
  - 系统警报 包括培养箱警报、系统故障、输出队列已满、垃圾已满、样品盒至输出队列、不可读条形码、条形码测试类型不匹配、样品盒错误和系统关闭。

Growth Direct<sup>®</sup> 用户指南 TSC0332 修订版 L 第 28 页,共 152 页

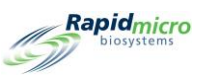

- 测试 OOS 包括超出操作/质量标准、超出警报和检测到霉菌。
- 安全 包括操作员已禁用、密码超过限制以及使用过期密码。
- 许可 包括 LIMS 和霉菌检测许可证。
- 数据传输 包括未能通过电子邮件发送系统日志、LIMS 故障、数据库备份故障和桥接计 算机故障。
- 4. 点击页面顶部的**保存**,以保存您的条目。您必须拥有编辑电子邮件通知的正确权限。将打开一个 **签名**对话框,要求您确认更改。
- 5. 输入您的用户名和密码,然后点击**确定**完成编辑电子邮件通知,或点击**取消**返回**电子邮件通知**页面。

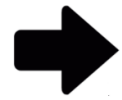

**注**: 要防止向特定用户发送电子邮件通知,请点击**取消全部勾选**并**保存**,或 从**用户**页面删除电子邮件地址。

# 2.5 指定常规设置

使用**常规设置**页面设置密码通知选项、页面帮助(开/关)、**主**页面样品盒显示选项、周末开始和结束日期(特定于研究中心)、测试审批附带的备注类型、未加载的测试间隔、打印报告选项、功能许可和桥接计算机设置。

访问**常规设置**页面:

- 点击**菜单选项**页面上的常规设置。将打开一个签名对话框,要求您确认访问。您必须被分配一个 包含管理系统权限的角色,才能使用常规设置页面。
- 2. 输入您的用户名和密码,然后点击确定,以访问常规设置或点击取消。

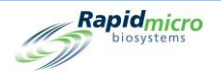

| Change Interv<br>Notify Interva            | al (days) : 90 ~ Changes befor                                       | e reuse : 0 · Days before reuse : 0 · and a second second se | Tests Not Loaded Interval<br>Hours: 24<br>X Cancel On Timeout                            |
|--------------------------------------------|----------------------------------------------------------------------|----------------------------------------------------------------------------------------------------|------------------------------------------------------------------------------------------|
| Veekend Time<br>Start Time :<br>End Time : | Day     Time (24 Hour)       Friday     17:30       Monday     08:30 | Bridge Computer Setting<br>K Bridge Computer<br>(Uncheck Bridge to edit IP)<br>IP: 192.168.137.1                                                                                                    | ent Test Approval<br>Required Comments<br>Test Comment<br>OOS Comment<br>General Comment |
| eature Licensing –<br>Feature : Mold D     | Vetection ×                                                          | Print Out Report<br>Require Signature<br>Print Out Report<br>Display All Cass                                                                                                    | te Filter                                                                                |
| Customer ID : R<br>License Key : k         | MB                                                                   | Page Help                                                                                                    | : ID Column                                                                              |

图 2-5: 常规设置页面

## 2.5.1 完成常规设置

使用以下部分的字段为您的系统定义常规设置。

- 更改间隔(天) 指定密码到期前的有效天数,并强制操作员创建新密码。默认值为90天。
- 通知间隔(天)-指定密码到期前系统通知操作员其密码将过期的天数。默认为七天。
- 每天更改次数 指定单个用户每个日历日可以更改其密码的次数。默认为每天 25 次。
- 重新使用前更改-指定操作员在重新使用旧密码之前必须执行的密码更改迭代次数。默认情况下,该数字为0,即此功能是被禁用的,这意味着用户可以无限期地保留相同的密码。可重新使用之前的最大变更迭代次数可高达 25 次。
- **可重新使用前的天数** 与重新使用之前的更改类似,此选项用于设置允许操作员重新使用旧 密码之前的天数。默认情况下,此数字为0,即此功能是被禁用的。最大值为25。

## 2.5.2 未加载的测试间隔

比较系统中的样品和订购。如果未在规定的时间内为处方加载样品,则会发送错误消息。

### 2.5.3 周末时间

- 开始时间 定义您所在研究中心周末开始的日期和时间。
- 结束时间 定义周末结束的日期和时间。

Growth Direct<sup>®</sup> 用户指南 TSC0332 修订版 L 第 30页,共152页

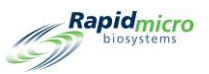

## 2.5.4 桥接计算机设置

激活与桥接计算机的 TCP/IP 连接。这应始终被激活。

### 2.5.5 签名备注

- 显示备注 在签名对话框中显示备注字段。
- 必须备注 在签名对话框中的备注字段需要输入文本,如下图所示。

| Signature<br>Confirm save user: jbennett?    |    |
|----------------------------------------------|----|
| Comment<br>Required to add an email address. | ור |
|                                              |    |
| User: Administratc Password:                 |    |

#### 图 2-6: 签名对话框及备注

### 2.5.6 测试批准所需备注

以下每个设置都指定了在保存测试结果之前,用户是否需要在**批准**页面的**备注**字段中输入文本。

- 测试备注
- OOS 备注(超出规格)。默认为打开。
- 一般意见

## 2.5.7 许可

页面的此区域包含 LIMS 和霉菌检测的设置。

- 功能 允许您选择 LIMS 或霉菌检测或两者,一次一个。
- 模式 允许您选择文件或网络 LIMS。以文件为基础的 LIMS 接收请求,并将结果作为文件传送到 LIMS 系统。以网络为基础的 LIMS 需要中心管理器,无需交换文件。仅适用于 LIMS。
- 客户 ID 显示您的 LIMS 或霉菌检测客户 ID。
- **许可证密钥** 显示您的 LIMS 或霉菌检测激活码。您可以键入许可证密钥或从文件导入。点击 文件夹按钮,以浏览文件。点击页面顶部的保存,确保您已激活许可证。
- 状态 根据功能状态显示启用或禁用。
- 已验证/未验证 显示此消息,以指示许可证密钥是否已验证。

Growth Direct<sup>®</sup> 用户指南 TSC0332 修订版 L 第 **31**页,共 152页

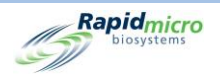

注:客户 ID 和激活码可从 Rapid Micro Biosystems 获得。

## 2.5.8 打印导出报告

对于标准报告,用户必须在打印报告之前完成签名对话框。此外,用户的姓名打印在报告页脚中。

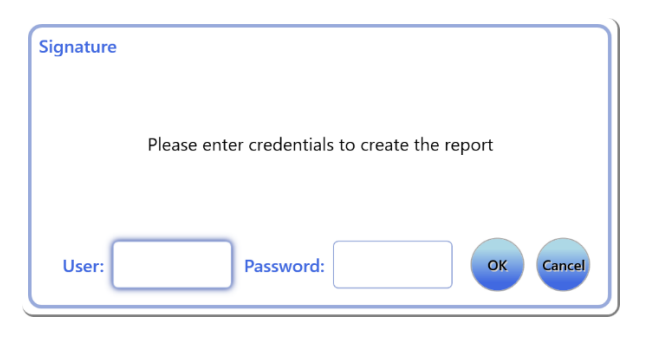

图 2-7: 签名对话框

#### 2.5.9 页面帮助

打开页面帮助。页面帮助在手动订购测试页面等页面上提供帮助,系统会提示您输入所需信息。

#### 2.5.10 主屏幕样品盒过滤器

主屏幕样品盒过滤器设置允许配置样品盒列表。

**显示所有样品盒**:选中后,列表将显示所有样品盒。取消选择时,在默认情况下,列表仅显示超出规格 (OOS) 的样品盒。

列筛选器允许通过选择或取消选择来隐藏或显示三个字段:

- 显示批次/批列
- 显示**样品 ID** 列
- 显示 LIMS ID 列。

## 2.6 指定 IT 设置

要访问 IT 设置页面,请点击菜单选项页面上的 IT 设置:

- 將打开一个签名对话框,要求您确认访问。您必须具有分配了管理系统权限的角色才能使用 Ⅱ 设 置页面。
- 2. 输入您的用户名和密码,然后点击确定,以访问常规设置或点击取消。

在任意 IT 设置页面上定义设置后,点击 IT 设置页面顶部的保存。

Growth Direct<sup>®</sup> 用户指南 TSC0332 修订版 L 第 **32**页,共152页

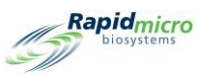

- 1. 将打开一个签名对话框,要求您确认输入。
- 2. 输入您的用户名和密码,然后点击确定。

## 2.6.1 IT 设置页面

**IT 设置**页面允许您指定数据库和日志备份设置、数据库归档设置、系统电子邮件设置、本地日志文件的 目标、导出测试结果数据的类型和位置,以及通过网络保存数据库和日志文件的网络凭证。

|                                                    |                                                                      |              |                   |              |           |        | Rapidmicro |
|----------------------------------------------------|----------------------------------------------------------------------|--------------|-------------------|--------------|-----------|--------|------------|
| T Settings                                         |                                                                      |              | Sustam Empil      |              |           |        |            |
| Database and Logs Backup                           |                                                                      |              | System Email      |              |           |        |            |
| X Schedule                                         | X If space is limited delete                                         | oldest files | Server :          |              |           |        | SMTP ~     |
| 🗙 Daily                                            | ✔ Weekly                                                             | X Monthly    | Port :            | 25           | ✔ Default | X HTML | 🗙 SSL      |
| Backup Now Weekday :<br>Database Destination : C:\ | Backup Now Weekday: Sunday                                           |              |                   |              |           |        |            |
| Database Archive                                   | Database Archive                                                     |              |                   |              |           |        |            |
| Archive Now Older The                              | an : 90                                                              |              | Recipient :       |              |           |        | Test Email |
| Copy Logs                                          |                                                                      |              | Network Credentia | als          |           |        |            |
| Local destination for logs                         |                                                                      | Copy Now     | Network Path :    |              |           |        |            |
| Export Test Results Data                           | Export Test Results Data                                             |              |                   |              |           |        |            |
| Export Types<br>Export Test data to CSV            | Export Types     Export Test data to CSV     Export Test data to XML |              |                   |              |           |        |            |
| Local destination for XML an                       | d CSV                                                                |              |                   |              |           |        |            |
| C:\GrowthDirect2\ExportResults                     |                                                                      |              | 🗙 Enable netwo    | rk file copy |           |        | Update     |

图 2-8: IT 设置页面

## 2.6.2 数据库和日志备份

数据库备份允许将活跃数据库复制到非仪器位置。

计划 - 点击计划,以打开数据库备份功能:

- 如果空间有限,则删除最早的文件-告知系统如果超过存储空间限制,将自动删除旧文件。
- 每日、每周或每月 告知系统进行备份的频率,例如每日、每周或每月。点击以打开您的选择。
  - 每日 一周的每一天进行备份。
  - 每周 打开一个下拉列表,列出一周中可供选择的日期。

Growth Direct<sup>®</sup> 用户指南 TSC0332 修订版 L 第 33 页, 共 152 页

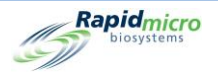

每月 - 打开两个字段:一个用于指定日期,另一个用于每月指定执行备份的频率。例如,在日字段中输入1表示备份发生在当月的第一天;在月字段中输入1表示备份每月发生一次,2表示每两个月发生一次,以此类推。

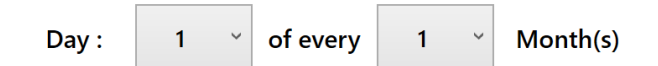

#### 图 2-9: 周期下拉列表

**立即备份** - 点击可立即开始备份。将打开一个**签名**对话框,要求您确认备份。输入您的用户名和密码, 然后点击**确定**开始备份,或点击**取消**取消备份。

• 目标位置 - 显示系统上的备份位置。此字段不可编辑。

### 2.6.3 存档

系统有两个数据库:活跃和归档。归档功能可以将数据从活跃数据库移动到归档数据库,作为旧数据定 期自动维护计划的一部分。执行归档时,还会对新归档和活跃数据库进行备份。

要创建归档:

- **早于** 从**早于**下拉列表中选择一个时期: 30、60、90、180 或 365 天。
- 立即归档 点击可立即归档早于早于字段指定天数的文件。将打开一个签名对话框,要求您确认归档。输入您的用户名和密码,然后点击确定开始归档,或点击取消取消归档。

### 2.6.4 系统电子邮件

SMTP 凭据和服务器信息在 Growth Direct<sup>®</sup> 系统上配置。桥接计算机需要安装 SMTP 服务器实用程序,以 允许 Growth Direct<sup>®</sup> 和 SMTP 服务器之间的通信。

#### 2.6.5 复制日志

将本地(在系统的计算机硬盘上)保存的日志文件复制到网络目标:

- 日志的本地目标位置 输入要复制日志文件的路径。
- 浏览 点击浏览按钮打开浏览对话框。

Growth Direct<sup>®</sup> 用户指南 TSC0332 修订版 L 第 34 页,共 152 页

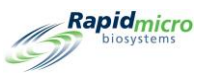

| Browse for Folder                                                                                                    |    | ×      |
|----------------------------------------------------------------------------------------------------|----|--------|
| Select Log Files Folder                                                                                                    |    |        |
| This PC     Deventoads     Desktop     Dobjects     Dobjects     Dournents     Music     Windows     Fictures     Windows (C:) |    |        |
|                                                                                                    | OK | Cancel |

图 2-10: 浏览文件夹

在**浏览**对话框中,导航到您想要复制日志的文件夹。点击浏览对话框中的**确定**。该路径将填充**日** 志的本地目标位置字段。

立即复制 - 点击立即复制以立即复制日志。将打开一个签名对话框,要求您确认复制。输入您的用户名和密码,然后点击确定开始复制,或点击取消以取消。

## 2.6.6 导出测试结果数据

将测试结果数据导出至指定目标:

- 将测试数据导出为 CSV 测试数据保存为 Excel CSV 格式。
- 将测试数据导出至 XML 测试数据保存为 XML 格式。
- XML和 CSV 的本地目标 指定导出文件的路径。不可编辑。

## 2.6.7 网络凭据

如果要将文件复制到网络上的存储位置,请指定用于登录网络的网络信息和凭据:

- 网络路径 指定网络的 URL。
- 登录名 您在登录网络时使用的登录名。此名称需要域,例如 domain \logon name。
- 密码 指定您在登录网络时使用的密码。
- 启用网络文件复制 告知数据库备份和复制日志使用指定的网络凭据,而不是桥接计算机上的 默认位置。

### 2.6.8 远程监测系统选项

可修改 Growth Direct<sup>®</sup> 系统,以便在 Rapid Micro Biosystems 和客户站点之间远程执行一系列操作。互动 有助于提供卓越的服务体验。在安装(或预防性维护)期间,技术人员可以设置 Growth Direct<sup>®</sup> 系统,以 允许以下级别的交互:

Growth Direct<sup>®</sup>用户指南 TSC0332 修订版 L 第 **35**页,共 152页

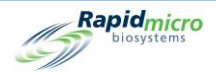

| 层级级别 | 功能说明                                                                                                    |
|------|----------------------------------------------------------------------------------------------------|
| 0    | 无远程通信。清理日志文件,以防止填充硬盘。                                                                                       |
| 1    | 与 Rapid Micro Hub 沟通。表示 Growth Direct <sup>®</sup> 为在线。发送提示消息,<br>表明在 Growth Direct <sup>®</sup> 计算机上发生了事件。 |
| 2    | 重置警报,以便重新评估。自动上传 Growth Direct <sup>®</sup> 系统日志文件。                                                         |
| 3    | 远程 Growth Direct <sup>®</sup> 系统重新启动和启动/停止选定的服务和流程。                                                         |
| 4    | 通过 Growth Direct <sup>®</sup> 应用程序运行远程桌面。                                                                   |
| 5    | 通过对 Growth Direct <sup>®</sup> 应用程序的远程命令,进行远程桌面的无人值守运行。                                                     |
| 6    | 仅限有人值守的远程桌面。所有其他功能均被禁用。                                                                                     |

有关此服务的详细信息,请访问 Rapid Micro Biosystems。我们的员工将与您的 IT 部门合作,提供远程桌面。

# 2.7 指定打印机设置

点击**打印机设置**,以打开打印机设置页面。它允许您设置文件打印机和条形码打印机。

| New Colic                      | Save Delsre Cuncel Refresh                                                                                                    |
|--------------------------------|----------------------------------------------------------------------------------------------------|
| Printers Document Barcode Name | Settings<br>Bridge Computer : DISABLED<br>Default Barcode Printer :<br>Default Document Printer :<br>Details<br>Printer Name :<br>Device Name :<br>Default Printer : |
|                                |                                                                                                    |

#### 图 2-11: 打印机设置页面

Growth Direct<sup>®</sup> 用户指南 TSC0332 修订版 L 第 **36**页,共152页

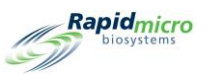

## 2.7.1 文件打印机

您可以在"打印机设置"页面上连接文件打印机。为此:

- 1. 点击左侧的文件选项卡。
- 2. 点击页面顶部的新建。页面的详情部分更改为显示打印机设置。

| Printers         | Save Delete                                                      | Cancel Refresh                                                                                                    |
|------------------|------------------------------------------------------------------|----------------------------------------------------------------------------------------------------|
| Document Barcode | Bridge Computer<br>Default Barcode<br>Default Documer<br>Details | r:DISABLED<br>Printer:<br>nt Printer:                                                                                                    |
|                  | Select Printer :<br>Printer Name :                               | Snagit 13         OneNote (Desktop)         OneNote for Windows 10         Microsoft XPS Document Writer         Microsoft Print to PDF         Fax |

#### 图 2-12: 文件打印机详细信息

- 3. 从选择打印机下拉菜单中选择打印机。
- 4. 在打印机名称字段中输入名称或保留名称原样。

## 2.7.2 条形码打印机

条形码打印机可通过您的网络或桥接计算机连接。您的系统上始终安装有桥接计算机。(参见第 5.1.1 节 配置条形码打印机)。

# 2.8 设置培养箱温度和温度警报阈值

**培养箱设置**页面更改培养箱温度以及顶部和底部培养箱的警报级别(阈值)上限和下限。当超过温度阈 值时,系统会发出警报。

Growth Direct<sup>®</sup> 用户指南 TSC0332 修订版 L 第 **37**页,共 152页

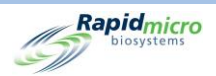

要访问培养箱设置页面,请点击菜单选项页面上的培养箱设置。

| Save                                  |             |                     |             | Rapidmicro<br>biosystems |
|---------------------------------------|-------------|---------------------|-------------|--------------------------|
|                                       |             |                     |             |                          |
|                                       |             |                     |             |                          |
| Top Inc                               | cubator     | Bottom              | Incubator   |                          |
| <ul> <li>Incubator Enabled</li> </ul> | Temperature | ✓ Incubator Enabled | Temperature |                          |
| Target :                              | 32.5        | Target :            | 22.5        |                          |
| Lower Alarm Level :                   | 30          | Lower Alarm Level : | 20          |                          |
|                                       |             |                     |             |                          |
| Upper Alarm Level :                   | 35          | Upper Alarm Level : | 25          |                          |
|                                       |             |                     |             |                          |
|                                       |             |                     |             |                          |
|                                       |             |                     |             |                          |

#### 图 2-13: 培养箱设置页面

#### 2.8.1 设置温度范围

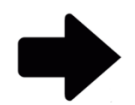

**注**: 更改温度时,务必确认温度校准。这最好由 Rapid Micro Biosystems 的维修技术人员执行。

- 使用顶部培养箱和底部培养箱标题下方的以下字段设置温度范围。绿色勾号表示培养箱已启用; 红色勾号表示培养箱已禁用。:
  - **目标** 指定顶部和底部培养箱温度。当培养箱设置为不同的温度时,我们建议下方培养 箱的温度为较低温度。
  - 报警级别下限和报警级别上限-指定培养箱目标温度降至低于或高于这些阈值时启动报警的温度。
- 2. 点击页面顶部的保存。将打开一个签名对话框,要求您确认输入。
- 3. 输入您的用户名和密码,然后点击确定以保存,或点击取消以取消。

# 2.9 系统清理:

系统清理可帮助您手动从系统中移除样品盒。

Growth Direct<sup>®</sup>用户指南 TSC0332 修订版 L 第 **38**页,共152页

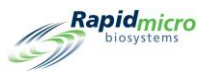

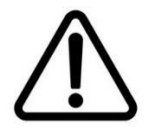

小心! 请联系客户支持部门获取有关这些步骤的指导。

# 2.9.1 系统清理页面

要访问系统清理页面,请点击菜单选项页面上的系统清理。

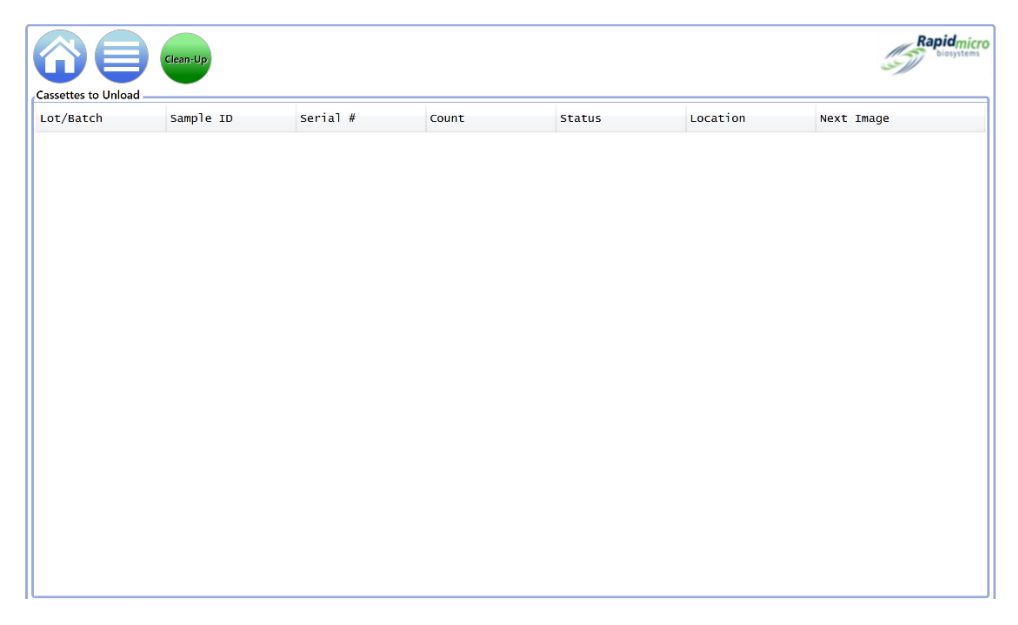

图 2-14: 系统清理页面

## 2.9.2 手动移除样品盒

- 1. 联系客户支持部门寻求指导。
- 2. 点击系统清理;页面左侧将生成一个样品盒列表。
- 3. 点击**要卸载的样品盒**页面上的**清理**。将打开一个**签名**对话框,要求您确认清理。输入您的用户名 和密码,然后点击确定以开始清理,或点击**取消**以取消清理。
- 4. 手动从系统中移除样品盒。

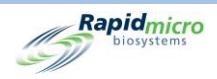

# 3. 使用 Growth Direct<sup>®</sup> 系统

#### 本节包含:

- 3.1 概述
- 3.2 创建和修改方法
- 3.3 定义警报、操作和规范
- 3.4 创建和修改处理规则
- 3.5 创建和修改样品
- 3.6 创建和修改工作列表
- 3.7 打印工作表和标签
- 3.8 选择和订购测试
- 3.9 选择和加载测试
- 3.10 选择要批准的测试
- 3.11 查看样品盒详细信息
- 3.12 选择要取消或收回的测试
- 3.13 系统处理
- 0 清空垃圾桶

## 3.1 概述

本节介绍了使用 Growth Direct<sup>®</sup> 系统进行日常测试的高级任务。您可以自定义系统的许多方面,以最好地满足您的实验室需求。

**定义测试和配置参数** - 除了定义样品并将其分组到工作列表中外,该软件还提供用于指定运行测试的参数的页面,包括样品盒占据培养箱的时间(以小时为单位)以及温度。您还可以根据样品盒状态指定样品盒将送至何处 - 输出队列、垃圾或培养箱。 Growth Direct<sup>®</sup>用户指南 TSC0332 修订版 L 第40页,共152页

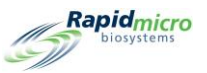

**系统容量** - 根据用于处理样品的培养策略,系统通量可能有所不同。通量取决于是使用单一温度还是连续温度以及样品在每个温度下的培养天数。请咨询您的 Rapid Micro Biosystems 专家,以优化样品通量。

**自动样品盒分析和通知** - 样品盒进入系统后,在测试完成之前,您无需执行任何操作。结果将远程记录 在系统上。如有必要,您可以监测状态和 CFU 计数读数。如果在测试期间出现问题,例如,如果系统由 于标签不可读而无法检查样品盒,**主页**将显示存在问题。您也可以选择取消或收回测试。

**批准结果和打印报告** - 在测试结束时,拥有正确权限的主管会审核和批准结果,并可查看和打印测试报告。

以下部分描述了设置系统参数和运行测试所需的所有页面。

## 3.2 创建和修改方法

**方法**页面允许您指定每项测试的培养时间(以小时为单位)和温度(以摄氏度为单位)。 若要显示**方法**页面,点击**菜单选项**页面上的**方法**。

|                 | lew | Edit Save        | Delete            | Cancel |         |           |                   |             | Rapidmic<br>biosystem |
|-----------------|-----|------------------|-------------------|--------|---------|-----------|-------------------|-------------|-----------------------|
| Methods         | _   | Method Details   |                   |        |         |           |                   |             |                       |
| Name            | ^   |                  |                   |        |         |           |                   |             |                       |
| 12 Hour BB      |     | Name :           | 12 Hour BB        |        |         |           |                   | Test Type : | Filtration            |
| 12 Hour BB 22C  |     |                  |                   |        |         |           |                   |             |                       |
| 12 hour EM      |     | Description :    |                   |        |         |           |                   |             |                       |
| 14 Day EM       |     |                  |                   |        |         |           |                   |             |                       |
| 24HR EM         |     |                  |                   |        |         |           |                   |             |                       |
| 28C Test        |     |                  |                   |        |         |           |                   |             |                       |
| 30 Min BB       |     |                  |                   |        |         |           |                   |             |                       |
| 30Min EM        |     |                  |                   |        |         |           |                   |             |                       |
| 32hr 32         |     | 🗙 Serial Incu    | ubation           |        |         |           |                   |             |                       |
| 3D 22C          |     | First Incubation | on                |        |         | Second In | cubation          |             |                       |
| 4 Day EM        |     |                  |                   |        |         |           |                   |             |                       |
| 4 Hour BB       |     | 1                | Incubation Time : | 720    | Minutes |           | Incubation Time : |             | Minutes               |
| 4 Hour EM       |     |                  |                   |        |         |           |                   |             |                       |
| 5 Day Serial    |     | 1                | Temperature :     | 32.5   |         |           | Temperature :     |             |                       |
| 5 Min EM        |     |                  |                   |        |         |           |                   |             |                       |
| 5D 22C          |     |                  |                   |        |         |           |                   |             |                       |
| 7 Dav Serial BB | ~   |                  |                   |        |         |           |                   |             |                       |

图 3-1: EM 和生物负荷方法页面

#### 3.2.1 创建新方法

- 1. 点击页面顶部的新建。
- 2. 填写以下字段:
  - 名称 一个唯一的方法名称,不超过 46 个字符。名称可包含字母数字字符、空格和 + # \_()
     '. 和\等这些特殊字符。

Growth Direct<sup>®</sup> 用户指南 TSC0332 修订版 L 第 **41**页,共 152页

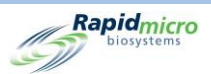

- 说明 详细说明, 不超过 1000 个字符。您可以使用此字段中的任何字符。
- 测试类型 方法类型的选项有:
  - 环境监测
  - 过滤
- 连续培养 禁用连续培养时,系统仅执行一次温度培养(首次培养)。如果您需要不同时长 或不同温度的第二个培养期,请点击红色X启用第二次培养。
- 首次培养
- 培养时间 样品培养和成像的总小时数。每4小时对样品盒进行一次成像,因此总培养时间为24的方法将产生分配给此方法的样品盒的6张图像。
- 温度 用于样品盒的培养温度(以摄氏度为单位)。
- 第二次培养 如果启用了连续培养,则输入与第一次培养一样的培养时间和温度。
- 点击页面顶部的保存。将打开一个签名对话框,要求您确认您正在保存该方法。输入您的用户名 和密码,然后点击确定以保存或点击取消。保存后,新方法将出现在页面左侧的方法下的列表 中。

### 3.2.2 编辑方法

使用编辑按钮修改现有方法的条目。您必须拥有编辑方法权限才能执行此功能。

- 1. 在页面左侧方法下的列表中选择方法名称。
- 2. 点击编辑。方法填充页面右侧。
- 3. 进行任何必要的更改。
- 点击页面顶部的保存。将打开一个签名对话框,要求您确认您正在保存该方法。输入您的用户名 和密码,然后点击确定以保存或点击取消。

#### 3.2.3 删除方法

使用删除按钮从系统中移除方法。

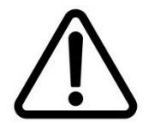

**小心!** 删除方法将从可用列表中删除该方法。方法名称在被删除后不能重复 使用。

- 1. 在方法下选择页面左侧的方法名称。
- 点击删除。将打开一个签名对话框,要求您确认您正在删除方法。输入您的用户名和密码,然后 点击确定,以删除方法或点击取消。方法名称已从列表中移除。

Growth Direct<sup>®</sup> 用户指南 TSC0332 修订版 L 第 **42**页,共152页

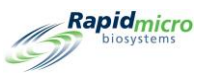

# 3.3 定义警报、操作和规范

Growth Direct<sup>®</sup> 系统允许您为警报、操作、规范和通过条件指定 CFU 计数限制,并在可选许可时启用霉菌 检测。当设置每个情况的计数限制或启用霉菌检测时,系统会在超出限值或检测发生时发出警报并标记 样品。

- 警报 当您为警报定义阈值时,您将告知系统在 CFU 计数达到指定水平时发送通知。
- 操作 当您为操作定义阈值时,您将告知系统在 CFU 计数达到指定水平时采取操作。
- 规格 当您为规格定义阈值时,您将告知系统当 CFU 计数达到指定水平时,样品为 OOS。
- **已通过** 当您为已通过定义阈值时,您告诉系统当 CFU 计数达到指定水平时,样品将保存在 培养箱中。
- **如有霉菌则通知** 如果您选择通知是否有霉菌,则表明如果在样品上检测到霉菌,则系统会 生成通知。

## 3.3.1 操作警报级别页面

操作警报级别页面允许您使用 CFU 计数的阈值定义警报级别。此外,如果启用了霉菌,您可以使用此页面通知检测到霉菌的情况。要访问操作警报级别页面,请点击菜单选项页面上的操作警报级别。

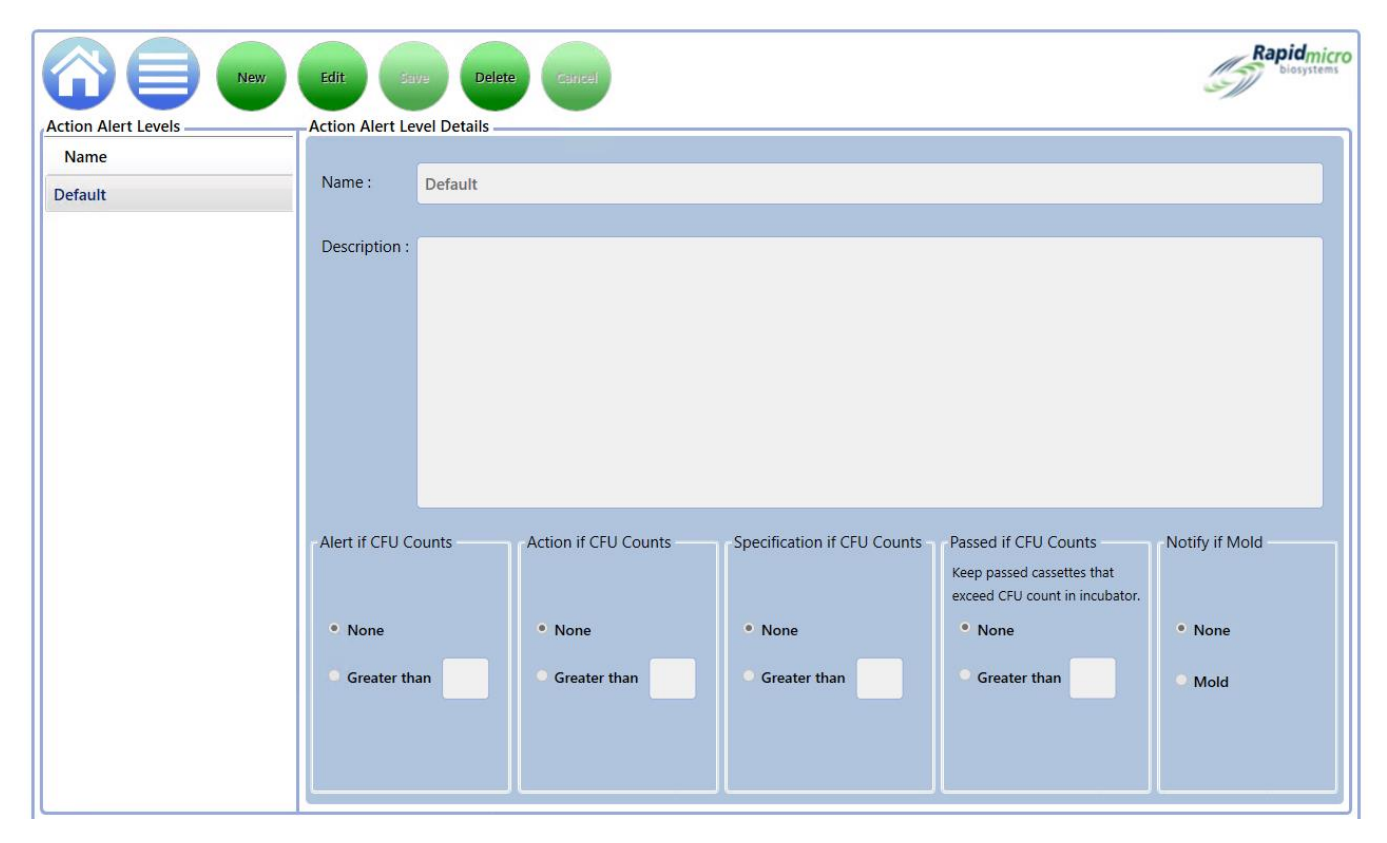

#### 图 3-2: 操作警报级别页面

Growth Direct<sup>®</sup> 用户指南 TSC0332 修订版 L 第 **43**页,共 152页

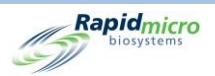

## 3.3.2 创建新的操作警报级别记录

- 1. 点击新建。输入以下信息:
  - 名称 输入操作和警报设置的唯一名称。名称不得超过 46 个字符,可以包含字母数字字符、空格和这些特殊字符: #\_+()'.\
  - 说明 输入一个不超过 1000 字符的详细描述。您可以使用此字段中的任何字符。
  - 警报/操作/规格:
  - 无 无论 CFU 计数如何, GD 都不会创建警报或操作。
  - 超过 如果 CFU 计数超过显示的数量,则 GD 会创建警报或操作。有效值为整数 0 -99999999。
  - 规格 如果设置规格计数,警报和操作值将被重置为无。
  - 如果达到 CFU 计数则通过,选择此选项可使已通过操作/警报设置的样品盒保留在系统中以进行进一步调查,例如是否存在霉菌,而非将其发送到垃圾桶。此设置不会生成任何样品盒警报。
  - 如有霉菌则通知 选择霉菌,则存在霉菌时可接收通知。
- 2. 点击页面顶部的**保存**。将打开一个**签名**对话框,要求您确认您正在保存该操作警报级别。输入您 的用户名和密码,然后点击确定以保存或点击取消。新的操作警报将出现在页面左侧的列表中。

#### 3.3.3 删除操作警报级别指定

使用删除按钮,以删除操作或警报级别。

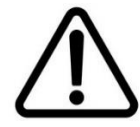

**小心!** 删除操作警报级别将从可用列表中删除操作警报级别。操作警报级别 名称在被删除后不能重复使用。

- 1. 在页面左侧的操作警报级别下选择操作/警报的名称。名称出现在名称字段中。
- 点击删除,从系统中删除操作/警报。将打开一个签名对话框,要求您确认您正在删除该操作警报 级别。输入您的用户名和密码,然后点击确定以保存或点击取消。

## 3.4 创建和修改处理规则

### 3.4.1 处理规则页面

**处理规则**页面允许您根据样品盒状态,指定样品盒放入输出队列、垃圾桶或培养箱中:OOS、已通过、已 取消或终点前的计数。

如果在常规设置页面上定义了研究中心特定的周末,您可以仅指定工作日或工作日和周末的规则。

要访问**处理规则**页面,请点击**菜单选项**页面上的**处理规则**。 Growth Direct<sup>®</sup>用户指南 TSC0332 修订版 L 第 44 页,共152 页

|                   | aw Edit Save Delete Cancel                                            | Rapidmicro<br>biosystems |
|-------------------|-----------------------------------------------------------------------|--------------------------|
| Handling Rules    | Handling Rule Details                                                 |                          |
| Name              |                                                                       |                          |
| All Incubator     | Name : All Incubator                                                  |                          |
| Barcode Tuning    | Description :                                                         | _                        |
| CPTE 2            |                                                                       |                          |
| CPTE Test         |                                                                       |                          |
| Demo              | X Enable Weekend Rules                                                |                          |
| FP                | Weekday Rules                                                         |                          |
| FSE               | Mayo 005 and Cancelled correction to : Insulator                      | · ·                      |
| GSK Study         |                                                                       | _                        |
| н                 | Move Passed cassettes to : Incubator · Alternate Location : Incubator | •                        |
|                   | Move Count Prior to EndPoint rassettes to : Incubator                 | ~                        |
|                   |                                                                       |                          |
|                   | Weekend Rules                                                         |                          |
| IOQ 1             |                                                                       |                          |
| IOQ HR            | Move OOS and Cancelled cassettes to :  V Alternate Location :         | ¥                        |
| JJ Neutralization | Move Passed cassettes to :      Alternate Location :                  |                          |
| LIMS              |                                                                       | -                        |
| Micro HR          | Move Count Prior to EndPoint cassettes to :                           |                          |
| Micro TrashAll    |                                                                       |                          |

Rapidmicro

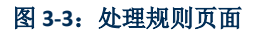

## 3.4.2 创建新的处理规则

要创建新的处理规则:

- 1. 点击**处理规则**页面顶部的新建。
- 2. 填写以下字段:
  - 名称 输入处理规则的名称,不超过 46 个字符。名称可包含字母数字字符、空格和这些特殊字符:+#-() '. \
  - 说明 输入一个不超过 1000 字符的详细描述。定义可包含字母数字字符、空格和这些特殊字符: +#-\_() '.\
  - **启用周末规则** 默认情况下,启用周末规则是被取消选择的,这意味着规则仅用于工作日。
     如果您想包括周末操作,请点击启用周末规则。仅当常规设置上定义了周末时,启用才有效。
  - 规则:
  - 将 OOS 和已取消的样品盒移动到 为 OOS 和已取消的样品盒选择一个目标。当盒具有产生 警报、动作或规格的 CFU 计数时,则视为 OOS。
  - **将已通过的样品盒移动到**-为已测试且已通过的样品盒选择目标位置。已通过的样品盒是指完成培养和分析且未生成任何警报、操作或质量标准的样品盒。
  - 将终点前的计数样品盒移至 为已过度生长至无法确定 CFU 的样品盒选择目的地。

Growth Direct<sup>®</sup> 用户指南 TSC0332 修订版 L 第 **45**页,共 152页

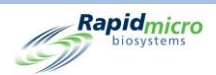

- **备用地点** 选择次级目的地。每个规则都提供了备用地点,当主要地点已满或无法接受样品 盒时使用该地点。
- 3. 点击页面顶部的保存。将打开一个签名对话框,要求您确认您正在保存该处理规则。输入您的用 户名和密码,然后点击确定以保存或点击取消。新的处理规则将出现在页面左侧的列表中。

### 3.4.3 编辑处理规则

编辑按钮允许您编辑现有的处理规则。

- 1. 在处理规则下的列表中选择处理规则名称。
- 2. 点击页面顶部的编辑。处理规则的设置出现在页面右侧。
- 3. 进行编辑。
- 点击页面顶部的保存。将打开一个签名对话框,要求您确认您正在保存该处理规则。输入您的用 户名和密码,然后点击确定以保存或点击取消。

### 3.4.4 删除处理规则

使用删除按钮,以删除现有的处理规则。

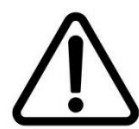

**小心!** 删除处理规则将从可用列表中移除处理规则。处理规则名称被删除 后,将无法重复使用。

- 1. 在处理规则下的列表中选择处理规则名称。
- 点击页面顶部的删除。将打开一个签名对话框,要求您确认您正在删除该处理规则。输入您的用 户名和密码,然后点击确定,以继续删除或点击取消。

## 3.5 创建和修改样品

定义样品可以更轻松地在多个测试中应用相同的参数,并将单个样品盒与单个测试相关联。**样品**页面允 许您对一组预定义的尝试参数进行分组:方法、操作警报级别和处理规则。这些参数一起指定运行一个 完整测试所需的所有详细信息。也可以使用此页面导入样品。

要访问样品页面,请点击菜单选项页面上的样品。

Growth Direct<sup>®</sup> 用户指南 TSC0332 修订版 L 第 **46**页,共 152页

|      | Edit Save Delet      | e Cancel Import       |                      |                   |                 | Rapid Diosyste    |
|------|----------------------|-----------------------|----------------------|-------------------|-----------------|-------------------|
| oles | Sample Details       |                       |                      |                   |                 |                   |
| ame  | Name : S1            |                       |                      |                   | Dil             | ution Factor : 1  |
|      |                      |                       |                      |                   |                 |                   |
|      | Description :        |                       |                      |                   |                 |                   |
|      |                      |                       |                      |                   |                 |                   |
|      | Method :             |                       | Action/Alert Level : |                   | Handling Rule : |                   |
|      | M1                   |                       | Default              |                   | Default         |                   |
|      | Details              |                       |                      |                   |                 |                   |
|      | Method               | Action/Ale            | rt Level             | Handling Rule     |                 |                   |
|      | Name: M1             | Name :                | Default              | Name :            | Default         |                   |
|      | Description :        | Description           | :                    | Description :     |                 |                   |
|      | Test Type : Envir    | onmental Alert if CFI | J Counts             | Weekdav Rules     |                 |                   |
|      | First Incubation     | Greater ti            | nan :                | OOS               | Passed          | Prior to Endpoint |
|      | Incubation Time : 30 | Action if C           | FU Counts            | Output Queue      | Trash           | Output Queue      |
|      | Temperature : 32.5   | Greater t             | an :                 | Alternate Locatio | n               |                   |
|      | Second Incubation    | Specificati           | on if CEU Counts     | Incubator         | Incubator       | Incubator         |
|      | Incubation Time :    | Greater t             | an :                 | Weekend Rules     | in construction |                   |
|      | Temperature :        | Passed to (           | OPO if CELL Count    | OOS               | Passed          | Prior to Endpoint |
|      | iemperature.         | Greater t             |                      | Nono              | None            | Nono              |
|      |                      | Steater u             | old                  | Alternate Locatio | n               | None              |
|      |                      |                       | oiu                  | Alternate Locatio |                 |                   |
|      |                      | Mold :                |                      | None              | None            | None              |

Rapidmicro

图 3-4: 样品页面

## 3.5.1 使用样品页面

- 1. 若要创建新样品,点击样品页面顶部的新建。
- 2. 填写以下字段:
  - 名称 输入唯一的样品名称,不超过 39 个字符。名称可包含字母数字字符、空格和以下 这些特殊字符: + # - \_() '.\
  - 稀释因子 输入一个在 0-999 范围内的整数值。这允许稀释样品,并将样品计数。然后 将 CFU 结果乘以该因子,得到未稀释样品中的计数。
  - 说明 输入一个不超过 1000 字符的详细描述。描述可包含字母数字字符、空格和这些特殊字符: + # \_() '.\
  - 方法 从下拉列表中选择方法。列表中仅显示使用方法页面成功保存的方法。
  - 操作/警报级别 从下拉列表中选择操作/警报级别。列表中仅显示使用操作/警报级别页 面成功保存的操作/警报级别。
  - 处理规则 从下拉列表中选择一个处理规则。列表中仅显示使用处理规则页面成功保存 的处理规则。

Growth Direct<sup>®</sup> 用户指南 TSC0332 修订版 L 第 **47**页,共 152页

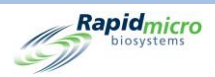

 要保存这些设置,请点击页面顶部的保存。将打开一个签名对话框,要求您确认正在保存样品。 输入您的用户名和密码,然后点击确定,以继续保存或点击取消。新样品出现在页面左侧的列表 中。

# 3.5.2 导入样品

1. 若要导入样品,点击**样品**页面顶部的导入。导入样品页面出现:

|       |        |        | Rapidmicro                  |
|-------|--------|--------|-----------------------------|
| File: | Browse | Import | X Overwrite existing sample |
| Jeans |        |        |                             |
|       |        |        |                             |
|       |        |        |                             |
|       |        |        |                             |
|       |        |        |                             |
|       |        |        |                             |
|       |        |        |                             |

图 3-5: 导入样品页面

- 2. 要查找要导入的样品,请点击浏览。
- 3. 导航到要导入的样品,选择它,然后点击**导入**。
- 默认情况下,覆盖现有样品已关闭。点击可将其打开,这将告知 GD 覆盖存储在系统上具有相同 名称的样品。例如,如果导入的样品命名为 S1,并且系统中存储了名为 S1 的样品,则导入的样 品将覆盖已存储的样品。
- 5. 要保存,请点击**返回**,以返回至**样品**页面。
- 6. 点击**样品**页面顶部的**保存**。将打开一个**签名**对话框,要求您确认正在保存样品。输入您的用户名 和密码,然后点击**确定**,以继续保存或点击**取消**。

### 3.5.3 编辑样品

- 1. 选择样品名称以突出显示,并在样品页面左侧的样品列表中选择它。
- 选择页面顶部的编辑按钮。与样品相关的方法、操作/警报详情将填充右侧的页面。做出相应更改。

Growth Direct<sup>®</sup> 用户指南 TSC0332 修订版 L 第 **48**页,共152页

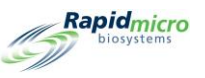

3. 要保存,请点击页面顶部的**保存**。将打开一个**签名**对话框,要求您确认正在保存样品。输入您的 用户名和密码,然后点击**确定**,以继续保存或点击**取消**。

### 3.5.4 删除样品

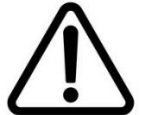

**小心!** "删除样品"功能将从可用列表中删除样品。样品名称在删除后不能 重复使用。

- 1. 若要删除,首先在样品列表下选择样品名称,以突出显示并选择它。
- 2. 选择页面顶部的删除按钮。将出现一个确认页面。
- 3. 填写相应信息,然后点击确定或取消。

# 3.6 创建和修改工作列表

**工作列表**页面允许您创建和修改工作列表,其中包括预定义样品的集合。创建工作列表遵循使用设置培养参数的方法、用于设置 CFU 阈值的操作警报级别以及用于确定样品盒放置的处理规则的样品定义流程。

要访问工作列表页面,请点击菜单选项页面上的工作列表。

|                           | Edit Save        | Delete Cancel Import |              |                | Rapidmicro<br>biosystems |
|---------------------------|------------------|----------------------|--------------|----------------|--------------------------|
| Worklists                 | Worklist Details |                      |              |                |                          |
| Name                      |                  |                      |              |                |                          |
| A bras FN                 | Name : A bras    | FN                   |              |                |                          |
| Air Sampling              | Description of   |                      |              |                |                          |
| Alarm Test                | Description :    |                      |              |                | _                        |
| Background BB             |                  |                      |              |                |                          |
| Background EM             | 1                |                      | × Add Sample | Insert Sample  | Delete Samples           |
| Barcode Tuning 02-07-2019 | Sample IDs       |                      |              |                |                          |
| Barcode WL                | Sample ID        | Description          | Method       | Handling Rules | Action Alert Levels      |
| Bayer E coli Test         | EM A brasiliens  | is 1                 | EM 2 Day 32C | QC Testing     | Micro AA                 |
| BB 12 hr                  |                  |                      |              |                |                          |
| BI Investigation          |                  |                      |              |                |                          |
| Biogen TSA Background Che |                  |                      |              |                |                          |
| Bkg Test                  |                  |                      |              |                |                          |
| Bkg Test n20              |                  |                      |              |                |                          |
| Bubble Test               |                  |                      |              |                |                          |
| Bubble Test n144          |                  |                      |              |                |                          |
| C xerosis                 |                  |                      |              |                |                          |
| Cancel-Retrieve-Trash     |                  |                      |              |                |                          |

#### 图 3-6: 工作列表页面

Growth Direct<sup>®</sup> 用户指南 TSC0332 修订版 L 第 **49**页,共 152页

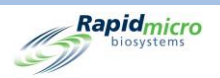

## 3.6.1 创建新工作列表

要创建新工作列表:

- 1. 点击工作列表页面上的新建。
- 2. 填写以下字段:
  - 名称 输入唯一的工作列表样品名称,不超过 46 个字符。名称可包含字母数字字符、空格和以下这些特殊字符: + # \_() '.\
  - 说明 输入一个不超过 1000 字符的详细描述。描述可包含字母数字字符、空格和这些特殊字符: #\_+()'.\
  - 添加样品 点击添加样品将样品添加到列表末尾。
  - 插入样品 点击插入样品,在突出显示的列表项目上方添加样品。
  - 删除样品 突出显示样品并点击删除,以从列表中移除该样品。
  - 要保存,请点击页面顶部的保存。将打开一个签名对话框,要求您确认您正在删除样品。
     输入您的用户名和密码,然后点击确定,以继续保存或点击取消。
  - 保存后,新的工作列表名称将出现在页面左侧的列表中。

## 3.6.2 导入工作列表

1. 要导入并非直接在 Growth Direct<sup>®</sup> 系统上创建的工作列表,请点击工作列表页面顶部的导入。导 入工作列表页面打开:

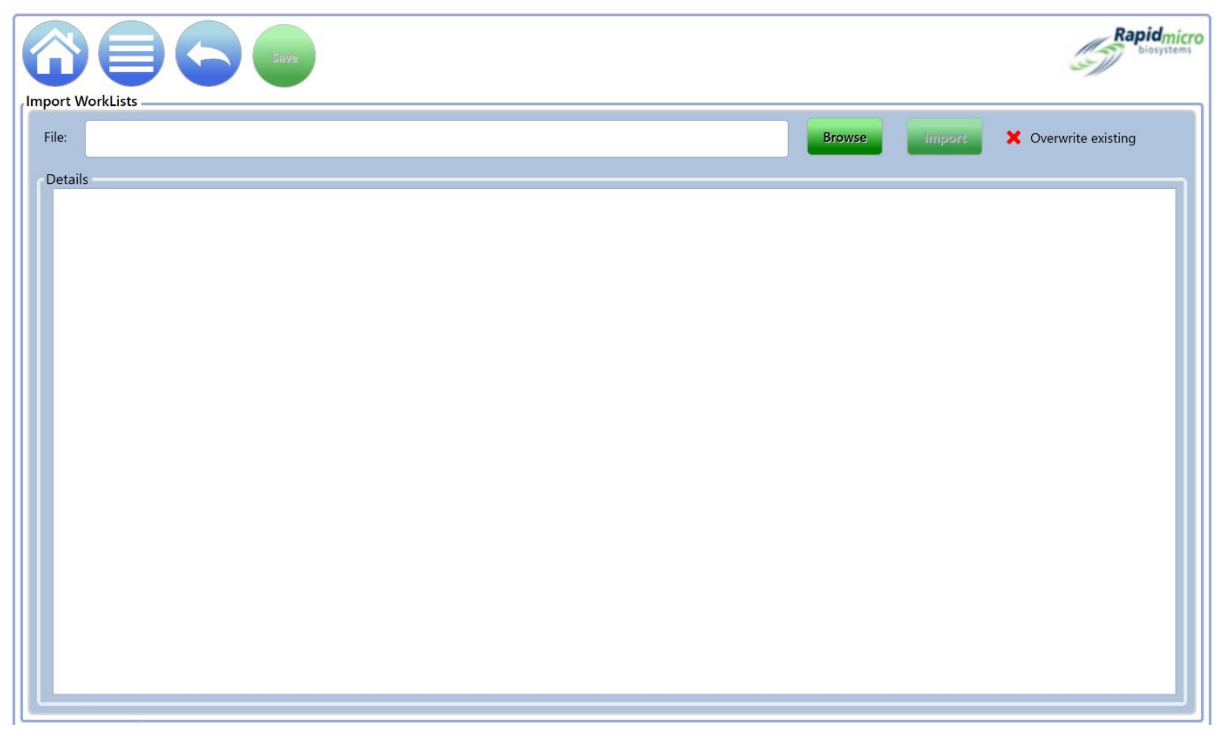

Growth Direct<sup>®</sup> 用户指南 TSC0332 修订版 L 第 50 页,共 152 页

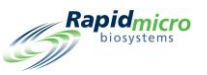

#### 图 3-7: 导入工作列表页面

- 2. 要查找要导入的工作列表,请点击浏览。
- 3. 导航到要导入的工作明细表,选择它,然后点击**导入**。
- 默认情况下,覆盖功能是处于关闭状态的。点击它可开启覆盖,告知系统在具有相同名称时覆盖 存储在系统上的工作列表。例如,如果您想要导入的工作列表命名为W1,并且系统中存储了名 为W1的工作列表,则导入的工作列表将覆盖驻留的工作列表。
- 5. 要保存它,请点击**返回**,以返回工作列表页面。
- 6. 选择**工作列表**页面顶部的**保存**按钮。将打开一个**签名**对话框,要求您确认您正在保存工作列表。 输入您的用户名和密码,然后点击**确定**,以继续保存或点击**取消**。

#### 3.6.3 编辑工作列表

- 1. 要编辑工作列表,请在页面左侧的工作列表标题下选择它。
- 2. 点击页面顶部的编辑。样品名称和详细信息填充在页面右侧。
- 3. 相应地添加、插入或删除样品。
- 要保存,请选择页面顶部的保存按钮。将打开一个签名对话框,要求您确认您正在保存工作列 表。输入您的用户名和密码,然后点击确定,以继续保存或点击取消。

#### 3.6.4 删除工作列表

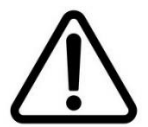

**小心!** 删除工作列表将从可用列表中删除工作列表。工作列表名称在删除后 不能重复使用。

- 1. 要删除工作列表,请在页面左侧的工作列表标题下选择它。
- 点击页面顶部的删除。将打开一个签名对话框,要求您确认您正在删除工作列表。输入您的用户 名和密码,然后点击确定,以继续保存或点击取消。

## 3.7 打印工作表和标签

使用**打印工作列表**页面,以在条形码打印机上打印样品标签,或在常规打印机上打印标签页,以便扫描 到系统中。将**打印工作列表**页面与**工作列表**页面结合使用,允许您创建和修改工作列表。

要打开打印工作列表页面,请点击菜单选项页面上的打印工作列表。

|                           | Labels Rep      | rint Cancel |               |                |             | (ST) Rapi       |
|---------------------------|-----------------|-------------|---------------|----------------|-------------|-----------------|
| Print Worklists           | Worklist Detail | s           |               |                |             |                 |
| Name                      | Name :          | A bras FN   | Descripti     | on :           |             |                 |
| A bras FN                 |                 |             |               |                |             |                 |
| Air Sampling              | Lot/Batch :     | 1           | 🗙 Enable R    | ange Start :   | End :       |                 |
| Alarm Test                |                 |             |               |                |             |                 |
| Background BB             | Sample IDs      |             |               |                |             |                 |
| Background EM             | Sample ID       | Descr       | iption Method | Handlir        | ng Rules Ac | tion Alert Leve |
| Barcode Tuning 02-07-2019 | EM A bras       | iliensis 1  | EM 2 Da       | ay 32C QC Test | ing Mi      | icro AA         |
| Barcode WL                |                 |             |               |                |             |                 |
| Bayer E coli Test         |                 |             |               |                |             |                 |
| BB 12 hr                  |                 |             |               |                |             |                 |
| BI Investigation          |                 |             |               |                |             |                 |
| Biogen TSA Background Che |                 |             |               |                |             |                 |
| Bkg Test                  |                 |             |               |                |             |                 |
| Bkg Test n20              |                 |             |               |                |             |                 |
|                           |                 |             |               |                |             |                 |
| Bubble lest               |                 |             |               |                |             |                 |

图 3-8: 打印工作列表页面

- 1. 在页面左侧的打印工作列表标题下选择工作列表名称。
- 2. 填写以下字段:
  - 名称和说明 当您选择工作列表名称时,这些字段将自动填充。
  - 为批次/批号名称输入一个唯一的名称。批次/批号名与样品 ID 名称相结合,不得超过 42 个字符。名称只能包含字母数字字符(a-z、A-Z、0-9)和下划线(\_)。我们建议使用当前日期作为标识符。
  - 启用范围 输入一个范围,表示系统打印出多组样品。开始字段为1,结束字段为5,表示 要打印5组样品。请注意,在使用启用范围时,请将数字和连字符(例如-5)添加到批次/ 批标识符中,该标识符的长度限制为42个字符。您必须具有打印工作列表标签的权限才能 打印标签。
- 3. 表单按钮用于指示系统向打印机发送带有条形码和工作列表信息的表单。将打开一个签名对话 框,要求您确认。输入您的用户名和密码,然后点击确定,以继续保存或点击取消。
- 标签按钮指示系统将样品标签发送到条形码打印机,该打印机打印您粘贴在样品盒底部的标签。 将打开一个签名对话框,要求您确认。输入您的用户名和密码,然后点击确定,以继续保存或点 击取消。

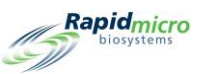

5. 重新打印按钮指示系统重新打印工作列表标签。在样品 ID 标题下方选择一个工作列表。点击页面顶部的重印。将打开一个签名对话框,要求您确认。输入您的用户名和密码,然后点击确定,以继续保存或点击取消。

## 3.8 选择和订购测试

### 3.8.1 手动订购测试页面

使用手动订购测试页面可以按工作列表或样品手动选择和订购测试。

要打开手动订购测试页面,请点击菜单选项页面上的手动订购测试。

|                      |                  |        |   |    |           |        |                    | Rapidmici<br>biosystems |
|----------------------|------------------|--------|---|----|-----------|--------|--------------------|-------------------------|
| Manually Order Tests | Tests<br>Lot/Bat | Serial | # | DF | Sample ID | Method | Action/Alert Level | Handling Rule           |
| Worklists :          |                  |        |   |    |           |        |                    |                         |
|                      |                  |        |   |    |           |        |                    |                         |
|                      |                  |        |   |    |           |        |                    |                         |
|                      |                  |        |   |    |           |        |                    |                         |
|                      |                  |        |   |    |           |        |                    |                         |
|                      |                  |        |   |    |           |        |                    |                         |

#### 图 3-9: 手动订购测试页面

### 3.8.2 工作列表选项卡

- 1. 如果您正在使用预定义工作列表,请选择工作列表选项卡。
- 2. 从工作列表下拉列表中选择工作列表。
- 3. 为批次/批号名称输入一个唯一的名称。批次/批号名与样品 ID 名称相结合,不得超过 42 个字符。名称只能包含字母数字字符(a-z、A-Z、0-9)和下划线(\_)。
- 4. 点击页面顶部的创建。测试及其测试参数出现在页面右侧。

Growth Direct<sup>®</sup> 用户指南 TSC0332 修订版 L 第 **53**页,共 152页

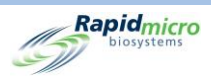

- 5. 如果未输入序列号,请使用条形码扫描仪扫描序列号或在**序列号**字段中输入该编号。订单中的每 个测试都需要有一个序列号。在分配唯一的 ID 之前,不会加载样品盒。要取消订单,请在确认之 前点击页面顶部的**取消**。
- 6. 要保存订单,请点击页面顶部的确认。将打开一个签名对话框,要求您确认。输入您的用户名和 密码,然后点击确定,以继续保存或点击取消。订单已完成。

#### 3.8.3 样品选项卡

- 1. 如果您正在使用预定义样品,请选择样品选项卡。
- 从下拉列表中选择所需的样品。关联的方法、操作/警报级别、处理规则和测试类型字段将自动填充。
- 3. 为批次/批号名称输入一个唯一的名称。批次/批号名与样品 ID 名称相结合,不得超过 42 个字符。名称只能包含字母数字字符(a-z、A-Z、0-9)和下划线(\_)。
- 4. 点击页面顶部的创建。指定的测试次数及其测试参数出现在页面右侧。
- 5. 如果未输入序列号,请使用条形码扫描仪扫描序列号,或在**序列号**字段中输入该编号。订单中的 每个测试都需要有一个序列号。在分配唯一的 ID 之前,不会加载样品盒。要取消订单,请在确认 前点击**取消**。
- 6. 要保存订单,请点击页面顶部的确认。将打开一个签名对话框,要求您确认。输入您的用户名和 密码,然后点击确定,以继续保存或点击取消。订单已完成。

#### 3.8.4 手动处理规则

- 1. 如果您不使用预定义的工作列表或样品,请选择手动选项卡。
- 2. 从下拉列表中选择方法、操作/警报级别和处理规则。测试类型将自动填充。
- 3. 输入以下内容:
  - 测试数量 输入订单中的入样品盒数量。
  - 为批次/批号名称输入一个唯一的名称。批次/批号名与样品 ID 名称相结合,不得超过 42 个字符。名称只能包含字母数字字符(a-z、A-Z、0-9)和下划线(\_)。
  - 稀释系数 输入 0-999 之间的整数。
- 4. 点击页面顶部的创建。指定的测试数量及其测试参数出现在右侧的窗口中。
- 5. 如果未输入序列号,请使用条形码扫描仪扫描序列号,或在**序列号**字段中输入该编号。订单中的 每个测试必须具有一个唯一的序列号。要取消订单,请在确认前点击**取消**。

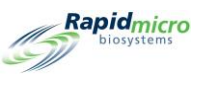

6. 在分配唯一 ID 之前,无法加载样品盒。将打开一个**签名**对话框,要求您确认。输入您的用户名和 密码,然后点击**确定**,以继续保存或点击**取消**。订单已完成。

## 3.9 选择和加载测试

## 3.9.1 手动加载测试页面

使用手动加载测试页面选择并加载测试。

要打开手动加载测试页面,点击菜单选项页面上的手动加载测试。

|                                 | Edite           |         |   |               |            |           | Rapid   |
|---------------------------------|-----------------|---------|---|---------------|------------|-----------|---------|
| Cassettes missing information - |                 |         |   | Cassettes rea | dy to Load |           |         |
| Lot/Batch Serial #              | Sample ID       | LIMS ID |   | Lot/Batch     | Serial #   | Sample ID | LIMS ID |
| asdfsadfds                      | SVVA Feasibilit | у       | ^ |               |            |           |         |
| asdfsadfds                      | SVVA Feasibilit | у       |   |               |            |           |         |
| Test                            | EM A brasiliens | is      |   |               |            |           |         |
| 09621L1_S2                      | EM S aureus 3   |         |   |               |            |           |         |
| 09921L1                         | R2A E coli 1    |         |   |               |            |           |         |
| 09921L1                         | R2A E coli 2    |         |   |               |            |           |         |
| 09921L1                         | R2A E coli 3    |         |   |               |            |           |         |
| 09921L1                         | R2A M extorquer | is      |   |               |            |           |         |
| 09921L1                         | R2A M extorquer | ıs      |   |               |            |           |         |
| 09921L1                         | R2A M extorquer | ns      |   |               |            |           |         |
| 09921L1                         | R2A P aeruginos | a       |   |               |            |           |         |
| 09921L1                         | R2A P aeruginos | a       |   |               |            |           |         |
| 09921L1                         | R2A P aeruginos | a       |   |               |            |           |         |
| 09921L1                         | R2A S aureus 1  |         |   |               |            |           |         |
| 09921L1                         | R2A S aureus 2  |         |   |               |            |           |         |
| 09921L1                         | R2A S aureus 3  |         |   |               |            |           |         |
| 09921L1                         | R2A S japonica  | 1       |   |               |            |           |         |

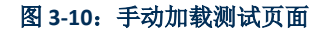

## 3.9.2 更改和更新序列号

**手动加载测试**页面在页面右侧**准备加载样品盒**下显示了带有序列号的所有样品盒。所有缺失序列号的样品盒都显示在页面左侧的**缺失信息的样品盒**下。在加载之前,必须为每个样品盒分配一个序列号。

要更改或更新序列号:

- 1. 从页面右侧的准备加载的样品盒下方列表中选择样品盒。
- 2. 点击编辑按钮。样品盒移动到页面左侧。

Growth Direct<sup>®</sup> 用户指南 TSC0332 修订版 L 第 **55**页,共 152页

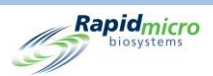

3. 使用条形码扫描仪扫描样品盒底部的序列号,或使用键盘输入该编号。输入序列号后,样品盒条 目将返回页面右侧,并准备加载。

要输入序列号:

- 1. 从页面左侧的缺少序列号的样品盒下方列表中选择样品盒。
- 使用条形码扫描仪扫描样品盒底部的数字,或使用键盘输入数字。输入序列号后,样品盒条目将 移至页面右侧,并准备加载。
- 点击页面顶部的门,以加载您的样品盒。将打开一个签名对话框,要求您确认。输入您的用户名 和密码,然后点击确定,以继续保存或点击取消。

# 3.10 选择待批准的测试

## 3.10.1批准测试页面

批准测试页面允许您在测试完成后选择、查阅、添加备注和批准结果。要批准测试,

1. 点击菜单选项页面上批准测试。

|                    | Approve   | Save                     |                                          |                              | Rapidmic                                                                                                    |
|--------------------|-----------|--------------------------|------------------------------------------|------------------------------|----------------------------------------------------------------------------------------------------|
| Select Tests to Ap | prove     |                          |                                          |                              | Approval Comments                                                                                                    |
| Lot/Batch          | Sample ID | LIMS ID                  | Serial #                                 | Status                       | Test Comment - E5555557                                                                                                    |
| Test4129           |           | E                        | E55555555                                | Passed                       |                                                                                                    |
| Test4129           |           | E                        | E55555556                                | Passed                       |                                                                                                    |
| Test4129           |           | I                        | E55555557                                | Passed                       | Passed/Cancelled Comments                                                                                                    |
| cmrec              |           | E                        | Ehfyhf676                                | Cancelle                     |                                                                                                    |
| хсхс               |           | E                        | Ef5466654                                | Cancelle                     |                                                                                                    |
| \$\$\$\$\$\$       |           | E                        | E435fgfgh                                | Passed                       |                                                                                                    |
|                    |           |                          |                                          |                              | General Comment                                                                                                    |
|                    |           |                          |                                          |                              | Cassette Details<br>Mold : N/A<br>Mold Count :<br>Count : 0<br>Status : Passed<br>Location : TRASH                                   |
|                    |           |                          |                                          |                              |                                                                                                    |
|                    |           | System Status<br>Running | l latr                                   | Top Incubator<br>Temperature | Bottom Incubator     Output Queue       Temperature     Empty       22.5     Empty       20°C - 25°C     Empty       State     Empty |
| 05/05/2023         | 10:14:42  |                          | <ul> <li>Free</li> <li>In Use</li> </ul> | 329<br>1                     | Free 330     In Use 0                                                                                                    |

Growth Direct<sup>®</sup> 用户指南 TSC0332 修订版 L 第 56 页,共 152 页

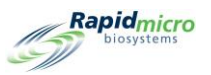

#### 图 3-11: 批准测试页面

- 2. 选择左侧您想要批准的测试。
- 3. 点击页面顶部的批准。

要返回批准测试页面,请点击返回。

### 3.10.2批准测试

当您点击**选择待批准的测试**页面上的**批准**时,测试列表将刷新,并且已批准的测试不再出现在页面左侧 的列表中。

- 选择待批准的样品盒。右侧显示三个备注字段。根据常规设置页面上测试屏幕批准/所需注释字段 中的设置,可按需突出显示这些字段。备注字段为:
  - 测试备注
  - 已通过/已取消备注(取决于样品盒状态)
  - 一般意见
- 2. 要添加备注,请输入文本。如果备注字段以红色显示,则需要备注。
- 3. 要添加手动霉菌计数,请输入数值计数。
- 点击保存,以保存一个样品盒的备注。如果您离开页面,系统将保存备注,并在您返回点击批准 时可用。
- 5. 点击**批准**,以批准您选择的测试。

# 3.11 查看样品盒详细信息

## 3.11.1样品盒详细信息页面

**样品盒详细信息**页面允许您在样品盒成功装入系统后监测当前状态和 CFU 计数的读数。它还允许您创建和打印报告。

要打开样品盒详细信息页面,请点击菜单选项页面上的样品盒详细信息。

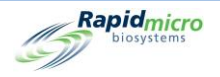

|                                                                                                    | Reports                                                                     | oos     |       |        |          |   |                                                              |                                                 |                                            |                                          |                                                        | Rapidmicro<br>biosystems        |
|----------------------------------------------------------------------------------------------------|-----------------------------------------------------------------------------|---------|-------|--------|----------|---|--------------------------------------------------------------|-------------------------------------------------|--------------------------------------------|------------------------------------------|--------------------------------------------------------|---------------------------------|
| Tests                                                                                                    |                                                                             |         |       |        |          |   | Cassette Det                                                 | ails —                                          |                                            |                                          |                                                        |                                 |
| Lot/Batch                                                                                                    | Sample ID                                                                   | LIMS ID | Count | Status | Location | ^ | E111000FW<br>Lot/Batch :                                     | Cas<br>32025                                    | sette Events<br>93                         | LIMS ID : 660For1Month                   | - <b>576</b><br>: 30Days                               |                                 |
| <ul> <li>◇ 3202024</li> <li>◇ 3202025</li> <li>◇ 3202026</li> <li>◇ 3202026</li> </ul>                                       | (1)<br>(1)<br>(1)                                                           |         |       |        |          |   | Count :<br>Mold :<br>Time Points:                            | 3<br>N/A<br>Comp                                | leted                                      | Locatio<br>Status :<br>Finish T          | n : INC1<br>Passed<br>me : 2023-04                     | 4-19 17:43                      |
| <ul> <li>◇ 3202027</li> <li>◇ 3202028</li> <li>◇ 3202029</li> <li>◇ 3202030</li> </ul>                                       | (1)<br>(1)<br>(1)<br>(1)                                                    |         |       |        |          |   | Start Time :<br>Incubation<br>Time :<br>Interval :<br>Temp : | 2023-1<br>720 H<br>4 Hr                         | 03-20 15:26<br><del>I</del> r              | Action<br>Alert if<br>Action<br>Specific | Alerts (Defa<br>Count :<br>f Count :<br>ation if Count | ult)<br>None<br>None<br>t: None |
| <ul> <li>⊙ 3202031</li> <li>⊙ 3202032</li> <li>⊙ 3202033</li> </ul>                                                          | (1)<br>(1)<br>(1)                                                           |         |       |        |          |   | Temp Low :<br>Temp High :<br>Handling Rul                    | 30<br>35<br>es (De                              | fault)                                     | Passed<br>Notify i                       | f Count :<br>Mold:<br>Image C                          | None<br>None<br>Jourt Chart     |
| <ul> <li>○ 3202034</li> <li>○ 3202035</li> <li>○ 3202036</li> <li>○ 3202037</li> <li>○ 3202037</li> <li>○ 3202038</li> </ul> | <ol> <li>(1)</li> <li>(1)</li> <li>(1)</li> <li>(1)</li> <li>(1)</li> </ol> |         |       |        |          |   | W<br>OOS to: O<br>q<br>Passed to: Tr<br>CPE to: O            | /eekday<br>ain<br>utput<br>ueue<br>ash<br>utput | Alt<br>Incubator<br>Incubator<br>Incubator | <br><br><br><br>C<br>C<br>C              |                                                        |                                 |
| <ul> <li>○ 3202039</li> <li>○ 3202040</li> <li>○ 3202041</li> <li>○ 3202042</li> <li>○ 3202042</li> <li>○ 3202043</li> </ul> | (1)<br>(1)<br>(1)<br>(1)<br>(1)<br>(1)                                      |         |       |        |          |   | q<br>Incubator Lo<br>Incubator: B<br>Hotel:<br>Slot:         | ottom<br>10<br>17                               |                                            |                                          | m 112.0hr<br>T                                         | 224.0W 336.0W<br>imepoints      |

图 3-12: 样品盒详细信息页面

## 3.11.2选择要查看的测试

- 要查看测试的详细信息,请在页面左侧选择它。与测试相关的详细信息将填充页面右侧的字段。 如果样品盒超出规格,则样品盒事件按钮会变为活跃状态。
- 2. 点击**样品盒事件**,查看事件的根本原因。

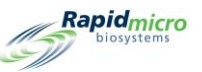

|                  | 5                 |                                                                  | Rapid_micro |
|------------------|-------------------|------------------------------------------------------------------|-------------|
| Time             | Event Type        | Description                                                      |             |
| 2022-01-21 05:24 | CassetteNotLoaded | Cassette: EM A brasiliensis 1-Test was ordered and never loaded. |             |
|                  |                   |                                                                  |             |

#### 图 3-13: 样品盒事件

## 3.11.3创建和打印 PDF 报告

有关页面顶部选项栏的完整说明,请参阅第5.2.2节,关于查看选项。

- 1. 要为特定测试创建测试报告,请点击页面顶部的报告。
- 2. 从数据库下拉菜单中选择活跃的。

| ort<br>Itabase Active -     | Start Date : 3  | /13/2021 = View I             |
|-----------------------------|-----------------|-------------------------------|
| d Date : 4/12/2021          | Select Test : T | est - EM A brasiliensis 1 - E |
| tBatch ID: Test 🔹           | Lims ID :       |                               |
| mple ID : EM A brasiliensis | 1 ▼ Serial#: E  |                               |
|                             | -               |                               |
| 1 of 1 ▷ ▷   ⇔ ⊗ ⊗   100%   | - Find   Next   |                               |
|                             |                 |                               |
| Rapidmicro<br>biosystems    | Test Rep        | port                          |
| LIMS ID:                    |                 | N/A                           |
| Serial Number:              |                 | N/A                           |
| Lot/Batch:                  |                 | Test                          |
| Media Type:                 |                 |                               |
| Media Expiration:           |                 |                               |
| Test Result:                |                 | Alarm                         |
| Cassette Status:            |                 | Alarm                         |
| Incubation Time (plan       | ned):           | 48.0 Hr                       |
| Incubation Temperatu        | re:             | 32.5                          |
| Incubation Start:           |                 | 04/08/2021 13:34:25           |
| Estimated Incubation        | End:            | 04/10/2021 13:34:25           |
| Estimated Total Inc. T      | ime:            | 48.0 Hr                       |
| Image Interval              |                 | 4.0 Hr                        |
| Count:                      |                 | 0                             |
| Mold Count:                 |                 | 0                             |
| Dilution Factor:            |                 | 1                             |
| Dilution Result:            |                 | 0                             |
| Method:                     |                 | EM 2 Day 32C                  |
| Sample:                     |                 | EM A brasiliensis 1           |
| Action Alert Level:         |                 | Micro AA                      |
| Alert:                      |                 | N/A                           |
|                             |                 |                               |
| Action:                     |                 | N/A                           |

图 3-14: 测试报告页面

- 3. 使用开始日期和结束日期字段指定在一定日期范围内运行的测试。
- 4. 点击查看报告。

Rapidmicro

3

- 5. 要放大或缩小测试报告的大小,请点击**缩放**字段,并从下拉列表中选择一个百分比。
- 6. 要打印测试报告,请点击页面顶部的**打印**。一个**打印**对话框会打开。

| u | Select Printer                                  |           |  |  |  |  |  |
|---|-------------------------------------------------|-----------|--|--|--|--|--|
| ( | Name : NPI634A40 (HP Color LaserJet CP5225dn) ~ |           |  |  |  |  |  |
| ( |                                                 | OK Cancel |  |  |  |  |  |
| 1 |                                                 |           |  |  |  |  |  |

图 3-15: 打印机对话框

Growth Direct<sup>®</sup> 用户指南 TSC0332 修订版 L 第 **60**页,共152页
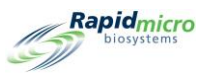

- 7. 进行选择,然后点击**确定**。
- 8. 要以 PDF 格式保存报告,请点击 PDF 按钮。
- 9. 浏览并选择希望保存报告的位置。

10. 点击确定。

### 3.12 选择要取消或收回的测试

**取消/收回测试**页面允许您选择要取消或收回的测试,并根据使用**处理规则**页面指定的内容将其放入输出 队列、垃圾桶或培养箱中。

|                    |                  |            |                        | 12001-10094 12 Hz    |                            |                                                    |                           |
|--------------------|------------------|------------|------------------------|----------------------|----------------------------|----------------------------------------------------|---------------------------|
| elect Tests to Can | cel or Retrieve  |            |                        | Test Details         |                            |                                                    |                           |
| Lot/Batch          | Sample ID        | Serial #   | Status                 | E                    |                            |                                                    |                           |
| asdfsadfdsafc      | SVVA Feasibilit: | E          | Alarm                  | Lot/Batch :          | asdfsadfdsafdsafds<br>nb-1 | Sample ID :                                        | SVVA Feasibilit<br>PosInf |
| asdfsadfdsafc      | SVVA Feasibilit  | E          | Alarm                  | Ordered By :         | fieldservice               | Ordered On :                                       | 2021-02-23 16:3           |
|                    |                  | ID:72851   | Cancelled              | Loaded By :          |                            | Loaded On :                                        |                           |
|                    |                  | ID:73075   | Cancelled              | OOS :                | Yes                        |                                                    |                           |
| 02Apr2021          | Elga             | F0001w6sD  | Passed                 | Method :             | EM 1 Day 32C               |                                                    |                           |
| 02Apr2021          | MQ               | F0001w6s8  | Passed                 | Action/Alert Level : | None                       |                                                    |                           |
| 02Apr2021          | RO               | F0001w6s9  | Passed                 | Handling Rule :      | Micro TrashAll             |                                                    |                           |
| 02Apr2021          | WFI              | F0001w6SA  | Passed                 | Cassette Details     |                            |                                                    |                           |
| Test               | EM A brasiliens  | E          | Alarm                  | Status :             | Alarm                      |                                                    |                           |
| 09621L1_s2         | EM S aureus 3    | E          | Alarm                  | Count :              | 0                          |                                                    |                           |
| 09521L2_C          | R2A M extorquen: | F0002FQIL  | Alarm                  | Location :           | UNKNOWN                    |                                                    |                           |
| 09521L2_C          | R2A M extorquen: | F0002FPR0  | Alarm                  | Next Image :         | 16:33                      |                                                    |                           |
| 09521L2_C          | R2A M extorquen: | F0002FPQZ  | Alarm                  | Incubation Start :   | 2021-02-23 16:33           |                                                    |                           |
| 09521L2_C          | R2A S japonica : | F0002FPQ7  | Alarm                  | Incubation End :     | 2021-02-24 16:33           |                                                    |                           |
| 09521L2_C          | R2A S japonica : | F0002FPQC  | Alarm                  |                      |                            |                                                    |                           |
| 09521L2_C          | R2A S japonica   | F0002FQZ8  | Alarm                  |                      |                            |                                                    |                           |
| 09521L2            | R2A M extorquen: | F0002PXCG  | Alarm                  |                      |                            |                                                    |                           |
| 0                  | Svst             | tem Status | Top Incubator          | Bottom               | Incubator                  | Output Queue                                       | - Empty                   |
| $\checkmark$       |                  | Running    | 30°C - 35°C            | Slots                | 2.5<br>- 35°C              | Empty<br>Empty<br>Empty<br>Empty<br>Empty<br>Empty | Occupied<br>Unknown       |
|                    |                  |            | Free 286     In Use 44 | Free 2     In Use 4  | 284                        |                                                    | 71                        |

要访问取消/收回页面,请点击菜单选项页面上的取消/收回测试。

图 3-16: 取消/收回页面

#### 3.12.1选择要取消或收回的测试

点击**取消/收回**时,页面左侧将填充测试列表。

1. 选择要收回或取消的测试。与所选测试相关的详细信息显示在页面右侧。 Growth Direct<sup>®</sup>用户指南 TSC0332 修订版 L 第 61 页, 共 152 页

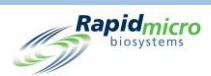

- 要取消测试,请点击选择要取消或收回的测试页面顶部的选择要取消或收回的测试"页面顶部的 取消。检测被标记为已取消,系统停止此样品盒的所有进一步成像活动。已取消的测试遵循指定 的处理规则。将打开一个签名对话框,要求您确认。输入您的用户名和密码,然后点击确定,以 继续或点击取消。
- 3. 要收回订单,并将样品盒从培养箱移动到输出队列,请点击页面顶部的**收回**。将打开一个**签名**对 话框,要求您确认。输入您的用户名和密码,然后点击**确定**,以继续或点击**取消**。

输出队列的最大限制为10个样品盒。如果需要超过10个样品盒,则前10个进入输出队列,其余留在培养箱中,直到您清空输出队列。输出队列为空后,系统将卸载剩余的样品盒。

要将测试发送至垃圾桶,请选择样品盒并点击垃圾桶。

### 3.13 系统处理

当仪器处于繁忙状态时,如果尝试执行操作,则会显示**系统状态**消息。这不需要任何操作;系统将在延迟后执行所需的操作。

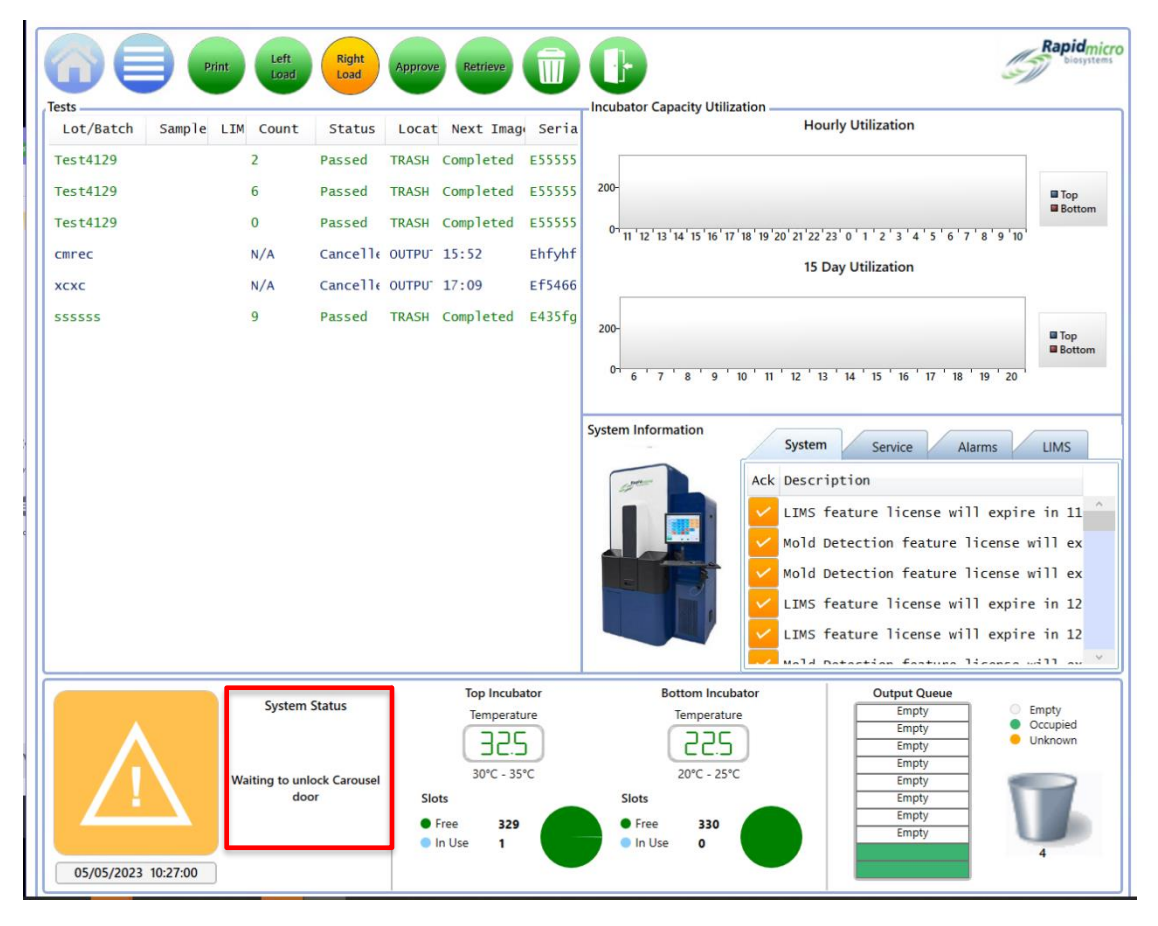

图 3-17: 系统处理页面

Growth Direct<sup>®</sup> 用户指南 TSC0332 修订版 L 第 **62**页,共152页

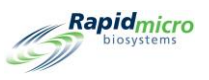

# 3.14 清空垃圾桶

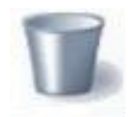

为确保性能不间断,当您开始新的测试时以及当系统通知您垃圾桶已满时,从 Growth Direct<sup>®</sup> 系统中取出用过的样品盒。垃圾桶的容量为 110 个生物负荷和/或 EM 样品盒。由于样品盒落 入垃圾桶的方式,数量可能略少。

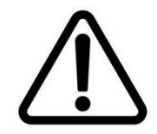

小心!清空垃圾时,请遵循适当的生物危害程序。

1. 点击主页上的垃圾桶按钮。将打开一个签名对话框。

| Signature |                     |
|-----------|---------------------|
|           | Open trash bin.     |
|           |                     |
| User:     | Password: OK Cancel |

图 3-18: 签名对话框

- 2. 输入您的用户名和密码,然后点击确定,以继续或点击取消。
- 3. 清空回收箱确认对话框打开。请勿点击任何内容。

| E | Empty Trash Bin                |
|---|--------------------------------|
|   | Confirm trash bin was emptied. |
|   | Yes No                         |

图 3-19: 清空垃圾桶确认对话框

4. 打开垃圾箱门,提起完整的生物危害品袋。根据贵公司的处置政策处置袋子。

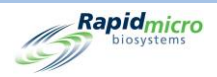

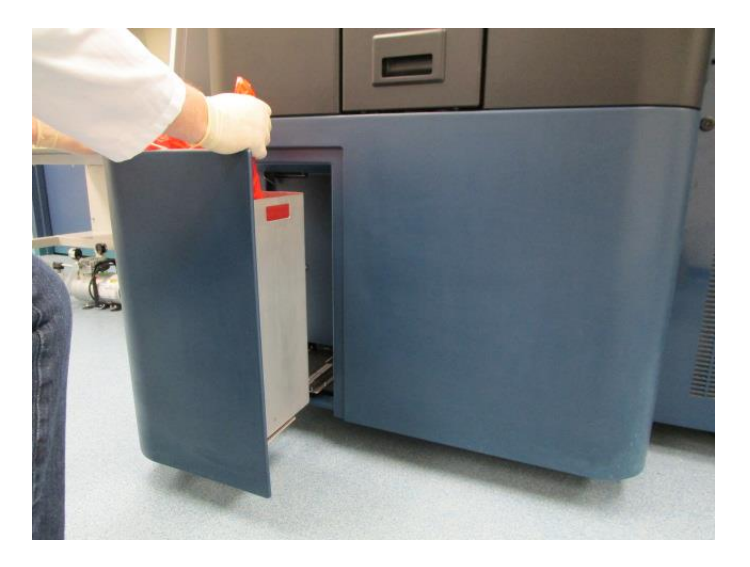

图 3-20: 从垃圾桶中取出生物危害品袋

- 5. 完全打开新的生物危害品袋。建议尺寸为 23 x 28 英寸(58 x 71 厘米)。
- 6. 将袋子放入金属垃圾桶中,并确保袋子的几英寸悬挂在金属垃圾桶的外部。
- 7. 将手放入新的生物危害垃圾袋中,确保垃圾袋接触垃圾桶底部。

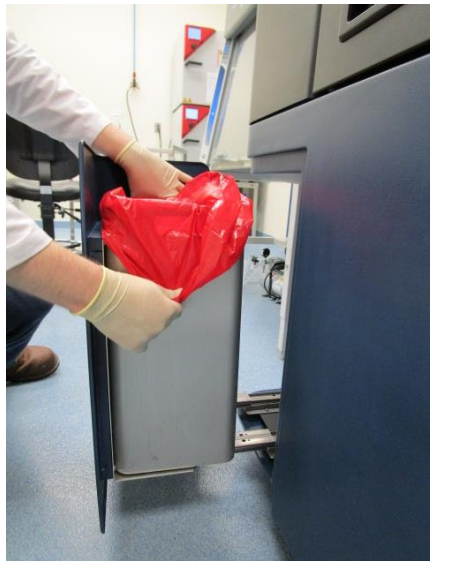

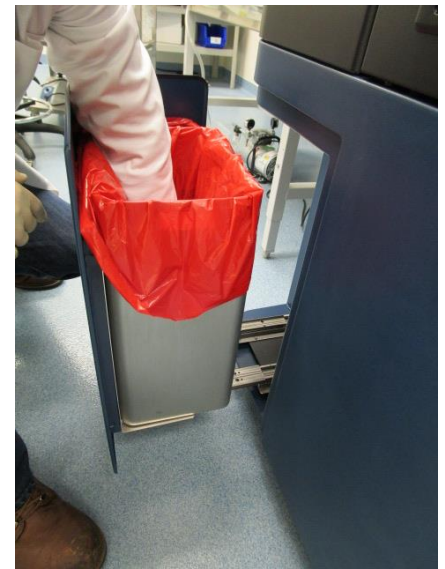

图 3-21: 放入新的生物危害垃圾袋

- 8. 确保垃圾桶牢固地固定。
- 9. 关闭垃圾桶门。
- 10. 点击是以确认垃圾桶已清空。状态栏中的样品盒数量重置为零,系统准备就绪。

Growth Direct<sup>®</sup> 用户指南 TSC0332 修订版 L 第 **64**页,共152页

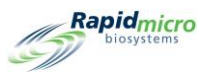

# 4. 实验室信息管理系统 (LIMS)

LIMS 是一个附加功能。要了解有关 LIMS 的更多信息,请联系 sales@rapidmicrobio.com。

#### 本节包含:

- 4.1 概述
- 4.2 关于 LIMS 页面
- 4.3 修改 LIMS 设置
- 4.4 选择 LIMS 选项
- 4.5 设置默认检测
- 4.6 指定 LIMS 文件夹目标
- 4.7 设置 LIMS 文件夹的网络凭据
- 4.8 设置 LIMS 结果字段
- 4.9 打印待测试的 LIMS 标签
- 4.10 重新发送 LIMS 结果

#### 4.1 概述

本节描述了执行日常测试的 Growth Direct<sup>®</sup> 系统上的实验室信息管理系统 (LIMS) 界面。以下部分包含设置 系统参数和运行测试所需的所有页面。

您必须被分配一个角色,并有权编辑任何 LIMS 选项模式。(参见第 2.2.1 节,用户角色页面)。

LIMS 系统允许将数据自动处理到定义的目录中,这些目录将成为 LIMS 结果、请求和接收文件的存储位置。结果文件包含来自特定的一个或多个测试的数据;请求文件包含用户关于订购或取消测试的请求;接收文件用于确认数据的接收。

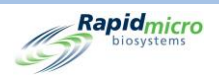

# 4.2 关于 LIMS 页面

LIMS 页面允许您修改 LIMS 设置、配置结果字段和打印标签。要访问 LIMS 选项,必须先使用**常规设置**页 面验证并启用 LIMS。(参见第 2.5 节,定义常规设置)。启用 LIMS 后,**菜单选项**页面上会出现**查看 LIMS** 选项按钮。

点击查看 LIMS 选项,以访问 LIMS 页面。

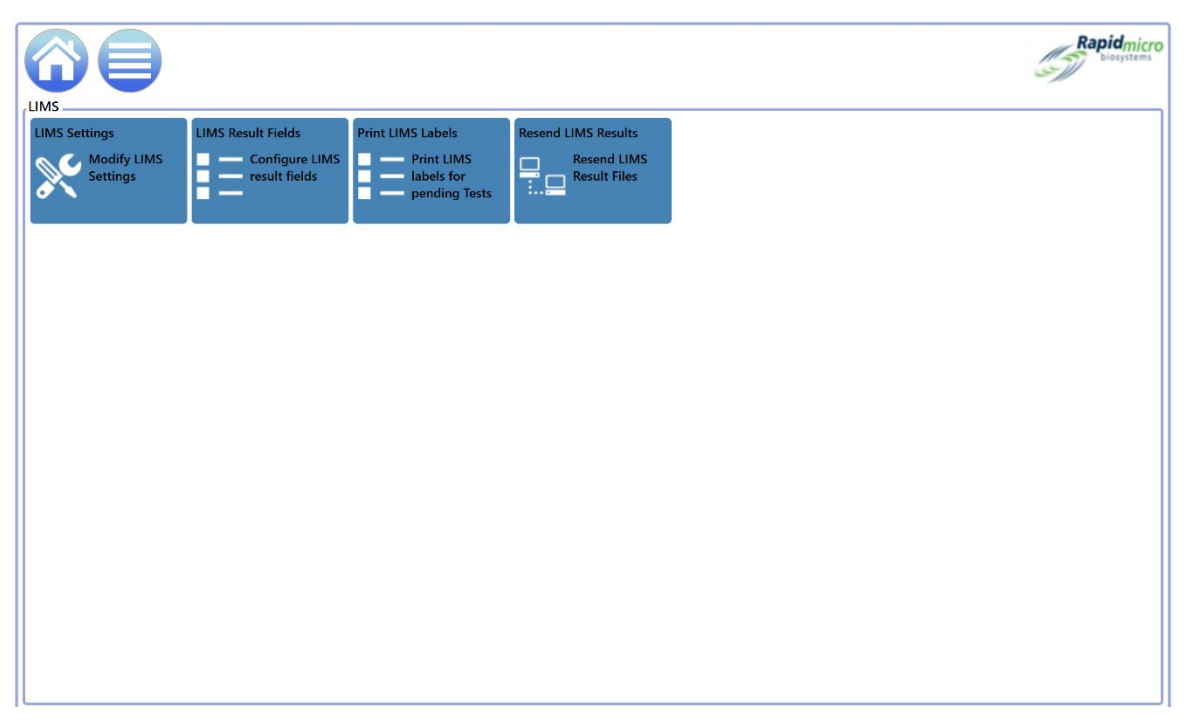

#### 图 4-1: LIMS 页面

### 4.3 修改 LIMS 设置

要修改 LIMS 设置,请点击 LIMS 页面上的 LIMS 设置。LIMS 设置页面会打开。

Growth Direct<sup>®</sup> 用户指南 TSC0332 修订版 L 第 **66**页,共152页

|                                                                                   | ST Parts                                      |
|-----------------------------------------------------------------------------------|-----------------------------------------------|
| MS Options                                                                        | Default Assay                                 |
| Retain results for : 48 (hours)<br>Create results file interval : 1 (hours)       | Method : tb_lims_default ~                    |
| Create results on Approval     X Auto generate LIMS results for tests with 0 CFUs | Action/Alert Level : tb_lims_default ~        |
| Always output to LIMS     Maintain Field Positions                                | Handling Rule : tb_lims_default v             |
| MS Folders                                                                        | Network Credentials for LIMS Folders          |
| LIMS Requests destination                                                         | Logon Name :                                  |
| C:\LIMS\Requests                                                                  | Password :                                    |
| C:\LIMS\Results                                                                   | Update and verify location/credentials Update |
| LIMS Receipts destination                                                         |                                               |
| C:\LIMS\Receipts                                                                  |                                               |

Rapidmicro

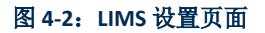

#### 4.4 选择 LIMS 选项

- 1. 按如下步骤完成 LIMS 选项:
  - 结果保留时间-告知系统将结果文件保留指定的小时数,然后从计算机自动删除结果文件。在字段中输入任何整数以更改结果保留率。默认值为48。(请注意,结果文件大小可忽略不计,不应占用太多计算机空间。)
  - 结果文件创建间隔 告知系统以此间隔创建结果文件(假设数据存在)。在字段中输入 任何整数,以更改每小时间隔。默认为1,这意味着系统每小时都会创建结果文件。
  - 批准时创建结果 指示系统是否应仅为批准操作提供结果(绿色对勾),还是将在没有任何批准操作的情况下提供所有结果(红色 X)。(参见第 3.10 节,选择待批准的测试)。
  - 为 0 CFU 的测试自动生成 LIMS 结果 如果您运行样品盒且有 0 CFU,则自动将结果发送至 LIMS。
  - 始终导出至 LIMS 表示为所有检测结果创建 LIMS 结果文件。正常操作时应关闭。
  - 维护字段位置 告知系统在结果文件中维护逗号分隔的字段位置(绿色对勾)。
- 点击保存。将打开一个签名对话框。输入您的用户名和密码,然后点击确定,以继续或点击取 消。

### 4.5 设置默认检测

您可以为没有预先分配分析的检测设置默认分析(即方法、操作/警报级别、处理规则的组合)。

Growth Direct<sup>®</sup> 用户指南 TSC0332 修订版 L 第 **67**页, 共 152页

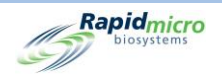

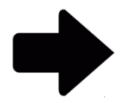

**注:** 未定义方法、操作/警报级别和处理规则的 LIMS 测试工作单使用定义的 默认检测。

- 1. 从默认检测框的下拉列表中选择以下内容:
  - 方法(参见第3.2节创建和修改方法)。
  - 操作/警报级别(参见第 3.3 节定义操作、警报和规范)
  - 处理规则(参见第3.4节创建和修改处理规则)
- 点击保存。将打开一个签名对话框。输入您的用户名和密码,然后点击确定,以继续或点击取 消。

### 4.6 指定 LIMS 文件夹目标

本节指定主服务器上 LIMS 文件的目标文件夹。

- 1. 输入以下目标路径:
  - LIMS 请求目标位置 请求文件的目标路径
  - LIMS 结果目标位置 结果文件的目标路径
  - LIMS 接收目标 接收文件的目标路径
- 点击保存。将打开一个签名对话框。输入您的用户名和密码,然后点击确定,以继续或点击取 消。

### 4.7 设置 LIMS 文件夹的网络凭据

在 LIMS 设置页面上激活桥接计算机后,将启用 LIMS 文件夹的网络凭据功能。要将 LIMS 文件目标配置到 桥接计算机以外的位置,请输入登录名和密码凭据,以访问网络上的共享存储位置。

### 4.8 配置 LIMS 结果字段

要打开 LIMS 导出字段页面,请点击 LIMS 页面上的 LIMS Result Fields。

|                              | Save Check Uncheck      |                |                          | Rapidmic<br>biosystem |
|------------------------------|-------------------------|----------------|--------------------------|-----------------------|
| t the LIMS test result field | Is to Export            | X Ordered On   | X Mfa Site               |                       |
| Serial Number                | X Incubator             | X Loaded By    | X Mfg Batch              |                       |
| Sample ID                    | X Incubation Start Time | X Loaded On    | X Second Inc. Start Time |                       |
| Lot/Batch                    | 🗙 Incubation End Time   | X Approved By  | ✓ Test Result            |                       |
| Method                       | × Expiration            | 🗙 Approved On  |                          |                       |
| Action Alert                 | 🗙 Test Type             | 🗙 Retrieved By |                          |                       |
| Handling Rule                | 🗙 Media Type            | 🗙 Retrieved On |                          |                       |
| Count                        | X Dilution Result       | X Cancelled By |                          |                       |
| Mold Count                   | X Dilution Factor       | 🗙 Cancelled On |                          |                       |
| Cassette Status              | X Ordered By            | 🗙 Mfg Date     |                          |                       |

Rapidmicro

#### 图 4-3: LIMS 测试结果页面

- 1. 选择要激活(绿色勾号)或停用(红色 X 号)的字段。
- 2. 要激活所有字段,请点击页面顶部的勾选。要停用所有字段,请点击取消勾选。
- 点击保存。将打开一个签名对话框。输入您的用户名和密码,然后点击确定,以继续或点击取 消。
- 4.9 打印待测测试的 LIMS 标签
  - 1. 要打开打印 LIMS 标签页面,点击 LIMS 页面上的打印 LIMS 标签。

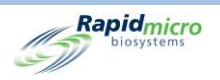

|                                   | Save         |
|-----------------------------------|--------------|
| Select Tests to print LIMS labels | LIMS Comment |
| Select Tests to print LIMS labels | LIMS Comment |
|                                   |              |

#### 图 4-4: 打印 LIMS 标签页面

 从左侧列表中选择测试,如果需要,添加LIMS备注(这会将信息添加到标签中),然后 点击**打印**。将打开一个**签名**对话框。输入您的用户名和密码,然后点击确定,以继续或点 击取消。

### 4.10 重新发送 LIMS 结果

1. 要打开重新发送 LIMS 结果页面,请点击 LIMS 页面上的重新发送 LIMS 结果。

Growth Direct<sup>®</sup> 用户指南 TSC0332 修订版 L 第 **70**页,共152页

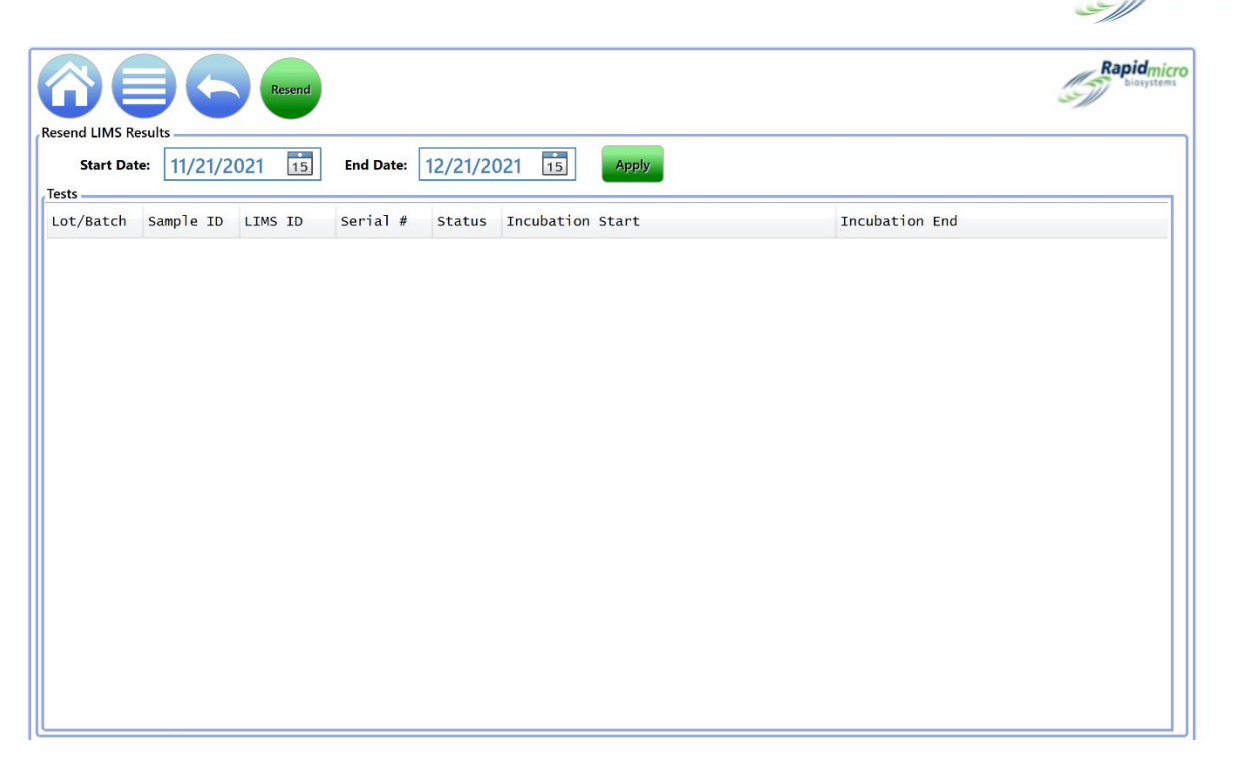

Rapidmicro

图 4-5: 重新发送 LIMS 结果页面

- 要列出特定时间段的结果,请使用开始日期和结束日期字段指定日期范围,然后点击应用。
- 要将结果重新发送至 LIMS 结果文件夹,请从列表中选择结果。点击第一个结果并按住 Shift 键,同时在所需范围内选择最后一个结果,从而选择一系列结果。通过在选择时按住 CTRL 键,来选择多个非连续结果。
- 4. 点击重新发送。这将在 LIMS 结果文件夹中生成 LIMS 结果文件。

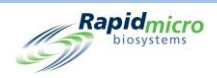

# 5. 指定打印机设置以及查看和打印报告

#### 本节包含:

- 5.1 配置打印机
- 5.2 指定报告选项
- 5.3 选择报告
- 5.4 查看和打印测试报告
- 5.5 查看和打印批次/批报告
- 5.6 查看和打印审计报告
- 5.7 查看自定义报告

### 5.1 配置打印机

#### 5.1.1 配置条形码打印机

条形码打印机可以通过您的网络或桥接计算机上的 USB 端口连接。您的系统上始终安装有桥接计算机。

- 1. 点击菜单选项页面上的打印机设置。
- 2. 完成签名对话框,并点击确定。
- 3. 选择**条形码**选项卡。
- 4. 点击新建,以添加条形码打印机。

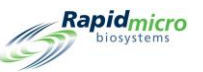

| Printers       Settings         Document       Barcode         Bridge Computer : DISABLED         Default Barcode Printer :         Default Document Printer :         Details         Select Connection Type :         USB         Network |                                      | Save Delete Gancel Refresh                                                                                                    | Rapidmicro<br>biosystems |
|----------------------------------------------------------------------------------------------------|--------------------------------------|----------------------------------------------------------------------------------------------------|--------------------------|
|                                                                                                    | Printers<br>Document Barcode<br>Name | Settings<br>Bridge Computer : DISABLED<br>Default Barcode Printer :<br>Default Document Printer :<br>Details<br>Select Connection Type : USB Network |                          |

#### 图 5-1: 打印机页面的条形码选项卡

- 5. 使用页面的详情区域指定条形码打印机。
- 6. 对于 USB 打印机,点击选择连接类型旁边的 USB。
  - a. 从选择打印机下拉菜单中选择打印机。
  - b. 在打印机名称字段中输入打印机的名称。
  - c. 从标签下拉菜单中选择一个尺寸。
  - d. 点击默认打印机,以使用该打印机作为默认打印机。

| Details          |                    |   |  |
|------------------|--------------------|---|--|
| Select Printer : | EOS2/300 on Bridge | ~ |  |
| Printer Name :   | Label Printer      |   |  |
| Label (mm) :     | H25 x W31 ~        |   |  |
|                  | ✓ Default Printer  |   |  |
|                  |                    |   |  |
|                  |                    |   |  |
|                  |                    |   |  |
|                  |                    |   |  |

#### 图 5-2: USB 打印机详细信息

- 7. 对于网络打印机,点击选择连接类型旁边的网络。
  - a. 在打印机名称字段中输入打印机的名称。

Growth Direct<sup>®</sup> 用户指南 TSC0332 修订版 L 第 **73**页,共 152页

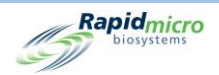

- b. 在打印机 IP 字段中输入 IP 地址。
- c. 在端口字段中输入 IP 端口编号(默认值为 9100)。
- d. 点击默认打印机,以使用该打印机作为默认打印机。

| etails         |               |  |  |
|----------------|---------------|--|--|
| Printer Name : | Label Printer |  |  |
| rinter IP :    | 1.1.1.1       |  |  |
| Port :         | 9100          |  |  |
| .abel (mm) :   | H25 x W31 ×   |  |  |
|                |               |  |  |

#### 图 5-3: 网络打印机详细信息

- 8. 点击页面顶部的**保存**。将打开一个**签名**对话框。输入您的用户名和密码,然后点击**确定**,以继续 或点击**取消**。
- 5.1.2 配置文件打印机
  - 1. 点击菜单选项页面上的打印机设置。
  - 2. 完成签名对话框,并点击确定。
  - 3. 选择文件选项卡。
  - 4. 点击新建以添加文文件打印机。

|                       | Save Delste Cancel Refresh                                                                                                    | Rapidmicro<br>Diosystems |
|-----------------------|----------------------------------------------------------------------------------------------------|--------------------------|
| Printers              | Settings                                                                                                    |                          |
| Document Barcode Name | Bridge Computer : DISABLED         Default Barcode Printer :         Default Document Printer :         - Details         Select Printer :         NPI76A6C6 (HP LaserJet M15w)         Y         Printer Name :         Default Printer |                          |

Rapidmicro

#### 图 5-4: 打印机页面: 文件选项卡

- a. 从选择打印机下拉菜单中选择打印机。
- b. 在打印机名称字段中输入打印机的名称。
- c. 点击默认打印机,以使用该打印机作为默认打印机。
- 9. 点击页面顶部的保存。将打开一个签名对话框。输入您的用户名和密码,然后点击确定,以继续 或点击取消。

### 5.2 指定报告选项

#### 5.2.1 关于报告选项

许多报告页面的顶部有一个选项部分,允许您选择源数据库、日期范围以及可能的其他选项。可用选项 因报告而异。使用下拉菜单进行选择。以下是报告选项的示例。

| Report   | Print PDF    |      |            |                      |   |
|----------|--------------|------|------------|----------------------|---|
| Database | Active •     |      | Start Date | 3/3/2021 View Report | ] |
| End Date | 4/2/2021     |      | Method     | 4 Hour BB            |   |
|          |              |      |            |                      |   |
| 14 4     | of 🕨 🕅 🌾 🛞 🕼 | 100% | -          | Find   Next          |   |
|          |              |      |            |                      |   |

图 5-5: 报告选项

Growth Direct<sup>®</sup> 用户指南 TSC0332 修订版 L 第 **75**页,共 152页

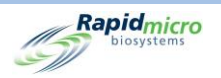

### 5.2.2 关于查看选项

呈现报告后,页面顶部包含一系列查看选项,包括查看、缩放、翻页、刷新和搜索。下图显示了每个字 段和图标的功能。

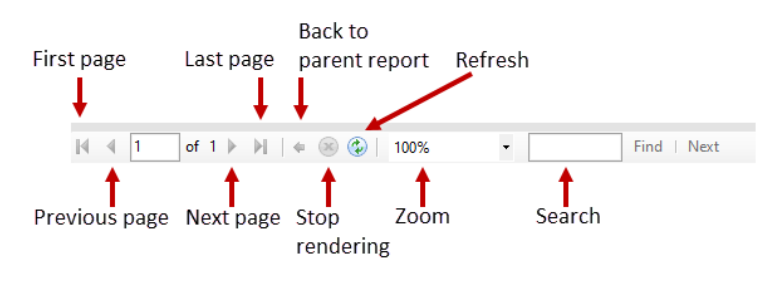

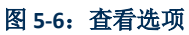

### 5.3 选择报告

在**菜单选项**页面上,报告按如下方式分为多个组:

- 标准报告
  - 测试报告
  - 批次/批号结果报告
- 审计报告
  - 方法
  - 操作警报级别
  - 处理规则
  - 样品
  - 工作列表
  - 常规和 IT 设置
  - 培养箱设置
  - 用户角色
  - 用户
  - 系统事件
  - 用户活动
  - 已取消的测试
  - 焦点校准
- 自定义报告

Growth Direct<sup>®</sup> 用户指南 TSC0332 修订版 L 第 **76**页,共152页

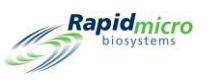

# 5.4 查看和打印测试报告

测试报告显示测试状态、开始和完成时间、以及与测试相关的任何条件。加载报告时,将出现一个进度报告栏。

使用"测试报告"页面查看单个测试报告。

访问"测试报告"页面:

- 1. 点击菜单选项页面上的标准报告。
- 2. 点击测试报告。

| Report                                                                              |                                                    |          |
|-------------------------------------------------------------------------------------|----------------------------------------------------|----------|
| Database <select a="" value="">  End Date : LotBatch ID : Sample ID : NULL</select> | Start Date : View Select Test : Lims ID : Serial#: | w Report |
| H 4 of > H   + ⊕ ⊕ 100% -                                                           | Find   Next                                        |          |
|                                                                                     |                                                    |          |
|                                                                                     |                                                    |          |
|                                                                                     |                                                    |          |
|                                                                                     |                                                    |          |
|                                                                                     |                                                    |          |
|                                                                                     |                                                    |          |

#### 图 5-7:测试报告页面

#### 5.4.1 查看测试报告

页面顶部的选项部分允许您确定报告中显示的内容。

Growth Direct<sup>®</sup> 用户指南 TSC0332 修订版 L 第 77 页, 共 152 页

| Rapid | <b>micro</b><br>ystems                     |               |             |
|-------|--------------------------------------------|---------------|-------------|
|       | Report Print PDF                           |               |             |
|       | Database <select a="" value=""> -</select> | Start Date :  | View Report |
|       | End Date :                                 | Select Test : | ,           |
|       | LotBatch ID :                              | Lims ID :     |             |
|       | Sample ID :                                | Serial#:      |             |
|       |                                            |               |             |

图 5-8:测试报告选项

- 1. 选择一个数据库,无论是活跃还是已归档。
- 2. 选择开始日期和结束日期。
- 3. 从选择测试下拉菜单中选择具体测试。
- 4. 将显示**批次批号 ID、LIMS ID**(可选)、**样品 ID**和**序列号**,但不可更改。
- 5. 点击**查看报告**,根据您的选择查看报告。

| Report Print  | t PDF                                                                     |                                                              |
|---------------|---------------------------------------------------------------------------|--------------------------------------------------------------|
| Database A    | Active -                                                                  | Start Date : 3/13/2021 View Report                           |
| End Date : 4  | 1/12/2021                                                                 | Select Test : Gown 15Mar21 RanevC-1 - Left Chest - E00023KOF |
| LotBatch ID : | Sourp 15May21 BanovC 1                                                    |                                                              |
| Semula ID :   | Sown_TSiwar21_KaneyC-1                                                    | Carlette                                                     |
| Sample ID .   | eft Chest                                                                 | E00023KOF _                                                  |
| H 4 1 of 1    | H     +     +     +     +     +       Rapidmicro     Tes       Diosystems | Find   Next                                                  |
| LIM           | IS ID:                                                                    | N/A                                                          |
| Seri          | ial Number:                                                               | E00023KOF                                                    |
| Lot/          | /Batch:                                                                   | Gown_15Mar21_RaneyC-1                                        |
| Med           | dia Type:                                                                 | TSA L&P 80                                                   |
| Med           | dia Expiration:                                                           | 09/15/2021                                                   |
| Test          | t Result:                                                                 | Action                                                       |
| Case          | sette Status:                                                             | Action                                                       |
| Incu          | ubation Time (planned):                                                   | 72.0 Hr                                                      |
| Incu          | ubation Temperature:                                                      | 32.5                                                         |
| Incu          | ubation Start:                                                            | 03/15/2021 16:11:42                                          |
| Incu          | ubation End:                                                              | 03/18/2021 16:52:29                                          |
| Tota          | al Incubation Time (actual):                                              | 72.7 Hr                                                      |
| Ima           | ge Interval                                                               | 4.0 Hr                                                       |
| Cou           | int:                                                                      | 7                                                            |
| Mole          | d Count:                                                                  | 0                                                            |
| Dilu          | ition Factor:                                                             | 1                                                            |
| Dilu          | ution Result:                                                             | 7                                                            |
| Met           | thod:                                                                     | EM 3 Day 32C                                                 |
| Sam           | nple:                                                                     | Left Chest                                                   |
| Acti          | ion Alert Level:                                                          | Chest                                                        |
| Aler          | rt:                                                                       | N/A                                                          |
| Acti          | ion:                                                                      | CFU count greater than 5                                     |
| Spe           | ecification:                                                              | N/A                                                          |
| Pae           | earl.                                                                     | N/Δ 🗸                                                        |

#### 图 5-9: 测试报告

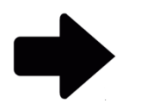

注: 有关在页面顶部查看选项的说明,请参阅第5.2.2节,关于查看选项。

Growth Direct<sup>®</sup> 用户指南 TSC0332 修订版 L 第 **78**页,共152页

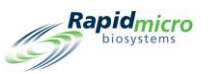

#### 5.4.2 打印测试报告

1. 要打印测试报告,请点击页面顶部的打印。

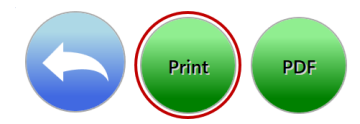

2. 一个打印对话框会打开。

| Report<br>Database Active<br>End Date 5/3/2023     | PDF                                                                                                    | Start Date 4/3/20<br>Method Metho                                                                                                    | 023 💼     |                                                    | View Report |
|----------------------------------------------------|----------------------------------------------------------------------------------------------------|----------------------------------------------------------------------------------------------------|-----------|----------------------------------------------------|-------------|
| 05/03/2023 11:04:55<br>Growth Direct Version: 4.1. | Omeration     Omeration     Omeration     Omeration     Omeration     Omeration     Omeration     Omeration     Omeration     Omeration     Omeration     Omeration     Omeration     Omeration     Omeration     Omeration     Omeration | Report - Method1 Start: 04/03/2023 Enc Start: 05/03/2023 Enc Method1 05/03/2023 11:03:5 Fieldsen/ce N/A New Method Environmental Total Assay Time: Method Type: Assay Time: Temperature: Method Audt Report | Find Next | ok Concel<br>1 of 1<br>System Senal No: E 12345678 |             |

图 5-10: 打印对话框

3. 进行选择,然后点击确定。

### 5.4.3 将测试报告保存为 PDF

1. 要以 PDF 格式保存报告,请点击页面顶部的 PDF。

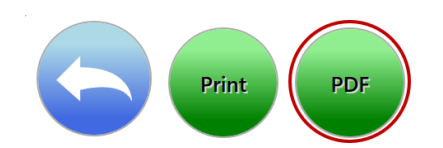

Growth Direct<sup>®</sup> 用户指南 TSC0332 修订版 L 第 **79**页,共 152页

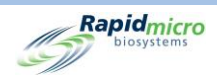

- 2. 导航到您想要存储报告的位置。
- 3. 点击确定。

## 5.5 查看并打印批次报告

批次/批报告按批次显示测试结果。加载报告时,将出现一个进度报告栏。使用**批次/批号结果报告**页面 指定设置并打印报告。

访问批次/批号结果页面:

- 1. 点击菜单选项页面上的标准报告。
- 2. 点击批次/批号结果。

| Report               | Print. PDF          |             |             |
|----------------------|---------------------|-------------|-------------|
| Database<br>End Date | Select a Value>     | Start Date  | View Report |
| H 4                  | of ▶ №   + ⊛ ⊕ 100% | Find   Next |             |
|                      |                     |             |             |

#### 图 5-11: 批次/批号结果页面

#### 5.5.1 查看批次/批号结果

页面顶部的选项部分允许您确定报告中显示的内容。

Growth Direct<sup>®</sup>用户指南 TSC0332 修订版 L 第 80页,共152页

| Report Print PDF                                              |            |             |
|---------------------------------------------------------------|------------|-------------|
| Database <pre><select a="" value=""> </select></pre> End Date | Start Date | View Report |

Rapidmicro

图 5-12: 批次/批号结果报告选项

- 1. 选择一个数据库,无论是活跃还是已归档。
- 2. 选择开始日期和结束日期。
- 3. 选择**批次批号 ID**。
- 4. 点击**查看报告**,根据您的选择查看报告。

|      | Print            | PDF                       |                         |                          |                     |            |
|------|------------------|---------------------------|-------------------------|--------------------------|---------------------|------------|
|      |                  |                           |                         |                          |                     |            |
| ort  | t                |                           |                         |                          |                     |            |
| ata  | base A stille    |                           | Start Dat               | te 2/12/2021             |                     |            |
|      | Active           |                           | Start Bu                | 3/13/2021                |                     |            |
| dI   | Date 4/12/20     | )21 💻                     | LotBatch                | 1 ID 02Apr2021, 0        | 069_070 -           |            |
|      |                  |                           |                         | ,                        | _                   |            |
| 4    | 1 of 110 b       |                           | 1000/                   | Cont.                    | 1. March            | A          |
| 4    | 0 119            | M   4 🛞 🚱                 | 100%                    | Find                     | Next                |            |
|      | Rapi             | dmicro                    | Lot/Batch               | Results                  |                     |            |
|      | CC //            |                           |                         |                          |                     |            |
| L    | IMS ID:          | N/A                       | Status:                 | Action                   | Count:              | 7          |
| L    | ot Batch:        | Gown 15Mar21 Ra           | Sample ID:              | Left Chest               | Serial Number:      | 00023KOF   |
|      |                  | neyC-1                    |                         |                          |                     |            |
| L    | oaded By:        | mw                        | Method:                 | EM 3 Day 32C             | Media Lot:          | 35120L1    |
| I    | ncubation Start: | 03/15/2021 16:11          | Alert:                  | N/A                      | Media Type:         | TSA L&P 80 |
| l    | ncubation End:   | 03/18/2021 16:52          | Action:                 | CFU count greater than 5 | Expiration:         | 09/15/2021 |
| A    | Approved On:     | 03/19/2021 08:04          | Specification:          | N/A                      |                     |            |
| A    | Approved By:     | mw                        | Passed:                 | N/A                      |                     |            |
|      |                  |                           | Handling Rule:          | FP                       |                     |            |
| C    | Cassette Events: | 03/16/2021 16:25 Cou      | unt : 6 for cassette: E | 00023KOF was greater th  | an Action level : 5 |            |
| ī    | IMS ID:          | N/A                       | Status:                 | Action                   | Count:              | 13         |
| L    | Lot Batch:       | Gown_15Mar21_Ra<br>neyC-1 | Sample ID:              | Right Chest              | Serial Number:      | 00023KNR   |
| L    | oaded By:        | mw                        | Method:                 | EM 3 Day 32C             | Media Lot:          | 35120L1    |
| Ir   | ncubation Start: | 03/15/2021 16:11          | Alert:                  | N/A                      | Media Type:         | TSA L&P 80 |
| h    | ncubation End:   | 03/18/2021 17:14          | Action:                 | CFU count greater than 5 | Expiration:         | 09/15/2021 |
| A    | Approved On:     | 03/19/2021 08:04          | Specification:          | N/A                      |                     |            |
| A    | Approved By:     | mw                        | Passed:                 | N/A                      |                     |            |
|      |                  |                           | Handling Rule:          | FP                       |                     |            |
| С    | Cassette Events: | 03/16/2021 12:23 Cou      | unt : 6 for cassette: E | 00023KNR was greater th  | an Action level : 5 |            |
| ī    | LIMS ID:         | N/A                       | Status:                 | Passed                   | Count:              | 0          |
| L    | ot Batch:        | Gown_15Mar21_Ra           | Sample ID:              | Left Forearm             | Serial Number:      | 00023L1U   |
|      |                  | neyC-1                    |                         |                          |                     |            |
| L    | Loaded By:       | mw                        | Method:                 | EM 3 Day 32C             | Media Lot:          | 35120L1    |
| I    | ncubation Start: | 03/15/2021 16:10          | Alert:                  | N/A                      | Media Type:         | TSA L&P 80 |
| I    | ncubation End:   | 03/18/2021 17:25          | Action:                 | CFU count greater than 1 | Expiration:         | 09/15/2021 |
| A    | Approved On:     | 03/19/2021 08:04          | Specification:          | N/A                      |                     |            |
| A    | Approved By:     | mw                        | Passed:                 | N/A                      |                     |            |
|      |                  |                           | Handling Rule:          | FP                       |                     |            |
| C    | Cassette Events: | No Events                 |                         |                          |                     |            |
| L    | LIMS ID:         | N/A                       | Status:                 | Passed                   | Count:              | 0          |
| L    | Lot Batch:       | Gown_15Mar21_Ra<br>neyC-1 | Sample ID:              | Right Forearm            | Serial Number:      | 00023L1V   |
| L    | oaded By:        | mw                        | Method:                 | EM 3 Day 32C             | Media Lot:          | 35120L1    |
| - Ir | ncubation Start: | 03/15/2021 16:10          | Alert:                  | N/A                      | Media Type:         | TSA L&P 80 |
|      |                  |                           |                         |                          |                     |            |

#### 图 5-13: 批次/批号结果报告

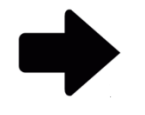

注: 有关在页面顶部查看选项的说明,请参阅第5.2.2节,关于查看选项。

Growth Direct<sup>®</sup> 用户指南 TSC0332 修订版 L 第 **81**页,共 152页

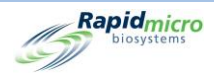

要打印报告,请参见第5.4.2节,打印测试报告。

要将报告保存为 PDF,请参见第 5.4.3 节,将测试报告保存为 PDF。

### 5.6 查看和打印审计报告

使用审计报告页面查看或创建以下审计报告之一的 PDF:

- 方法
- 操作警报级别
- 处理规则
- 样品
- 工作列表
- 常规和 IT 设置
- 培养箱设置
- 用户角色
- 用户
- 系统事件
- 用户活动
- 已取消的测试
- 焦点校准

访问审计报告页面:

1. 点击**菜单选项**页面上的审计报告。

Growth Direct<sup>®</sup>用户指南 TSC0332 修订版 L 第 82 页,共 152 页

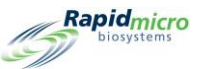

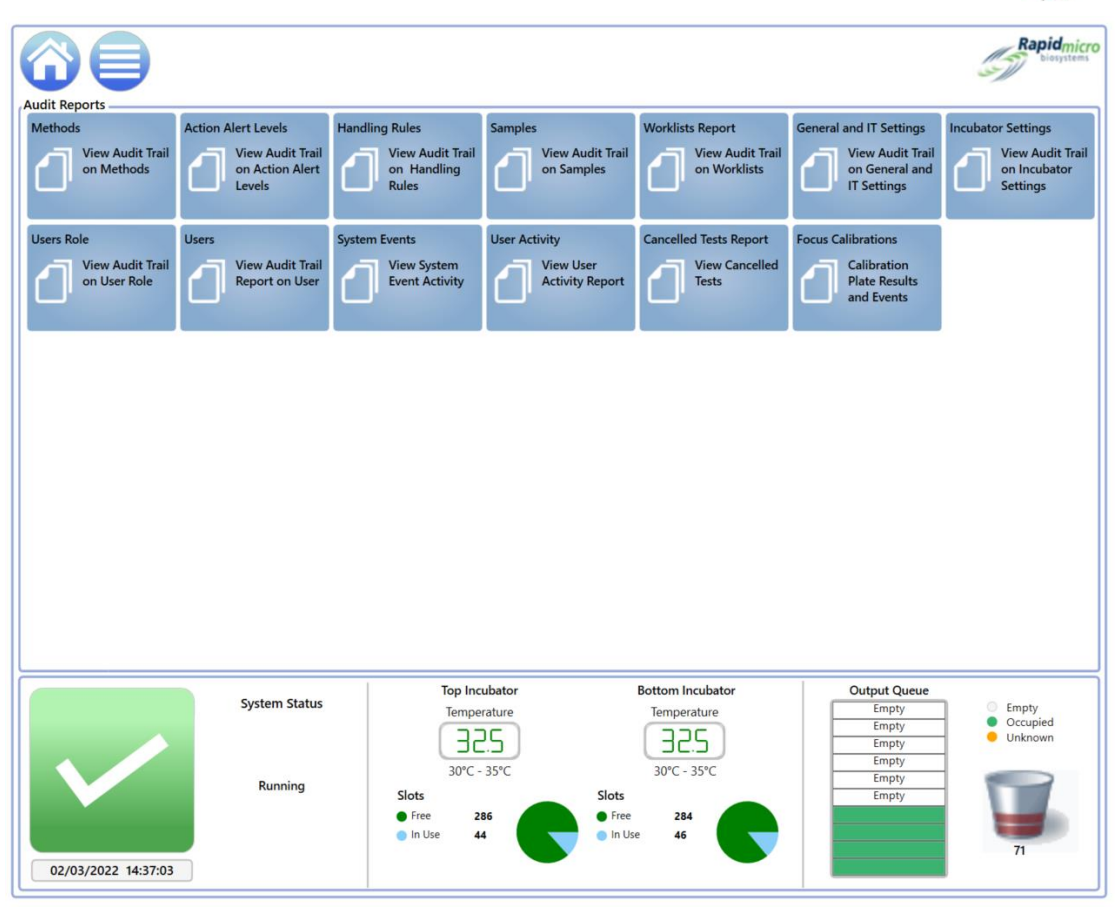

图 5-14: 审计报告页面

### 5.6.1 方法审计报告

对于指定的日期范围和方法,**方法审计报告**会显示日期和时间、操作员、备注、说明、测试类型(生物 负荷或环境)、总测定时间和温度。

Growth Direct<sup>®</sup> 用户指南 TSC0332 修订版 L 第 83页,共 152页

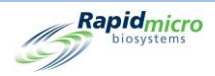

| d Date 3/22/2023             |                         | Start Date 2/20/2<br>Method M1                 | 2023                                           |                              | View R |
|------------------------------|-------------------------|------------------------------------------------|------------------------------------------------|------------------------------|--------|
| 4 1 of 1 ▶ ▶                 | + 🛞 🕝   1009            | % • T                                          | Find   Next                                    | tear week                    | 1      |
| Biosystems                   | Method Audit            | Report - M1                                    |                                                |                              |        |
|                              | Requested:<br>Reported: | Start: 02/20/2023 End<br>Start: 03/22/2023 End | 1: 03/22/2023<br>1: 03/22/2023                 |                              |        |
|                              | Method Name:            | M1                                             |                                                |                              |        |
|                              | Date Created:           | 03/22/2023 08:20:0                             | 9                                              |                              |        |
|                              | Operator:               | FieldService                                   |                                                |                              |        |
|                              | Comment:                | N/A                                            |                                                |                              |        |
|                              | Description:            | This Method will inc<br>hours at the temper    | ubate Environmental cassettes<br>ature of 32.5 | s for 4                      |        |
|                              | Test Type:              | Environmental                                  |                                                |                              |        |
|                              | Summary:                |                                                |                                                |                              |        |
|                              |                         | Total Assay Time:                              | 4.0 Hr                                         |                              |        |
|                              | Incubation:             | mediou Type.                                   | Siligie                                        |                              |        |
|                              |                         | Assay Time:                                    | 4.0 Hr                                         |                              |        |
|                              |                         | Temperature:                                   | 32.5                                           |                              |        |
|                              |                         |                                                |                                                |                              |        |
| 03/22/2023 08:22:43          |                         | Method Audit Report                            |                                                | 1 of 1                       |        |
| Growth Direct Version: 4.1.2 | 8                       |                                                |                                                | System Serial No.: E11111111 |        |

#### 图 5-15: 方法审计报告

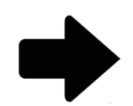

注: 有关在页面顶部查看选项的说明,请参阅第5.2.2节,关于查看选项。

要打印报告,请参见第5.4.2节,打印测试报告。

要将报告保存为 PDF,请参见第 5.4.3 节,将测试报告保存为 PDF。

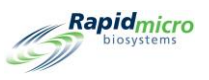

### 5.6.2 操作警报审计报告

操作警报级别页面允许您为每个级别(操作/警报或规范)设置 CFU 计数限制。当测试结果超过计数限制时,系统会发出警报并标记样品。操作警报级别审计报告页面显示 CFU 阈值、定义者以及时间。

| Report    | Print PDF               |                                                        |                           |                             |        |             |
|-----------|-------------------------|--------------------------------------------------------|---------------------------|-----------------------------|--------|-------------|
| Database  | A stiller               | Start Date                                             | 2/20/2022                 | -                           |        | View Penert |
| Dutubuse  | Active                  |                                                        | 2/20/2025                 | _                           |        | View Report |
| End Date  | 3/22/2023               | Mame Name                                              | Alert                     |                             |        |             |
| 4 4 1     | of 1 ▶ ▶    ¢ (         | 🖲 🚱   100% 🔹 [                                         | Find   Next               | terror and                  |        |             |
| 45        | Rapidmicro Act          | ion Alert Audit Report - /                             | Alert                     |                             |        |             |
|           | Requested:<br>Reported: | Start: 02/20/2023 End: 03<br>Start: 03/22/2023 End: 03 | 3/22/2023<br>3/22/2023    |                             |        |             |
|           | Action Alert Name       | Alert                                                  |                           |                             |        |             |
|           | Date Created:           | 03/22/2023 12:21:15                                    |                           |                             |        |             |
|           | Operator:               | FieldService                                           |                           |                             |        |             |
|           | Comment                 | N/A                                                    |                           |                             |        |             |
|           | Description:            | This Action Alert will a                               | lert a cassettes when the | CFU count is greater than 6 |        |             |
|           |                         | Alert:                                                 |                           | CFU count greater than 6    |        |             |
|           |                         | Action:                                                |                           | None                        |        |             |
|           |                         | Specification:                                         |                           | None                        |        |             |
|           |                         | Passed tests to Outp                                   | ut Queue:                 | None                        |        |             |
|           |                         | Notify if Mold:                                        |                           | None                        |        |             |
| 03/22/202 | 23 12:23:18             | Action Alert Audit Repor                               | È                         |                             | 1 of 1 |             |
| Growth D  | prect Version: 4.1.2.8  |                                                        |                           | System Serial No.: E111     | 11111  |             |
| 50 A 20 A |                         |                                                        |                           |                             |        |             |
|           |                         |                                                        |                           |                             |        |             |
|           |                         |                                                        |                           |                             |        |             |
|           |                         |                                                        |                           |                             |        |             |
|           |                         |                                                        |                           |                             |        |             |
|           |                         |                                                        |                           |                             |        |             |
|           |                         |                                                        |                           |                             |        |             |
|           |                         |                                                        |                           |                             |        |             |
|           |                         |                                                        |                           |                             |        |             |
|           |                         |                                                        |                           |                             |        |             |
|           |                         |                                                        |                           |                             |        |             |
|           |                         |                                                        |                           |                             |        |             |
|           |                         |                                                        |                           |                             |        |             |

#### 图 5-16: 操作警报审计报告

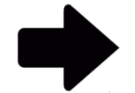

注: 有关在页面顶部查看选项的说明,请参阅第5.2.2节,关于查看选项。

要打印报告,请参见第5.4.2节,打印测试报告。

要将报告保存为 PDF,请参见第 5.4.3 节,将测试报告保存为 PDF。

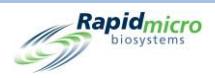

#### 5.6.3 处理规则审计报告

**处理规则**根据样品盒状态指定将样品盒放入输出队列、垃圾桶或培养箱中:OOS(超出规格),已通过, 已取消,在终点之前。**处理规则报告**页面显示规则的定义人、创建和修改规则的日期以及规则的定义方 式。

| and the second second se | ✓ Start Date                                                   | 2/20/2023                     |                                                                                                    | View R |
|----------------------------------------------------------------------------------------------------|----------------------------------------------------------------|-------------------------------|----------------------------------------------------------------------------------------------------|--------|
| Date 3/22/2023                                                                                                    | HandlingRu                                                     | IleName AllTrash 🔹            |                                                                                                    |        |
|                                                                                                    |                                                                |                               | in the second second se |        |
| 1 of 1 ▶ ▶                                                                                                    | e 🎯 🍪   100% 🔹 📘                                               | Find   Next                   |                                                                                                    |        |
| biosystems                                                                                                    | Handling Rule Audit Report                                     | - All Trash                   |                                                                                                    |        |
| equested: Star                                                                                                    | t: 02/20/2023 End: 03/22/2023<br>t: 03/22/2023 End: 03/22/2023 |                               |                                                                                                    |        |
| andling Rule Name:                                                                                                    | AllTrash                                                       |                               |                                                                                                    |        |
| ate Created:                                                                                                    | 03/22/2023 12:21:57                                            |                               |                                                                                                    |        |
| perator:                                                                                                    | FieldService                                                   |                               |                                                                                                    |        |
| omment:                                                                                                    | N/A                                                            |                               |                                                                                                    |        |
| escription:                                                                                                    | This Handling Rule will send all o                             | f the cassettees to the trash |                                                                                                    |        |
|                                                                                                    | OOS/Cancelled Cassettes To:                                    | Passed Cassettes To:          | Prior To Endpoint Cassettes To:                                                                                                    |        |
| leekday:                                                                                                    | Trash / Trash                                                  | Trash / Trash                 | Trash / Trash                                                                                                    |        |
| leekend:                                                                                                    | Not Set / Not Set                                              | Not Set / Not Set             | Not Set / Not Set                                                                                                    |        |
| /22/2023 12:24:16                                                                                                    | Handling Ru                                                    | le Audit Report               | 1 of 1                                                                                                    |        |
| owth Direct Version: 4.1.2.8                                                                                                    |                                                                |                               | System Serial No: E11111111                                                                                                    |        |
|                                                                                                    |                                                                |                               |                                                                                                    |        |
|                                                                                                    |                                                                |                               |                                                                                                    |        |
|                                                                                                    |                                                                |                               |                                                                                                    |        |
|                                                                                                    |                                                                |                               |                                                                                                    |        |
|                                                                                                    |                                                                |                               |                                                                                                    |        |
|                                                                                                    |                                                                |                               |                                                                                                    |        |
|                                                                                                    |                                                                |                               |                                                                                                    |        |
|                                                                                                    |                                                                |                               |                                                                                                    |        |
|                                                                                                    |                                                                |                               |                                                                                                    |        |
|                                                                                                    |                                                                |                               |                                                                                                    |        |
|                                                                                                    |                                                                |                               |                                                                                                    |        |
|                                                                                                    |                                                                |                               |                                                                                                    |        |

#### 图 5-17: 处理规则审计报告

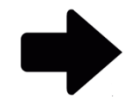

注: 有关在页面顶部查看选项的说明, 请参阅第 5.2.2 节, 关于查看选项。

要打印报告,请参见第5.4.2节,打印测试报告。

要将报告保存为 PDF,请参见第 5.4.3 节,将测试报告保存为 PDF。

#### 5.6.4 样品审计报告

**样品**页面对预定义测试参数的集合进行分组:方法、操作警报级别和处理规则。样品审计报告显示创建 或修改特定样品的人员;创建或修改的日期;方法、操作警报、处理规则和稀释因子的名称。

Growth Direct<sup>®</sup>用户指南 TSC0332 修订版 L 第 86页,共152页

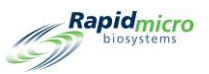

| ad Date 3/22/202           | J Start L<br>Start L<br>Sampl                         | ate  2/20/2023 ===================================                                          | View Rep |
|----------------------------|-------------------------------------------------------|---------------------------------------------------------------------------------------------|----------|
| 4 1 of 1 ⊨ ⊨i              | 🔹 🛞 🚯   100%                                          | Find   Next                                                                                 |          |
| Rapidmicro<br>biosystems   | Sample Audit Report -                                 | \$2                                                                                         |          |
|                            | Requested: Start: 02/20/2<br>Reported: Start: 03/22/2 | 023 End: 03/22/2023<br>023 End: 03/22/2023                                                  |          |
|                            | Sample Name:                                          | 82                                                                                          |          |
|                            | Date Created:                                         | 03/22/2023 08:21:01                                                                         |          |
|                            | Operator:                                             | FieldService                                                                                |          |
|                            | Comment                                               | N/A                                                                                         |          |
|                            | Description:                                          | This Sample will incubate Environmental Cassettes<br>for 4 hours at the temperature of 32.5 |          |
|                            | Method Name:                                          | M1                                                                                          |          |
|                            | Action Alert Name:                                    | Default                                                                                     |          |
|                            | Handling Rule Name:                                   | Default                                                                                     |          |
|                            | Dilution Factor:                                      | 1                                                                                           |          |
| 03/22/2023 08:23:31        | Sam                                                   | le Audit Report 1 of 1                                                                      |          |
| Growth Direct Version: 4.1 | 28                                                    | System Serial No.: E1111111                                                                 |          |
|                            |                                                       |                                                                                             |          |
|                            |                                                       |                                                                                             |          |
|                            |                                                       |                                                                                             |          |
|                            |                                                       |                                                                                             |          |
|                            |                                                       |                                                                                             |          |
|                            |                                                       |                                                                                             |          |
|                            |                                                       |                                                                                             |          |

#### 图 5-18: 样品审计页面

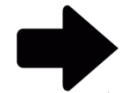

注: 有关在页面顶部查看选项的说明,请参阅第 5.2.2 节,关于查看选项。

要打印报告,请参见第5.4.2节,打印测试报告。

要将报告保存为 PDF,请参见第 5.4.3 节,将测试报告保存为 PDF。

#### 5.6.5 工作列表审计报告

**工作列表**页面创建并修改工作列表,其中包括预定义样品的集合。**工作列表报告**显示创建或修改特定工作列表的人员、创建或修改的日期、说明、样品数量和样品列表。

Growth Direct<sup>®</sup> 用户指南 TSC0332 修订版 L 第 **87**页,共 152页

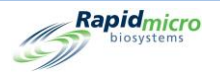

| -             | Active 🔹         |              | Start Date            | 2/20/2023      |                              | View R |
|---------------|------------------|--------------|-----------------------|----------------|------------------------------|--------|
| d Date  3     | 3/22/2023        |              | Select Worklist       | WL1 -          |                              |        |
| ( 1 0         | of 1 ⊨ ⊨   + ⊛   | (2)   100%   |                       | Find   Next    |                              |        |
| Rap           | Didmicro Work    | list Audit   | Report - WL1          |                |                              |        |
|               | Requested:       | Start: 02/20 | /2023 End: 03/22      | 2023           |                              |        |
|               | Reported:        | Start: 03/22 | /2023 End: 03/22      | 2023           |                              |        |
|               | Date Created:    | 03/22        | 2023 12:22:45         |                |                              |        |
|               | Operator:        | FieldS       | lervice               |                |                              |        |
|               | Comment:         | N/A          |                       |                |                              |        |
|               | Description:     | This V       | Vorklist contains the | Sample ID S2   |                              |        |
|               | Sample:          | 1 San        | ple                   | 1 Sample Added |                              |        |
|               | SampleList:      | S2           |                       |                |                              |        |
| 3/22/2023 12: | :24:58           |              | Workist Audit         | Report         | 1 of 1                       |        |
|               |                  |              |                       |                | System Serial No.: E11111111 |        |
| rowth Direct  | Version: 4.1.2.0 |              |                       |                |                              |        |
| Browth Direct | Version: 4.1.2.0 |              |                       |                |                              |        |
| Browth Direct | version: 4.1.2.6 |              |                       |                |                              |        |
| Browth Direct | version: 4.1.2.6 |              |                       |                |                              |        |
| Browth Direct | Version: 4,1,2,0 |              |                       |                |                              |        |
| Browth Direct | Version: 4.1.2.0 |              |                       |                |                              |        |
| Browth Direct | Version: 4.1.2.0 |              |                       |                |                              |        |
| irowth Direct | Version: 4.1.2.0 |              |                       |                |                              |        |
| Frowth Direct | Version: 4.1.2.0 |              |                       |                |                              |        |
| irowth Direct | Version: 4.1.2.0 |              |                       |                |                              |        |
| rowth Direct  | Version: 4.1.2.0 |              |                       |                |                              |        |
| rowth Direct  | Versen: 4,12,0   |              |                       |                |                              |        |

#### 图 5-19: 工作列表审计报告

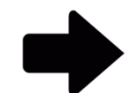

注: 有关在页面顶部查看选项的说明,请参阅第5.2.2节,关于查看选项。

要打印报告,请参见第5.4.2节,打印测试报告。

要将报告保存为 PDF,请参见第 5.4.3 节,将测试报告保存为 PDF。

### 5.6.6 常规和 IT 设置审计报告

常规设置页面定义了您所在研究中心的常规设置。IT 设置页面定义了您所在研究中心的特定 IT 设置和要求。常规/IT 设置报告页面结合了常规和 IT 设置数据,并显示输入的日期、输入参数的人员以及设置和定义以下内容的方式:

| 常规设置   | 常规设置(续) | IT 设置    |
|--------|---------|----------|
| 修改日期   | 测试批准    | 数据库备份    |
| 操作员    | 测试      | 复制日志     |
| 备注     | LIMS    | 导出测试结果数据 |
| 页面帮助提示 | 霉菌      | 网络凭据     |

Growth Direct<sup>®</sup> 用户指南 TSC0332 修订版 L 第 88 页,共 152 页

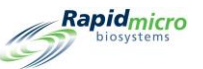

| 常规设置   | 常规设置(续) | IT 设置  |
|--------|---------|--------|
| 主屏幕过滤器 | 打印导出报告  | 系统电子邮件 |
| 密码     | 桥接计算机设置 |        |
| 周末时间   | 签名备注    |        |

| Print PDF                                                                                                    |                                    |                  |             |
|----------------------------------------------------------------------------------------------------|------------------------------------|------------------|-------------|
| Database Active  The first of the first of t | Start Date 12/6/2020               |                  | View Report |
| 14 4 1 of 6 b bl 4 @ @ 1                                                                                                    | 00% • Find Next                    |                  |             |
| Ranidmism General / IT Setting                                                                                                    | s Audit Papart                     |                  | •           |
| biosystems General III Setting                                                                                                    | S Addit Report                     |                  |             |
|                                                                                                    |                                    |                  |             |
| Requested: Start: 12/06/2020<br>Reported: Start: 12/07/2020                                                                                                    | End: 01/05/2021<br>End: 01/05/2021 |                  |             |
|                                                                                                    |                                    |                  |             |
| General Settings                                                                                                    |                                    |                  |             |
| Date Modified:                                                                                                    | 12/07/2020 16:54:56                |                  |             |
| Operator:                                                                                                    | Id                                 |                  |             |
| Comment                                                                                                    | N/A                                |                  |             |
| Page Help:                                                                                                    | Help Prompts:                      | Enabled          |             |
| Main Screen Filter:                                                                                                    | Display All Cassettes:             | Enabled          |             |
|                                                                                                    | DisplayLotBatch:                   | Disabled         |             |
|                                                                                                    | DisplaySampleID:                   | Disabled         |             |
|                                                                                                    | DisplayLimsID:                     | Disabled         |             |
| Password:                                                                                                    | Change Interval:                   | 90 Days          |             |
|                                                                                                    | Notity Interval:                   | 7 Days           |             |
|                                                                                                    | Changes before reuse:              | 0                |             |
|                                                                                                    | Changes per day.                   | 25               |             |
| Weekend Time:                                                                                                    | Start Time:                        | Juesday 08:52:00 |             |
| Techcina Finic.                                                                                                    | End Time:                          | Tuesday 10:52:00 |             |
| Test Approval:                                                                                                    | Test Comment Required:             | Disabled         |             |
|                                                                                                    | OOS Comment Required:              | Disabled         |             |
|                                                                                                    | General Comment Required:          | Disabled         |             |
| Test:                                                                                                    | Not Loaded Interval:               | 1 Hours          |             |
|                                                                                                    | Not LoadedTimeOut                  | Disabled         |             |
| LIMS:                                                                                                    | LIMS Enabled:                      | Enabled          |             |
|                                                                                                    | LIMS Mode:                         | File             |             |
| Print Out Report:                                                                                                    | Require Signature:                 | Enabled          |             |
| Bridge Computer Setting                                                                                                    | BridgeComputer                     | Disabled         |             |
|                                                                                                    | BridgeComputerIP:                  |                  |             |
| Signature Comment                                                                                                    | DisplayComment                     | Disabled         |             |
|                                                                                                    | CommentRequired:                   | Disabled         |             |
|                                                                                                    |                                    |                  |             |
| IT Settings                                                                                                    |                                    |                  |             |
| Database Backup:                                                                                                    | Scheduled Backup:                  | Enabled          |             |
|                                                                                                    | Delete Oldest Files If Limited     | Enabled          |             |

#### 图 5-20: 常规/IT 设置审计报告

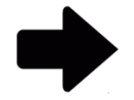

注: 有关在页面顶部查看选项的说明,请参阅第5.2.2节,关于查看选项。

要打印报告,请参见第5.4.2节,打印测试报告。

要将报告保存为 PDF,请参见第 5.4.3 节,将测试报告保存为 PDF。

Growth Direct<sup>®</sup> 用户指南 TSC0332 修订版 L 第 **89**页,共 152页

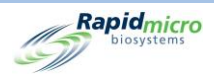

### 5.6.7 培养箱设置审计报告

**培养箱**页面指定了顶部和底部培养箱的温度设置以及上下警报级别(阈值)。**培养箱设置报告**页面显示 输入参数的时间、输入参数的人员、是否启用了顶部和底部培养箱,以及以下内容:

顶部培养箱温度

- 目标
- 下方
- 上方

#### 底部培养箱温度

- 目标
- 下方
- 上方

| Print PDF                       |                      |                |                  |                      |          |             |
|---------------------------------|----------------------|----------------|------------------|----------------------|----------|-------------|
|                                 |                      |                |                  |                      |          |             |
| Report                          |                      |                |                  |                      |          |             |
| Database Active                 | Start Date 7/1       | 0/2022         |                  |                      |          | View Report |
| End Date 8/9/2022               |                      |                |                  |                      |          |             |
|                                 |                      |                |                  |                      |          |             |
| 4 4 1 of 1 ▶ ▶    ← ⊗ 🕼   1     | • 00%                | Find   Ne      | xt               |                      |          |             |
| Rapidmicro Incubator Settin     | ngs Audit Report     |                |                  |                      |          |             |
| biosystems                      |                      |                |                  |                      |          |             |
| - //                            |                      |                |                  |                      |          |             |
| Requested: Start: 07/10/20      | 122 End: 08/09/2022  |                |                  |                      |          |             |
| Reported: Start: 08/09/20       | 022 End: 08/09/2022  |                |                  |                      |          |             |
| Date Modified                   | 8/9/2022 10:18:44 AM |                |                  |                      |          |             |
| Operator                        | FieldService         |                |                  |                      |          |             |
| Comment                         | N/A                  |                |                  |                      |          |             |
| Top Incubator Enabled           | Yes                  |                |                  |                      |          |             |
| Bottom Incubator Enabled        | Yes                  |                |                  |                      |          |             |
|                                 | Top Incubator        | Temperature(C) | Bottom Incubator | Temperature(C)       |          |             |
|                                 | Target               | 32.5           | Target           | 32.5                 |          |             |
|                                 | Lower Alarm          | 30             | Lower Alarm      | 30                   |          |             |
|                                 | Upper Alarm          | 35             | Upper Alarm      | 35                   |          |             |
|                                 |                      |                |                  |                      |          |             |
| 11/08/2022 12:25:00             | Incubator Setting    | s Audit Report |                  |                      | 1 of 1   |             |
| Growth Direct Version: 4.1.0.11 |                      |                |                  | System Serial No.: E | 11111111 |             |
|                                 |                      |                |                  |                      |          |             |
|                                 |                      |                |                  |                      |          |             |
|                                 |                      |                |                  |                      |          |             |
|                                 |                      |                |                  |                      |          |             |
|                                 |                      |                |                  |                      |          |             |
|                                 |                      |                |                  |                      |          |             |
|                                 |                      |                |                  |                      |          |             |
|                                 |                      |                |                  |                      |          |             |
|                                 |                      |                |                  |                      |          |             |
|                                 |                      |                |                  |                      |          |             |
|                                 |                      |                |                  |                      |          |             |
|                                 |                      |                |                  |                      |          |             |
|                                 |                      |                |                  |                      |          |             |
|                                 |                      |                |                  |                      |          |             |
|                                 |                      |                |                  |                      |          |             |
|                                 |                      |                |                  |                      |          |             |

#### 图 5-21: 培养箱设置审计报告

Growth Direct<sup>®</sup> 用户指南 TSC0332 修订版 L 第 90 页,共 152 页

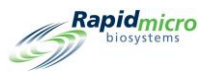

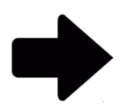

注: 有关在页面顶部查看选项的说明,请参阅第5.2.2节,关于查看选项。

要打印报告,请参见第5.4.2节,打印测试报告。

要将报告保存为 PDF,请参见第 5.4.3 节,将测试报告保存为 PDF。

Growth Direct<sup>®</sup> 用户指南 TSC0332 修订版 L 第 **91**页,共 152页

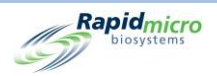

### 5.6.8 用户角色审计报告

**用户角色**页面显示该角色,以及该角色有权访问的特定功能的权限。**用户角色审计报告**页面显示分配给 选定用户角色的权限。

| 6           | Print PDF               |                                                  |                          |                                                                                                    |   |
|-------------|-------------------------|--------------------------------------------------|--------------------------|----------------------------------------------------------------------------------------------------|---|
| Report Back | Active 🔹                | Start Date                                       | 2/22/2023                | I View Report                                                                                                    | t |
| End Date    | 3/24/2023               | User Name                                        | role34                   | ·                                                                                                    | - |
|             |                         |                                                  |                          |                                                                                                    |   |
| 4 4 1 c     | of 2 🕨 🄰   🐗 🎯          | • 100% •                                         | Find   1                 | Next                                                                                                    |   |
| (Lag) Rap   | oidmicro User           | r Role Audit Report - ro                         | le34                     |                                                                                                    | ^ |
|             | Requested:<br>Reported: | Start: 02/22/2023 End:<br>Start: 03/24/2023 End: | 03/24/2023<br>03/24/2023 |                                                                                                    |   |
|             | User Role:              | role34                                           |                          |                                                                                                    |   |
|             | Active Status:          | Not Active                                       | ÷                        |                                                                                                    |   |
|             | Date Modified:          | 03/24/20                                         | 23 11:09:22              |                                                                                                    |   |
|             | Operator:               | fieldservi                                       | ce                       |                                                                                                    |   |
|             | Comment:                | IN/A                                             |                          |                                                                                                    |   |
|             | Permissions:            | Methods:                                         |                          | Create Edit Delete                                                                                                    |   |
|             |                         | Action Ale                                       | rts:                     | Create, Edit, Delete,                                                                                                    |   |
|             |                         | Handling                                         | Rules:                   | Create, Edit, Delete,                                                                                                    |   |
|             |                         | Samples:                                         |                          | Delete,                                                                                                    |   |
|             |                         | Worklists                                        |                          | Create, Edit, Delete,                                                                                                    |   |
|             |                         | Users:                                           |                          | Create, Edit, Delete,                                                                                                    |   |
|             |                         | User Role                                        | 3S:                      | Create, Edit, Delete,                                                                                                    |   |
|             |                         | Cassette                                         | Operations:              | Retrieve, Approve, Cancel,<br>Cleanup,                                                                                                    |   |
|             |                         | Tests and                                        | /Labels:                 | Order, Load, Print Labels,                                                                                                    |   |
|             |                         | LIMS                                             |                          | Edit LMS Settings, Print LINS<br>Labels, Modify LINS Request, Edit<br>LINS Test Results,                                                                                                |   |
|             |                         | System:                                          |                          | Acknowledge Starms,<br>Acknowledge System Errors,<br>Acknowledge Swirrel issues,<br>Emply Trash, Administer GD, Edit<br>General Settings, Service GD,<br>Maintenance, Edit IT Settings, |   |
|             | Date Modified:          | 03/24/20                                         | 23 11:08:59              |                                                                                                    |   |
|             | Operator:               | fieldservi                                       | ce                       |                                                                                                    |   |
|             | Comment:                | N/A                                              |                          |                                                                                                    |   |
|             | Permissions:            |                                                  |                          |                                                                                                    |   |
|             |                         | Methods:                                         |                          | Create, Edit, Delete,                                                                                                    |   |
|             |                         | Action Ale                                       | rts:                     | Create, Edit, Delete,                                                                                                    |   |
|             |                         | Handling                                         | Rules:                   | Create, Edit, Delete,                                                                                                    | v |

图 5-22: 用户角色审计报告

注: 有关在页面顶部查看选项的说明,请参阅第5.2.2节,关于查看选项。

要打印报告,请参见第5.4.2节,打印测试报告。

要将报告保存为 PDF,请参见第 5.4.3 节,将测试报告保存为 PDF。

Growth Direct<sup>®</sup> 用户指南 TSC0332 修订版 L 第 **92**页,共152页

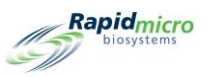

### 5.6.9 用户审计报告

用户审计报告页面显示用户的个人信息(姓名、电话号码、电子邮件、角色)并设置电子邮件通知。

| <complex-block>  Protein     Protein     Protein</complex-block>                                                                                                    | Prote     Prote     Ind Databas     Ind Prote     Ind Databas     Ind Prote     Ind Prote     Ind Prote     Ind Prote     Ind Prote     Ind Prote     Ind Prote     Ind Prote     Ind Prote     Ind Prote     Ind Prote     Ind Prote     Ind Prote     Ind Prote     Ind Prote     Ind Prote     Ind Prote     Ind Prote     Ind Prote     Ind Prote        Ind Prote           Ind Prote <th></th> <th></th> <th></th> <th></th> <th></th> <th></th>                                                                                                    |                          |                                     |                                                    |                  |                              |             |
|----------------------------------------------------------------------------------------------------|----------------------------------------------------------------------------------------------------|--------------------------|-------------------------------------|----------------------------------------------------|------------------|------------------------------|-------------|
| Neroni<br>Teadbace<br>Active Control of Control of Control | The Database Active Start Date //14/2022  Testuser5  Testuser5  Testuser5  Requested: Start 09/14/2022 End: 10/14/2022 End: 01/14/2022 End: 01/14/202 End: 01/14/202 End: 01/14/20 End: 01/14/20 End: 01/14/20 End:   | Print.                   | PDF                                 |                                                    |                  |                              |             |
| Data Base       Active       Start Date       10/14/2022       User Name       Testuser5         Image: Testuser 10/14/2022       User Name       Testuser 5       Testuser 5       Testuser 5         Image: Testuser 5       Testuser 5       Testuser 5       Testuser 5       Testuser 5         Image: Testuser 5       Testuser 5       Testuser 5       Testuser 5         Image: Testuser 5       Testuser 5       Testuser 5         Defend: Start 09/14/2022       End: 10/14/2022       Testuser 5         Defend: Start 09/14/2022       End: 10/14/2022       Testuser 5         Defend: Start 09/14/2022       End: 10/14/2022       Testuser 5         Defend: Start 09/14/2022       End: 10/14/2022       Testuser 5         Defend: Monification 10       Testuser 5       Testuser 5         Defend: Monification 11       Start Mamme: s       Testuser 5         Defend: Monification 11       Testuser 5       Testuser 5         Defend: Monification 11       Start Mamme: s       Testuser 5         Defend: Monification 11       Testuser 5       Testuser 5         Defend: Testuser 5       None       Testuser 5         Defend: Testuser 5       None       Testuser 5         Defend: Testuser 5       None       Testuser 5                                                                                                    | Uder abate Active Start: User Name Testuser5                                                                                                    | Batabasa                 |                                     | Charles Dates                                      |                  |                              |             |
| Ind Date     10 Date     1 1 1 1 2 2 1 2 1 2 1 2 1 2 1 2 1 2 1 2                                                                                                    | Ind Date 10/14/2022     Image: Statt:     Image: Statt:     Bequeested: Statt:     Bequeested: Statt:     Image: Statt:     Bequeested: Statt:     Bequeested: Statt: <th>Database Active</th> <th><u> </u></th> <th>Start Date  9/14/2</th> <th>.022</th> <th></th> <th>View Report</th>                                                                                                    | Database Active          | <u> </u>                            | Start Date  9/14/2                                 | .022             |                              | View Report |
| <image/> Image: Image:                   | Image: Image:                                | End Date 10/14/          | /2022                               | User Name Testus                                   | er5 🔹            |                              |             |
| <form>         Image: Regregeed of the organization of the second of the second of</form>               | Image: Stat: 0916/2022       Find I Net         Requested:       Stat: 0916/2022         Requested:       Stat: 0916/2022         Uer:       Tabuen:         Operator:       Operator:         Operator:       Name: Op16/2022         Deter:       Op16/2022         Comment:       Name:         Deter:       Protocore         Bell:       Mode Inflat:         Deter:       Mode Inflat:         Bell:       Mode Inflat:         Deter:       Mode Inflat:         Deter:       Mode Inflat:         Bell:       Mode Inflat:         Deter:       Mode Inflat:         Deter:       Mode Inflat:         Deter:       Mode Inflat:         Deter:       Mode Inflat:         Deter:       Mode Inflat:         Deter:       Mode Inflat:         Deter:       Mode Inflat:         Deter:       Mode Inflat:         Deter:       Mode Inflat:         Deter:       Mode Inflat:         Deter:       Mode Inflat:         Deter:       Mode Inflat:         Deter:       Mode Inflat:         Deter:       Mode Inflat:         D                                                                                                    |                          |                                     |                                                    |                  |                              |             |
| <section-header>         Water Services         Beguestes:       Stat: 09/14/202       Ed: 09/16/202         Beguestes:       Stat: 09/16/202       Ed: 09/16/202         Beguestes:       Stat: 09/16/202       Ed: 09/16/202         Beguestes:       Stat: 09/16/202       Ed: 09/16/202         Beguestes::       Stat: 09/16/202       Ed: 09/16/202         Begrestes::       Stat: 09/16/202       Ed: 09/16/202         Begrestes::       Stat: 09/16/202       Ed: 09/16/202         Cartes::::::::::::::::::::::::::::::::::::</section-header>                                                                                                    | <form>      Interview Der Audit Report - Testuset       Breuesteir     Satt: 09/14/2022     End: 09/16/2022       Breiz     Testusets       Dar Tasterie     Onifalo222 09.10.16       Oprator:     AntimControl       Oprator:     AntimControl       Oprator:     Protected       Derator:     Protected       Derator:     Protected       Derator:     Protected       Derator:     Protected       Derator:     Protected       Detator:     Protected       Detator:     Protected<th> 4 4 1 of 1 ▶</th><th>▶   ← 🛞 🚯   100%</th><th>-</th><th>Find   Next</th><th></th><th></th></form>                                                                                                    | 4 4 1 of 1 ▶             | ▶   ← 🛞 🚯   100%                    | -                                                  | Find   Next      |                              |             |
| Register       Sitt 19/14/2022       End: 19/14/2022         Wei       Text: 19/14/2022       End: 19/14/2022         Wei       Text: 19/14/2022       End: 19/14/2022         Grater       MinCentrat         Grownen:       N         Minde Initiat:       S         Derater:       Minde Initiat:         Grater:       Minde Initiat:         Bealit:       Minde Initiat:         Minde Initiat:       S         Bealit:       Minde Initiat:         Bealit:       Minde Initiat:         Bealit:       Minde Initiat:         Bealit:       No         Bealit:       Minde Initiat:         Bealit:       Wei Role:         Bealit:       Wei Role:         Bealit:       Seaurit:         Bealit:       Seaurit:         Bealit:       Seaurit:         Beaurit:       None         Beaurit:       None         Beaurit:       None         Beaurit:       None         Beaurit:       None         Beaurit:       None         Beaurit:       None         Beaurit:       None         Beaurit:       None                                                                                                    | Regreterie:       Start: 09/14/2022         Even:       Tealuast         Date Created:       09/16/2022         Operator:       AdminCentral         Commen:       NA         Deall:       Middle Initial:         Middle Initial:       s         Last Name:       s         Date:       Widdle Initial:         Middle Initial:       s         Last Name:       s         Date:       User: Nice:         User:       Nice:         Date:       Nice:         Date:       Nice:         Detail:       User:         Date:       Vise:         Phone:       Nice:         Date:       User:         Password:       No Change         Email Notification:       Statum         Statum       None         Licensing:       None         Data Transfers:       None         Data Transfers:       None         Corowth Dreet Version 4.10.11       User:                                                                                                    | Kapidmicro<br>biosystems | <sub>O</sub> User Audit Report -    | Testuser5                                          |                  |                              |             |
| Merri     Testsuardi       Date Createdi     09116/2022 09:10:10       Date Createdi     09116/2022 09:10:10       Comment     Natimical childre       Comment     Natimical childre       User     First Name       Detail:     Midde Iniliariti       Banabidi     S       Enabledi     S       Enabledi     Vesi       Finali     User@gmail.com       User Role:     Nate       User Role:     Nate       User Role:     None       Email Portorice     None       Security:     None       Detail:     None       Detailis:     None       Detailis:     None       Detailis:     None       Detailis:     None       Security:     None       Detailis:     None       Detailis:     None       Detailis:     None       Detailis:     None       Security:     None       Detailis:     None       Detailis:     None       Detailis:     None       Detailis:     None       Growth Dred Version 4.1.0.11     State Report                                                                                                    | User:     Tesbuser5       Date Created:     091/52022091016       Operator:     AdminCentral       Commen:     NA       User     First Name:     s       Detail:     Midde Initiat:     s       Enabled:     Vise     s       Enabled:     Vise     s       Enabled:     Vise     s       Enabled:     Vise     s       Enabled:     Vise     s       Enabled:     Vise     s       Enabled:     Vise     s       Enabled:     Vise     s       Enabled:     User Role:     user@gmail.com       User Role:     Administrator     s       Password:     No Change     s       Enail Notifications:     System Airma::     None       Security:     None     scurity:     None       Licensing:     None     scurity:     None       Interververververververververververververve                                                                                                    |                          | Requested: Start<br>Reported: Start | : 09/14/2022 End: 10/14<br>: 09/16/2022 End: 09/16 | //2022<br>//2022 |                              |             |
| Image: Mathematic Mathematic Mathemati                     | Date Created:     09/15/2022 09:10:16       Operator:     Admic-kentral       Commen:     NA       User     First Name:     s       Defail:     Middle Inlait:     s       Last Name:     s       Last Name:     s       Last Name:     res       Email:     Yes       Defail:     Middle Inlait:       Beer     None       User Role:     Administrator       Password:     None       TestOOS:     None       Licensing:     None       Licensing:     None       Data Transfers:     None       User Addit Report     1 of 1                                                                                                    |                          | User:                               | Testuser5                                          |                  |                              |             |
| Operator:     AdminCentral       Comment:     NA       User     Benative       Last Name:     Benative       Last Name:     Benative       Phone:     NA Ext. NA       Email:     Benative       User Role:     None       Besword:     None       Besword:     None       Besword:     None       Besword:     None       Besword:     None       Besword:     None       Data Transfers:     None       Data Transfers:     None                                                                                                    | Operator:     AdminCentral       Comment:     NA       User     FirstName:     s       Detail:     Middle Initial:     s       LastName:     s       Enabled:     Yes       Phone:     NIA Ext. NA       Email:     user@gmail.com       User Role:     None       Detail:     System Administrator       Password:     None       Security:     None       Data Transfers:     None       Dual Transfers:     None       Dual Transfers:     None       User AddReport     1 of 1                                                                                                    |                          | Date Created:                       | 09/16/2022 09:10:16                                |                  |                              |             |
| Comment:     NA       User (User)     First Name:     s       Last Name:     s       Last Name:     s       Enabled:     NA Est NA       Email:     User @gmail.com       User Role:     No faster       Pasword:     No Change       Email:     None       Erest Oos:     None       Security:     None       Data Transfers:     None       Data Transfers:     None       Sowith Dired Version 4.1.8.11     System Serial No.Ettitititit                                                                                                    | Comment:     NA       User     First Name:     S       Last Name:     S       Last Name:     S       Enable:     Ves       Phone:     NA/EXL NA       Email:     user@gmail.com       User Role:     Administrator       Paswolc:     None       Steam Alarms:     System Alarms:       System Alarms:     None       Security:     None       Jast Transferst:     None       User Audt Report     1 of 1       Tin882022 12 36 50     User Audt Report     1 of 1       Growth Dreet Version :11.01     System Senai No: Etititititititititititititititititititi                                                                                                    |                          | Operator:                           | AdminCentral                                       |                  |                              |             |
| Wer<br>Detail:     First Name:     s       Middle Initial:     s       Last Name:     s       Enabled:     Ves       Enabled:     Ves       Phone:     NALK N/A       Email:     user@gmail.com       User Role:     Administrator       Pasword:     No Change       Email Notifications:     System Alarms:       System Alarms:     None       Ecosing:     None       Licensing:     None       Data Transfers:     None       Data Transfers:     None       Crowth Direct Version 4.1.1.11     System Strain No.: Etitititt                                                                                                    | User<br>Detail:     First Name::     s       Middle Initial:     s       Last Name:     s       Enabled:     Yes       Enabled:     Ves       Email:     user@gmail.com       User Role:     Administrator       Password:     NoChange       Email:     System Administrator       Password:     None       Security:     None       Security:     None       Licensing:     None       Data Transfers:     None       11082022 12 36 50     User Addt Report       11082022 12 36 50     User Addt Report                                                                                                    |                          | Comment:                            | N/A                                                |                  |                              |             |
| Midde Inflat: s<br>Last Name: s<br>Last Name: S<br>Phone: Ves<br>Phone: WA Ext N/A<br>Email: User Role: Martinator<br>Password: No Change<br>Email Notification:<br>System Alarms: None<br>Pase User Ault Information:<br>Licensing: None<br>Data Transfers: None<br>User Ault Report to f1<br>System Serail No.: E1111111                                                                                                    | Detail:     Middle Initiat:     s       Last Name:     s       Last Name:     vs       Phone:     Nik-ER_NA       Email:     userRole:     Administrator       Password:     No Change       Email Notifications:     System Alarms:     None       Tet OOS:     None       Licensing:     None       Licensing:     None       Data Transfera:     None       1108/2022 12:36:50     User Audt Report     1 of 1                                                                                                    |                          | User                                | First Name:                                        | s                |                              |             |
| Last Name: s<br>Enabled: Yes<br>Enabled: Yes<br>Enabled: WiA Ext N/A<br>Email: user@gmail.com<br>User Role: Administrator<br>Baswort: Nochange<br>Email Notifications:<br>Email Notifications:<br>System Atams: None<br>Test OOS: None<br>Eacurity: None<br>Data Transfers: None<br>Data Transfers: None<br>Data Transfers: 1of1                                                                                                    | Last Name: s Enabled: Yes Enabled: Yes Enabled: Yes Phone: NA.Ed. N.A. Email: User@gmail.com User Role: Administrator Password: No.Charge Email Notifications: System Altma: None Security: None Licensing: None Diat Transfers: None Interactions: None Interaction |                          | Detail:                             | Middle Initial:                                    | s                |                              |             |
| Enabled Yes<br>Phone: NIA Ext. NIA<br>Email: user@gomail.com<br>User Role: Administrator<br>Password: None<br>Test OCS: None<br>Test OCS: None<br>Escurity: None<br>Data Transfers: None<br>Data Transfers: 1 of 1<br>11/08/2022 12:36:50<br>User Audt Report 1 of 1                                                                                                    | Enable: Yes<br>Phone: N/A EXT I/A<br>Email: user@gmail.com<br>User Role: Administrator<br>Password: NoChange<br>Email Notifications:<br>System Aarma: None<br>Test OOS: None<br>Security: None<br>Licensing: None<br>Data Transfer: None<br>Test OOS: None<br>User Audt Report 1 of 1<br>Growth Direct Version 4.10.11 System Serial No. E1111111                                                                                                    |                          |                                     | Last Name:                                         | S                |                              |             |
| Phone:     NA Ext. N/A       Email:     user@gmail.com       Laser Kole:     Administrator       Password:     No Change       Email Notifications:       System Alarms:     None       Geounty:     None       Lataristic:     None       Lataristic:     None       Jules Audt Report     1 of 1       System Serai No.: Etitititt                                                                                                    | Phone: NJ-KEL NJA<br>Email: user@gmail.com<br>User Role: Administrator<br>Password: No Change<br>Email Notifications:<br>System Marms: None<br>Tet OOS: None<br>Licensing: None<br>Data Transfers: None<br>Data Transfers: None<br>User Audt Report 1 of 1                                                                                                    |                          |                                     | Enabled:                                           | Yes              |                              |             |
| Email: user@gmail.com<br>User Role: Administrator<br>Password: NoChange<br>Email Notifications:<br>System Alams: None<br>Test DOS: None<br>Security: None<br>Data Transfers: None<br>Data Transfers: None<br>Data Transfers: 1 of 1<br>Growth Direct Version 4.1.0.11                                                                                                    | Email: user@gmail.com<br>User Role: Administrator<br>Password: No Change<br>Email Notifications:<br>Test DOS: None<br>Security: None<br>Licensing: None<br>Data Transfers: None<br>1108/2022 12:8:50<br>User Audt Report 1 of 1<br>Growth Direct Version 4.1.0.11                                                                                                    |                          |                                     | Phone:                                             | N/A Ext. N/A     |                              |             |
| User Role: Administrator<br>Password: No Change<br>Email Notifications:<br>System Marms: None<br>Test OOS: None<br>Becurity: None<br>Licensing: None<br>Data Transfers: None<br>Data Transfers: 1 of 1<br>11/08/2022 12:38:50<br>User Audt Report 1 of 1                                                                                                    | User Role: Administrator<br>Password: No Change<br>Email Notifications:<br>System Aarms: None<br>Security: None<br>Security: None<br>Licensing: None<br>Data Transfers: None<br>11602022 12 36 50<br>User Audt Report 1 of 1<br>Growth Direct Version :4.10.11                                                                                                    |                          |                                     | Email:                                             | user@gmail.com   |                              |             |
| Password: No Change Famail Notifications: System Alarms: None Test ODS: None Security: None Licensing: None Data Transfers: None Data Transfers: None User Audt Report 1 of 1 Orowth Direct Version .4.1.0.11 System Serial No.:E11111111                                                                                                    | Password: No Change Email Notifications: System Alarms: None Tet COS: None Security: None Licensing: None Data Transfors: None User Audt Report 1 of 1 Growth Direct Version :4.10.11 System Serial No: E1111111                                                                                                    |                          |                                     | User Role:                                         | Administrator    |                              |             |
| Email Notifications:<br>System Alarms: None<br>Test OOS: None<br>Security: None<br>Licensing: None<br>Data Transfers: None<br>Data Transfers: 1 of 1<br>Growth Direct Version 4.1.0.11 System Serial No.: E11111111                                                                                                    | Email Notifications: System Alarms: None Test OOS: None Security: None Data Transfers: None User Audt Report 1 of 1 Growth Direct Version 4.1.0.11 System Serial No.: E1111111                                                                                                    |                          |                                     | Password:                                          | No Change        |                              |             |
| System Marms: None<br>Test OOS: None<br>Security: None<br>Licensing: None<br>Data Transfers: None<br>T1/08/2022 12:36:50 User Audt Report 1 of 1<br>Growth Direct Version -4:1.0.11 System Seriel No.: E1111111                                                                                                    | System Artan E. None<br>Test OOS: None<br>Security: None<br>Licensing: None<br>Data Transfers: None<br>110802022 12 36 59<br>User Audit Report 1 of 1<br>Orowth Direct Version 4.1.0.11<br>System Senal No.: E1111111                                                                                                    |                          | Email Notifications:                |                                                    |                  |                              |             |
| I test U.S. None<br>Security: None<br>Data Transfers: None<br>Data Transfers: None<br>11/88/2022 12:38:50<br>Ulser Audit Report 1 of 1<br>Growth Direct Version .4.1.0.11                                                                                                    | I I I I I I I I I I I I I I I I I I I                                                                                                    |                          |                                     | System Alarms:                                     | None             |                              |             |
| Licensing: None<br>Data Transfers: None<br>Data Transfers: None<br>11/80/2022 12:36:50<br>User Audt Report 1 of 1<br>Growth Direct Version 4.1.0.11                                                                                                    | 1108/2022 12:36:50 User Audit Report 1 of 1 Orowith Direct Version .4.1.0.11 System Serial No.: E1111111                                                                                                    |                          |                                     | Security                                           | None             |                              |             |
| Data Transfers:         None           11/08/2022 12:36 50         User Audit Report         1 of 1           Growth Direct Version 4.1.0.11         System Serial No.: E11111111                                                                                                    | Data Transfers:         None           11/00/2022 12:36 50         User Audt Report         1 of 1           Growth Direct Version :4 1.0.11         System Senal No.: E1111111                                                                                                    |                          |                                     | Licensing:                                         | None             |                              |             |
| 11/08/2022 12:38:50     User Audit Report     1 of 1       Growth Direct Version -4.1.0.11     System Serial No.: E1111111                                                                                                    | 11/08/2022 12:36:50     User Audit Report     1 of 1 Growth Direct Version ;4.10.11     System Senal No.: E1111111                                                                                                    |                          |                                     | Data Transfers:                                    | None             |                              |             |
| 11/08/2022 12:36:50 Ulser Audit Report 1 of 1<br>Growth Direct Version .4.1.0.11 System Serial No.: E1111111                                                                                                    | 1108/2022 12:36:50 User Audt Report 1 of 1 Growth Direct Version :4.1.0.11 System Senal No.: E1111111                                                                                                    |                          |                                     |                                                    |                  |                              |             |
| Growth Direct Version .4.1.0.11 System Serial No.: E1111111                                                                                                    | Growth Direct Version 4.1.0.11 System Serial No.: E1111111                                                                                                    | 11/08/2022 12:36:50      |                                     | User Audit Report                                  |                  | 1 of 1                       |             |
|                                                                                                    |                                                                                                    | Growth Direct Version :  | 4.1.0.11                            |                                                    |                  | System Serial No.: E11111111 |             |
|                                                                                                    |                                                                                                    |                          |                                     |                                                    |                  |                              |             |
|                                                                                                    |                                                                                                    |                          |                                     |                                                    |                  |                              |             |
|                                                                                                    |                                                                                                    |                          |                                     |                                                    |                  |                              |             |
|                                                                                                    |                                                                                                    |                          |                                     |                                                    |                  |                              |             |
|                                                                                                    |                                                                                                    |                          |                                     |                                                    |                  |                              |             |
|                                                                                                    |                                                                                                    |                          |                                     |                                                    |                  |                              |             |
|                                                                                                    |                                                                                                    |                          |                                     |                                                    |                  |                              |             |

图 5-23: 用户审计报告

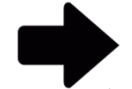

注: 有关在页面顶部查看选项的说明,请参阅第5.2.2节,关于查看选项。

要打印报告,请参见第5.4.2节,打印测试报告。

要将报告保存为 PDF,请参见第 5.4.3 节,将测试报告保存为 PDF。

#### 5.6.10系统事件审计报告

**系统事件**页面显示记录的系统活动。 Growth Direct<sup>®</sup> 用户指南 TSC0332 修订版 L 第 **93** 页, 共 152 页

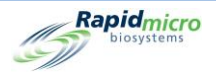

| Steport _         | Print                     | PDF                      |              |                          |                                     |             |
|-------------------|---------------------------|--------------------------|--------------|--------------------------|-------------------------------------|-------------|
| Databas           | e Active                  | -                        |              | Start Date 12/22         | /2021                               | View Report |
| End Date          | 1/21/202                  | 2                        |              |                          |                                     |             |
|                   |                           |                          |              |                          |                                     |             |
| 4 4 1<br>Poi      | of 5 🕨 🕨                  | + ®                      | 1009         | 6 •                      | Find   Next                         |             |
| (S)               | biosystems                | System                   | Events       | Log                      |                                     |             |
| Reques<br>Reporte | ted: Start:<br>ed: Start: | 12/22/2021<br>01/21/2022 | End:<br>End: | 01/21/2022<br>01/21/2022 |                                     |             |
| Туре              | Date                      | Ack Date                 | User         | Comment                  | Description                         |             |
| Alarm             | 01/21/2022 05:16:31       | N/A                      | N/A          | N/A                      | Cassette SN: F0002FQIL is past due. |             |
| Alarm             | 01/21/2022                | N/A                      | N/A          | N/A                      | Cassette SN: F0002FPR0 is past due. |             |
| Alarm             | 01/21/2022                | N/A                      | N/A          | N/A                      | Cassette SN: F0002FPQZ is past due. |             |
| Alarm             | 01/21/2022                | N/A                      | N/A          | N/A                      | Cassette SN: F0002FPQ7 is past due. |             |
| Alarm             | 01/21/2022                | N/A                      | N/A          | N/A                      | Cassette SN: F0002FPQC is past due. |             |
| Alarm             | 01/21/2022                | N/A                      | N/A          | N/A                      | Cassette SN: F0002FQZ8 is past due. |             |
| Alarm             | 01/21/2022                | N/A                      | N/A          | N/A                      | Cassette SN: F0002PXCG is past due. |             |
| Alarm             | 01/21/2022                | N/A                      | N/A          | N/A                      | Cassette SN: F0002PXCF is past due. |             |
| Alarm             | 01/21/2022                | N/A                      | N/A          | N/A                      | Cassette SN: F0002PXCE is past due. |             |
| Alarm             | 01/21/2022                | N/A                      | N/A          | N/A                      | Cassette SN: F0002PXCV is past due. |             |
| Alarm             | 01/21/2022<br>05:16:40    | N/A                      | N/A          | N/A                      | Cassette SN: F0002PXCU is past due. |             |
| Alarm             | 01/21/2022                | N/A                      | N/A          | N/A                      | Cassette SN: F0002PXCT is past due. |             |
| Alarm             | 01/21/2022                | N/A                      | N/A          | N/A                      | Cassette SN: F0001W6ON is past due. |             |
| Alarm             | 01/21/2022                | N/A                      | N/A          | N/A                      | Cassette SN: F0001W6OO is past due. |             |
| Alarm             | 01/21/2022                | N/A                      | N/A          | N/A                      | Cassette SN: F0001W6OP is past due. |             |
| Alarm             | 01/21/2022                | N/A                      | N/A          | N/A                      | Cassette SN: F0001W6OQ is past due. |             |
| Alarm             | 01/21/2022                | N/A                      | N/A          | N/A                      | Cassette SN: F0002R83R is past due. |             |
| Alarm             | 01/21/2022                | N/A                      | N/A          | N/A                      | Cassette SN: F0002R83Q is past due. |             |
| Alarm             | 01/21/2022                | NI/A                     | N/A          | N/A                      | Cassette SN: F0002R83P is past due  |             |

图 5-24: 系统事件审计报告

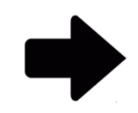

注: 有关在页面顶部查看选项的说明,请参阅第5.2.2节,关于查看选项。

要打印报告,请参见第5.4.2节,打印测试报告。

要将报告保存为 PDF,请参见第 5.4.3 节,将测试报告保存为 PDF。

Growth Direct<sup>®</sup> 用户指南 TSC0332 修订版 L 第 94 页,共 152 页

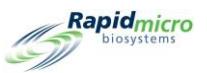

### 5.6.11用户活动审计报告

用户活动审计报告显示事件、执行用户、日期以及与其相关的任何备注。

| Rep | b                     | Print PDF                                 |                                    |        |         |      |                                                                                      |
|-----|-----------------------|-------------------------------------------|------------------------------------|--------|---------|------|--------------------------------------------------------------------------------------|
| Da  | atabase               | Active                                    | Start Da                           | te 3/1 | 13/2021 | 1    |                                                                                      |
| En  | d Date                | Active                                    |                                    | 1.57   | 3,202   | •    |                                                                                      |
|     |                       |                                           |                                    |        |         |      |                                                                                      |
| M   | ∉ 1                   | of 182 🕨 🎽   🖷 🛞                          | 100%                               | •      |         | Find | Next                                                                                 |
| (   |                       | Didmicro User Acti<br>biosystems          | vity Log                           |        |         |      |                                                                                      |
|     | Requeste<br>Reported: | d: Start: 03/13/2021<br>Start: 03/18/2020 | End: 04/12/2021<br>End: 04/12/2021 |        |         |      |                                                                                      |
|     | Туре                  | ≎ Date ≎                                  | Event                              | \$     | User    | \$   | Comment                                                                              |
|     | Info                  | 04/12/2021 14:30:12                       | Service                            |        | es      |      | User "es" successfully authenticated to access<br>"Technician Options".              |
|     | Info                  | 04/12/2021 14:30:00                       | AdministerGD                       |        | es      |      | User "es" successfully authenticated to administer<br>system "Database Backup to "". |
|     | Info                  | 04/12/2021 14:29:58                       | EditITSettings                     |        | es      |      | User "es" successfully authenticated to edit IT<br>Settings                          |
|     | Info                  | 04/12/2021 14:29:56                       | EditSettings                       |        | es      |      | User "es" successfully authenticated to edit general<br>settings.                    |
|     | Info                  | 04/12/2021 14:29:53                       | Service                            |        | es      |      | User "es" successfully authenticated to access<br>"Technician Options".              |
|     | Info                  | 04/12/2021 14:01:23                       | LoadTests                          |        | es      |      | User "es" successfully authenticated to load tests.                                  |
|     | Info                  | 04/12/2021 14:01:09                       | LoadTests                          |        | es      |      | User "es" successfully authenticated to load tests.                                  |
|     | Info                  | 04/12/2021 13:21:22                       | LoadTests                          |        | es      |      | User "es" successfully authenticated to load tests.                                  |
|     | Info                  | 04/12/2021 12:57:54                       | LoadTests                          |        | es      |      | User "es" successfully authenticated to load tests.                                  |
|     | Info                  | 04/12/2021 12:54:53                       | EditITSettings                     |        | es      |      | User "es" successfully authenticated to edit IT<br>Settings                          |
|     | Info                  | 04/12/2021 12:54:49                       | EditSettings                       |        | es      |      | User "es" successfully authenticated to edit general<br>settings.                    |
|     | Info                  | 04/12/2021 11:16:30                       | CancelTests                        |        | es      |      | Test "Sample ID: BB Background 3" was successfully<br>cancelled.                     |
|     | Info                  | 04/12/2021 11:16:30                       | CancelTests                        |        | es      |      | Test "Sample ID: BB Background 2" was successfully                                   |

图 5-25: 用户活动审计报告

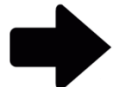

注: 有关在页面顶部查看选项的说明,请参阅第5.2.2节,关于查看选项。

要打印报告,请参见第5.4.2节,打印测试报告。

要将报告保存为 PDF,请参见第 5.4.3 节,将测试报告保存为 PDF。

#### 5.6.12已取消的测试报告

已取消的测试报告显示有关指定日期范围内已取消的测试的以下信息:

Growth Direct<sup>®</sup> 用户指南 TSC0332 修订版 L 第 **95**页,共 152页

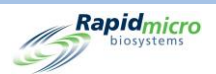

- 批次/批号
- 样品
- LIMS ID
- 序列号
- 方法
- 操作警报级别
- 处理规则
- 测试状态
- 状态
- 取消日期和时间
- 取消人
- 备注

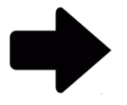

注: 有关在页面顶部查看选项的说明,请参阅第5.2.2节,关于查看选项。

要打印报告,请参见第5.4.2节,打印测试报告。

要将报告保存为 PDF,请参见第 5.4.3 节,将测试报告保存为 PDF。

### 5.6.13焦点校准审计报告

焦点校准审计报告页面显示指定日期范围内的以下信息:

- 样品盒 ID
- 序列号
- 数据
- 说明
- 日期和时间
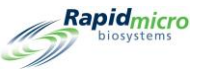

| Rapid       | micro Fo   | (m) (m) 10094       | Find   Next                                            | d Date 11/7/2022    |  |  |  |  |  |
|-------------|------------|---------------------|--------------------------------------------------------|---------------------|--|--|--|--|--|
| -           | stems      | cus Calibration Eve | ints                                                   |                     |  |  |  |  |  |
| equested:   |            | Start: 10/08/2022   | End: 11/07/2022                                        |                     |  |  |  |  |  |
| Reported:   |            | Start: 10/08/2022   | End: 11/07/2022                                        |                     |  |  |  |  |  |
| Cassette ID | Serial No. | Data                | Description                                            | Date/Time           |  |  |  |  |  |
| 1           | 000000U3   | Focus Calibration   | Calibration focus score: 500, minimal focus score: 200 | 10/08/2022 09:00:47 |  |  |  |  |  |
| 1           | 000000U3   | Focus Calibration   | Calibration focus score: 500, minimal focus score: 200 | 10/09/2022 09:02:28 |  |  |  |  |  |
| 1           | 000000U3   | Focus Calibration   | Calibration focus score: 500, minimal focus score: 200 | 10/10/2022 09:04:25 |  |  |  |  |  |
| 1           | 000000U3   | Focus Calibration   | Calibration focus score: 500, minimal focus score: 200 | 10/11/2022 09:06:04 |  |  |  |  |  |
| 1           | 000000U3   | Focus Calibration   | Calibration focus score: 500, minimal focus score: 200 | 10/12/2022 09:07:34 |  |  |  |  |  |
| 1           | 00000U3    | Focus Calibration   | Calibration focus score: 500, minimal focus score: 200 | 10/15/2022 09:09:57 |  |  |  |  |  |
| 1           | 00000U3    | Focus Calibration   | Calibration focus score: 500, minimal focus score: 200 | 10/16/2022 09:11:47 |  |  |  |  |  |
| 1           | 00000U3    | Focus Calibration   | Calibration focus score: 500, minimal focus score: 200 | 10/17/2022 09:13:13 |  |  |  |  |  |
| 1           | 00000U3    | Focus Calibration   | Calibration focus score: 500, minimal focus score: 200 | 10/18/2022 09:15:08 |  |  |  |  |  |
| 1           | 00000U3    | Focus Calibration   | Calibration focus score: 500, minimal focus score: 200 | 10/19/2022 09:16:32 |  |  |  |  |  |
| 1           | 00000U3    | Focus Calibration   | Calibration focus score: 500, minimal focus score: 200 | 10/20/2022 09:18:17 |  |  |  |  |  |
| 1           | 00000U3    | Focus Calibration   | Calibration focus score: 500, minimal focus score: 200 | 10/21/2022 09:19:52 |  |  |  |  |  |
| 1           | 00000U3    | Focus Calibration   | Calibration focus score: 500, minimal focus score: 200 | 10/22/2022 09:21:36 |  |  |  |  |  |
| 1           | 00000U3    | Focus Calibration   | Calibration focus score: 500, minimal focus score: 200 | 10/23/2022 09:23:13 |  |  |  |  |  |
| 1           | 00000U3    | Focus Calibration   | Calibration focus score: 500, minimal focus score: 200 | 10/24/2022 09:24:57 |  |  |  |  |  |
| 1           | 00000U3    | Focus Calibration   | Calibration focus score: 500, minimal focus score: 200 | 10/25/2022 09:26:33 |  |  |  |  |  |
| 1           | 000000U3   | Focus Calibration   | Calibration focus score: 500, minimal focus score: 200 | 10/26/2022 11:29:35 |  |  |  |  |  |
| 1           | 000000U3   | Focus Calibration   | Calibration focus score: 500, minimal focus score: 200 | 10/27/2022 11:31:21 |  |  |  |  |  |
| 1           | 00000U3    | Focus Calibration   | Calibration focus score: 500, minimal focus score: 200 | 10/28/2022 11:33:07 |  |  |  |  |  |
| 1           | 00000U3    | Focus Calibration   | Calibration focus score: 500, minimal focus score: 200 | 10/29/2022 11:34:37 |  |  |  |  |  |
| 1           | 00000U3    | Focus Calibration   | Calibration focus score: 500, minimal focus score: 200 | 10/30/2022 11:36:28 |  |  |  |  |  |
| 1           | 00000U3    | Focus Calibration   | Calibration focus score: 500, minimal focus score: 200 | 10/31/2022 11:37:57 |  |  |  |  |  |
| 1           | 00000U3    | Focus Calibration   | Calibration focus score: 500, minimal focus score: 200 | 11/01/2022 11:39:35 |  |  |  |  |  |
| 1           | 00000U3    | Focus Calibration   | Calibration focus score: 500, minimal focus score: 200 | 11/02/2022 11:41:24 |  |  |  |  |  |
| 1           | 00000U3    | Focus Calibration   | Calibration focus score: 500, minimal focus score: 200 | 11/03/2022 11:42:57 |  |  |  |  |  |
|             | 000000U3   | Focus Calibration   | Calibration focus score: 500, minimal focus score: 200 | 11/04/2022 11:44:36 |  |  |  |  |  |
| 1           |            |                     |                                                        |                     |  |  |  |  |  |
| 1           | 000000U3   | Focus Calibration   | Calibration focus score: 500, minimal focus score: 200 | 11/05/2022 11:46:26 |  |  |  |  |  |

图 5-26: 焦点校准报告

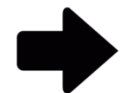

注: 有关在页面顶部查看选项的说明,请参阅第5.2.2节,关于查看选项。

要打印报告,请参见第5.4.2节,打印测试报告。

要将报告保存为 PDF,请参见第 5.4.3 节,将测试报告保存为 PDF。

# 5.7 查看自定义报告

Rapid Micro Biosystems 可根据您的要求创建自定义报告。访问自定义报告页面:

- 1. 点击菜单选项页面上的自定义报告。
- 2. 页面将显示所有已安装的自定义报告。这些报告可以按照第5.4节所述的方式生成并打印。

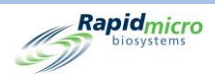

# 6.准备和加载生物负荷样品

本节包含:

- 6.1 概述
- 6.2 关于生物负荷盒
- 6.3 打印样品盒标签
- 6.4 生物负荷样品的制备和过滤
- 6.5 将样品盒装入 Growth Direct<sup>®</sup> 系统

## 6.1 概述

本节概述制备生物负荷样品盒,并将其加载到 Growth Direct<sup>®</sup> 系统的步骤。

- 滤膜过滤样品。
- 操作员将滤膜放在含有生长介质的样品盒上。
- 然后,操作员将透明盖放在样品盒上。每个样品盒都标有一个唯一的序列号。
- 操作员将样品盒放在插入系统的两个转盘之一中。操作员可以使用满载的转盘(或堆叠或单独)的样品盒加载制备好的样品。
- 系统会在指定的时间内自动将样品盒运送到适当的培养箱。
- 测试完成后,记录结果,并将完成的样品送交后续处理、储存或处置。

以下章节提供了样品制备的详细步骤和将生物负荷盒加载到系统中的程序。

# 6.2 关于生物负荷盒

下表列出了生物负荷测试组件。

- 样品盒
- 过滤漏斗
- 透明盖

Growth Direct<sup>®</sup> 用户指南 TSC0332 修订版 L 第 98 页, 共 152 页

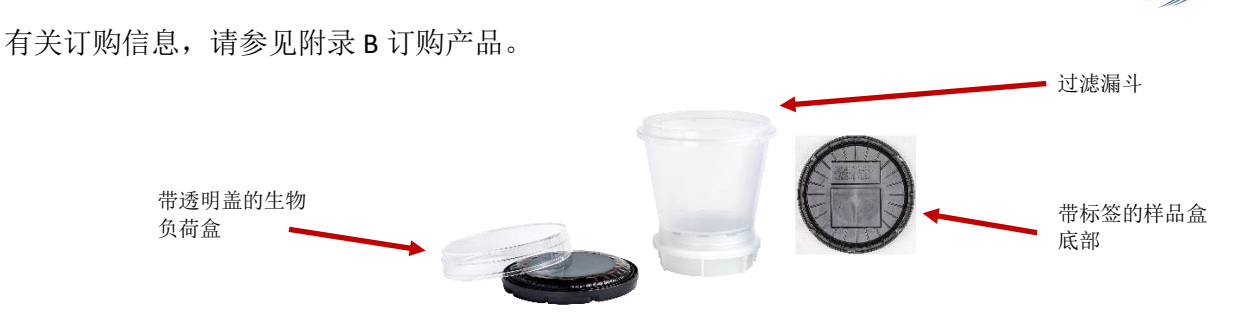

图 6-1: 生物负荷组分

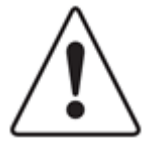

**小心!**请仅使用来自 Rapid Micro Biosystems 的样品盒。如果您使用任何其他 类型的样品盒,您将使检查程序无效,并可能损坏系统。所有保修均将失效。

Rapidmicro

每个样品盒包括:

- 含有生长介质的底座。样品过滤后,将过滤套件中的样品膜放在底座上。
- 密封样品盒的透明盖,可防止外部污染并实现膜的精确成像。

每个过滤套件包括:

• 带 0.45 微米纤维素酯膜的过滤漏斗,可与提供的过滤歧管配合指定的过滤头或 8 号瓶塞。

# 6.3 打印样品盒工作列表标签

使用**打印工作列表**页面(参见第 3.7 节,打印工作表和标签)打印样品盒底部的标签。点击主页顶部菜单 栏上的**打印**,或点击**菜单选项**页面上的**打印工作列表**。

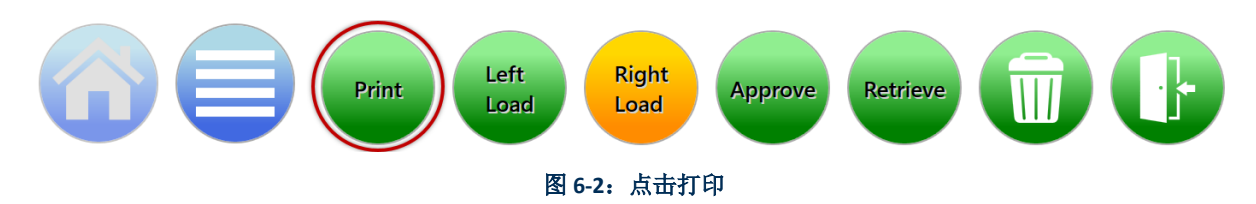

- 1. 在工作列表页面左侧的打印工作列表标题下方,选择工作列表名称。
- 在工作列表页面右侧,在批次/批号字段,输入一个批次/批号 ID 的唯一名称。与样品 ID 相结合, 名称不得超过 42 个字符。我们建议使用当前日期作为标识符。
- 3. 点击工作列表页面上的标签,以打印样品标签。
- 4. 将样品标签贴在每个样品盒底部指定的样品标签区域内。

Growth Direct<sup>®</sup> 用户指南 TSC0332 修订版 L 第 99 页, 共 152 页

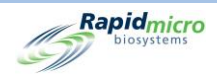

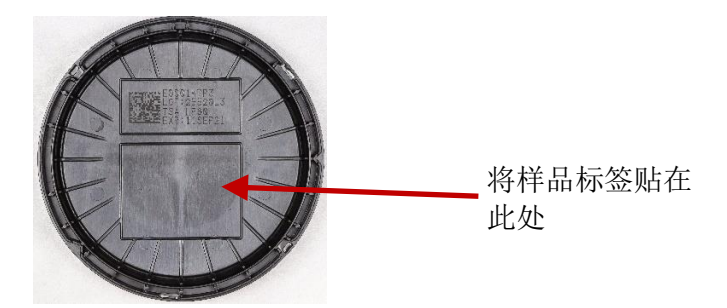

图 6-3: 样品标签

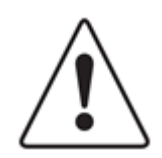

**小心!** 在加载样品之前,检查每个标签,以确保打印质量为深色,标签平坦,没有任何折痕或撕裂。如有必要,重新打印标签。

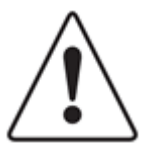

**小心!** 使用银色 Sharpie Pen<sup>®</sup> 代替样品标签在样品盒底部书写。切勿在透明 盖或顶部标签上书写。

- 6.4 准备和过滤生物负荷样品
- 6.4.1 准备器械和设备

推荐的设备包括:

- Microsart 泵,Millivac Maxi 泵
- 过滤歧管
- 无菌镊子
- 适当的生物危害处置

如果您使用内部真空源,请联系 Rapid Micro Biosystems 技术服务部,以便让代表验证真空压力。

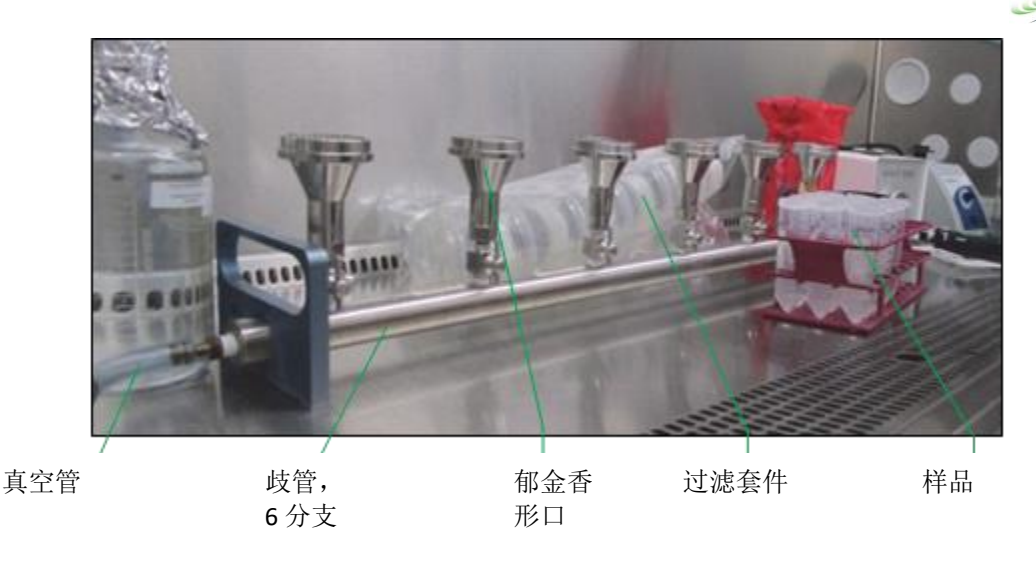

Rapidmicro

图 6-4: 过滤器械和设备

#### 确保您:

- 切勿在培养箱中预热样品盒。
- 将样品盒储存在 2-8°C 下。
- 在过滤前至少2小时,将透析盒平衡至室温,但不超过24小时。
- 使用所需介质类型的样品盒。
- 检查每个样品盒上的有效期。
- 用无菌 70% 乙醇或 70% 异丙醇喷洒样品盒袋、透明盖袋和过滤套件套管,并将其放入生物安 全柜中。
- 在将所需材料放入生物安全柜之前,请擦拭以消毒所有材料。

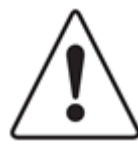

**小心!** 切勿在袋子外喷洒样品盒或透明盖。如果任何一件被喷洒,请丢弃并 获取新的一件。

避免接触透明盖的顶部表面。

#### 6.4.2 过滤样品

- 1. 从袋子中取出过滤套件、带套样品盒和透明盖,并将其保存在生物安全柜中。
- 2. 打开真空并打开用于过滤的所有歧管阀。

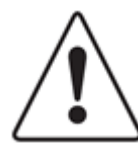

小心!为防止滤膜起皱,在样品过滤之前和整个样品过滤过程中应用真空。

3. 如有必要,取下过滤套件的盖子,并将过滤套件牢固地放在每个郁金香形口上。

Growth Direct<sup>®</sup> 用户指南 TSC0332 修订版 L 第 101 页, 共 152 页

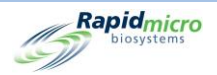

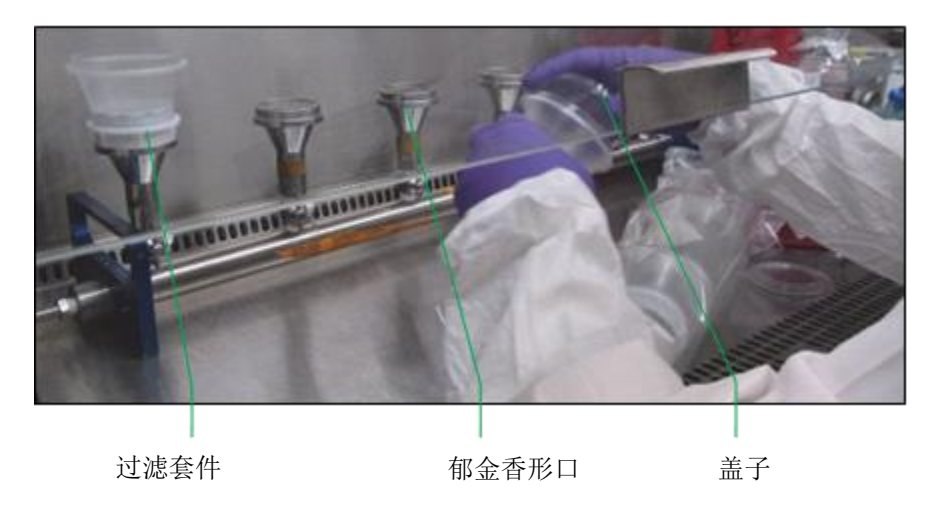

图 6-5: 将过滤套件连接到歧管

 将样品液体倒入第一个过滤套件漏斗。滤膜颜色变深。等待液体通过漏斗完全过滤,然后再将样 品倒入下一个过滤套件。

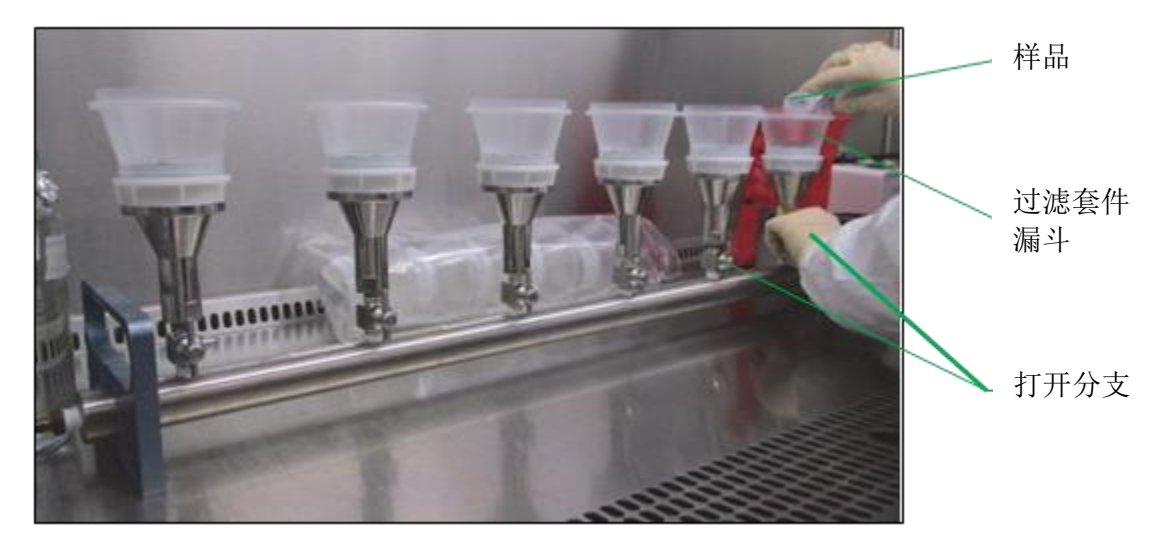

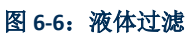

5. 从每个过滤套件底座上取下过滤漏斗。根据贵公司的生物危害政策处置使用过的漏斗。

### 6.4.3 转移样品盒膜

- 1. 从一个样品盒上取下保护盖。
- 在真空仍然打开的情况下,使用无菌镊子将镊子沿着底座放入凹槽中,并将膜向上提起,从而将 膜的边缘从底座上提起。

Growth Direct<sup>®</sup> 用户指南 TSC0332 修订版 L 第 **102**页,共 152页

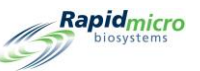

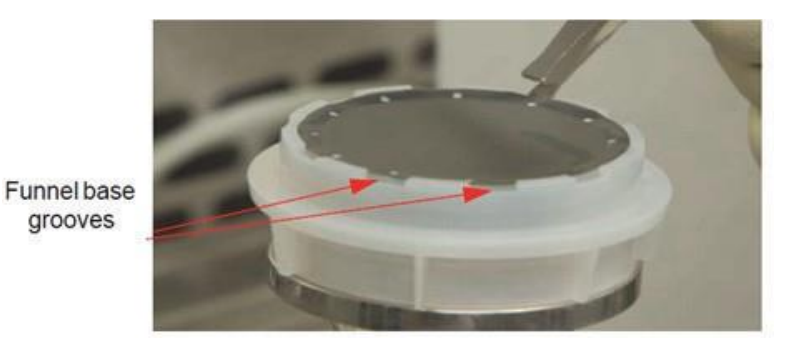

图 6-7: 从漏斗底座上取下滤膜

3. 小心地将滤膜放在样品盒中介质的中心。

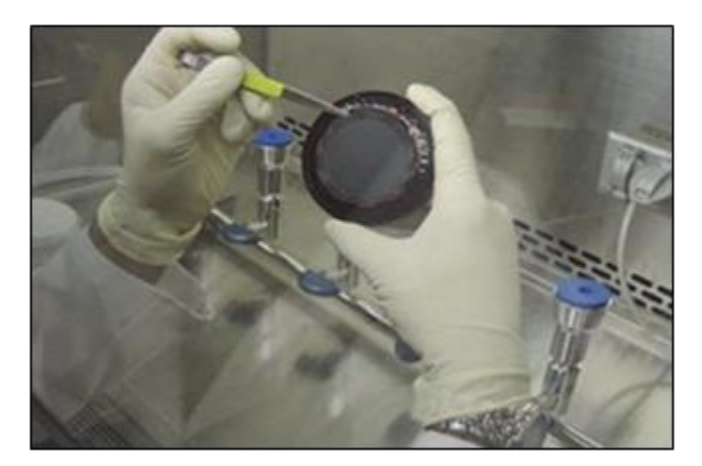

图 6-8: 将膜放在样品盒上

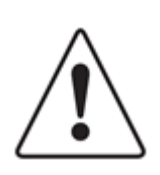

小心! 避免与膜表面过度接触。镊子的划痕可能会干扰样品分析。

4. 将滤膜卷到介质上,确保其完全位于印刷的红色靶点的中心,并平放(无气泡或皱纹)。

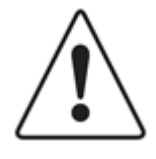

**小心**! 将膜居中放在样品盒上的靶点内。如果滤膜明显偏离中心或位于红色目标之外,将损害 Growth Direct<sup>®</sup> 系统处理样品盒的能力。

5. 检查滤膜,确保没有气泡。

Growth Direct<sup>®</sup> 用户指南 TSC0332 修订版 L 第 103 页, 共 152 页

Rapidmicro

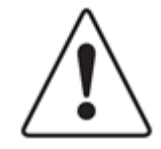

**小心!** 如果滤膜有任何气泡或似乎未与下方生长介质保持均匀接触,则轻轻 提起并重新放置滤膜。如果样品过滤区域镊子有任何划痕、裂痕或标记,请 使用新的套件重复样品设置程序。

- 将透明盖放在样品盒主体上方。向下推并顺时针旋转盖子,直到其锁定到位。透明盖完全固定在 样品盒中是非常重要的。限制在透明盖垂直侧的操作,注意不要接触透明盖的顶部表面。
- 7. 完成所有过滤后,关闭真空并关闭所有歧管阀。

### 6.4.4 定型取样和故障排除

- 检查滤膜是否均匀平坦,检查是否存在任何缺陷,如裂纹或气泡。丢弃任何出现这些异常的样品 盒。为防止滤膜异常,请遵循这些程序。
- 在执行这些步骤时,使用无菌技术并调整您所在研究中心的过滤样品方案。为了尽量减少灰尘和 异物,请在生物安全柜内执行尽可能多的步骤。

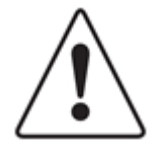

**小心!** 当使用盖子时,不应看到琼脂。如果您看到任何琼脂,则打开盖子, 重新放置滤膜,以完全覆盖琼脂。

如果您掉落了样品盒,请将滤膜放在新的样品盒上,并贴上新的透明盖。如 果您损坏了样品盒,请遵循您所在研究中心的方案清洁生物溢出物,并正确 处置样品盒。

样品盒和过滤套件仅供一次性使用;切勿出于任何原因重复使用样品盒,也 切勿尝试使用带有先前使用漏斗的新滤膜。

# 6.5 将样品盒装入 Growth Direct<sup>®</sup> 系统中

- 1. 如果您使用转盘运输样品盒,请在使用前擦拭,以避免灰尘积聚。
- 2. 将样品盒放入转盘中。

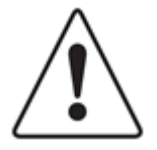

**小心!** 始终将样品盒放在转盘中,视觉表盖朝上。如果倒置,样品盒则不会 被分析,并将停止系统操作。

Growth Direct<sup>®</sup> 用户指南 TSC0332 修订版 L 第 **104**页,共 152页

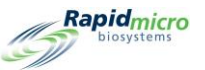

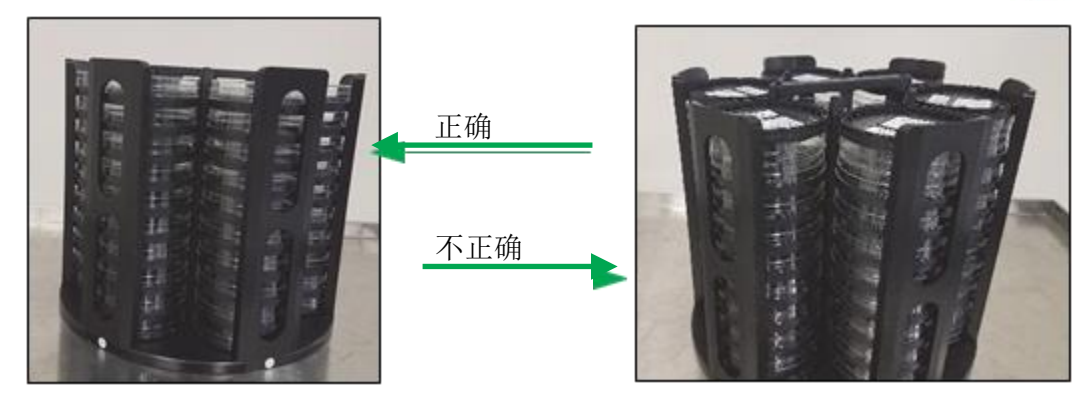

图 6-9: 已加载样品盒的透明盖朝上(左图),已加载样品盒的透明盖朝下(右图)

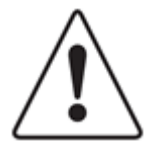

小心! 加载样品盒时,确保将它们平放在转盘中,没有歪斜。

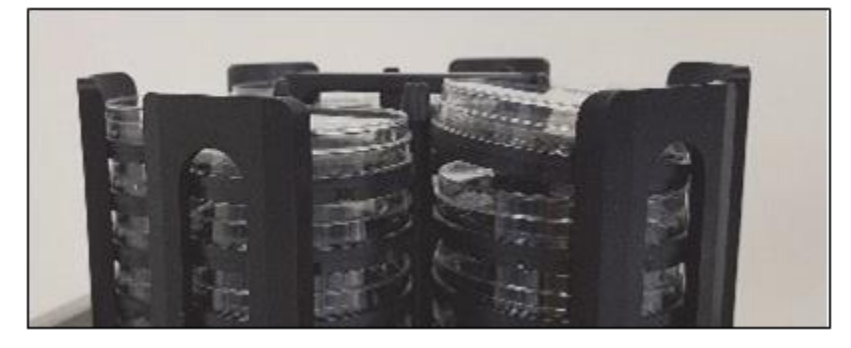

图 6-10: 样品盒在转盘中歪斜

每个转盘可容纳 60 个样品盒,每个堆叠最多 10 个样品盒。

3. 如果样品盒没有样品标签,请参见第 3.8.1 节,手动送检测试页面。准备加载样品盒时,按下**主页** 上的向左或向右**加载**按钮。**主页**上出现橙色**系统状态**消息,指示可用的输入队列。

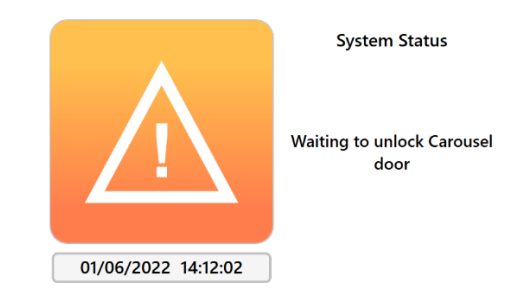

#### 图 6-11:系统状态

- 4. 直接向外拉,打开输入队列门。将样品盒放入软件指示的转盘中。指示的门将解锁。
- 5. 当左输入队列转盘门打开时,将显示以下消息:

Growth Direct<sup>®</sup> 用户指南 TSC0332 修订版 L 第 **105**页,共 152页

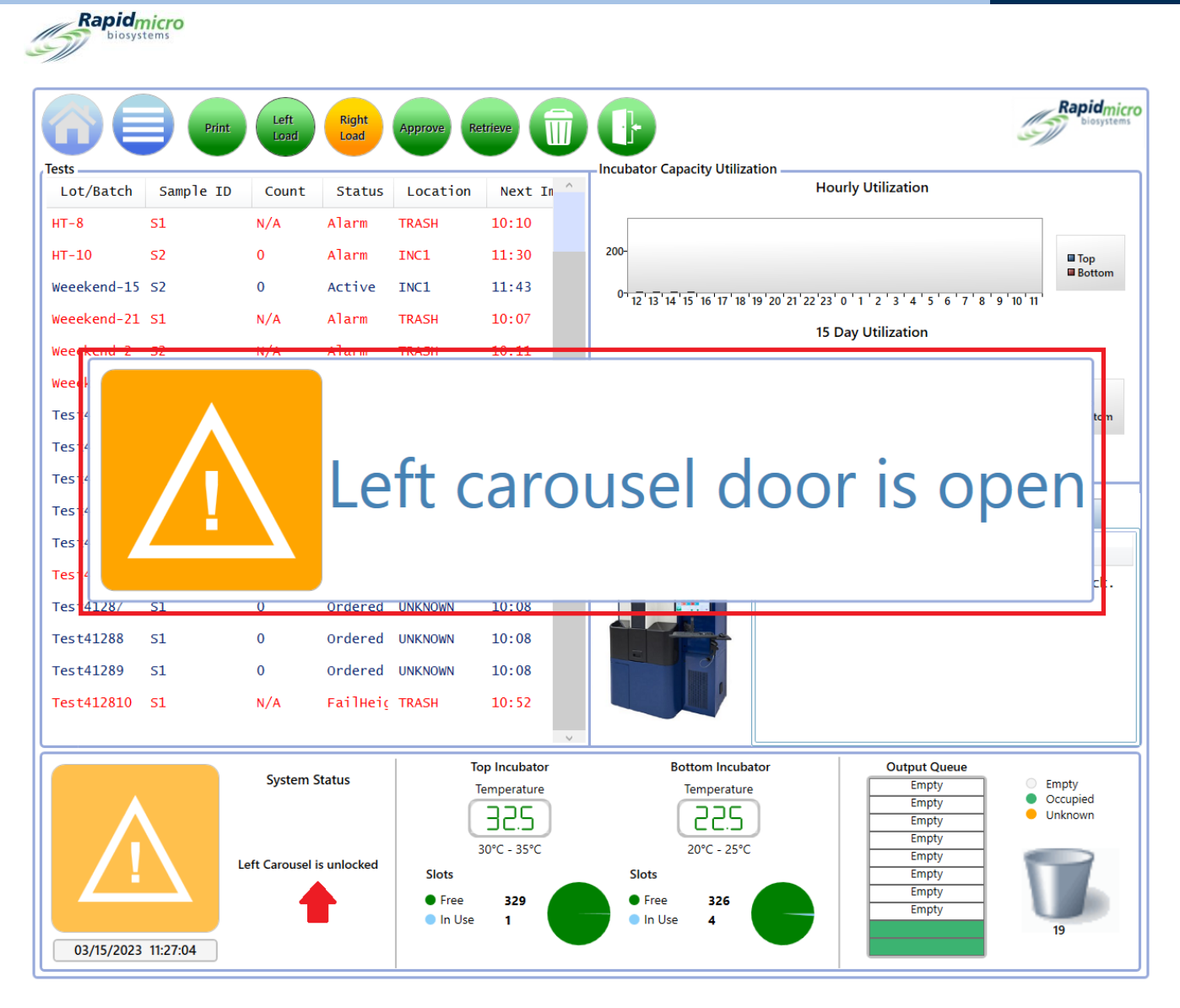

#### 图 6-12: 输入队列转盘门消息

右侧输入队列转盘门将出现类似消息,其中包含单词右而非左。

- 如果转盘从输入队列中被移除,则顺时针旋转转盘,确保其锁定到位。关闭转盘门;这将启动加载过程。
- 7. 加载样品盒后,确认转盘锁定到位。然后系统自动:
  - 在仪器中处理和运输样品
  - 对样品进行成像
  - 如果使用操作警报级别页面配置了此功能,则通知指定人员警报、警报和操作级别。(参见第3节,使用 Growth Direct<sup>®</sup>系统)
  - 报告结果
  - 退回已完成的样品,以进行后续处理、储存或处置

Growth Direct<sup>®</sup> 用户指南 TSC0332 修订版 L 第 106 页,共 152 页

Rapidmicro biosystems

如果将样品倒置放入转盘中,则系统会在从转盘中取出样品之前检测到这一点。系统将停止加载样品,并显示消息框,指示已检测到倒置样品,应在继续之前更正。系统还将发送一封电子邮件通知,以提醒软件中配置的电子邮件地址,以防操作员不在系统附近阅读显示的消息。消息屏幕如下所示:

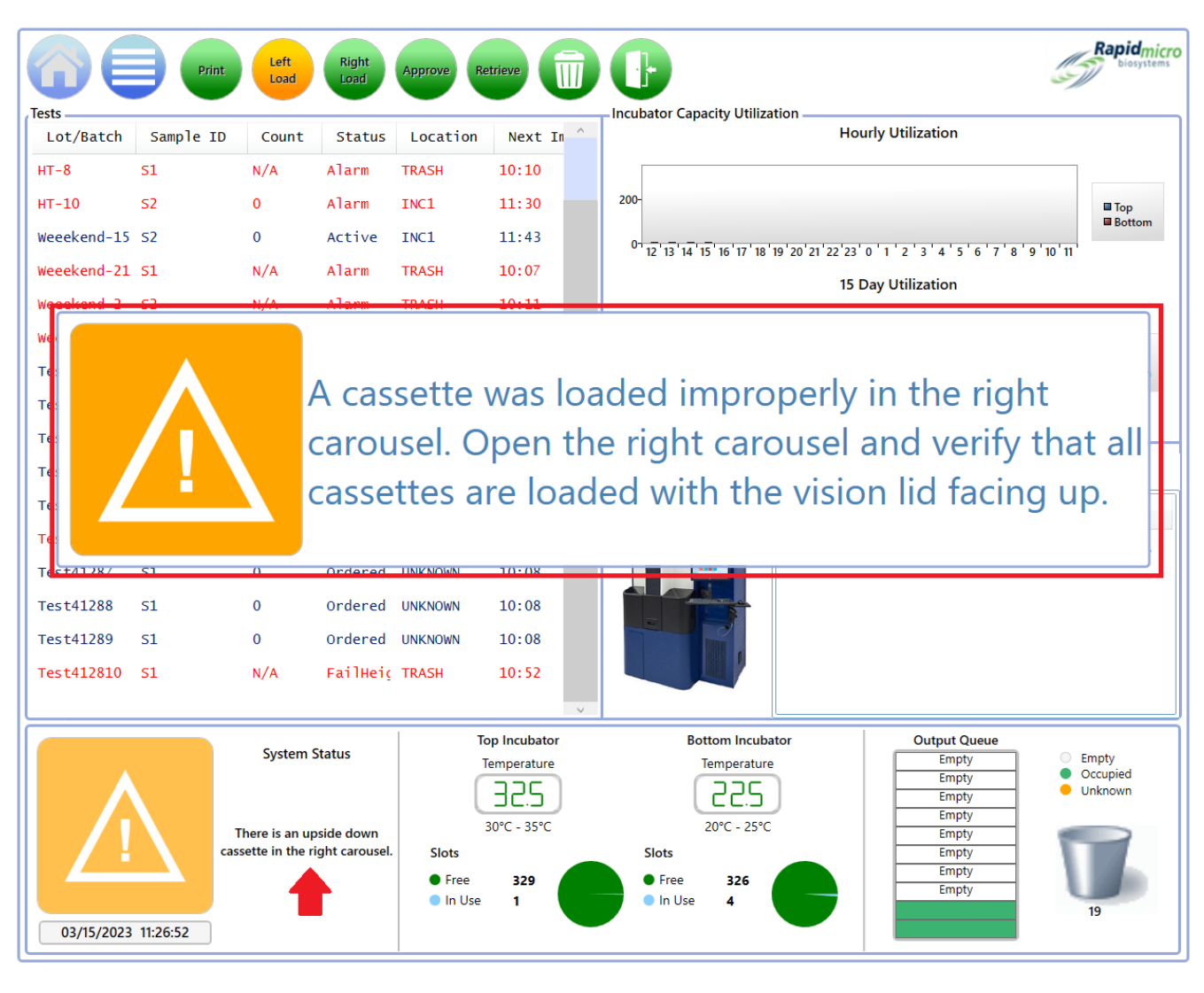

图 6-13: 倒置样品消息

纠正转盘中的样品位置后,关闭门并恢复加载。

样品盒进入系统后,您可以在**样品盒详细信息**页面上监测当前状态和 CFU 计数读数(参见第3节使用 Growth Direct<sup>®</sup>系统)。要收回或取消测试,请使用**取消/收回**页面(参见第3节,使用 Growth Direct<sup>®</sup>系统)。

Growth Direct<sup>®</sup> 用户指南 TSC0332 修订版 L 第 107 页, 共 152 页

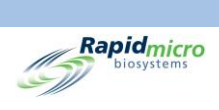

Growth Direct<sup>®</sup> 用户指南 TSC0332 修订版 L 第 108 页,共152 页

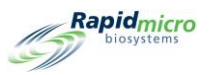

# 7.制备和加载环境监测样品

本节包含:

- 7.1 概述
- 7.2 打印样品盒标签
- 7.3 处理环境样品
- 7.4 将样品盒加载到 Growth Direct<sup>®</sup> 系统中

### 7.1 概述

本节概述了制备 EM 样品样品盒并将其加载到 Growth Direct<sup>®</sup> 系统的步骤。

EM 采样包括:

- 活性空气采样(将样品盒装到空气采样器中并取样)
- 沉降平皿
- 表面取样(将样品盒实体压在待取样的表面上)。

每个样品盒都标有一个唯一的序列号。操作员将样品盒放在插入系统的两个转盘之一中。操作员可以使 用满载的转盘(或堆叠或单独)的样品盒加载制备好的样品。系统会在指定的时间内自动将样品盒运送 到正确的培养箱。检测完成后,会报告结果,已完成的样品会被发送进行后续处理、储存或处置。

以下章节提供了样品制备的详细步骤和将 EM 样品盒加载到系统中的程序。

### 7.2 打印样品盒工作列表标签

使用**打印工作列表**页面(参见第 3.7 节,打印工作表和标签)打印样品盒底部的标签。点击主页顶部菜单 栏上的**打印**,或点击**菜单选项**页面上的**打印工作列表**。

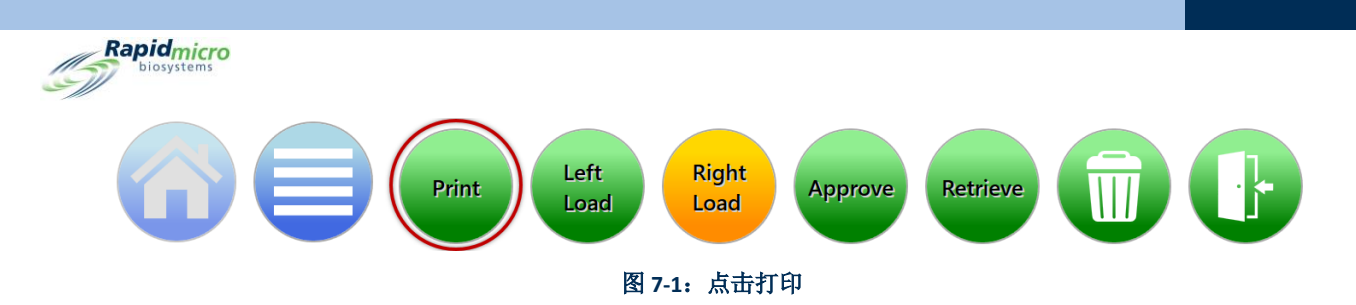

- 1. 在工作列表页面左侧的打印工作列表标题下方,选择工作列表名称。
- 2. 在工作列表页面右侧,在批次/批号字段,输入一个批次/批号 ID 的唯一名称。与样品 ID 相结合, 名称不得超过 42 个字符。我们建议使用当前日期作为标识符。
- 3. 点击工作列表页面上的标签,以打印样品标签。
- 4. 将样品标签贴在每个样品盒底部指定的样品标签区域内。

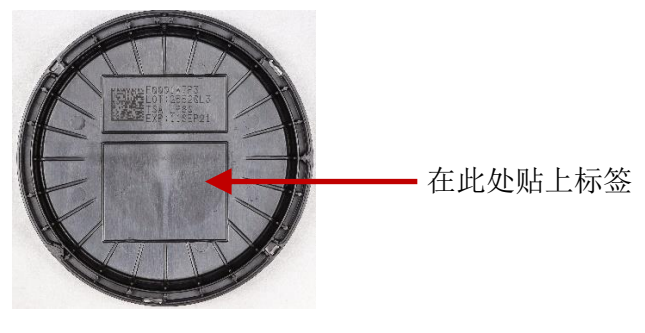

图 7-2: 样品标签放置

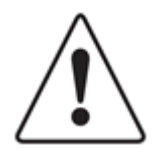

**小心!** 在加载样品之前,检查每个标签,以确保打印质量为深色,标签平 坦,没有任何折痕或撕裂。如有必要,重新打印标签。

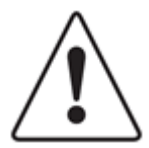

**小心!** 使用银色 Sharpie Pen<sup>®</sup> 代替样品标签在样品盒底部书写。切勿在透明 盖或顶部标签上书写。

# 7.3 处理环境样品

本节提供有关以下方面的信息:

- EM 样品盒
- 准备活性空气和表面样品
- 打印样品 ID 标签
- 将样品盒装入转盘,并将其装入系统

Growth Direct<sup>®</sup> 用户指南 TSC0332 修订版 L 第 110 页,共 152 页

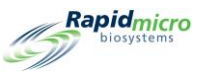

透明盖

- 从系统中取出样品盒
- 清空垃圾

开始之前,确保每份样品有以下可用选项:

- EM 样品盒
- EM 透明盖

EM 样品盒

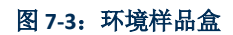

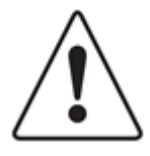

**小心!**请仅使用来自 Rapid Micro Biosystems 的样品盒。如果您使用任何其他 类型的样品盒,您将使检查程序无效,并可能损坏系统。所有保修均将失效。

### 7.3.1 关于生长样品盒

每个样品盒包括:

- 一种含有生长介质的底座,上面附有 0.45 微米混合纤维素酯膜和保护盖
- 防止培养过程中外部污染的透明盖,能够对膜进行准确成像

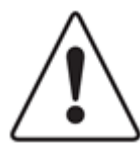

**小心!**确保透明盖上没有划痕、液体滴落、手套痕迹、灰尘或其他异物。如 果有,请丢弃该透明盖,并盖上新盖。

如果您损坏了样品盒,请遵循您所在研究中心的方案清洁生物溢出物,并正 确处置样品盒。

样品盒仅供一次性使用;切勿因任何原因重复使用。

### 7.3.2 制备样品

样品盒储存在 2-8°C 下,但在使用前应平衡至室温(至少 2 小时,但不超过 24 小时)。切勿在培养箱中 预热 Growth Direct<sup>®</sup> 样品盒。始终检查每个样品盒上的有效期,目视检查滤膜是否均匀平坦,检查是否存 在任何缺陷,如裂纹或气泡。如果存在任何缺陷,请丢弃样品盒。为防止滤膜异常,请遵循以下章节中 的程序。

在执行以下步骤时,使用无菌技术并调整您所在研究中心的环境采样方案。

Growth Direct<sup>®</sup> 用户指南 TSC0332 修订版 L 第 111 页,共 152 页

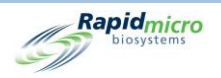

# 7.3.3 对活性空气采样

空气采样器的适配器夹需要使用 Growth Direct<sup>®</sup> EM 样品盒。空气采样器必须使用安装的适配器夹进行校准。

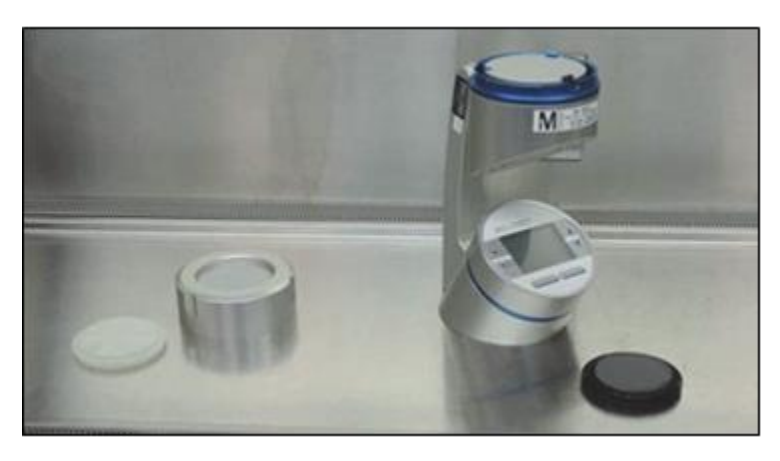

图 7-4: 空气采样器和适配器夹

- 1. 从银色袋中取出一个 EM 样品盒。
- 2. 盖上保护盖,将 EM 样品盒放入采样器中。

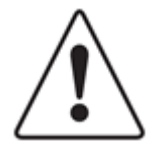

小心! 通过感觉或声音确保样品盒固定在采样器的固定夹中。

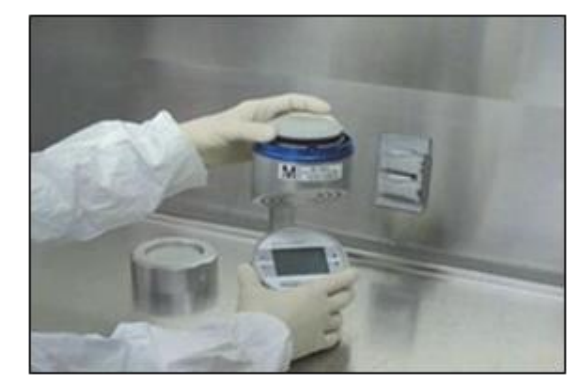

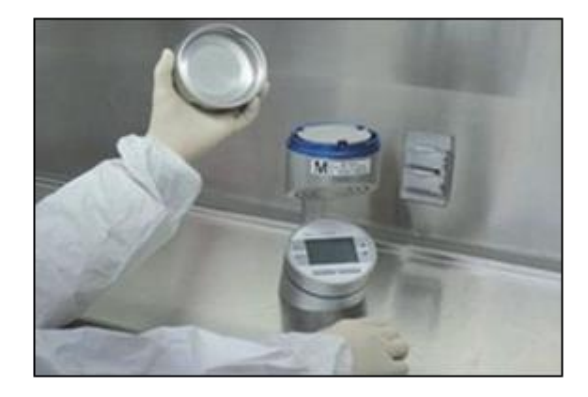

图 7-5:将样品盒放入采样器

3. 用拇指和食指抓住样品盒的外缘,用另一只手取下并丢弃保护盖。

Growth Direct<sup>®</sup> 用户指南 TSC0332 修订版 L 第 **112**页,共 152页

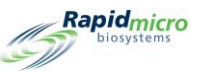

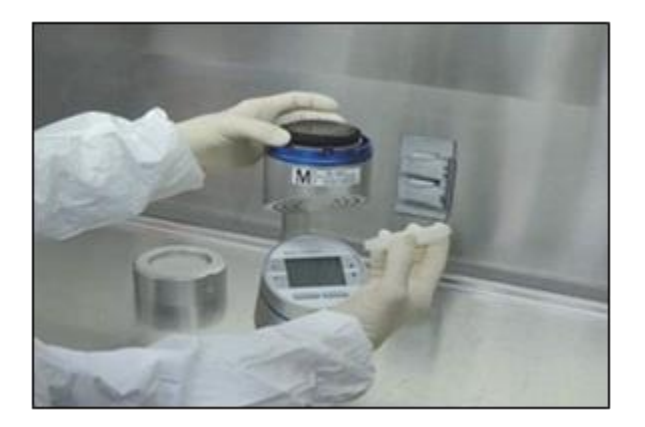

图 7-6: 取下防护罩

4. 拧上空气采样器盖并开始空气采样。

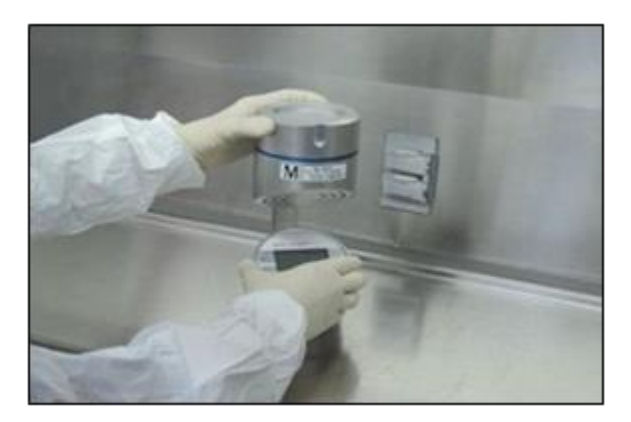

图 7-7: 旋拧空气采样器盖

- 5. 空气采样时,准备包装好的透明盖,以放置在 EM 样品盒上。打开透明盖包装,但在空气采样完成之前不要取下盖子。
- 6. 完成空气采样后,取下采样器头。
- 7. 用拇指和食指抓住样品盒的外缘,确保不要接触采样表面。用另一只手从包装上取下透明盖。
- 8. 将透明盖放在样品盒上。按下并顺时针旋转盖子,将盖子锁定到位,确保其完全就位。

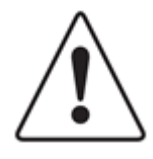

**小心!**透明盖完全固定在样品盒中*是非常重要的*。限制在透明盖垂直侧的操作,注意不要接触透明盖的顶部表面。

在从空气采样器中取出样品盒之前,请务必盖上透明盖,以防止潜在的样品 污染。

9. 从空气采样器中取出 EM 样品盒,并准备培养。

Growth Direct<sup>®</sup> 用户指南 TSC0332 修订版 L 第 113 页,共 152 页

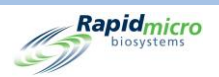

7.3.4 表面取样

- 1. 从银色袋中取出一个 EM 样品盒。
- 2. 用一只手抓住并握住 EM 样品盒的底座,另一只手取下保护盖。确保不要接触采样表面。
- 3. 打开透明盖包装,但不要取下盖子。
- 使用 EM 样品盒通过滚动样品盒进行表面采样。轻轻地将琼脂圆盘的前缘压在要采样的表面,以 开始样品盒采样辊。
- 5. 当样品盒到达采样辊中间时,在膜和表面平行时进行完全接触。保持此位置约3秒,以确保 Growth Direct<sup>®</sup> 滤膜与测试表面之间完全和均匀的接触。
- 6. 完成与样品盒相对边缘的滚动。

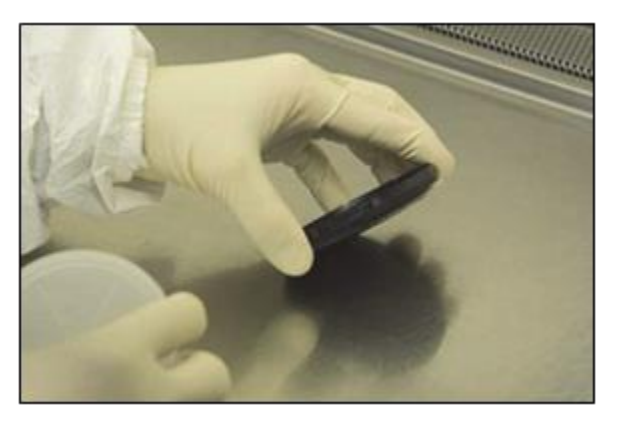

图 7-8: 滚动技术

- 7. 从包装上取下透明盖,并将其放在 EM 样品盒上。
- 8. 顺时针旋转盖子,将其锁定到位,并确保其完全就位。

### 7.3.5 测试 Growth Promotion

如果您使用标准公司 Growth Promotion 方法, RMB 强烈建议将所使用的任何生物体稀释至 >100cfu 时使用不超过 50 µ I。在不太可能的情况下,如果 50 µ I 接种量导致样品盒在铺板后显得过湿,则 RMB 建议操作员将样品盒保持打开状态,不超过 15 分钟,以允许多余的液体蒸发。

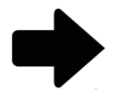

注:在常规表面或活性空气监测期间,不会发生样品盒滤膜上产生多余液体。仅在耗材质量控制测试期间添加稀释液时,才会出现这种滤膜湿度。在常规活性空气或表面采样测定期间,不要求或不建议操作员不盖上 Growth Direct<sup>®</sup>样品盒。

Growth Direct<sup>®</sup> 用户指南 TSC0332 修订版 L 第 114 页,共 152 页

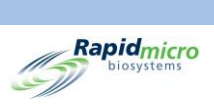

# 7.4 将样品盒装入 Growth Direct<sup>®</sup> 系统中

请参阅第 6.5 节,将样品盒装入 Growth Direct<sup>®</sup> 系统。

Growth Direct<sup>®</sup> 用户指南 TSC0332 修订版 L 第 **115**页,共 152页

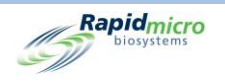

# 8.桥接计算机

本节包含:

- 8.1 关于桥接计算机
- 8.2 桥接计算机错误消息
- 8.3 桥接器计算机:添加/更改 IP 地址

# 8.1 关于桥接计算机

桥接计算机是具有两个网络适配器的计算机。使用交叉电缆将 Growth Direct<sup>®</sup> 系统连接到桥接计算机。桥接计算机通过以太网连接到您的网络。您的 IT 团队可以对桥接计算机进行全面成像,以遵守全球 IT 政策,而不会对 Growth Direct<sup>®</sup> 系统产生任何影响。

# 8.2 桥接计算机错误消息

如果桥接计算机服务中断,系统状态部分将显示错误消息:

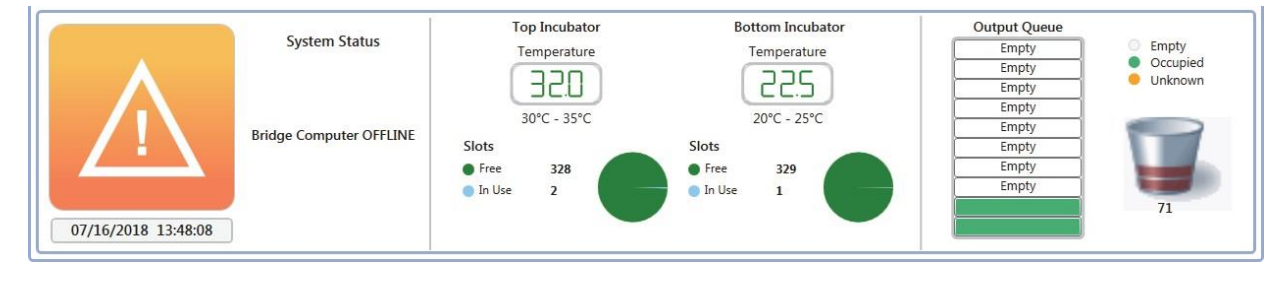

#### 图 8-1: 桥接计算机错误消息

要清除桥接计算机脱机状态:

- 确保在常规设置页面中打开桥接计算机(参见第 2 节,设置 Growth Direct<sup>®</sup> 系统)。
- 确保桥接计算机服务在桥接计算机上运行。如不是,请联系客户支持部门。
- 确保网络交叉电缆已连接到桥接计算机和仪器。

Growth Direct<sup>®</sup> 用户指南 TSC0332 修订版 L 第 **116**页,共 152页

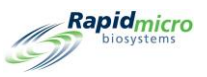

# 8.3 桥接计算机:添加/更改 IP 地址

RMB 不建议您关闭桥接计算机或更改 IP 地址。如果需要更改桥接服务 IP 地址,请联系客户支持部门。

|                                                                                                    |                                                                                                    | Rapid_micro                                                                                                    |
|----------------------------------------------------------------------------------------------------|----------------------------------------------------------------------------------------------------|----------------------------------------------------------------------------------------------------|
| Password<br>Change Interval (days) : 90 ~ Changes before r<br>Notify Interval (days) : 7 ~ Changes per day                                                                                                    | reuse : 25 · Days before reuse : 25 ·<br>/: 25 ·                                                                                                    | Tests Not Loaded Interval<br>Hours: 1<br>Cancel On Timeout                                                                                                    |
| Weekend Time Day Time (24 Hour)<br>Start Time : Friday ~ 17:30<br>End Time : Monday ~ 08:30                                                                                                    | Bridge Computer Setting                                                                                                    | Test Approval<br>Required Comments<br>Test Comment<br>OOS Comment<br>Comment                                                                                                    |
| Feature Licensing         Feature :       LIMS       Mode :       Web v         Customer ID :       RMB       Image: Customer ID :       RMB         License Key :       key/eyJjdXN0b21lcklkljoiUk1Cliwic3lzdGVtL         Status :       ENABLED       Feature Validated | Print Out Report       Home Screen Cassette Filter         X       Require Signature         Page Help       Display Lot/Batch Column         V       Display Sample ID Column         V       Display LIMS ID Column                            |                                                                                                    |
| System Status<br>Running Sic<br>11/08/2022 11:29:08                                                                                                    | Top Incubator<br>Temperature<br>Bottom Incubator<br>Temperature<br>Bottom Incubator<br>Temperature<br>Bottom Incubator<br>Temperature<br>Bottom Incubator<br>Temperature<br>Bottom Incubator<br>Slots<br>Slots<br>Free 329<br>In Use 1<br>Disc 1 | Cutput Queue       Empty       Empty       Empty       Empty       Empty       Empty       Empty       Empty       Empty       Empty       Empty       Empty       Empty       Empty       Empty       Empty       Empty       Empty       Empty       Empty       Empty       Empty |

图 8-2:桥接计算机:添加/更改 IP 地址

Growth Direct<sup>®</sup> 用户指南 TSC0332 修订版 L 第 117 页,共 152 页

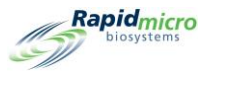

# 9.清洁和维护

本节包含以下关于预防性维护和清洁任务以及 Rapid Micro Biosystems 提供的常规服务的信息:

- 9.1 清洁和维护时间表
- 9.2 打印机维护
- 9.3 安排 Growth Direct<sup>®</sup> 数据库的备份
- 9.4 清洁 Growth Direct<sup>®</sup> 表面
- 9.5 预防性服务
- 9.6 系统维护

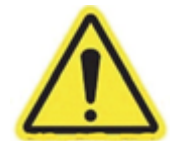

**警告!** 任何系统服务或维修只能由经过培训的 Rapid Micro Biosystems 人员执行。如果除 Rapid Micro Biosystems 人员以外的任何人为系统提供服务,则所有 保险均会失效。

# 9.1 清洁和维护时间表

执行特定任务的一般时间表如下。您所在研究中心的方案和系统通量可能需要您更频繁地执行其中一些任务。

| 间隔 | 一般任务              | 任务详情                                             |  |
|----|-------------------|--------------------------------------------------|--|
|    | 如有必要,检查垃圾桶并将其清空。  | 参见第 1.6.7 节 "垃圾桶" 按钮                             |  |
| 每天 | 检查打印机是否需要更多标签。    | 请参阅第 9.2.1 节,为条形码打印机替换标 签。                       |  |
| 每周 | 清洁系统。             | 请参阅第 9.4 节,清洁 Growth Direct <sup>®</sup> 表<br>面。 |  |
|    | 检查标签质量,必要时更换色带。   | 请参阅第 9.2.2 节,更换打印机色带。                            |  |
| 每月 | 如有必要,检查供应库存并重新订购。 | 请参阅附录 B, 订购产品。                                   |  |

Growth Direct<sup>®</sup> 用户指南 TSC0332 修订版 L 第 118 页,共 152 页

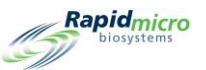

| 间隔            | 一般任务                 | 任务详情                                                                                          |
|---------------|----------------------|-----------------------------------------------------------------------------------------------|
| 每 6 和 12 个月一次 | 安排 6 个月和 12 个月的维护服务。 | 在美国,请拨打 (+1)888- RAPID07<br>(888.727.4307) 或 (+1) 978-349-3200,联<br>系 Rapid Micro Biosystems。 |
|               |                      | 在欧洲,请联系您当地的代表或在国际上使用 service@rapidmicrobio.com。                                               |

# 9.2 打印机维护

## 9.2.1 更换条形码打印机中的标签

在订购测试之前,务必确保打印机中有足够的标签用于测试中的每个样品盒。

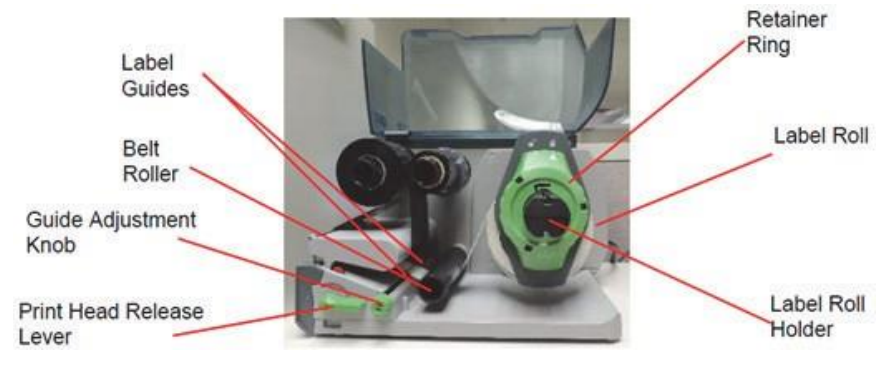

图 9-1: 打印机标签

我们强烈建议您在加载标签之前清洁打印头。参见下文第9.2.3节,清洁打印头。

- 1. 关闭打印机背面的电源,以关闭打印机。
- 2. 将打印机盖抬起至打开位置。
- 3. 逆时针旋转固定环,使箭头指向解锁符号。这会将固定环从标签辊支架上松开。

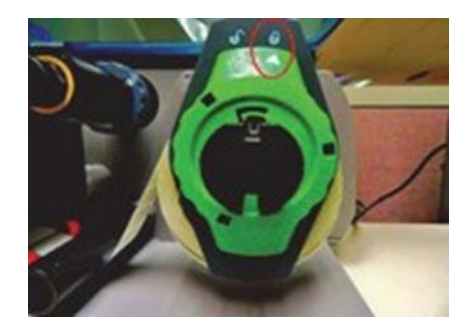

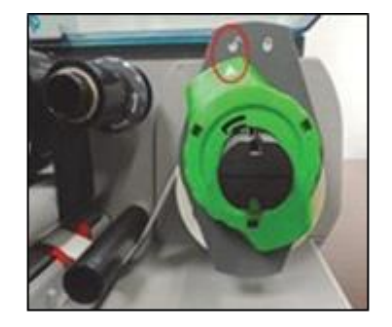

图 9-2: 转动固定环

从固定器中直接拉出固定环。安装新的标签辊。装回固定环,将其推到标签辊上,直至推不动为止。顺时针旋转固定环,使箭头指向锁符号,并将固定环固定到位。

Growth Direct<sup>®</sup> 用户指南 TSC0332 修订版 L 第 119 页,共 152 页

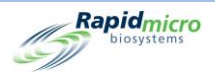

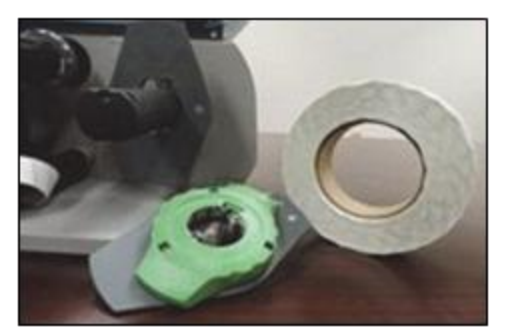

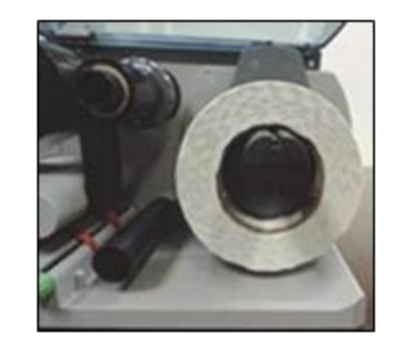

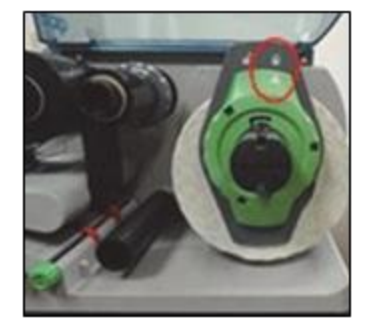

图 9-3: 插入标签

5. 逆时针转动打印头释放杆,以解锁打印头。

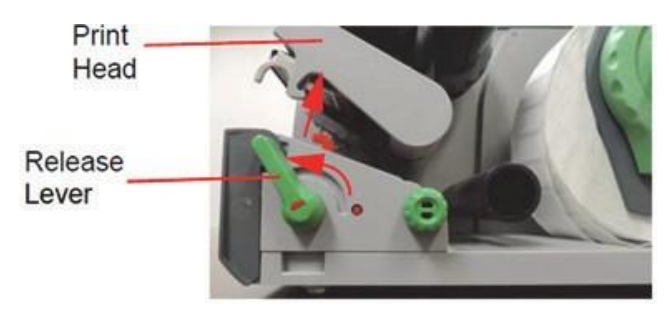

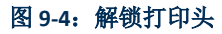

将标签条放在皮带辊下方,在红色导向器之间。如有必要,转动导向调整器旋钮,以扩大导向器,使标签条位于它们之间。

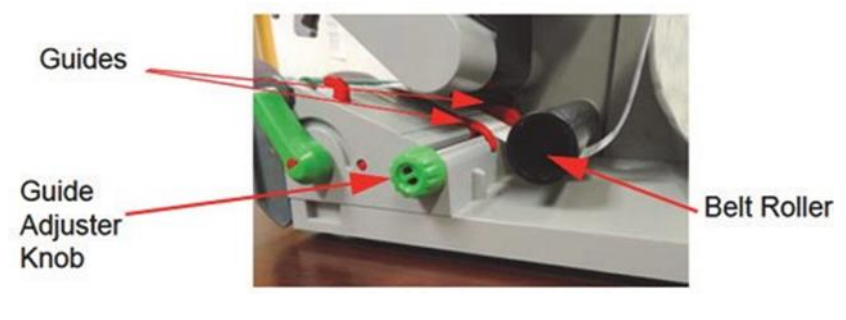

图 9-5: 放置标签条

Growth Direct<sup>®</sup> 用户指南 TSC0332 修订版 L 第 **120**页,共 152页

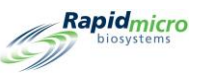

小心地将标签条导引到打印机正面的标签传感器下方。

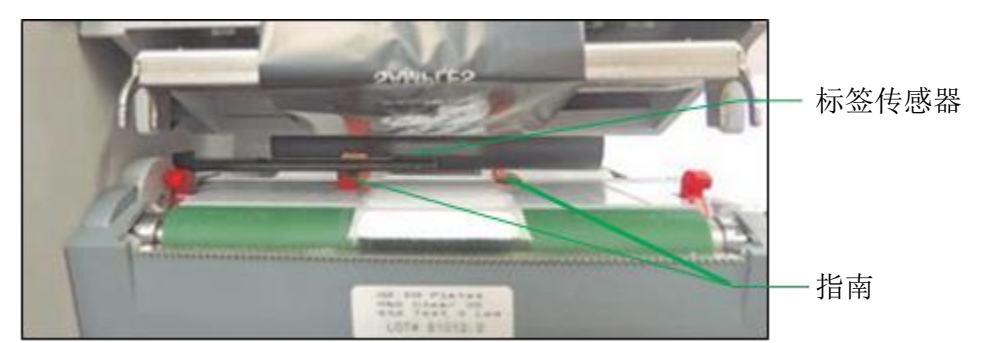

图 9-6: 引导标签条

- 7. 使用导向调整器旋钮将导向器靠近标签条的边缘,而不夹住条。
- 如有必要,调整标签传感器。使用指向对象,以选择红色按钮,该按钮弹出到标签传感器调节旋 钮中。

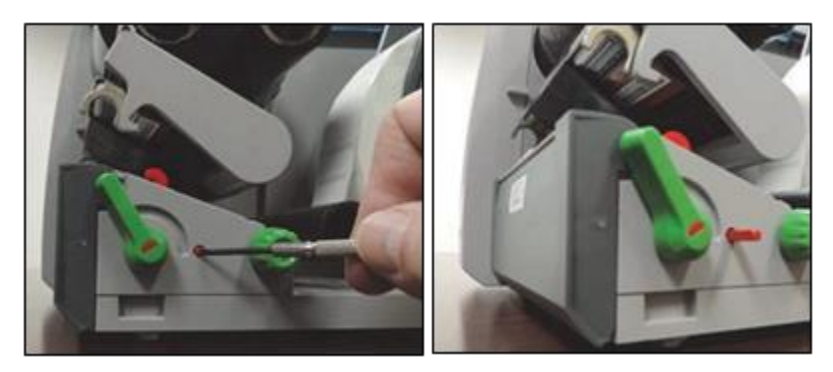

图 9-7: 调整标签传感器

转动标签传感器调节旋钮,以便传感器能够沿纸流方向检测标签的前缘。将旋钮推回外壳中,直到其卡入到位。

9. 向下移动打印头固定器,顺时针旋转打印头释放杆以锁定打印头。

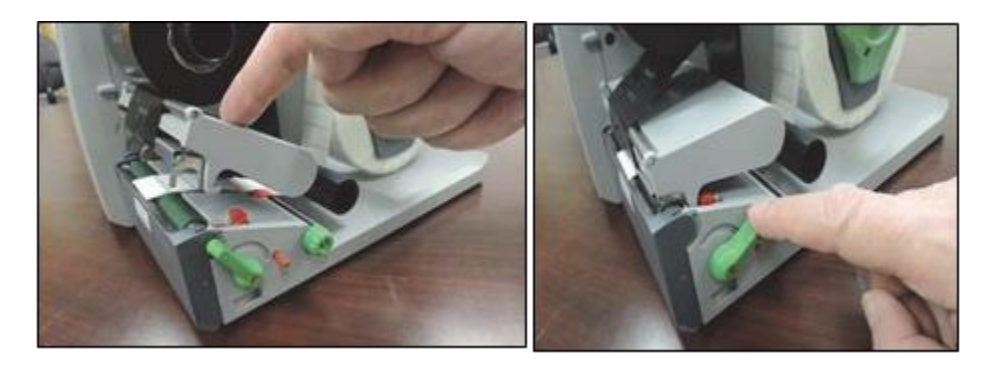

图 9-8: 锁定打印头

Growth Direct<sup>®</sup> 用户指南 TSC0332 修订版 L 第 **121**页,共 152页

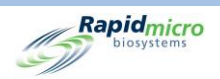

10. 关闭盖子,并打开打印机。

## 9.2.2 更换打印机色带

如果打印的标签有条纹、褪色或其他打印质量问题,请更换打印机色带。

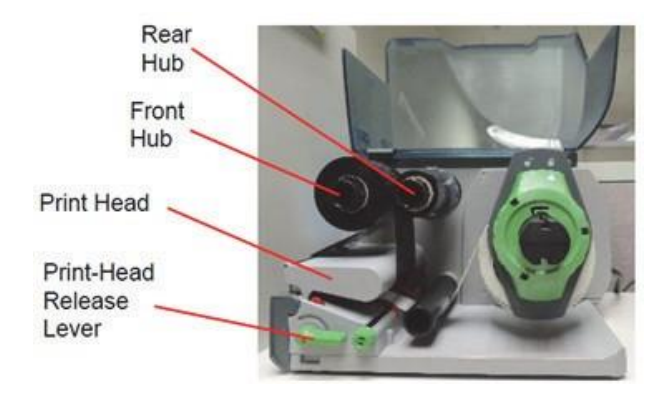

图 9-9: 打印机色带部件

- 1. 关闭打印机背面的电源,以关闭打印机。
- 2. 将打印机盖抬起至打开位置。
- 3. 我们强烈建议您在加载色带之前清洁打印头。参见下文第9.2.3节,清洁打印头。
- 4. 逆时针转动打印头释放杆,以解锁打印头。

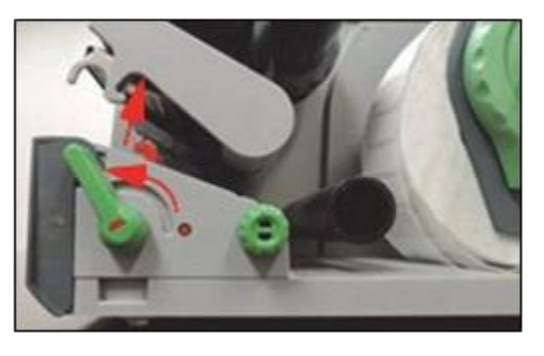

图 9-10: 打印头释放杆

- 5. 从轮毂上取下用过的色带和色带纸板芯。请勿丢弃纸板芯。
- 6. 打开新色带并将其装入后轮毂,直到色带压入导轨上。
- 7. 将色带向下引导至打印头下方。

Growth Direct<sup>®</sup> 用户指南 TSC0332 修订版 L 第 **122**页,共 152页

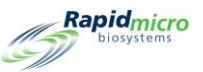

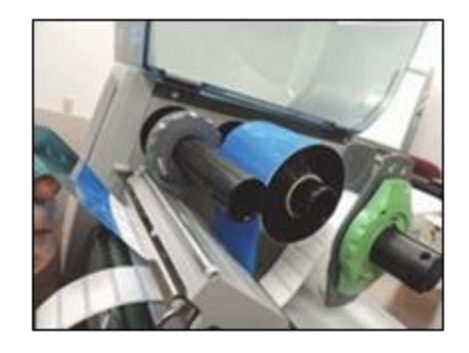

图 9-11: 引导功能区

注意将色带放在条形码打印机正面的标签传感器上方。

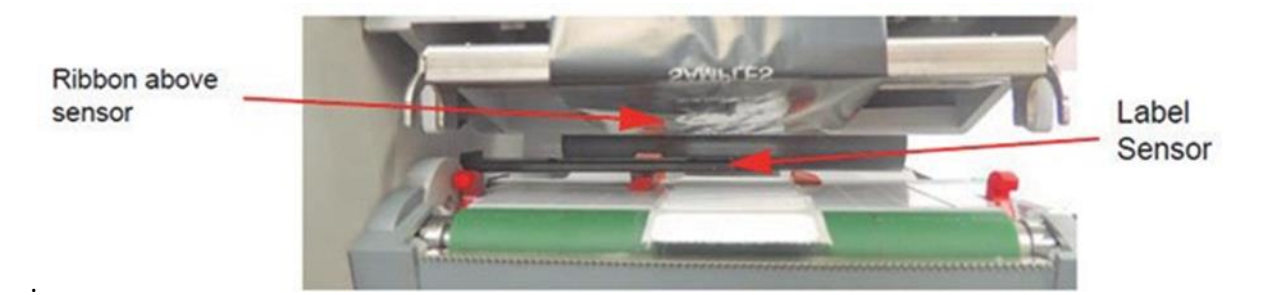

图 9-12: 定位标签

- 8. 将色带的松散端贴在空纸板芯上,并将芯滑到前轮毂上,直到芯向上压靠在导向器上。
- 9. 如有必要,将两个轮毂上的导板设置为色带宽度。

握住轮毂,并将两个轮毂上的导板设置为色带宽度。滑动导板,使用刻度将导板调整为色带宽度。 握住轮毂,逆时针方向旋转以锁定导轨。

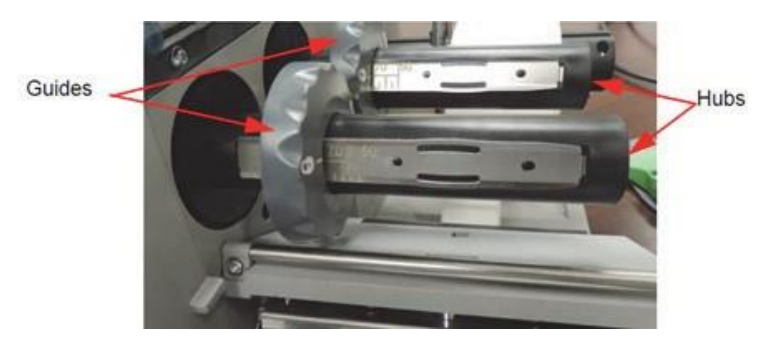

图 9-13: 握住轮毂并锁定引导装置

Growth Direct<sup>®</sup> 用户指南 TSC0332 修订版 L 第 **123**页,共 152页

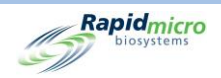

10. 选择向下的打印头,并顺时针旋转打印头释放杆,以锁定打印头。

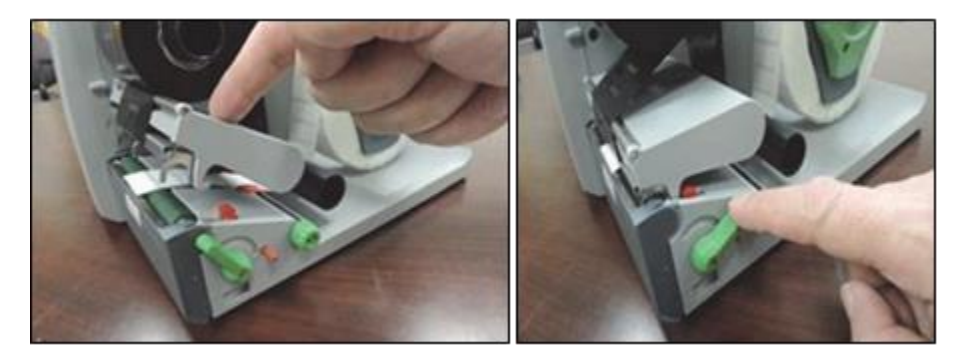

图 9-14: 设置打印释放杆

11. 关闭盖子,并打开打印机。

### 9.2.3 清洁打印头

请务必定期清洁打印头。这将保证良好的印刷图像,并减少印刷头的磨损。物质在印刷过程中可能会积 聚在印刷头上,并对印刷质量产生不利影响。用软刷或吸尘器清除打印区域的灰尘和纸绒毛。强烈建议 在以下情况下清洁打印头:

- 每次标签辊更换
- 每次色带更换

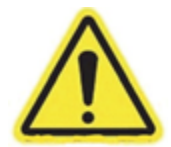

警告! 在清洁之前,确保打印头已冷却。热印刷头线存在受伤风险。

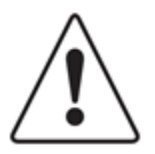

小心!请勿使用研磨性清洁剂或溶剂清洁外表面。 请勿使用尖锐或坚硬的物体清洁打印头。 请勿触摸打印头的玻璃保护层。

- 1. 关闭打印机背面的电源,以关闭打印机。
- 2. 将外罩提起至打开位置。

Growth Direct<sup>®</sup> 用户指南 TSC0332 修订版 L 第 **124**页,共 152页

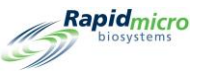

3. 逆时针转动打印头释放杆,以解锁打印头。

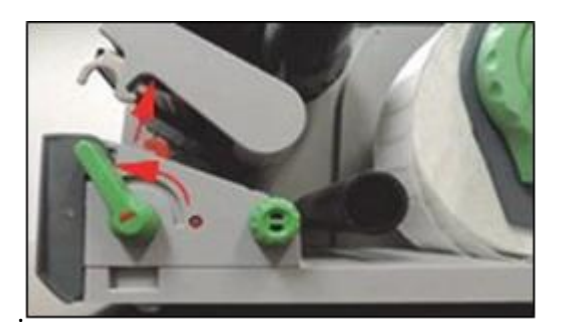

图 9-15: 解锁打印头

- 4. 从打印机上取下标签辊和色带。
- 5. 用酒精和无颗粒软布清洁打印头。
- 6. 让打印头干燥 2-3 分钟。
- 7. 更换标签辊和色带。
- 8. 按下打印头,顺时针旋转打印头释放杆,将打印头锁定到位。

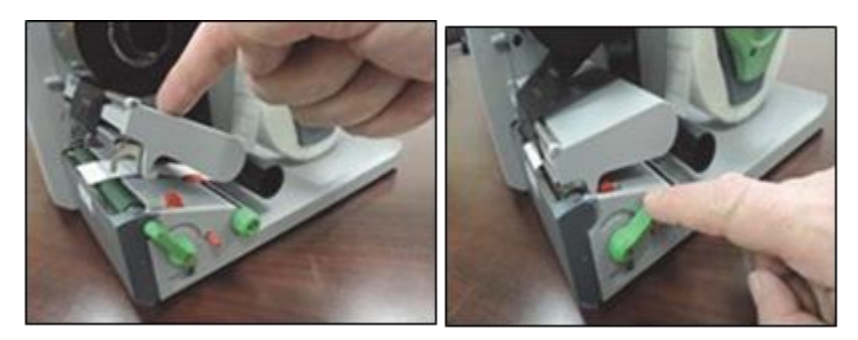

图 9-16: 将打印头锁定到位

9. 关闭外盖,重新开启打印机。

# 9.3 为 Growth Direct<sup>®</sup> 数据库安排定期备份

使用 IT 设置页面(参见第 2 节,设置 Growth Direct<sup>®</sup> 系统)安排系统备份。此功能还每天备份日志,并 将其发送到桥接计算机的 C: \Logs 文件夹。要访问 IT 设置页面,请选择**菜单选项**页面上的 IT 设置按钮。 您必须拥有分配了"管理系统"权限的角色才能使用 IT 设置页面(参见第 2 节,设置 Growth Direct<sup>®</sup> 系 统)。

1. 出现提示时,在签名提示处输入您的用户名和密码,然后选择确定。

Growth Direct<sup>®</sup> 用户指南 TSC0332 修订版 L 第 **125**页,共 152页

| biosystems                                                                                                    |                                                                                                    |                           |                                 |              |
|----------------------------------------------------------------------------------------------------|----------------------------------------------------------------------------------------------------|---------------------------|---------------------------------|--------------|
| Image: Section of the section of the sectio                                |                                                                                                    |                           |                                 |              |
| Destant Andrew Sense<br>Destante Andrew Sense<br>Destante Andrew Sense<br>Destante Andrew Sense<br>Destante Andrew Sense                                                                                                    | ren for<br>general<br>anger<br>anger |                           |                                 |              |
| Copy type<br>(and destination for type<br>Caper in provide the state<br>in the state of the state of the | Network Codential Network PART                                                                                                    | -                         |                                 |              |
| Local devision for IDA, and CVV C (directed devised devised de         | Endle release file ingy                                                                                                    | Database and Logs Backup  |                                 |              |
| Spains Suba                                                                                                    | Sec.         Sec.         Sec.         Sec.           NC : SC         Sec.         Sec.         Sec.         Sec.           NC : SC         Sec.         Sec.         Sec.         Sec.         Sec.           + No         Sec.         Sec.         S                                                                                                    | X Schedule                | X If space is limited delete of | oldest files |
| 1/06/2022 11:54-0                                                                                                    | 2009 A                                                                                                    | 🗙 Daily                   | ✓ Weekly                        | X Monthly    |
|                                                                                                    |                                                                                                    | Backup Now Weekday :      | Sunday                          |              |
|                                                                                                    |                                                                                                    | Database Destination : C: | GrowthDirect2\Database\Ba       | ckup         |
|                                                                                                    |                                                                                                    | Database Archive          |                                 |              |
|                                                                                                    |                                                                                                    | Archive Now Older The     | an : 90 $\checkmark$ (days)     |              |
|                                                                                                    |                                                                                                    |                           |                                 |              |

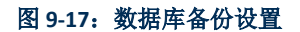

2. 使用以下方法为您的系统设置备份:

数据库备份计划 - 选择以激活以下功能:

- 如果空间有限,则删除最早的文件:告知系统在超过存储空间后自动删除旧文件。选择以 打开(绿色对勾)和关闭(红色 X)。
- 每日、每周或每月:告知系统备份的频率,即每天、每周或每月。选择相应的字段将其激活。
- 如果选择每日,则每周中的每一天进行一次备份。
- 如果选择了每周,则会出现一个选项字段,其中包含一周中可供选择的日期的下拉列表。
- 如果选择了每月,然后出现两个选项字段,其中有两个下拉菜单,一个用于指定日期,另一个用于指定每月执行备份的频率。例如,在日字段中输入1表示备份发生在当月的第一天。在月字段中的1表示备份每月进行一次。2表示每两个月一次,以此类推。

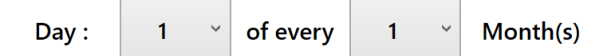

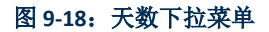

立即备份 - 选择以启动立即备份。

- 选择**立即备份**按钮将出现**签名提示**页面。
- 您必须拥有执行此功能的权限(请参阅第2节,设置 Growth Direct<sup>®</sup>系统)。

Growth Direct<sup>®</sup> 用户指南 TSC0332 修订版 L 第 **126**页,共 152页

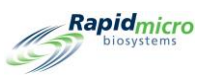

- 在签名提示处输入您的用户名和密码,然后选择确定。
- 要作废您的条目,请选择取消按钮。

立即归档 - 选择让系统立即归档早于**早于**字段中指定天数的文件。还将创建新归档和活跃数据库的备份。

- 选择早于字段,以获取选项的下拉列表: 30、60、90、180 或 365 天。
- 选择**立即归档**按钮,将出现**签名**页面。
- 在签名提示处输入用户名和密码,然后选择确定,以启动您的输入。
- 要作废您的条目,请选择取消按钮。

## 9.4 清洁 Growth Growth Direct<sup>®</sup> 表面

每周至少清洁一次系统的用户接触表面,如样品盒转盘、架子、门把手、鼠标、键盘和显示器,并至少 每季度清洁一次所有其他外表面。如果您的研究中心的方案要求,应更频繁地清洁表面。

使用干燥、不起毛、无磨损的布清洁 LCD 显示器表面。请勿在监测仪上使用任何清洁液或玻璃清洁剂。 首先在布上涂抹清洁剂,然后擦拭表面。请勿在任何涂料表面上喷洒或浸泡清洁剂,因为这可能导致涂 料损坏。

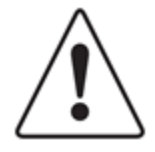

**小心**!切勿清洁成像仪光学组件的内部。要清洁培养箱内部,请使用标准 实验室操作规范。处理或清洁培养箱酒店样品架时要小心。有关更多信 息,请联系 Rapid Micro Biosystems 技术服务部。

### 9.5 预防性服务

预防性服务按 6 个月间隔安排。为确保最佳系统性能, Rapid Micro Biosystems 人员在预防性维护和维护 期间执行以下任务:

- 校准各种内部机制并检查磨损情况。
- 检查样品盒对齐情况,必要时进行调整。
- 检查各种组件的温度范围。
- 清洁培养箱。

对系统进行维修需要1至2天,但系统在维修时不能包括任何样品。这意味着您在服务访问前 2-3 天内不能使用系统。联系 Rapid Micro Biosystems,以安排服务。

Growth Direct<sup>®</sup> 用户指南 TSC0332 修订版 L 第 **127**页,共 152页

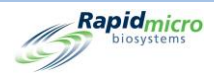

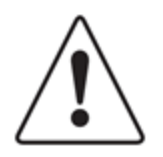

**小心**!对系统的任何服务必须由经过培训的 Rapid Micro Biosystems 人员执行。如果任何其他人维修了系统,所有保修均将失效。

### 9.6 系统维护

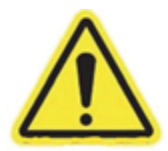

警告! 进入系统维护页面将停止所有成像。

在暂停系统之前,请确保在**维护选项**页面上所用的时间内不会对任何正在运行的样品盒进行成像。样品 盒成像时间位于**主页的下一次成像**列。

**维护选项**页面的访问权限有限,应在咨询 Rapid Micro Biosystems 技术服务部后进行。本节的剩余部分提供了在紧急情况下从系统中安全取出样品盒的程序。

- 1. 在**主页**中,点击**菜单**。
- 2. 在**菜单选项**页面,点击维护选项。
- 3. 点击进入维护页面将暂停系统操作注意消息框的确定。
- 4. 将出现一个签名框。
- 5. 输入用户名和密码,然后点击确定。
- 6. 您将看到以下选项:
  - 解锁转盘 解锁位于 IOQ 上的加载转盘窗框。
  - 解锁输出队列 解锁 IOQ 上的输出门。
  - 解锁 I/O 队列门 解锁 I/O 队列门。
  - 解锁成像仪 解锁成像仪门。此门还有一个额外的实体钥匙锁,也需要解锁。

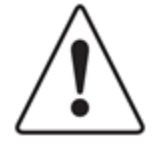

小心! 对于其余选项, 必须关闭所有门才能运行。

- 将所有机器人归位 将所有机器人子系统恢复到其原始位置。
- 清除致命状态 清除 GUI 上的致命错误消息。
- 样品盒至培养箱 将所有样品盒放回适当的培养箱位置。

Growth Direct<sup>®</sup> 用户指南 TSC0332 修订版 L 第 **128**页,共 152页

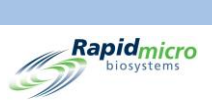

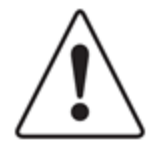

小心!请务必在离开维护选项页面之前将所有机器人归位。

- 清除联系服务 清除联系服务警告。
- 远程桌面 启用远程桌面共享。

|                                                                                            |                                                                   |                                                                                       |                                                                    | Rapidmicro<br>biosystems                                                                      |
|--------------------------------------------------------------------------------------------|-------------------------------------------------------------------|---------------------------------------------------------------------------------------|--------------------------------------------------------------------|-----------------------------------------------------------------------------------------------|
| Maintenance Options<br>Unlock Carousel<br>Door<br>Unlock Cutput Queue<br>Output Queue Door | Unlock I/O Queue<br>Unlock I/O<br>Queue Door<br>Unlock I/O<br>Doo | r Home All Robotics                                                                   | Clear Fatal State<br>Clears the fatal<br>state.                    | Cassettes to incubators<br>Return all<br>cassettes to<br>incubators, free<br>vacate locations |
| Clear Contact<br>Service<br>Warning<br>Remote Desktop<br>Desktop                           |                                                                   |                                                                                       |                                                                    |                                                                                               |
| System Statu<br>02/10/2022 12:31:13                                                        | Top Incubator<br>Temperature                                      | Bottom Incubator<br>Temperature<br>30°C - 35°C<br>Slots<br>6 Free 284<br>16 In Use 46 | Output Queue<br>Empty<br>Empty<br>Empty<br>Empty<br>Empty<br>Empty | <ul> <li>Empty</li> <li>Occupied</li> <li>Unknown</li> </ul>                                  |

图 9-19: 维护选项页面

Growth Direct<sup>®</sup> 用户指南 TSC0332 修订版 L 第 **129**页,共 152页

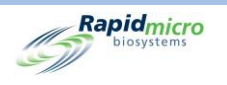

# 10. 故障排除

本节包含:

- 10.1 故障排除前
- 10.2 系统关闭
- 10.3 紧急系统关闭
- 10.4 复制和通过电子邮件发送诊断文件
- 0 屏幕截图

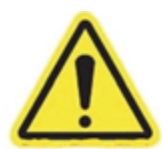

**警告!** 对系统的任何维修或修理只能由经过培训的 Rapid Micro Biosystems 人员执行。如果任何其他人维修了系统,所有保修均将失效。

## 10.1 故障排除前

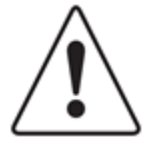

**小心!** 打开维护选项窗口或服务窗口,这将会暂停当前在 Growth Direct<sup>®</sup> 仪 器中进行的任何成像和处理。建议在打开任何这些窗口之前让仪器空闲。 离开这些窗口时,必须根据**维护选项**页面上的"将所有机器人归位"按钮 重新归位设备的机器人。

对这些页面的访问权限有限,应咨询 Rapid Micro Biosystems 技术服务部。远程监测系统可用于帮助排除故障。参见第 2.6.8 节,远程监测系统选项。

Growth Direct<sup>®</sup> 用户指南 TSC0332 修订版 L 第 **130**页,共152页

|                                                                    |                                                           |                                                                   |                                                         |                                                       |                                                        | Rapidmic                                                         |
|--------------------------------------------------------------------|-----------------------------------------------------------|-------------------------------------------------------------------|---------------------------------------------------------|-------------------------------------------------------|--------------------------------------------------------|------------------------------------------------------------------|
|                                                                    | Protocols / Procedures                                    |                                                                   | Admini                                                  | stration                                              | Rep                                                    | ports                                                            |
| Create and<br>Modify<br>Methods                                    | Print Worklists<br>Print Worklist<br>Sheets and<br>Labels | Cassette Details Uiew Cassette Details Details                    | User Roles<br>Create and<br>Modify User<br>Roles        | General Settings<br>Modify General<br>Settings        | Standard Reports<br>View Standard<br>Reports           | Audit Reports<br>View Audit<br>Reports                           |
| Action Alert Levels<br>Create and<br>Modify Action<br>Alert Levels | Manually Order Tests<br>Select and<br>Order Tests         | Copy and Email files<br>Copy and Email<br>diagnostic files        | User<br>Configure User<br>Settings                      | IT Settings<br>Modify IT<br>Settings                  | Custom Reports<br>View Custom<br>Reports               | System Cleanup<br>Manually<br>Unload<br>Cassettes from<br>system |
| landling Rules<br>Create and<br>Modify<br>Handling Rules           | Manually Load Tests<br>Select and Load<br>Tests           | Technician<br>Technicians<br>support                              | Email Notifications<br>Configure Email<br>Notifications | Incubator Settings<br>Modify<br>Incubator<br>Settings | System Shutdown<br>Shutdown<br>Growth Direct<br>System |                                                                  |
| Create and<br>Modify Samples                                       | Approve Tests Select Tests to Approve Approve             | Cancel/Retrieve Tests<br>Select Tests to<br>Cancel or<br>Retrieve | Maintenance<br>Maintenance<br>Options                   | Printer Settings<br>Modify Printer<br>Settings        |                                                        |                                                                  |
| Vorklists<br>Create and<br>Modify<br>Worklists                     | LIMS<br>View LIMS<br>Options                              |                                                                   | Change Password<br>Change User<br>Password              |                                                       |                                                        |                                                                  |
|                                                                    | System Status                                             |                                                                   | ubator<br>rature                                        | Bottom Incubator<br>Temperature                       | Output Queue<br>Empty<br>Empty<br>Empty<br>Empty       | Empty<br>Occupied<br>Unknown                                     |
|                                                                    | Running                                                   | 30°C -<br>Slots<br>● Free 0<br>● In Use 3                         | 35°C<br>Slots<br>• Free<br>• In U                       | 30°C - 35°C<br>e 0<br>se 330                          | Empty<br>Empty<br>Empty<br>Empty<br>Empty<br>Empty     |                                                                  |

Rapidmicro

图 10-1: 故障排除前

# 10.2 系统关闭

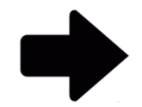

注:这些说明支持兼容 IEC61010 第 3 版的系统。之前发布的 Growth Direct<sup>®</sup> 系统的用户指南中记录了电源切断步骤。

在关闭系统之前,请联系 Rapid Micro Biosystems 支持部门,以确保绝对有必要关闭。如果您需要取出样 品盒,请参阅第 3.12 节,选择要取消或收回的测试。

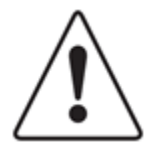

**小心!** Rapid Micro Biosystems 建议您不要在系统断电时关闭系统电源开关,或如果系统内有样品盒,则因任何原因关闭系统电源开关;这样做可能会影响样品完整性。如果系统断电,它会自动关闭,并在电源恢复后自动重新启动。

如果您需要手动关闭系统,请遵循以下步骤。第1-3步关闭软件、计算机和监视器。步骤4-6断开系统的电源。

1. 点击页面顶部的菜单选项。

Growth Direct<sup>®</sup> 用户指南 TSC0332 修订版 L 第 **131**页,共 152页

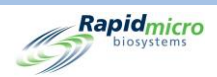

- 2. 点击**系统关闭**。将打开一个**签名**对话框,要求您确认。输入您的用户名和密码,然后点击**确定**, 以继续保存或点击**取消**。
- 3. 将面板钥匙插入锁中,并顺时针旋转,解锁右下角的面板。

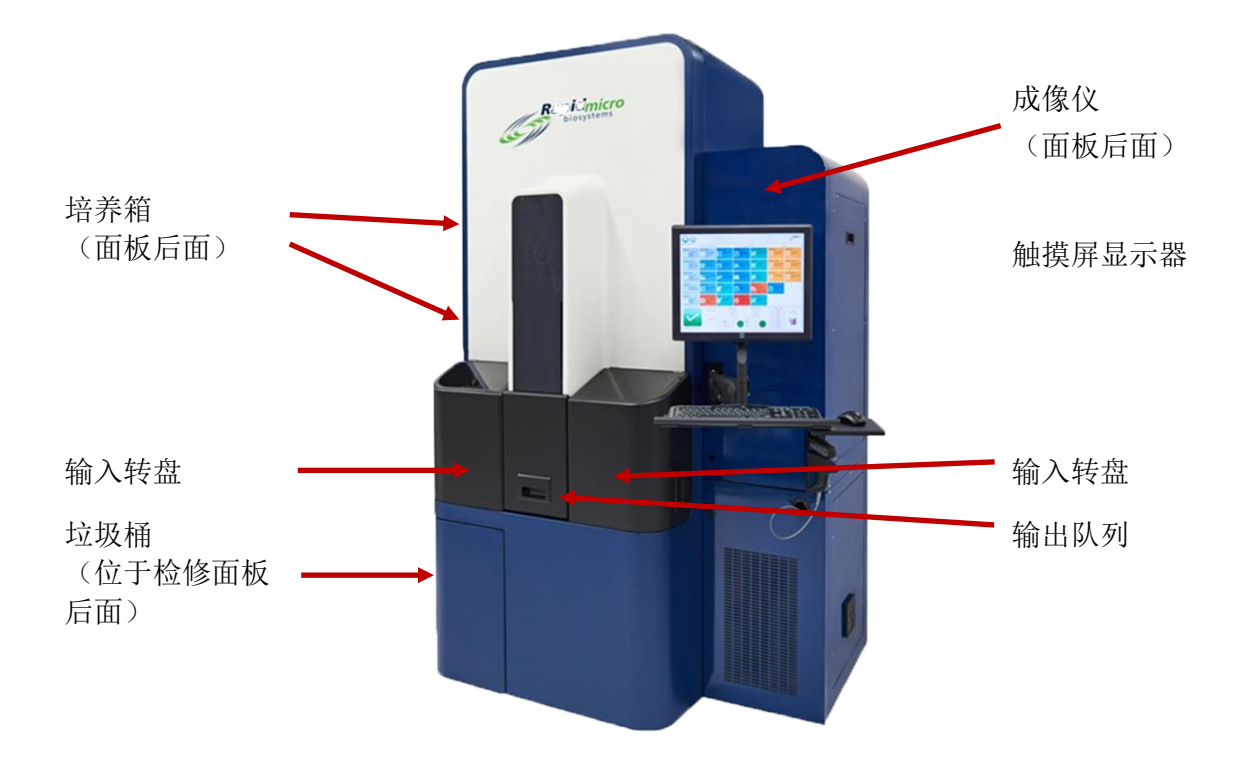

图 10-2: 门面板钥匙和锁

打开蓝色面板即可看到电路面板,如图 10-3 和图 10-4 所示,显示了两种版本的断路器配置。

- 4. 按下位于左上角 UPS 上的电源按钮。
- 5. 翻转主电源和断电断路器开关至其关闭位置;这些开关位于右下角。
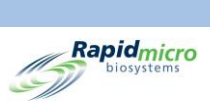

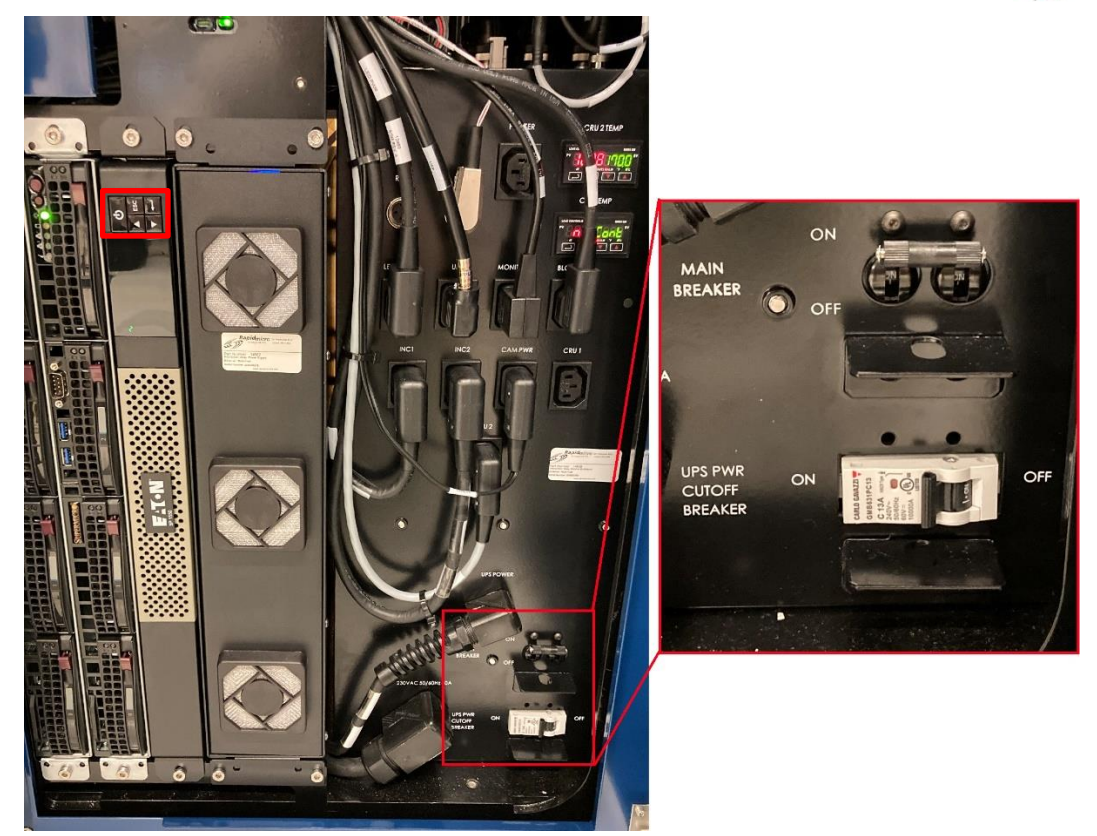

图 10 - 3 断路器 - 新

Growth Direct<sup>®</sup> 用户指南 TSC0332 修订版 L 第 **133**页,共 152页

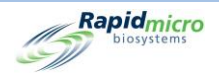

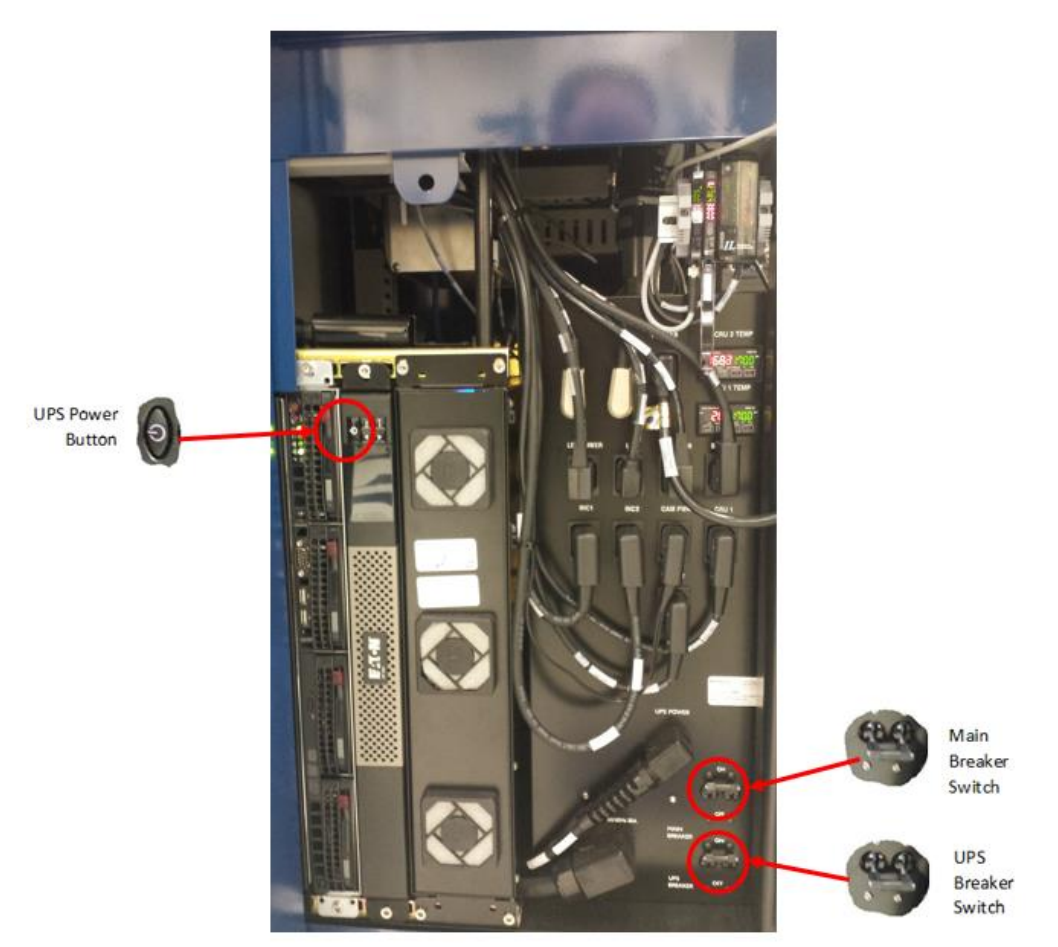

图 10-4 断路器 - 旧

- 6. 关闭并重新锁定面板。
- 7. 要启动系统,请参阅第 1.5 节,启动 Growth Direct<sup>®</sup>系统。

## 10.3 紧急系统关闭

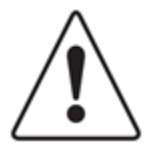

**小心!**请*仅*在有直接危险时执行紧急系统关机,而不是将其作为标准关机 程序。有关标准的系统关闭的说明,请参阅第 10.2 节,系统关闭。紧急关 机可能会损坏存储在 Growth Direct 中的信息,并可能导致系统中的样品盒 丢失。重新启动时,具有 Growth Driect 的文件系统将需要自动修复,这需 要大量时间。

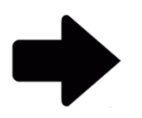

注:这些说明支持兼容 IEC61010 第 3 版的系统。之前发布的 Growth Direct<sup>®</sup> 系统的用户指南中记录了电源切断步骤。

Growth Direct<sup>®</sup> 用户指南 TSC0332 修订版 L 第 **134**页,共 152页

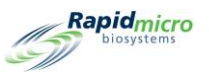

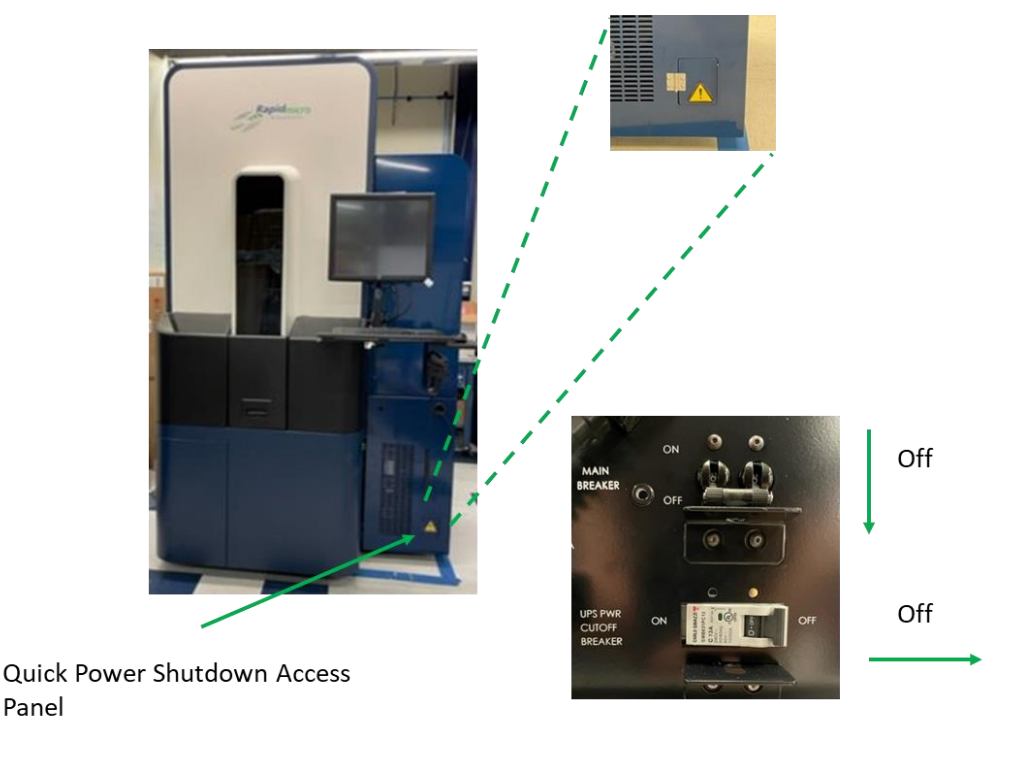

在紧急情况下,您可以使用图 10-5A 所示快速电源关闭访问面板后面的电源关闭断路器快速关闭系统。

图 10 - 5: Growth Direct 快速断电访问面板

执行紧急系统关闭:

- 1. 打开快速断电访问面板。
- 2. 伸手将两个断路器切换至关闭位置,如图 10-5 所示。
- 3. 要启动系统,请参阅第 1.5 节启动 Growth Direct<sup>®</sup> 系统。

## 10.4 复制和通过电子邮件发送诊断文件

要访问**复制和电子邮件文件**页面,请点击**菜单选项**页面上的**复制和通过电子邮件发送诊断文件**。此页面 允许您将系统应用程序日志文件发送到有效的电子邮件地址,并可选择将这些文件保存到存储位置。该 页面还允许您将视觉日志文件和视觉图像文件保存到存储位置。

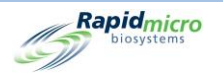

|                                                    |                       |                                                  |                                                  |                                                                                                    | Rapidmic                                      |
|----------------------------------------------------|-----------------------|--------------------------------------------------|--------------------------------------------------|----------------------------------------------------------------------------------------------------|-----------------------------------------------|
| opy and Email Diagnostic files<br>System Log files |                       |                                                  |                                                  |                                                                                                    |                                               |
| <ul> <li>Select by Date</li> </ul>                 | Start Date: 3/10/2022 | End Date:                                        | 3/10/2022                                        | ✓ All                                                                                                    | 🗙 Select                                      |
| Recipient Email Address :                          |                       |                                                  | En                                               | nail Log Files ✓ System<br>✓ Hardware                                                                                                    | <ul> <li>Engineering</li> <li>LIMS</li> </ul> |
| 🗙 Optionally Save Zip File                         |                       |                                                  |                                                  | <ul> <li>Positions</li> <li>Temperatures</li> </ul>                                                                                                    | <ul> <li>OxySensor</li> </ul>                 |
| Vision Log files                                   |                       |                                                  |                                                  |                                                                                                    |                                               |
| Start Date:                                        | 3/10/2022 15          | End Date:                                        | 3/10/2022                                        |                                                                                                    |                                               |
| Log Files Destination :                            |                       |                                                  |                                                  | Copy Log Files                                                                                                    |                                               |
| Image files                                        |                       |                                                  |                                                  |                                                                                                    |                                               |
| Start Date:                                        | 3/10/2022 15          | End Date:                                        | 3/10/2022 15                                     |                                                                                                    |                                               |
| O Identifier:                                      | Serial Number         |                                                  |                                                  |                                                                                                    |                                               |
| Image Files Destination :                          |                       |                                                  |                                                  | Copy Image Files                                                                                                    |                                               |
| Details                                            |                       |                                                  |                                                  |                                                                                                    |                                               |
|                                                    | System Status         | Top Incubator<br>Temperature                     | Bottom Incubator<br>Temperature                  | Output Queue<br>Empty                                                                                                    | <ul> <li>Empty</li> <li>Occupied</li> </ul>   |
|                                                    | Running               | 30°C - 35°C<br>Slots<br>• Free 329<br>• In Use 1 | 30°C - 35°C<br>Slots<br>• Free 330<br>• In Use 0 | Empty           Empty           Empty           Empty           Empty           Empty           Empty           Empty           Empty           Empty           Empty           Empty           Empty           Empty           Empty           Empty | Unknown                                       |
| 00 H0 10000 4E 00 00                               |                       | -                                                |                                                  | Empty                                                                                                    |                                               |

图 10-6: 复制和通过电子邮件发送诊断文件页面

系统日志文件

- 1. 开始日期-结束日期: 在开始日期和结束日期字段中输入日期范围。
- 2. 收件人电子邮件地址:输入要将文件发送到的有效电子邮件地址。可以输入多个,以分号分隔。
- 3. 点击电子邮件日志文件按钮发送文件。
- 4. 可选保存 Zip 文件:选择此选项可将系统日志文件保存到存储位置。

视觉日志文件

- 1. 开始日期-结束日期: 在开始日期和结束日期字段中输入日期范围。
- 2. 日志文件目标:点击浏览,选择所需的存储位置,然后点击确定。点击确定后,点击复制日志文件。

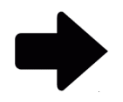

**注**:您无法通过电子邮件发送视觉文件,因为它们太大。

图像文件

Growth Direct<sup>®</sup> 用户指南 TSC0332 修订版 L 第 **136**页,共 152页

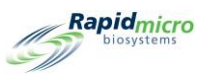

- 1. 您可以按日期或标识符指定图像文件。选择一个单选按钮。
- 对于开始日期-结束日期,在开始日期和结束日期字段中输入日期范围。如果您要指定标识符, 请跳过此步骤。
- 3. 对于标识符,从下拉列表中选择一个标识符:序列号、样品 ID/批或 LIMS ID。
- 成像文件目标:点击浏览,选择所需的存储位置,然后点击确定。点击确定后,点击复制成像文件。

## 10.5 屏幕捕获

要将屏幕捕获为图像文件,请按 Ctrl+Shift+S。系统将显示一个文件浏览器对话框。

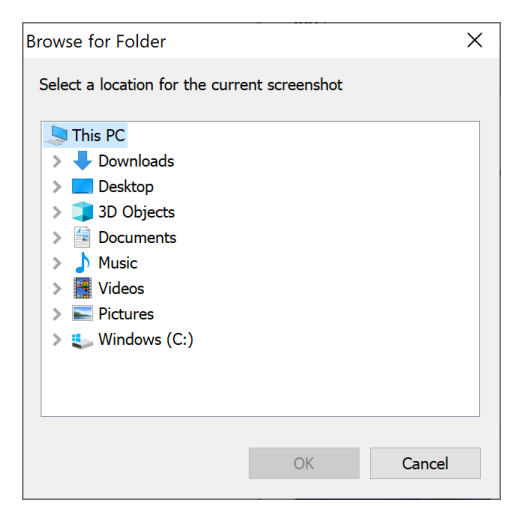

### 图 10-7: 文件浏览对话框

导航到您要保存图像的位置,然后点击确定。系统将图像保存在您指定的文件夹中,格式如下:

YYYY-DD-MM\_<unique-number>\_ScreenShot.jpg

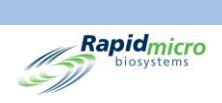

## 附录A 常规系统规范和要求

### 下表列出了常规系统规格和要求:

### 表 A-1: 常规系统规范和要求

| 质量标准             | 详情                                                                                                    |
|------------------|----------------------------------------------------------------------------------------------------|
| 常规               | 系统必须安装在坚固的水平表面上。                                                                                                    |
| 部件号              | E700-GD2EM 系统<br>B700-GD2Multi-test 系统                                                                                                    |
| 电源要求             | 电压: 200-240 VAC 单相<br>Hertz 50/60<br>当前:最小 15 安培<br>不间断电源 (UPS): UPS 系统课提供足够的功率将所有样品盒送回培养和<br>完成成像                                                                                                    |
| 监管合规             | <ul> <li>Growth Direct<sup>®</sup> 系统旨在满足以下标准:</li> <li>IEC 60204 机械电气设备的安全性,第1部分,常规要求</li> <li>IEC 61010-2-010: 2003 (第2版),与 IEC 61010-1 配合使用: 2001</li> <li>IEC 61010-2-081: 2001 (第1版) + A1: 2003 联合 IEC 61010-1 使用: 2001 (第2版)</li> </ul>                                                                                                    |
| 低电压指令 2006/95/EC | <ul> <li>UL 61010-1: 2004 第 2 版 +R: 2008 年 10 月 28 日测量、控制和实验室用电气设备的安全要求 - 第 1 部分: 常规要求</li> <li>CSA C22.2#61010-1: 2004 第 2 版 +G1 测量、控制和实验室用电气设备的安全要求第 1 部分: 常规要求(R2009)</li> <li>IEC 61010-2-010: 2003 第 2 版测量、控制和实验室用电气设备的安全要求第 2-010 部分: 材料加热实验室设备的特殊要求</li> <li>IEC 61010-2-081: 2001 第 1 版 +A1 测量、控制和实验室用电气设备的安全要求 - 第 2-081 部分: 用于分析和其他用途的自动和半自动实验室设备的特殊要求</li> <li>IEC 61010-2-101: 2002 第 1 版测量、控制和实验室用电气设备的安全要求 - 第 2-101 部分: 体外诊断(Ivd) 医疗设备的特殊要求</li> <li>IEC 61010-2-101: 2002 (第 1 版)与 IEC 61010-1: 2001 (第 2 版)结合使用</li> <li>IEC 61010-1: 2001 (第二版)</li> </ul> |

Growth Direct<sup>®</sup> 用户指南 TSC0332 修订版 L 第 **138**页,共 152页

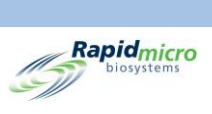

| 质量标准                | 详情                                                                      |
|---------------------|-------------------------------------------------------------------------|
| 电磁兼容性指令 2004/108/EC | CENELEC EN 61326-1: 2013<br>CENELEC EN 61326-2-6: 2013                  |
| 最大系统噪声              | 从仪器所有侧面 3 英尺处测得 65 dB                                                   |
| 操作环境                | 环境温度: 15-28°C (59-82°F)<br>海拔: 海拔 2,440 米 (7,350 英尺)                    |
| 储存和运输环境             | 温度: -18°C 至 60°C (0-140°F)<br>湿度: 高达 90% 无冷凝                            |
| 仪器尺寸                | 深度: 14.5 m (57 in)<br>宽度: 1.02 m (40 in)<br>高度: 2.41 m (95 in)          |
| 体重,大约               | 1187 kg (2,616 lb) 空<br>1212 kg (2,672 lb) 满                            |
| 培养箱                 | 温度: 20-45℃ ± 1.5℃<br>环境温度操作: 15℃-28℃ (64-82°F)                          |
| 压缩空气供应              | 6-10 bar (87-145 psi)<br>283 升/分钟 (10CFM)<br>空气质量: ISO8573-1:2010 7:4:4 |

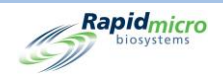

# 附录 B 订购产品

请致电 888-RAPID07 (888.727.4307),从 Rapid Micro Biosystems 订购以下产品。或发送电子邮件至 <u>orders@rapidmicrobio.com</u>。

#### 表 B-1: 生物负荷组分

| 项目编号      | 说明                          |
|-----------|-----------------------------|
| BTSA-048  | 生物负荷样品盒,48个样品盒/箱。(胰蛋白酶大豆琼脂) |
| BR2A-048  | 生物负荷样品盒,48个样品盒/箱。(R2A琼脂)    |
| BSDA-048  | 生物负荷样品盒,48个样品盒/箱。(沙氏葡萄糖琼脂)  |
| B150-048  | 生物负荷过滤漏斗套件,每箱 48 个 (150 ml) |
| B250-048  | 生物负荷过滤漏斗套件,每箱 48 个 (250 ml) |
| BBVL-048  | 生物负荷透明盖,48个/箱               |
| BCVR1-048 | B150 生物负荷过滤漏斗盖,每箱 48 个      |

### 表 B-2:环境监测组件

| 项目编号       | 说明                                      |
|------------|-----------------------------------------|
| ET80-100   | EM 样品盒,每箱 100 个样品盒(带 L&P80 的 TSA)       |
| ET80HT-100 | EM 样品盒,每箱 100 个, (TSA L&P80,含组氨酸和硫代硫酸盐) |
| EMVL-100   | EM 透明盖, 每箱 100 个                        |

Growth Direct<sup>®</sup> 用户指南 TSC0332 修订版 L 第 **140**页,共 152页

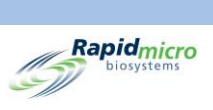

### 表 B-3: 附加组件, 仪器附加组件

| 项目编号     | 说明                                               |
|----------|--------------------------------------------------|
| GC60-GD2 | Growth Direct <sup>®</sup> 转盘(可容纳 60 个 EM/生物负荷盒) |
| GBCP-RIB | 标签打印机墨卷 1 卷                                      |
| GBCL-GD2 | 条形码标签套件(2,500/卷)                                 |
| GBCL-GDS | 伽马灭菌条形码标签(2,500/卷)                               |

### 表 B-4:其他组件,EM 附加项

| 项目编号     | 说明                                      |
|----------|-----------------------------------------|
| EMMA-001 | MAS-100NT 空气监测设备转换套件。<br>高度 270 mm 1 件  |
| EMMA-002 | MAS-100 VF。空气监测设备转换套件。<br>高度 179 mm 1 件 |
| EMSA-001 | SAS 转换 1 件 - 空气监测仪转换工具包                 |
| EMAI-001 | 空气理想转换套件 1 件                            |
| 头-SAS    | 不锈钢替换头,用于 SAS 空气监测仪 1 件                 |

### 表 B-5: 附加组件, 生物负荷添加物

| 项目编号     | 说明                 |
|----------|--------------------|
| BFIL-003 | 仅3分支过滤歧管           |
| BFIL-006 | 仅 6 分支过滤歧管         |
| 1ZU-0003 | 用于过滤歧管的单不锈钢螺纹郁金香形口 |

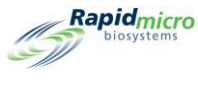

索引

CFU, 19, 41, 43, 46, 50, 60, 88, 111, 117 growth promotion, 117 操作警报,44 ΕM 关于,7 方法,41 样品,50 样品盒, 114, 115 表面样品,115 Growth Direct 系统 EM, 7 EM 测试, 101 LIMS 界面, 68 主用户页面,11 主页,12 关于,测试,40 工作流程**, 21** 开始,7 权限,23 生物负荷,7 生物负荷样品,101 电子邮件,34 监管合规,142 系统参数,23 耗材,6 菜单页面,18 Growth Direct 访问 远程访问,35 IT 设置, 33, 119, 129 LED 灯, 2 LIMS 文件, 71 标签, 72, 73 测试结果,71 激活, 29, 32 界面,68 系统,13 警报,13 设置,69 选项,69 OOS 处理规则, 45, 46, 89 批准测试,59 电子邮件通知,28 超出规格,45 UPS 断路器开关, 136 Growth Direct<sup>®</sup> 用户指南 TSC0332 修订版 L 第142页,共152页

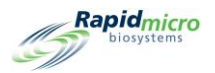

主断路器,136 仪器尺寸,143 储存 LIMS 文件位置, 68 系统文件,34 分配权限,23 分配电子邮件消息选项,28 创建,44 删除 处理规则,47 工作列表,53 操作,45 方法,42 样品,50 角色,25 警报,45 取消/收回测试页面,63 合规 监管,142 启用 用户访问,26 垃圾桶, 14, 15, 20, 45, 63, 64, 121 培养 处理规则,47 工作列表参数,50 时间,41 第二次,42 系统容量,41 连续,42 透明盖使用,114 首次,42 培养箱 EM, 7 处理规则,45 处理规则,89 审计报告,93 收回自, 20, 63, 64 样品,114 槽位,14 清洁,130 温度,14 温度设置,37 状态,14 系统电源,10 维护,132 置入, 20, 63 规格,143 警报, 23, 29 设置, 93 输出队列,64 预热, 114 处理规则,46 修改,45 创建, 45, 46 Growth Direct® 用户指南 TSC0332 修订版 L 第143页,共152页

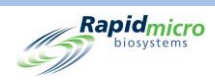

创建样品,49 删除,47 审计报告,89 工作列表,50 常规设置,63 手动测试,56 样品,47 编辑,47 处置, 101, 110, 112 备份数据库,129 每日、每周或每月,129 计划, 33, 129 复制日志,34 定义周末,20 定义用户角色,20 定义系统参数,23 定义阈值,19 审计报告 视图,85 密码, 20, 23, 26 变更,20 导入样品, 47, 49 工作列表 创建,56 删除,53 导入,52 打印, 53, 102, 112 编辑,52 选项卡,55 页面,50 预定义,55 常规设置 修改样品,47 创建工作列表,50 创建样品,47 加载测试,57 取消测试,63 处理规则,45 打印工作列表, 102, 112 打印标签, 102, 112 收回测试,63 查看样品盒详细信息,60 系统处理,64 订购测试,55 选择测试, 55, 57 页面,45 序列号,56 当前状态,60 手动 停止系统,135 加载测试,57 启动系统,7 订购测试,55 打印,136 Growth Direct<sup>®</sup> 用户指南 TSC0332 修订版 L 第144页,共152页

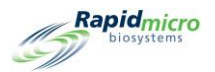

IMS 标签, 69, 72, 73 LIMS, 32, 69 标签,53 样品标签, 103, 113 测试报告, 53, 62, 82 打印头, 123, 124, 125, 127 打印机 打印头,125 条形码,53 标签,53 维护, 121, 122 色带,125 附件,6 打印机维护,122 打印机色带,122 批准 测试按钮,58 测试页,58 批准按钮,15 批准测试 测试,58 批次/批号 工作列表打印,53 工作列表选项卡, 54, 55, 56, 103, 113 打印标签, 103, 113 样品选项卡, 54, 56 报告,21 处理规则,45 审计, 85, 91 审计, IT 设置, 91 审计,培养箱,93 审计,样品,90 审计,用户活动,98,99 审计,用户角色,95 审计,系统活动,96 打印,60 样品盒详细信息,60 测试, 80, 83 类型, 21 编辑,处理规则,89 自定义,100 视图,80,83 按钮 IT 设置, 32, 129 LIMS, 69 LIMS 设置, 69 LIMS (打印标签),72 主页,12 保存,27 保存(电子邮件),29 保存(角色),25 删除(处理规则),47 删除(工作列表),53 删除(操作警报),45 Growth Direct® 用户指南 TSC0332 修订版 L 第145页,共152页

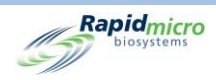

删除(方法),42 删除(样品),50 删除(角色),25 加载样品盒,108 取消/收回测试,64 垃圾,64 垃圾桶, 15, 121 培养箱设置,38 复制电子邮件,139 密码,27 导入(工作列表),52 导入(样品),49 常规设置,29 手动加载测试,57 打印,14 打印(LIMS标签),72 打印工作列表, 53, 102, 112 打印机(加载),124 批准测试,59 批次/批结果, 80, 83 报告(自定义),100 操作警报, 43, 45 收回,15 收回(订单),64 新建(处理规则),46 新建(方法),41 新建(样品),48 新建(角色),24,27 新建(账户),26 方法(测试),41 更改密码,27 标签,54 标签(工作列表),103,113 样品盒事件,61 样品盒详细信息,60 测试(批准),58,59 清理(系统),39 温度警报,38 温度设置,38 用户(账户),26 用户角色**,24** 电子邮件(复制),139 电子邮件日志,140 电子邮件通知,28 电源,9 电源(系统),136 禁用(访问),27 立即备份,130 立即归档, 34, 130 系统关闭,136 系统清理,39 系统电源,136 红色(打印机),124 编辑(处理规则),47 Growth Direct® 用户指南 TSC0332 修订版 L 第146页,共152页

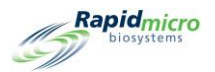

编辑(工作列表),52 编辑(方法),42 编辑(样品),50 编辑(电子邮件),28 自定义报告,100 菜单,18 菜单栏,14 设置 (IT), 32, 129 设置(培养箱),38 输出队列门,16 重印(标签),54 门, 58 门(处置),65 提示,帮助,32 操作环境,143 操作警报级别 创建,44 删除,45 记录, 19, 21, 43, 45, 47, 50 操作警报级别页面,43 故障排除, 11, 134 数据库备份, 33, 129 计划,33 断路器开关 UPS, 9, 136 方法 修改,42 创建,41 删除,42 变更,42 审计报告,86 工作列表,50 新,41 新样品,48 样品,47 编辑.42 默认检测,71 日志, 23, 33, 34, 36, 140 最大系统噪声,143 服务,计划,131 权限,32 条形码 打印机,6 扫描仪,6 标签,122 条形码标签套件,145 标签 LIMS, 69 在打印机中,122 在样品盒上,6 打印, 11, 53, 114 打印机维护,121 订购, 121, 145 重印,54 Growth Direct® 用户指南 TSC0332 修订版 L 第147页,共152页

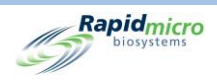

标签传感器,124 样品,EM,生物负荷,样品盒,21 样品盒,7 CFU 计数, 44 EM, 7, 114, 115 EM 订购, 144 OOS, 32, 46, 89 Rapid Micro Biosystems, 102, 114 介质,106 位置,47 保护盖,105 修改样品,47 创建样品,47 加载,107 垃圾桶,14 培养,42 培养箱, 13, 64 处理, 45, 89 备用地点,47 审计,89 对齐,131 工作列表, 50, 56 序列号,57 手动测试,56 打印,54 打印机,122 放置,45,50 显示, 23, 57 标签, 102, 112 标签打印,54 样品, 47, 117 样品(生物负荷),104 样品完整性,135 样品标签, 102, 112 检验相关性,47 测试,61 测试编号,56 测试队列,12 液体,117 滤膜, 106, 117 环境监测,114 生物负荷, 7, 102 生长, 102 研究方案,20 移除,135 程序,20 系统维护,131 表面采样,117 袋,104 规格,46,61 警报,29 详细信息,60 转盘,6 转盘清洁,130 Growth Direct<sup>®</sup> 用户指南 TSC0332 修订版 L 第148页,共152页

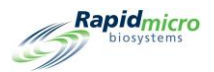

输出队列, 14, 16, 64 过滤器,32 酒精喷雾,104 错误,29 样品盒放置,45 样品盒袋,104 样品盒过滤器,32 桥接计算机 离线,119 系统电子邮件,34 设置, 31 错误消息,119 检测 审计报告,86 方法审计报告,86 无保护盖的样品盒,118 默认,70 歧管 生物负荷,102 过滤套件, 102 测试 EM, 7 Growth Direct™ 系统, 7 LIMS 打印, 72 LIMS 结果, 73 垃圾,15 导出结果,35 序列号,56 手动加载,20 手动订购,57 打印报告,80,83 批准, 31 报告,80,83 收回,15 方法,41 生物负荷,7 类型,42 耗材,6 表面采样,117 送至垃圾桶,64 选择以供批准,58 队列,12 预期用途,7 温度 储存环境,143 培养箱设置,93 常规服务,131 操作环境,143 样品盒,室温,104,114 目标,38 第二次培养,42 设置,38 阈值,38 首次培养,42 Growth Direct® 用户指南 TSC0332 修订版 L 第149页,共152页

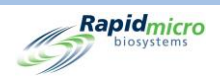

滤膜,7 激光警报,2 状态, 89, 111 主页,11 系统, 11, 14 输出队列,14 状态,样品盒编号,60 状态,系统,119 状态消息,108 生物负荷 Growth Direct™ 系统测试, 7 样品制备,104 样品标签, 102, 112 样品盒制备,104 样品盒加载,107 样品盒基本要素,101 测试组件,101 滤膜放置,106 滤膜移除,105 订购,144 过滤漏斗,6 透明盖, 6, 102 用户角色,24 用户访问 启用,27 禁用,27 用户账户,26 电子邮件 OOS 通知, 29 SMTP 凭据, 34 地址,26 安全通知,29 断电通知,10 系统, 34 系统凭据,33 系统故障通知,11 系统警报,29 自动设置,28 视觉文件,140 警报通知,23 诊断文件,139 通知,28 电源开关,136 电源要求,142 监管合规,142 目标,培养箱目标,38 禁用按钮,27 禁用温度设置,38 禁用用户访问,26 移除 样品盒,16 清理,39 滤膜, 104 紧急,131 Growth Direct<sup>®</sup> 用户指南 TSC0332 修订版 L 第150页,共152页

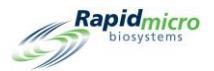

维护,131 空 样品盒,14 维护,121 输出队列,16 立即备份, 34, 130 立即归档, 34, 130 第二次培养,42 签名,设置,25 系统噪声,143 系统组件,4 紧急 样品盒移除,131 系统关闭,135 紧急系统关闭,139 组件(系统),4 终点, 20, 45, 47, 89 终点前, 45, 47, 89 维护, 20, 121, 122, 131, 134 打印机,122 系统, 131 编辑 处理规则,47 工作列表**, 52** 方法,42 样品,50 电子邮件选项,28 网络, 33, 35 耗材, 6, 112, 118 菜单栏,12 菜单选项,18 角色 删除,25 审计报告,85,95 用户,23,95 警报 LIMS, 13 定义, 40, 43, 71 温度阈值,37 警报级别上限,38 警报级别下限,38 警报设置 定义,23 阈值,23 计划, IT 设置, 33 计划,备份数据库,33 计划,常规服务,131 计划,维护,121 计划,预防性维护,131 计数(终点), 20, 45, 47, 89 订购信息,144 订购测试,55 转盘, 107, 114 清洁, 130 Growth Direct® 用户指南 TSC0332 修订版 L 第151页,共152页

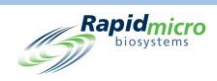

解锁,132 订购,145 输出队列 EM, 7 取消测试, 20, 63 处理规则, 45, 89 打开,132 收回测试,63 最大样品盒数,64 状态,14 系统警报,29 解锁,132 过滤漏斗 使用,107 关于,7 套件, 102 订购,144 重复使用,107 透明盖,6 通知间隔,30 配置 测试类型,42 系统用户,26 系统电子邮件,34 重复使用之前的密码天数,30 附件,6 首次培养,42 默认检测,70

本页特意留空。

Growth Direct<sup>®</sup> 用户指南 TSC0332 修订版 L 第 **152**页,共 152页